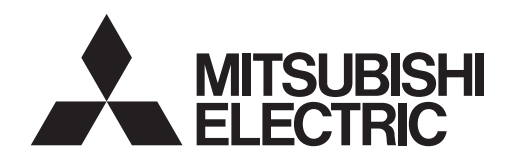

Changes for the Better

# HOT WATER HEAT PUMP

2022 R744

# Service Handbook

Model

QAHV-N136TAU-HPB QAHV-N136YAU-HPB

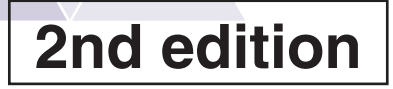

# **Safety Precautions**

- Thoroughly read the following safety precautions prior to use.
- · Observe these precautions carefully to ensure safety.

| Indicates a risk of death or serious injury                              |
|--------------------------------------------------------------------------|
| Indicates a risk of injury or structural damage                          |
| Indicates a risk of damage to the unit or other components in the system |

All electric work must be performed by personnel certified by Mitsubishi Electric.

#### General

#### 

Do not use refrigerant other than the type indicated in the manuals provided with the unit and on the nameplate.

- Doing so may cause the unit or pipes to burst, or result in explosion or fire during use, during repair, or at the time of disposal of the unit.
- It may also be in violation of applicable laws.
- MITSUBISHI ELECTRIC CORPORATION cannot be held responsible for malfunctions or accidents resulting from the use of the wrong type of refrigerant.

Do not install the unit in a place where large amounts of oil, steam, organic solvents, or corrosive gases, such as sulfuric gas, ammonia, and sulfide, are present or where acidic/alkaline solutions or sprays containing sulfur are used frequently.

These substances can compromise the performance of the unit or cause certain components of the unit to corrode, which can result in refrigerant leakage, water leakage, injury, electric shock, malfunctions, smoke, or fire.

Do not try to defeat the safety features of the unit or make unauthorized setting changes.

Forcing the unit to operate the unit by defeating the safety features of the devices such as the pressure switch or the temperature switch, making unauthorized changes to the switch settings, or using accessories other than the ones recommended by Mitsubishi Electric may result in smoke, fire, or explosion.

To reduce the risk of fire or explosion, do not use volatile or flammable substances as a heat carrier.

To reduce the risk of burns or electric shock, do not touch exposed pipes and wires.

To reduce the risk of shorting, current leakage, electric shock, malfunctions, smoke, or fire, do not splash water on electric parts.

To reduce the risk of electric shock, malfunctions, smoke or fire, do not operate the switches/buttons or touch other electrical parts with wet hands.

To reduce the risk of electric shock and injury from the fan or other rotating parts, stop the operation and turn off the main power before cleaning, maintaining, or inspecting the unit.

## 

To reduce the risk of fire or explosion, do not place flammable materials or use flammable sprays around the unit.

To reduce the risk of burns or frost bites, do not touch the refrigerant pipes or refrigerant circuit components with bare hands during and immediately after operation.

Before cleaning the unit, switch off the power. (Unplug the unit, if it is plugged in.)

To reduce the risk of injury, keep children away while installing, inspecting, or repairing the unit.

Children should be supervised to ensure that they do not play with the appliance.

This appliance is not intended for use by persons (including children) with reduced physical, sensory or mental capabilities, or lack of experience and knowledge, unless they have been given supervision or instruction concerning use of the appliance by a person responsible for their safety.

Keep the space well ventilated. Refrigerant can displace air and cause oxygen starvation.

If leaked refrigerant comes in contact with a heat source, toxic gas may be generated.

Always replace a fuse with one with the correct current rating.

The use of improperly rated fuses or a substitution of fuses with steel or copper wire may result in fire or explosion.

If any abnormality (e.g., burning smell) is noticed, stop the operation, turn off the power switch, and consult your dealer.

Continuing the operation may result in electric shock, malfunctions, or fire.

Properly install all required covers and panels on the terminal box and control box to keep moisture and dust out.

Dust accumulation and water may result in electric shock, smoke, or fire.

Consult an authorized agency for the proper disposal of the unit

Refrigerant oil and refrigerant that may be left in the unit pose a risk of fire, explosion, or environmental pollution.

Do not operate the unit without panels and safety guards properly installed.

To reduce the risk of injury, do not sit, stand, or place objects on the unit.

Do not connect the makeup water pipe directly to the potable water pipe. Use a cistern tank between them.

Connecting these pipes directly may cause the water in the unit to migrate into the potable water and cause health problems.

To reduce the risk of adverse effects on plants and animals, do not place them where they are directly exposed to discharge air from the unit.

Do not install the unit on or over things that are vulnerable to water damage.

Condensation may drip from the unit.

The model of heat pump unit described in this manual is not intended for use to preserve food, animals, plants, precision instruments, or art work.

To reduce the risk of injury, do not touch the heat exchanger fins or sharp edges of components with bare hands.

Do not place a container filled with water on the unit.

If water spills on the unit, it may result in shorting, current leakage, electric shock, malfunction, smoke, or fire.

Always wear protective gears when touching electrical components on the unit.

Several minutes after the power is switched off, residual voltage may still cause electric shock.

To reduce the risk of injury, do not insert fingers or foreign objects into air inlet/outlet grills.

To reduce the risk of injury, wear protective gear when working on the unit.

To prevent environmental pollution, dispose of brine in the unit and cleaning solutions according to the local regulations.

It is punishable by law not to dispose of them according to the applicable laws.

## Transportation

## 

Lift the unit by placing the slings at designated locations. Support the outdoor unit securely at four points to keep it from slipping and sliding.

If the unit is not properly supported, it may fall and cause personal injury.

## 

To reduce the risk of injury, do not carry the product by the PP bands that are used on some packages.

Installation

## A WARNING

Do not install the unit where there is a risk of leaking flammable gas.

If flammable gas accumulates around the unit, it may ignite and cause a fire or explosion.

The water heated by the heat pump is not suitable for use as drinking water or for cooking.

It may cause health problems or degrade food.

In areas where temperature drops to freezing during the periods of non-use, blow the water out of the pipes or fill the pipes with anti-freeze solution.

Not doing so may cause the water to freeze, resulting in burst pipes and damage to the unit or the furnishings.

In areas where temperature drops to freezing, use an antifreeze circuit and leave the main power turned on to prevent the water in the water circuit from freezing and damaging the unit or causing water leakage and resultant damage to the furnishings.

#### Use clean tap water.

The use of acidic or alkaline water or water high in chlorine may corrode the unit or the pipes, causing water leakage and resultant damage to the furnishings.

In areas where temperature can drop low enough to cause the water in the pipes to freeze, operate the unit often enough to prevent the water from freezing.

Frozen water in the water circuit may cause the water to freeze, resulting in burst pipes and damage to the unit or the furnishings.

Periodically inspect and clean the water circuit.

Dirty water circuit may compromise the unit's performance or corrodes the unit or cause water leakage and resultant damage to the furnishings.

To reduce the risk of injury, products weighing 20 kg (44 lbs) or more should be carried by two or more people.

Properly dispose of the packing materials.

Plastic bags pose suffocation hazard to children.

Improper installation may result in refrigerant leakage, water leakage, injury, electric shock, or fire.

Periodically check the installation base for damage.

If the unit is left on a damaged base, it may fall and cause injury.

Remove packing materials from the unit before operating the unit. Note that some accessories may be taped to the unit. Properly install all accessories that are required.

Failing to remove the packing materials or failing to install required accessories may result in refrigerant leakage, oxygen starvation, smoke, or fire.

Consult your dealer and take appropriate measures to safeguard against refrigerant leakage and resultant oxygen starvation. An installation of a refrigerant gas detector is recommended. Any additional parts must be installed by qualified personnel. Only use the parts specified by Mitsubishi Electric.

Take appropriate safety measures against wind gusts and earthquakes to prevent the unit from toppling over and causing injury.

Be sure to install the unit horizontally, using a level.

If the unit is installed at an angle, it may fall and cause injury or cause water leakage.

The unit should be installed on a surface that is strong enough to support its weight.

## **Pipe installation**

## A WARNING

To prevent explosion, do not heat the unit with refrigerant gas in the refrigerant circuit.

Check for refrigerant leakage at the completion of installation.

If leaked refrigerant comes in contact with a heat source, toxic gas may be generated.

## 

Check that no substances other than the specified refrigerant (R744 (CO<sub>2</sub>)) are present in the refrigerant circuit.

Infiltration of other substances may cause the pressure to rise abnormally high and cause the pipes to explode.

To keep the ceiling and floor from getting wet due to condensation, properly insulate the pipes.

**Electrical wiring** 

To reduce the risk of wire breakage, overheating, smoke, and fire, keep undue force from being applied to the wires.

Properly secure the cables in place and provide adequate slack in the cables so as not to stress the terminals.

Improperly connected cables may break, overheat, and cause smoke or fire.

To reduce the risk of injury or electric shock, switch off the main power before performing electrical work.

Piping work should be performed by the dealer or qualified personnel according to the instructions detailed in the Installation Manual.

Improper piping work may cause water leakage and damage the furnishings.

All electric work must be performed by a qualified electrician according to the local regulations, standards, and the instructions detailed in the Installation Manual.

Capacity shortage to the power supply circuit or improper installation may result in malfunction, electric shock, smoke, or fire.

To reduce the risk of electric shock, smoke, or fire, install an earth leakage breaker on the power supply to each unit.

Use properly rated breakers and fuses (earth leakage breaker, Local Switch <Switch + Type-B fuse>, or no-fuse breaker).

The use of improperly rated breakers may result in malfunctions or fire.

To reduce the risk of current leakage, overheating, smoke, or fire, use properly rated cables with adequate current carrying capacity.

Keep the unsheathed part of cables inside the terminal block.

If unsheathed part of the cables come in contact with each other, electric shock, smoke, or fire may result.

## 

To reduce the risk of current leakage, wire breakage, smoke, or fire, keep the wiring out of contact with the refrigerant pipes and other parts, especially sharp edges. Proper grounding must be provided by a licensed electrician. Do not connect the grounding wire to a gas pipe, water pipe, lightning rod, or telephone wire.

Improper grounding may result in electric shock, smoke, fire, or malfunction due to electrical noise interference.

To ensure all-pole-disconnection from the main power supply, make sure to provide a disconnection incorporated in the fixed wiring.

To reduce the risk of electric shock, shorting, or malfunctions, keep wire pieces and sheath shavings out of the terminal block.

## Transportation and repairs

## A WARNING

The unit should be moved, disassembled, or repaired only by qualified personnel. Do not alter or modify the unit.

Improper repair or unauthorized modifications may result in refrigerant leakage, water leakage, injury, electric shock, or fire.

After disassembling the unit or making repairs, replace all components as they were.

Failing to replace all components may result in injury, electric shock, or fire.

If the supply cord is damaged, it must be replaced by the manufacturer, its service agent or similarly qualified persons in order to avoid a hazard.

## 

To reduce the risk of shorting, electric shock, fire, or malfunction, do not touch the circuit board with tools or with your hands, and do not allow dust to accumulate on the circuit board.

## IMPORTANT

To avoid damage to the unit, use appropriate tools to install, inspect, or repair the unit.

To reduce the risk or malfunction, turn on the power at least 12 hours before starting operation, and leave the power turned on throughout the operating season.

Do not unnecessarily change the switch settings or touch other parts in the refrigerant circuit.

Doing so may change the operation mode or damage the unit.

To reduce the risk of malfunctions, use the unit within its operating range.

Do not switch on or off the main power in a cycle of shorter than 10 minutes.

Short-cycling the compressor may damage the compressor.

To maintain optimum performance and reduce the risk of malfunction, keep the air pathway clear.

To ensure proper operation of the unit, periodically check for proper concentration of anti-freeze.

Inadequate concentration of anti-freeze may compromise the performance of the unit or cause the unit to abnormally stop.

Take appropriate measures against electrical noise interference when installing the unit in hospitals or facilities with radio communication capabilities.

Inverter, high-frequency medical, or wireless communication equipment as well as power generators may cause the units to malfunction. Units may also adversely affect the operation of these types of equipment by creating electrical noise.

Check the water system, using a relevant manual as a reference.

Using the system that does not meet the standards (including water quality and water flow rate) may cause the water pipes to corrode.

To reduce the risk of power capacity shortage, always use a dedicated power supply circuit.

This appliance is intended to be used by expert or trained users in shops, in light industry and on farms, or for commercial use by lay persons.

| ΙRe    | ead Before Servicing                                                 |      |
|--------|----------------------------------------------------------------------|------|
|        | [1] Read Before Servicing                                            | 3    |
|        | [2] Necessary Tools and Materials                                    | 4    |
|        | [3] Brazing                                                          | 5    |
|        | [4] Plocedule                                                        | 0    |
|        | [6] Characteristics of the Conventional and the New Refrigerants     | 12   |
|        | [7] Notes on Refrigerating Machine Oil                               | . 13 |
|        | [8] Precautions for Wiring                                           | . 14 |
|        | lastrictions                                                         |      |
| пк     |                                                                      | 47   |
|        | [1] System Configuration                                             | . 17 |
|        | [2] Types and Maximum allowable Length of Gables                     | . 10 |
|        | [4] Sample Installation                                              | 23   |
|        | [5] Switch Types and the Factory Settings                            | . 24 |
|        | [6] Configuring the Settings                                         | . 26 |
|        | [7] Water Pipe Installation                                          | . 35 |
|        | [8] Using the Unit in Sub-freezing or Snowy Conditions               | 39   |
|        | [9] Secondary side control system                                    | . 41 |
| III    | Unit Components                                                      |      |
|        | [1] Unit Components and Refrigerant Circuit                          | 51   |
|        | [2] Control Box of the Unit                                          | . 54 |
|        | 3 Unit Circuit Board                                                 | . 58 |
| TT 7 F | Parasta Controllar                                                   |      |
| 1 1 1  |                                                                      | ~~   |
|        | [1] Using the Remote Controller                                      | . 69 |
| VΕ     | lectrical Wiring Diagram                                             |      |
| • –    | [1] Electrical Wiring Diagram                                        | 83   |
|        |                                                                      | . 00 |
| VIF    | Refrigerant Circuit                                                  |      |
|        | [1] Refrigerant Circuit Diagram                                      | . 91 |
|        | [2] Principal Parts and Functions                                    | . 92 |
| vлт    | Control                                                              |      |
| V II   | [1] Eurotiana and Eastery Settings of the Din switches               | 07   |
|        | [1] FUNCTIONS and Factory Settings of the Dip Switches               | .97  |
|        |                                                                      | 117  |
| VII    | [ Test Run Mode                                                      |      |
|        | [1] Items to be checked before a Test Run                            | 127  |
|        | [2] Operating the Unit                                               | 129  |
|        | [3] Refrigerant                                                      | 130  |
|        | [4] Standard operating characteristics (Reference data)              | 130  |
| TX 1   | <b>Froubleshooting</b>                                               |      |
|        | [1] Maintenance items                                                | 133  |
|        | [2] Troubleshooting                                                  | 138  |
|        | [3] Troubleshooting Principal Parts                                  | 148  |
|        | [4] Refrigerant Leak                                                 | 170  |
|        | [5] Parts Replacement Procedures                                     | 171  |
|        | [6] Removing scale from the gas cooler                               | 185  |
| ΧA     | ttachments                                                           |      |
| / \    | [1] R744 (CO <sub>2</sub> ) refrigerant saturation temperature table | 193  |
|        |                                                                      |      |

## I Read Before Servicing

| [1] | Read Before Servicing                                        | 3  |
|-----|--------------------------------------------------------------|----|
| [2] | Necessary Tools and Materials                                | 4  |
| [3] | Brazing                                                      | 5  |
| [4] | Procedure                                                    | 6  |
| [5] | CO <sub>2</sub> refrigerant manifold structure               | 11 |
| [6] | Characteristics of the Conventional and the New Refrigerants | 12 |
| [7] | Notes on Refrigerating Machine Oil                           | 13 |
| [8] | Precautions for Wiring                                       | 14 |
|     |                                                              |    |

GB

## [1] Read Before Servicing

- Check the type of refrigerant used in the system to be serviced. Refrigerant Type Hot water Heat pump QAHV-N136TAU-HPB, QAHV-N136YAU-HPB: R744 (CO<sub>2</sub>)
- 2. Check the symptoms exhibited by the unit to be serviced. Refer to this service handbook for symptoms relating to the refrigerant cycle.
- 3. Thoroughly read the safety precautions at the beginning of this manual.
- 4. Preparing necessary tools: Prepare a set of tools to be used exclusively with each type of refrigerant. Refer to "Necessary Tools and Materials" for information on the use of tools.(page 4)
- 5. If there is a leak of gaseous refrigerant and the remaining refrigerant is exposed to an open flame, a poisonous gas may form. Keep workplace well ventilated.

## 

Install new pipes immediately after removing old ones to keep moisture out of the refrigerant circuit.
The use of refrigerant that contains chloride, such as R22, will cause the refrigerating machine oil to deteriorate.

## [2] Necessary Tools and Materials

Prepare the following tools and materials necessary for servicing the unit.

#### Replacement procedures for refrigerant circuit components

Preparation

- 1. Tools required
- (1) Special tools for use with CO<sub>2</sub> refrigerant
- 1) Manifold: Withstand pressure of 21 MPa (3050 psi) (Maximum unit pressure: 14 MPa (2030 psi))
- Refrigerant charging hose (Withstand pressure: maximum unit pressure of 14 MPa (2030 psi)); Unit connection: Swagelok (7/ 16-20UNF)
- 3) Pipe cutter: One capable of thick-wall pipe
- 4) Mouthpiece for CO<sub>2</sub> refrigerant

#### (2) Other tools

- 1) Welder (Welder nozzle #250 or greater)
- 2) Packless valve: for checking the degree of vacuum
- 3) Vacuum pump (with a check valve or an adapter) Vacuuming hose (for R404A/R407C); Unit connection: Swagelok (7/16-20UNF)
- 4) Vacuum pump (with a check valve or an adapter)
- 5) Nitrogen (pressure reductin valve): for gas leak check, for non-oxidizing welding → Pressure reduction valve that can be adjusted to the pressure of 8.5 MPa (1230 psi)
- 6) Scale: for controlling refrigerant charge
- 7) General tools for replacing parts (screwdriver, etc.)
- 8) Gas leak test liquid (foam test)

#### 2. Replacement workflow

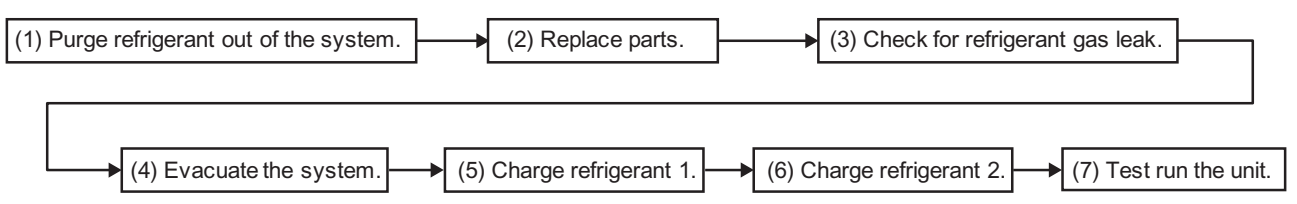

## [3] Brazing

No changes have been made in the brazing procedures. Perform brazing with special care to keep foreign objects (such as oxide scale, water, and dust) out of the refrigerant system.

Example: Inside the brazed connection

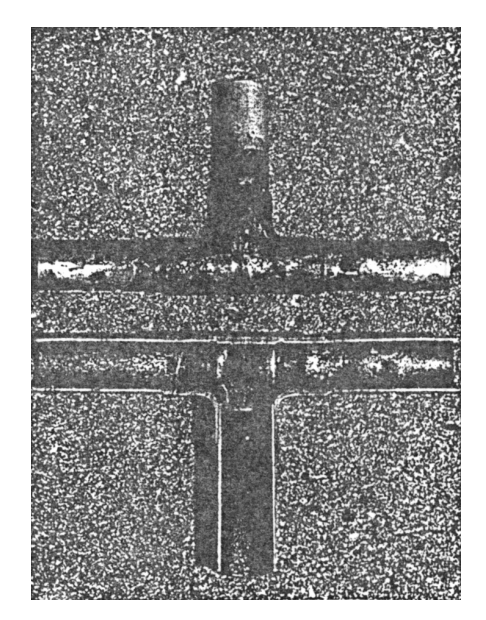

Use of oxidized solder for brazing

Use of non-oxidized solder for brazing

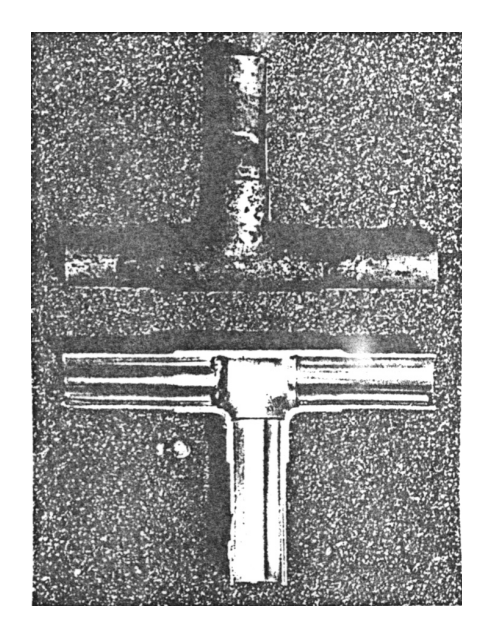

#### 1. Items to be strictly observed

•Do not conduct refrigerant piping work outdoors if raining.

•Use non-oxidized solder.

•Use a brazing material (BCuP-3) that requires no flux when brazing between copper pipes or between a copper pipe and copper coupling.

+If installed refrigerant pipes are not immediately connected to the equipment, then braze and seal both ends.

#### 2. Reasons

•The new refrigerating machine oil is 10 times as hygroscopic as the conventional oil and is more likely to cause unit failure if water infiltrates into the system.

•Flux generally contains chloride. Residual flux in the refrigerant circuit will cause sludge to form.

3. Notes

Do not use commercially available antioxidants because they may cause the pipes to corrode or refrigerating machine oil to deteriorate.

## [4] Procedure

## (1) Refrigerant purging

| N | о. | Procedure                                                                                                    | Cautionary notes                                                                                                    |
|---|----|----------------------------------------------------------------------------------------------------|----------------------------------------------------------------------------------------------------|
|   | 1  | Make sure the high- and low-pressure service valves are closed all the way.                                                                       | If the valves are open, there is a risk of refrigerant gushing out when the sealing caps are removed.                                                                                                    |
|   | 2  | Remove the sealing caps from the high- and low-pres-<br>sure service joints.                                                                      | Use caution because a small amount of refrigerant may gush out.                                                                                                    |
|   | 3  | Slowly open the high- and low-pressure service valves.<br>Open the valves to the point where water drips form on<br>the pipes (without freezing). | Be sure to open the valves slowly. Opening the valves too quickly may cause dry ice to form at the release port, which may trap the refrigerant in the unit or cause a large amount of refrigerant oil to come out. If no refrigerant oil is coming out, heating the release port can reduce the $CO_2$ release time. Make sure the released $CO_2$ will not accumulate around the work area and cause oxygen starvation. |
| * | Fc | elow the relevant local regulations for recovery of CO <sub>2</sub> .                                                                             | ort<br>Low-pressure service valve<br>High-pressure service valve                                                                                                    |

## (2) Parts replacement

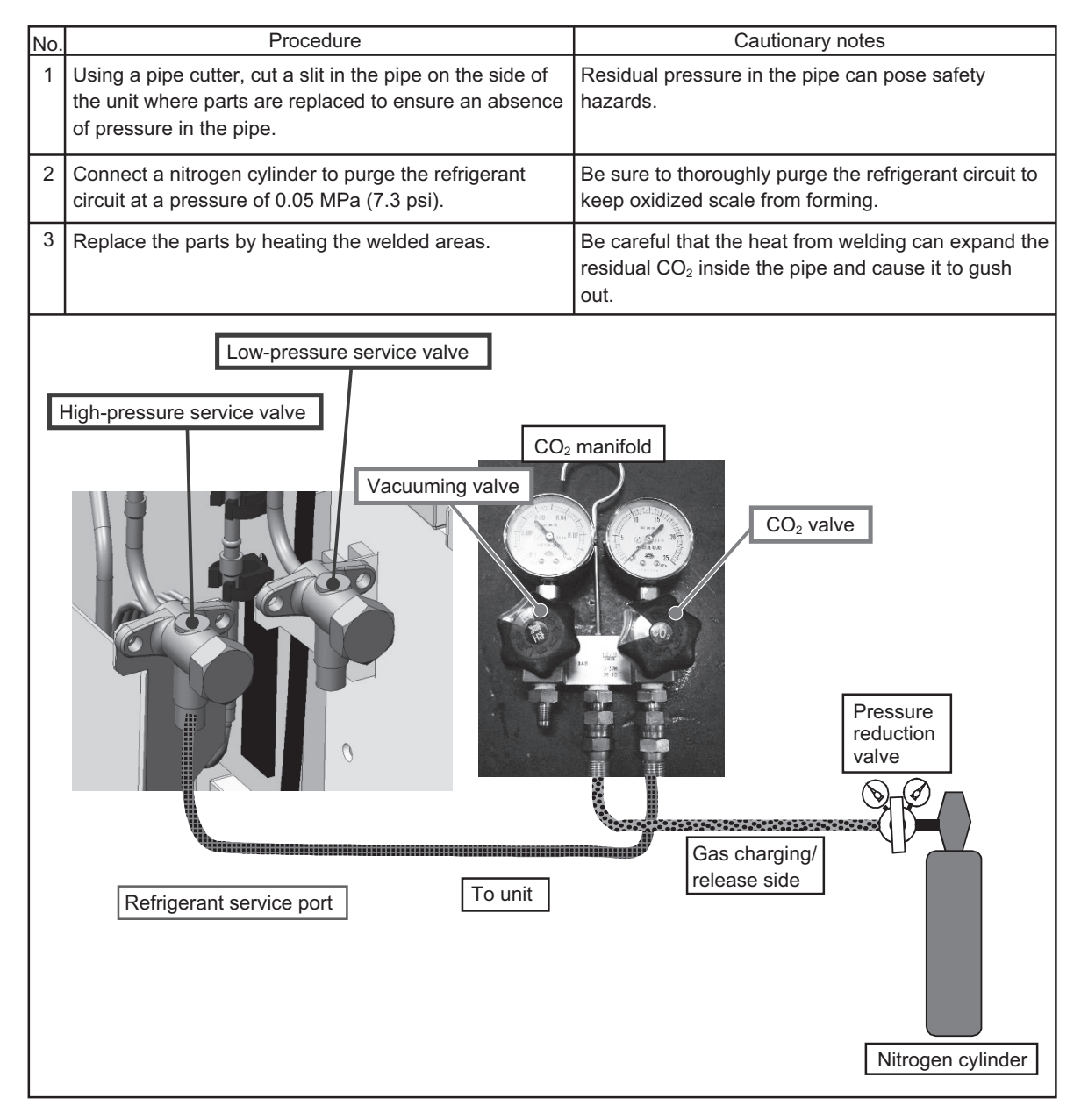

#### (3) Gas leak test

| No. | Procedure                                                                                                    | Cautionary notes                                                                                                    |
|-----|----------------------------------------------------------------------------------------------------|----------------------------------------------------------------------------------------------------|
| 1   | Connect the manifold to the high-pressure service valve. Fully close the low-pressure service valve.                                                                                                    | $CO_2$ manifold has a structure different than that of HFC manifold. Refer to the "[5] $CO_2$ refrigerant manifold structur."                                                                                          |
| 2   | Connect a pressure reduction valve to the nitrogen cylinder, and then connect the cylinder to the gas charging/release hose that connects to the manifold.                                                                                                    | _                                                                                                    |
| 3   | Charge the unit with nitrogen, adjusting the pressure<br>with the reduction valve to 8.5 MPa (1230 psi). Once<br>the charging pressure reaches 8.5 MPa (1230 psi), shut<br>off the nitrogen cylinder valve.                                                                                                    | Use caution because the charging pressure is high.<br>Charge nitrogen from the high-pressure side.                                                                                                    |
| 4   | Test the brazed areas for gas leak, using foaming solution.                                                                                                    | Make sure there is no leak.                                                                                                    |
| 5   | When the leak test is done, slowly open the low-pres-<br>sure service valve to release the nitrogen.                                                                                                    | Be careful that nitrogen may suddenly gush out.<br>Purge the nitrogen only from the low-pressure side<br>or from both the low- and high-pressure sides<br>simultaneously, but not only from the high-pressure<br>side. |
|     | tigh-pressure service valve<br>Vacuuming valve<br>Vacuuming valve<br>Va | D2 manifold<br>CO2 valve<br>CO2 valve<br>Pressure<br>reduction<br>valve<br>Gas charging/<br>release side                                                                                                    |

## (4) Vacuuming the refrigerant circuit

| No. | Procedure                                                                                                    | Cautionary notes                                                                                                    |  |
|-----|----------------------------------------------------------------------------------------------------|----------------------------------------------------------------------------------------------------|--|
| 1   | Fully close the low-pressure service valve on the unit.                                                                                                    | -                                                                                                    |  |
| 2   | Connect the $CO_2$ cylinder to the gas charging/release hose that connects to the manifold.                                                                         | This is done to evacuate the hose between the unit and the $CO_2$ cylinder.                                                                                                    |  |
| 3   | Connect a packless valve to the vacuum port on the manifold via a hose, and connect a vacuum pump to the packless valve (see the figure below).                     | Packless valve is necessary for checking the degree<br>of vacuum inside the unit. Ordinary hose can be<br>connected to this valve.                                                                                                    |  |
| 4   | Make sure the high-pressure service valve, the CO <sub>2</sub> valve on the manifold, and the packless valve are OPEN.                                              | _                                                                                                    |  |
| 5   | Make sure the vacuum valve on the manifold, the low-pressure service valve, and CO <sub>2</sub> cylinder valve are securely CLOSED.                                 | Because residual refrigerant may be present in dry<br>ice condition, perform vacuuming three times as<br>shown below.                                                                                                    |  |
| 6   | Operate the vacuum pump, and slowly open the<br>vacuum valve on the manifold to start vacuuming.<br>The target degree of vacuum is 266 Pa (0.0385 psi) or<br>below. | Vacuum for 30 minutes. →Leave the refrigerant<br>circuit open to air for 5 minutes. →Vacuum for 30<br>minutes. →Leave the refrigerant circuit open to air<br>for 5 minutes. →Vacuum for 60 minutes. →Check<br>the degree of vacuum five minutes later. →Proceed<br>to the next step if the degree of vacuum is<br>satisfactory.                                                                                                    |  |
| Hi  | gh-pressure service valve<br>Vacuum valve<br>Vacuuming hose<br>Refrigerant service port                                                                             | e manifold<br>CO2 valve<br>CO2 cylinder<br>CO2 cylinder<br>CO2 cyl |  |

## (5) Refrigerant charging 1: Charging the unit with refrigerant while the unit is stopped

| No. | Procedure                                                                                                    | Cautionary notes                                                                                                    |
|-----|----------------------------------------------------------------------------------------------------|----------------------------------------------------------------------------------------------------|
| 1   | First, check the degree of vacuum.<br>When the vacuum completion time is reached, close<br>the packless valve.                                                                             | If measurement of vacuum degree with a vacuum<br>gauge is possible, make sure the gauge reading is<br>266 Pa (0.0385 psi) or below.                                                                              |
| 2   | Make sure the vacuum is properly held (the vacuum gauge on the manifold does not rise).                                                                                                    | _                                                                                                    |
| 3   | Securely close the vacuum valve on the manifold.                                                                                                    | Failing to close the valve will cause refrigerant to<br>flow into the vacuumed circuit in the later step of<br>refrigerant charging, which will pose serious safety<br>hazards and will damage the vacuum gauge. |
| 4   | Place the $CO_2$ cylinder on a scale to allow for the measurement of the weight of the cylinder.                                                                                           | _                                                                                                    |
| 5   | Securely close the high-pressure service valve on the unit, open the valve on the $CO_2$ cylinder, and fill the section of the hose between the unit and the $CO_2$ cylinder with $CO_2$ . | Check the refrigerant charge at this point.                                                                                                    |
| 6   | Open the high-pressure service valve on the unit, and charge the unit with the specified amount of $CO_2$ .                                                                                | Charge CO <sub>2</sub> from the high-pressure side.                                                                                                    |
| 7   | When the amount of $CO_2$ charge reaches the specified<br>amount (6.5 kg (14.3 lbs)), stop the charge by closing<br>the high-pressure service valve on the unit.                           | _                                                                                                    |
| Hi  | tow-pressure service valve<br>gh-pressure service valve<br>Vacuum valve<br>Vacuuming hose<br>Vacuuming hose                                                                                | manifold<br>CO2 valve<br>CO2 cylinder<br>CO2 cylinder<br>Packless valve<br>Vacuum pump<br>(with a check valve)                                                                                                   |

## [5] CO<sub>2</sub> refrigerant manifold structure

- 1. Structural comparison between CO<sub>2</sub> manifold and HFC/HCFC manifold
- (1) CO<sub>2</sub> manifold

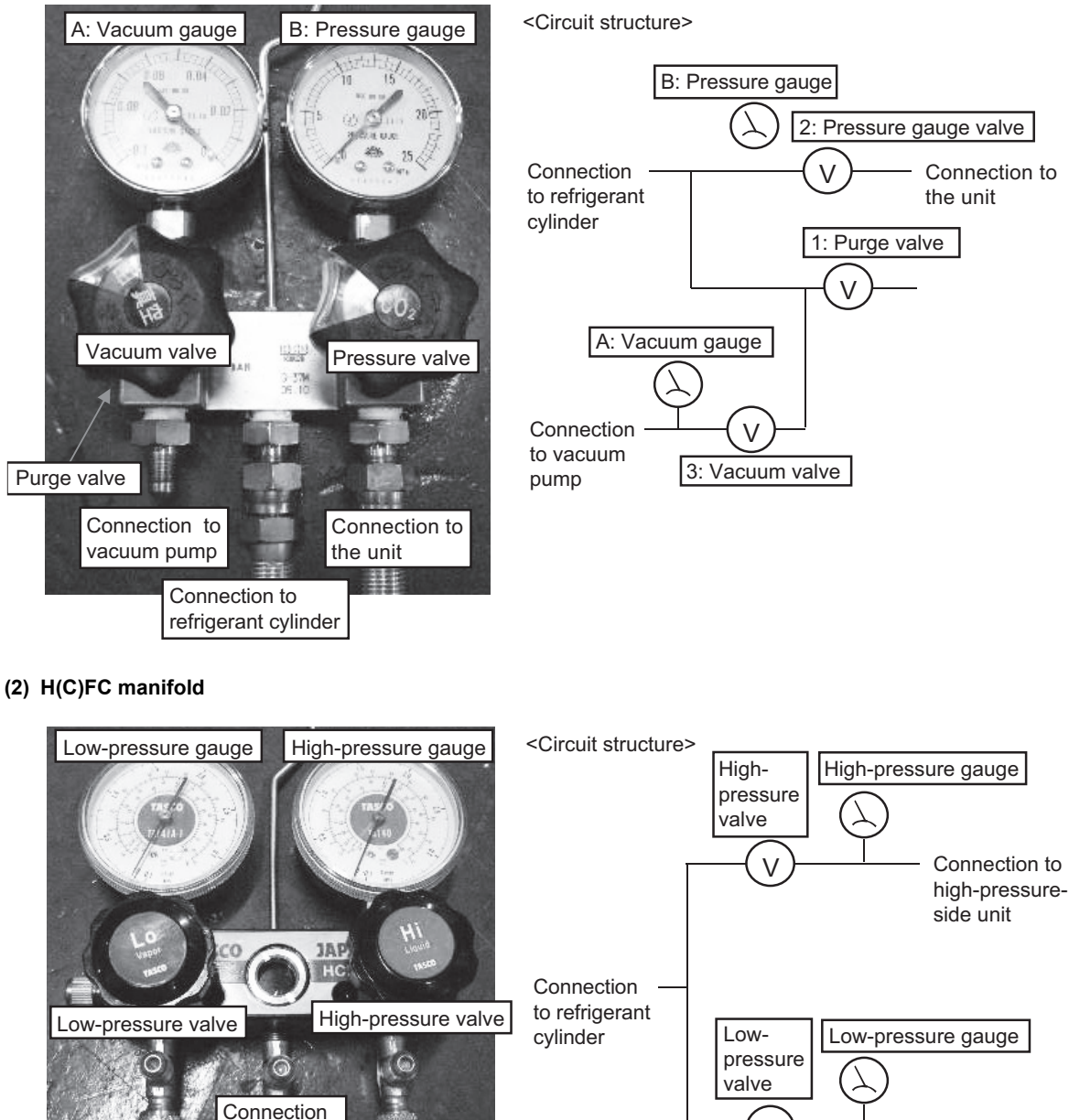

Connection to low-pressureside unit

## 2. Differences of $CO_2$ manifold from the HFC/HCFC manifold

to refrigerant

cylinder

Connection to

unit

low-pressure-side

- 1) CO<sub>2</sub> manifold only has one connection to the unit.
- 2)  $CO_2$  manifold has a designated vacuum circuit that ordinary manifolds do not have.

Connection to

high-pressure-

side unit

 Pressure gauge on the CO<sub>2</sub> manifold is only open to the refrigerant cylinder when valve is closed. (H(C)FC manifold is also open to the unit connection circuit when valve is closed.)

## [6] Characteristics of the Conventional and the New Refrigerants

#### 1. Chemical property

As with R22, the new refrigerant (R744 (CO<sub>2</sub>)) is low in toxicity and chemically stable nonflammable refrigerant. However, because the specific gravity of vapor refrigerant is greater than that of air, leaked refrigerant in a closed room will accumulate at the bottom of the room and may cause hypoxia. Do not perform installation or service work in a confined area.

|                                                                                        |                                             | HFC                                         | HCFC type                                   |                                           |
|----------------------------------------------------------------------------------------|---------------------------------------------|---------------------------------------------|---------------------------------------------|-------------------------------------------|
|                                                                                        | (CO <sub>2</sub> )                          | R410A                                       | R407C                                       | R22                                       |
|                                                                                        |                                             | R32/R125                                    | R32/R125/R134a                              | R22                                       |
| Composition (wt%)                                                                      | (100)                                       | (50/50)                                     | (23/25/52)                                  | (100)                                     |
| Type of Refrigerant                                                                    | Single Refrigerant                          | Pseudo-azeotropic<br>Refrigerant            | Non-azeotropic<br>Refrigerant               | Single Refrigerant                        |
| Chloride                                                                               | Not included                                | Not included                                | Not included                                | Included                                  |
| Safety Class                                                                           | A1                                          | A1/A1                                       | A1/A1                                       | A1                                        |
| Molecular Weight                                                                       | 44.0                                        | 72.6                                        | 86.2                                        | 86.5                                      |
| Boiling Point (°C/°F)                                                                  | -78.4/-109.1                                | -51.4/-60.5                                 | -43.6/-46.4                                 | -40.8/-41.4                               |
| Steam Pressure<br>(25°C,MPa/77°F,psi) (gauge)                                          | 6.30/914                                    | 1.557/226                                   | 0.9177/133                                  | 0.94/136                                  |
| Saturated Steam Density 242/15.1<br>(25°C,kg/m <sup>3</sup> /77°F,lb/ft <sup>3</sup> ) |                                             | 64.0/4.0                                    | 42.5/2.65                                   | 44.4/2.77                                 |
| Flammability Nonflammable                                                              |                                             | Nonflammable                                | Nonflammable                                | Nonflammable                              |
| Ozone Depletion Coefficient<br>(ODP) <sup>*1</sup>                                     | 0                                           | 0                                           | 0                                           | 0.055                                     |
| Global Warming Coefficient (GWP) <sup>*2</sup>                                         | 1                                           | 1920                                        | 1624                                        | 1760                                      |
| Refrigerant Charging Method                                                            | Refrigerant charging<br>in the liquid state | Refrigerant charging<br>in the liquid state | Refrigerant charging<br>in the liquid state | Refrigerant charging in the gaseous state |
| Replenishment of Refrigerant after a Refrigerant Leak                                  | Available                                   | Available                                   | Available                                   | Available                                 |

\*1 When CFC11 is used as a reference

\*2 When  $CO_2$  is used as a reference

#### 2. Pressure characteristics

The pressure in the system using R744 ( $CO_2$ ) is 7 to 14 times as great as that in the system using R22.

|                     | Saturation Pressure (gauge) |          |          |          |
|---------------------|-----------------------------|----------|----------|----------|
| Temperature (°C/°F) | R744 (CO <sub>2</sub> )     | R410A    | R407C    | R22      |
|                     | MPa/psi                     | MPa/psi  | MPa/psi  | MPa/psi  |
| -20/-4              | 1.87/271                    | 0.30/44  | 0.18/26  | 0.14/20  |
| 0/32                | 3.39/492                    | 0.70/102 | 0.47/68  | 0.40/58  |
| 20/68               | 5.63/817                    | 1.34/194 | 0.94/136 | 0.81/117 |
| 40/104              | -                           | 2.31/335 | 1.44/209 | 1.44/209 |
| 60/140              | -                           | 3.73/541 | 2.43/354 | 2.33/338 |
| 65/149              | -                           | 4.17/605 | 2.74/399 | 2.60/377 |

## [7] Notes on Refrigerating Machine Oil

#### 1. Refrigerating machine oil in the refrigerant system

R744 (CO<sub>2</sub>) refrigerants use a refrigerating machine oil different from that used in the R22 or HFC system.

| Refrigerant             | Refrigerating machine oil |
|-------------------------|---------------------------|
| R744 (CO <sub>2</sub> ) | PAG (Polyalkylene glycol) |
| R22                     | Mineral oil               |
| R407C                   | Ester oil                 |
| R410A                   | Ester oil                 |

#### 2. Effects of contaminants<sup>\*1</sup>

Refrigerating machine oil used in the R744 ( $CO_2$ ) system must be handled with special care to keep contaminants out. The table below shows the effect of contaminants in the refrigerating machine oil on the refrigeration cycle.

#### 3. The effects of contaminants in the refrigerating machine oil on the refrigeration cycle.

| Cause                        |                                      | Symptoms                                              |                                                                                         | Effects on the refrigerant cycle                                                                                      |  |
|------------------------------|--------------------------------------|-------------------------------------------------------|-----------------------------------------------------------------------------------------|----------------------------------------------------------------------------------------------------|--|
| Water infiltration           |                                      |                                                       | Frozen expansion valve and capillary tubes                                              | Clogged expansion valve and capillary tubes<br>Poor heating performance                                               |  |
|                              |                                      | Hydrolysis                                            | Sludge formation and ad-<br>hesion<br>Acid generation<br>Oxidization<br>Oil degradation | Motor insulation failure<br>Burnt motor<br>Coppering of the orbiting scroll<br>Lock<br>Burn-in on the orbiting scroll |  |
| Air infiltration             |                                      | Oxidization                                           | on dogradation                                                                          |                                                                                                    |  |
|                              | Dust, dirt                           | Adhesion to expansion valve and capillary tubes       |                                                                                         | Clogged expansion valve, capillary tubes, and<br>drier<br>Poor heating performance<br>Compressor overheat             |  |
| Infiltration of contaminants |                                      | Infiltration of contaminants into the com-<br>pressor |                                                                                         | Burn-in on the orbiting scroll                                                                                        |  |
|                              | Sludge format<br>Mineral oil<br>etc. |                                                       | on and adhesion                                                                         | Clogged expansion valve and capillary tubes<br>Poor heating performance<br>Compressor overheat                        |  |
|                              |                                      | Oil degradation                                       | n                                                                                       | Burn-in on the orbiting scroll                                                                                        |  |

<sup>\*1.</sup> Contaminants is defined as moisture, air, processing oil, dust/dirt, wrong types of refrigerant, and refrigerating machine oil.

## [8] Precautions for Wiring

•Control boxes house high-voltage and high-temperature electrical parts.

•They may still remain energized or hot after the power is turned off.

•When opening or closing the front cover of the control box, keep out of contact with the internal parts.

Before inspecting the inside of the control box, turn off the power, leave the unit turned off for at least 10 minutes, and check that the voltage of the electrolytic capacitor (inverter main circuit) has dropped to 20 VDC or less.

It will take approximately 10 minutes until the voltage is discharged after power off.

•Perform the service after disconnecting the fan board connector (CNINV). To plug or unplug connectors, check that the outdoor unit fan is not rotating and that the voltage of capacitor in the main circuit is 20 VDC or below. The capacitor may collect a charge and cause an electric shock when the outdoor unit fan rotates in windy conditions. Refer to the wiring nameplate for details.

If the outdoor unit fan is rotated by external forces such as strong winds, the main circuit capacitor can be charged and cause an electric shock.

Refer to the wiring nameplate for details.

Reconnect the connector (CNINV) back to the fan board after servicing.

•When the power is on, the compressor or heater is energized even while the compressor is stopped.

It is energized to evaporate the liquid refrigerant that has accumulated in the compressor.

•When replacing the internal electrical components of the control box, tighten the screws to the recommended tightening torque as specified below.

Recommended tightening torque for the internal electrical components of the control box

| Screw | Recommended tightening torque (N·m) |
|-------|-------------------------------------|
| M3    | 0.69                                |
| M4    | 1.47                                |
| M5    | 2.55                                |
| M6    | 2.75                                |
| M8    | 6.20                                |

\*1 When replacing semiconductor modules (e.g., diode stack, IPM, INV board (with IPM), fan board (with IPM)), apply heatsink silicone evenly to the mounting surface of the semiconductor module (or the semiconductor module on the back of the circuit board). Next, tighten the screws holding the semiconductor module to one-third of the specified torque, and then tighten the screws to the specified torque.

\*2 Deviating from the recommended tightening torque may cause damage to the unit or its parts.

Take the following steps to ensure that the screws are properly tightened.

1) Ensure that the spring washers are parallel to the terminal block.

Even if the tightening torque is observed, if the washers are not parallel to the terminal block, then the semiconductor module is not installed properly.

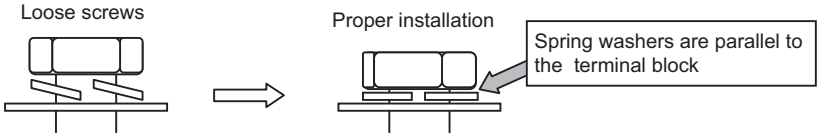

2) Check the wires are securely fastened to the screw terminals

•Screw the screws straight down so as not to damage the screw threads.

Hold the two round terminals back to back to ensure that the screw will screw down straight.

+After tightening the screw, mark a line through the screw head, washer, and terminals with a permanent marker.

Example

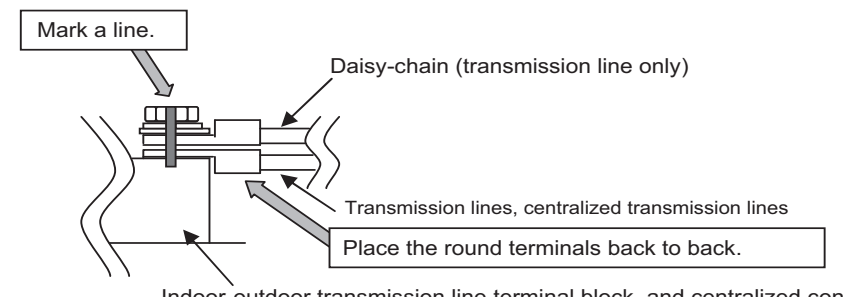

Indoor-outdoor transmission line terminal block, and centralized controller transmission line

Poor contact caused by loose screws may result in overheating and fire. Continued use of the damaged circuit board may cause overheating and fire.

## **II Restrictions**

| [1] | System Configuration                               | 17 |
|-----|----------------------------------------------------|----|
| [2] | Types and Maximum allowable Length of Cables       | 18 |
| [3] | Main Power Supply Wiring and Switch Capacity       | 19 |
| [4] | Sample Installation                                | 23 |
| [5] | Switch Types and the Factory Settings              | 24 |
| [6] | Configuring the Settings                           | 26 |
| [7] | Water Pipe Installation                            | 35 |
| [8] | Using the Unit in Sub-freezing or Snowy Conditions | 39 |
| [9] | Secondary side control system                      | 41 |
|     |                                                    |    |

## [1] System Configuration

## Schematic Diagrams of Individual and Multiple Systems

## (1) Individual system

\* Each unit is operated individually by connecting a dry contact switch/relay to each unit.

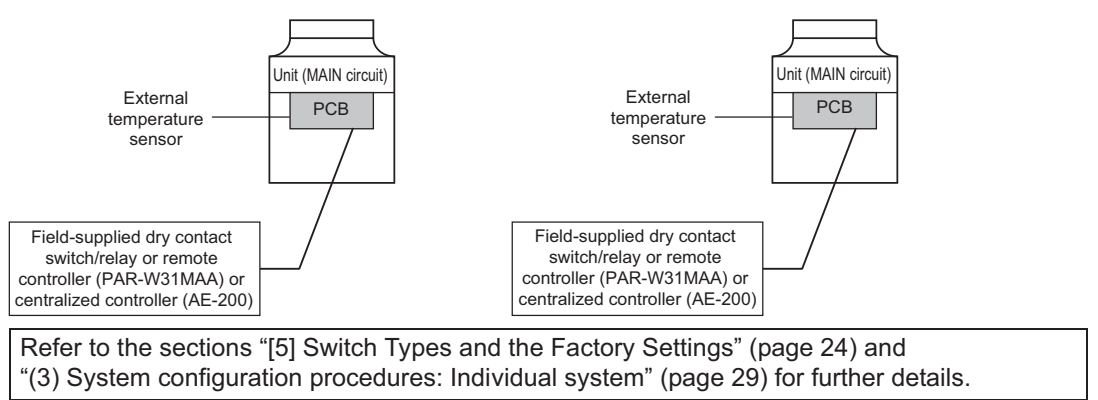

#### (2) Multiple system (2-16 units)

\* A group of unit that consists of one main unit and up to 15 sub units is operated collectively by connecting an external water temperature sensor and a dry contact switch/relay to the main unit.

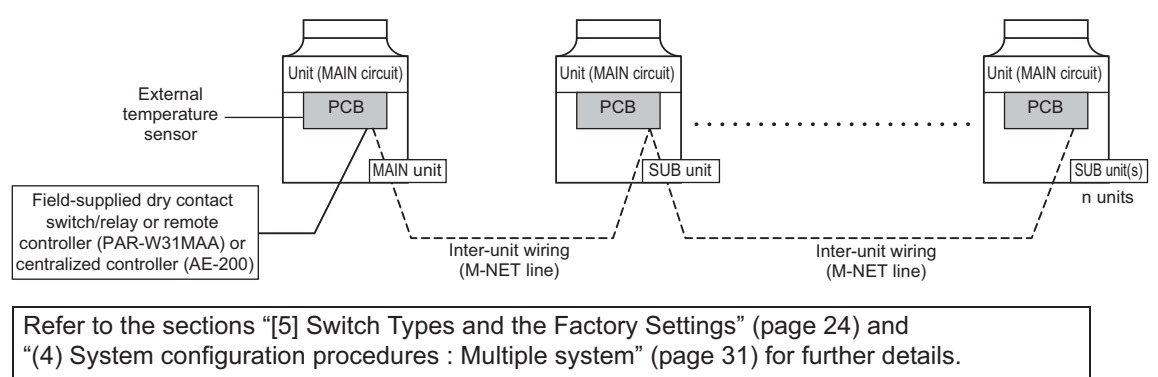

## [2] Types and Maximum allowable Length of Cables

## Wiring work

#### (1) Notes

- 1) Have all electrical work performed by an authorized electrician according to the local regulations and instructions in this manual.
- Install external transmission cables at least 5cm [1-31/32"] away from the power supply cable to avoid noise interference. (Do not put the control cable and power supply cable in the same conduit tube.)
- Provide grounding for the outdoor unit as required.
- 4) Run the cable from the electric box of the outdoor unit in such way that the box is accessible for servicing.
- 5) Do not connect power supply wiring to the terminal block for transmission line. Doing so will damage the electronic components on the terminal block.
- 6) Use 2-core shielded cables as transmission cables.

Use a separate 2-core control cable for each refrigerant system. Do not use a single multiple-core cable to connect units that belong to different refrigerant systems. The use of a multiple-core cable may result in signal transmission errors and malfunctions.

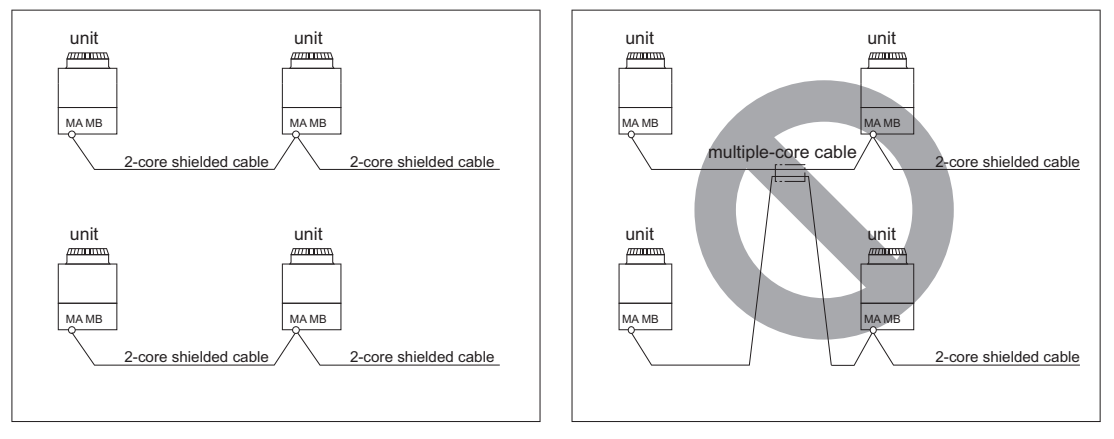

TB3: Terminal block for transmission line

- 7) When extending the transmission cable, be sure to extend the shield wire.
- 8) When opening and closing the front panel of the control box, do not touch the internal parts. When inspecting the inside of the control box, be sure to turn off the power of the unit at least 10 minutes beforehand and check that the electrolytic capacitor voltage (inverter main circuit) has decreased to 20 V DC or less. (It takes about 10 minutes for the electricity to discharge after the power is turned off.)
- 9) The control box (inside and rear) contains high-temperature parts. Be careful even after shutting down the power.
- 10) Before beginning service work, disconnect the fan board connector (CNINV).

Before disconnecting and connecting a connector, check that the outdoor fan is not rotating and that the voltage of the main circuit capacitor has decreased to 20 V DC or less. If the outdoor fan rotates due to a strong wind, there is a risk of an electric shock because the main circuit capacitor will be charged. Refer to the wiring nameplate for details. When the service work is finished, reconnect the connector (CNINV) on the fan board.

- 11) When the power is on, the compressor is energized even when it is stopped. Before turning on the power, disconnect the power wires from the terminal block of the compressor and measure the insulation resistance of the compressor. Check that the compressor does not have a ground fault. If the insulation resistance is 1 MΩ or less, connect the power wires of the compressor and turn on the power of the outdoor unit. (The compressor is energized to evaporate liquid refrigerant that has accumulated in the compressor.)
- 12) When tightening the screws, take care that the screws are not loose or overtightened. A contact fault resulting from screw looseness may cause the generation of heat and fire. Refer to the following page(s). [I [8] Precautions for Wiring](page 14)

## (2) Control wiring

Different types of control wiring are used for different systems.

#### Types and maximum allowable length of cables

Control lines are categorized into 2 types: transmission line and remote controller line.

Use the appropriate type of cables and observe the maximum allowable length specified for a given system. If a given system has a long transmission line or if a noise source is located near the unit, place the unit away from the noise source to reduce noise interference.

## [3] Main Power Supply Wiring and Switch Capacity

## Schematic Drawing of Wiring (Example)

A: Switch (with current breaking capability)

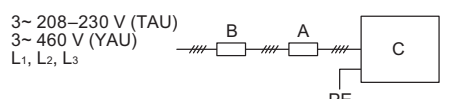

B: Current leakage breakerC: Hot water heat pump

## Main power supply wire size, switch capacities, and system impedance

| Model            | Minimum                                                                                                    | wire thickr | ness (mm <sup>2</sup> )                                                                                        | Current leakage                  | Local switch (A) |      | No-fuse     | MCA (A)       | MOP (A)       |  |
|------------------|----------------------------------------------------------------------------------------------------|-------------|----------------------------------------------------------------------------------------------------|----------------------------------|------------------|------|-------------|---------------|---------------|--|
| moder            | Main cable                                                                                                    | Branch      | PE                                                                                                    | breaker                          | Capacity         | Fuse | breaker (A) | (208 V/230 V) | (208 V/230 V) |  |
| QAHV-N136TAU-HPB | 42.4 mm <sup>2</sup> (AWG 1)<br>(Up to 78 m (255 ft))<br>21.2 mm <sup>2</sup> (AWG 4)<br>(Up to 48 m (157 ft)) | -           | 42.4 mm <sup>2</sup> (AWG 1)<br>(Up to 78 m (255 ft))<br>21.2 mm <sup>2</sup> (AWG 4)<br>(Up to 48 m (157 ft)) | 100 A 100 mA<br>0.1 sec. or less | 100              | 100  | 100         | 67            | 110           |  |
| Model            | Minimum                                                                                                    | wire thickr | ness (mm <sup>2</sup> )                                                                                        | Current leakage                  | Local switch (A) |      | No-fuse     |               |               |  |
| Model            | Main cable                                                                                                    | Branch      | PE                                                                                                    | breaker                          | Capacity         | Fuse | breaker (A) |               | WOP (A)       |  |
| QAHV-N136YAU-HPB | 13.3 mm <sup>2</sup> (AWG 6)                                                                                   | -           | 13.3 mm <sup>2</sup> (AWG 6)                                                                                   | 40 A 100 mA<br>0.1 sec. or less  | 40 40            |      | 40          | 39            | 40            |  |

- 1. Use a dedicated power supply for each unit. Ensure that each unit is wired individually.
- 2. When installing wiring, consider ambient conditions (e.g., temperature, sunlight, rain).
- 3. The wire size is the minimum value for metal conduit wiring. If voltage drop is a problem, use a wire that is one size thicker.

Make sure the power-supply voltage does not drop more than 10%.

- 4. Specific wiring requirements should adhere to the wiring regulations of the region.
- 5. Power supply cords of appliances for outdoor use shall not be lighter than polychloroprene sheathed flexible cord (design 60245 IEC57).
- 6. A switch with at least 3 mm contact separation in each pole shall be provided by the Hot water heat pump installer.
- 7. Do not install a phase advancing capacitor on the motor. Doing so may damage the capacitor and result in fire.
- 8. Depending on the installation conditions (power-supply imbalance, etc.), the amount of current may increase. Select a breaker with proper capacity to suit the local usage conditions.

## **Warning**:

- Be sure to use specified wires and ensure no external force is imparted to terminal connections. Loose connections may cause overheating and fire.
- Be sure to use the appropriate type of overcurrent protection switch. Note that overcurrent may include direct current.

## **⚠** Caution:

- Some installation sites may require an installation of an earth leakage breaker for the inverter. If no earth leakage breaker is installed, there is a danger of electric shock.
- Only use properly rated breakers and fuses. Using a fuse or wire of the wrong capacity may cause malfunction or fire.

#### Control cable specifications

| Remote controller cable   | Size                    | 0.3 - 1.25 mm² (AWG 22 - 16) (Max. 200 m (656 ft) total)*2     |  |  |  |  |  |
|---------------------------|-------------------------|----------------------------------------------------------------|--|--|--|--|--|
| Remote controller cable   | Recommended cable types | CVV                                                            |  |  |  |  |  |
| M-NET cable between units | Size                    | Min. 1.25 mm <sup>2</sup> (AWG 16) (Max. 120 m (393 ft) total) |  |  |  |  |  |
| *1                        | Recommended cable types | Shielded cable CVVS, CPEVS or MVVS                             |  |  |  |  |  |
| External input wire size  |                         | Min. 0.3 mm <sup>2</sup> (AWG 22)                              |  |  |  |  |  |
| External output wire size |                         | 1.25 mm² (AWG 16)                                              |  |  |  |  |  |

\*1 Use a CVVS or CPEVS cable (Max. total length of 200 m) if there is a source of electrical interference near by (e.g., factory) or the total length of control wiring exceeds 120 m.

\*2 When the wiring length exceeds 10 m, use wire of 1.25  $\mbox{mm}^2.$ 

## <1> Schematic Diagram of a Unit and Terminal Block Arrangement

To remove the front panel of the control box, unscrew the four screws and pull the panel forward and then down.

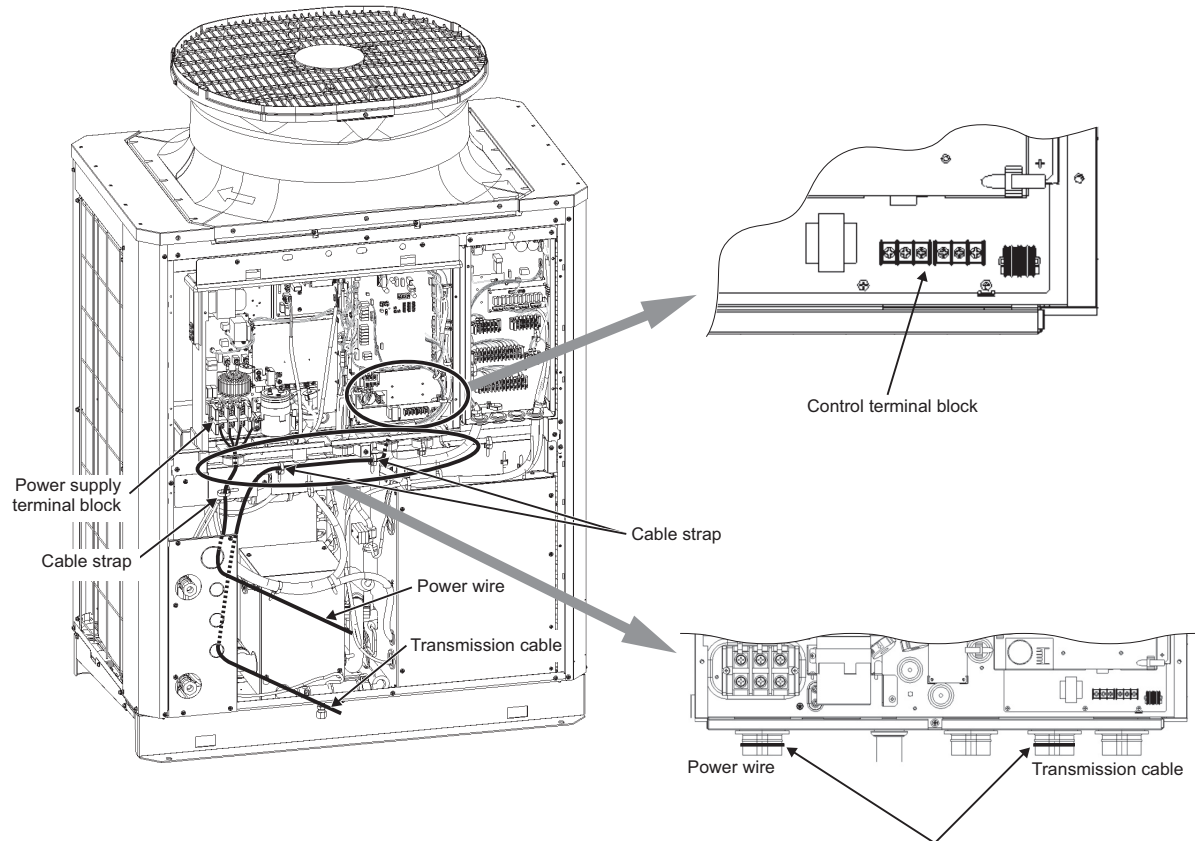

Fix in place with a cable tie.

\* The figure shows QAHV-N136TAU-HPB, but the explanations above also apply to QAHV-N136YAU-HPB.

## <2> Installing the conduit tube

- Punch out the knockout hole for wire routing at the bottom of the front panel with a hammer.
- When putting wires through knockout holes without protecting them with a conduit tube, deburr the holes and protect the wires with protective tape.
- If damage from animals is a concern, use a conduit tube to narrow the opening.

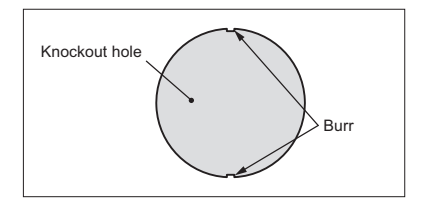

## Note:

· Make sure the cables are not coming out of the rubber bushing cut.

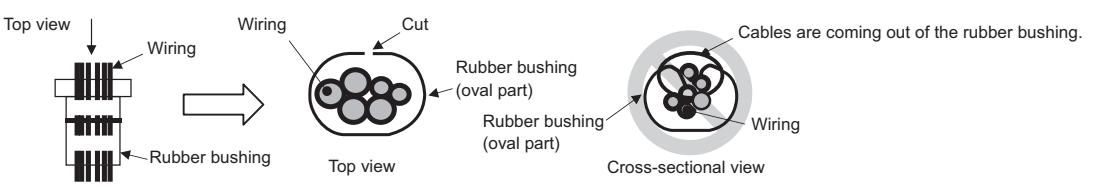

• When threading the wiring through the rubber bushing, make sure the rubber bushing will not come off the sheet metal on the control box guard.

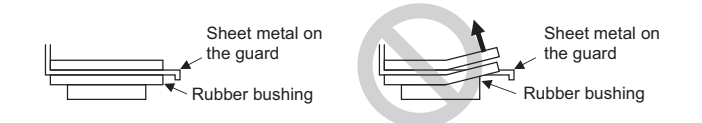

• When tying the supplied tie band around the rubber bushing, make sure to leave no gap between the ends.

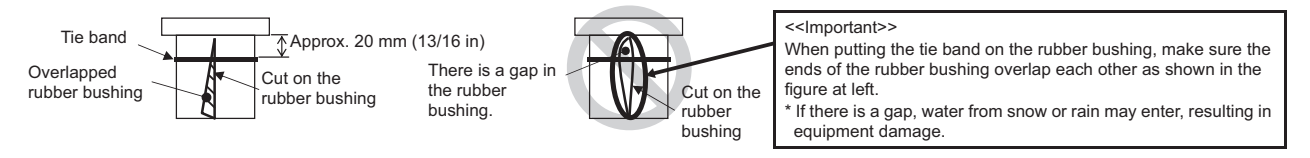

A power wire exceeding the specified power wire thickness cannot be connected to the power terminal block (TB1). Use a separate pull box.

To ensure that the transmission cable is not affected by electrical noise from the power cable, route the power cable away from the transmission cable (distance of at least 50 mm (2 in)).

## <3> Wiring for Configuring Secondary Side Control System

To configure a secondary side control system, you need to connect the wiring of the following three devices from the secondary side water circuit to the primary side unit.

1 Flow sensor 2 Secondary side thermistor

 Pump + flow rate adjustment device (three-way valve, two-way valve, or inverter)

## Wiring of secondary side circuit

Perform the installation work of steps (1) to (4) below.

(1) Open the panel.

Use a screwdriver to remove the service panel, terminal block box cover, and control box cover (only for system using flow rate adjustment valve (two-way valve or three-way valve)).

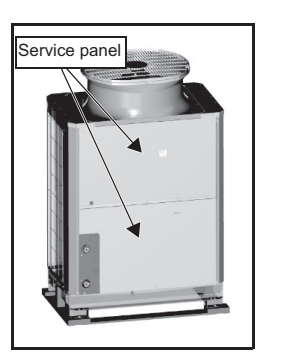

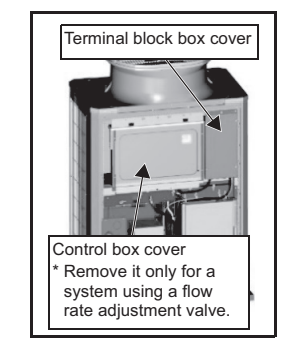

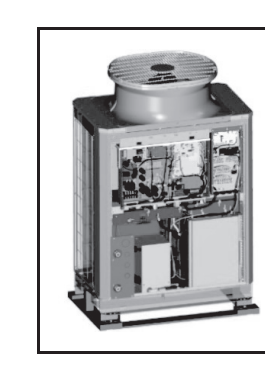

(2) Thread the wiring through into the unit

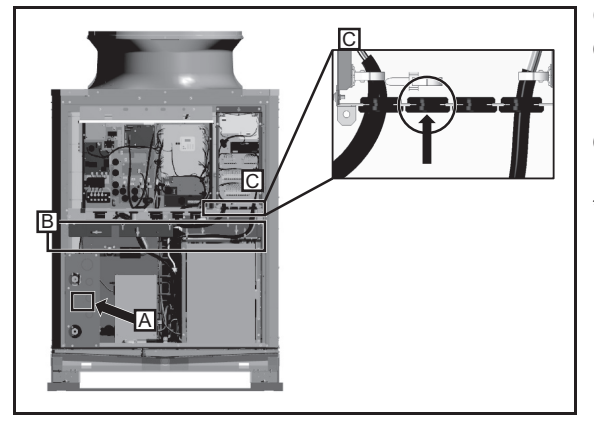

- ① Thread the flow sensor wiring through A in the figure.
- ② Hold the wiring with the cable strap inside the unit indicated as B in the figure to keep it out of contact with the pipes and other components.
- ③ Thread the wiring through the rubber bush indicated as C in the figure (second one from the left).
- \* For details on the opening procedure of A and the wiring of B, refer to pages 20 and 21.

- (3) Wiring connections
  - ① Connect the flow sensor and flow rate adjustment device

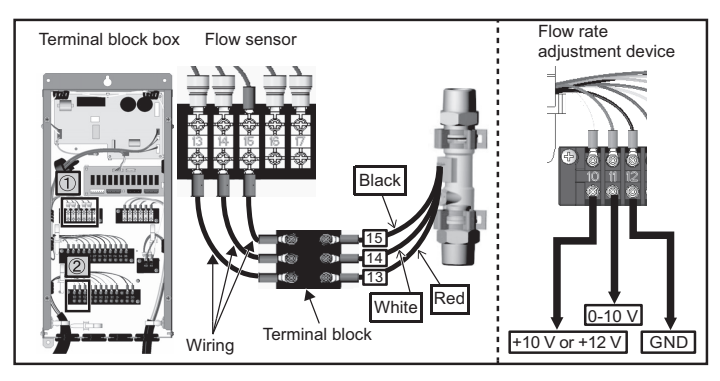

Connect the flow sensor wiring to the terminal block inside the BOX. The numbers on the wirings correspond to the numbers on the terminal block.

Connect each wiring to the correct terminal. When done, hold the excess wiring with the supplied cable tie (long). Also, hold the wirings in place with a cable tie (long) where indicated as B in the figure to keep them out of contact with the pipes and other components.

\* The 10-V (12-V) power supply to be connected to No.10 on the terminal block is not supplied.

\* For details on the wiring procedure of the separately sold thermistor, refer to the separately sold kit Q-1SCK.
\* For a system that outputs the pump on/off signal from the unit (system that uses a flow rate adjustment valve), connect the wires to 1-3 of CN512.

## (4) Close the panel.

Using a screwdriver, re-place the SERVICE PANEL and the CONTROL BOX (SUB) cover.

## [4] Sample Installation

#### (1) Individual system

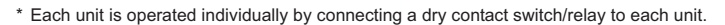

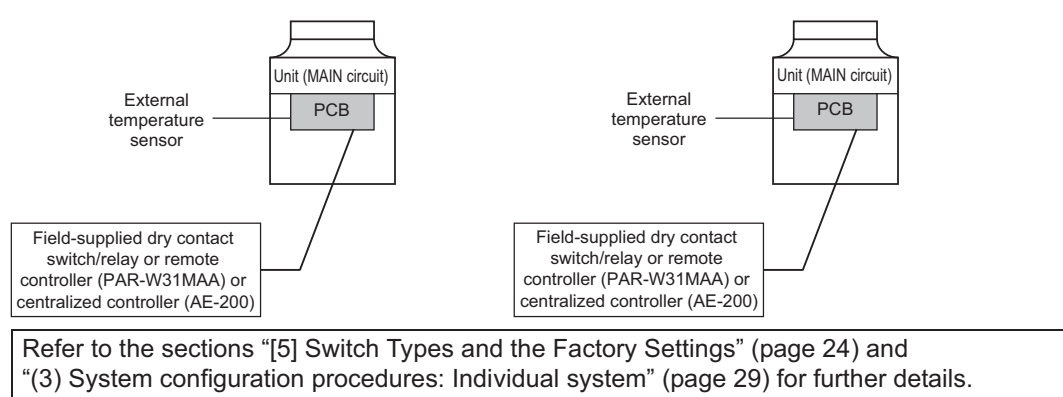

#### (2) Multiple system (2-16 units)

\* A group of unit that consists of one main unit and up to 15 sub units is operated collectively by connecting an external water temperature sensor and a dry contact switch/relay to the main unit.

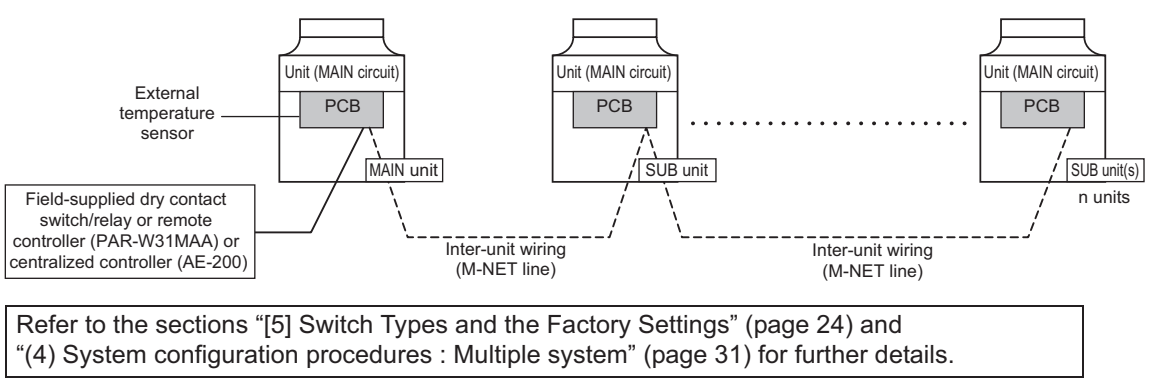

## [5] Switch Types and the Factory Settings

## (1) Switch names and functions

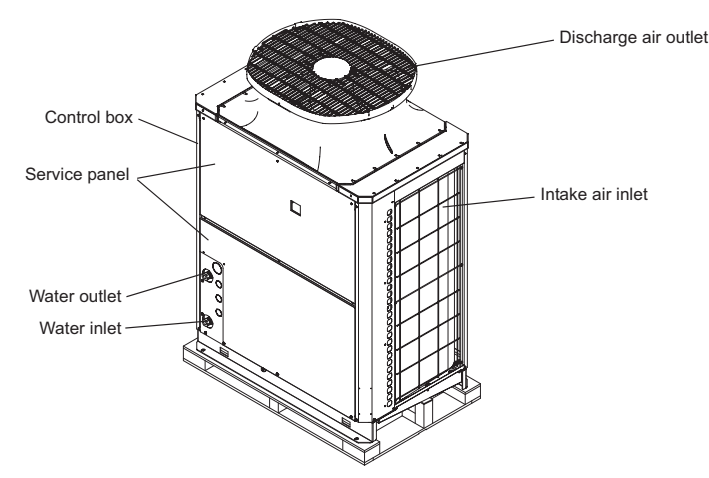

There are four main ways to set the settings as follows:

- 1 Dip switches (SW1 SW3)
- 2 Dip switches used in combination with the push switches
- ③Rotary switches
- ④Slide switches

See below for how these switches are used to set certain items.

## Different types of switches on the PCB

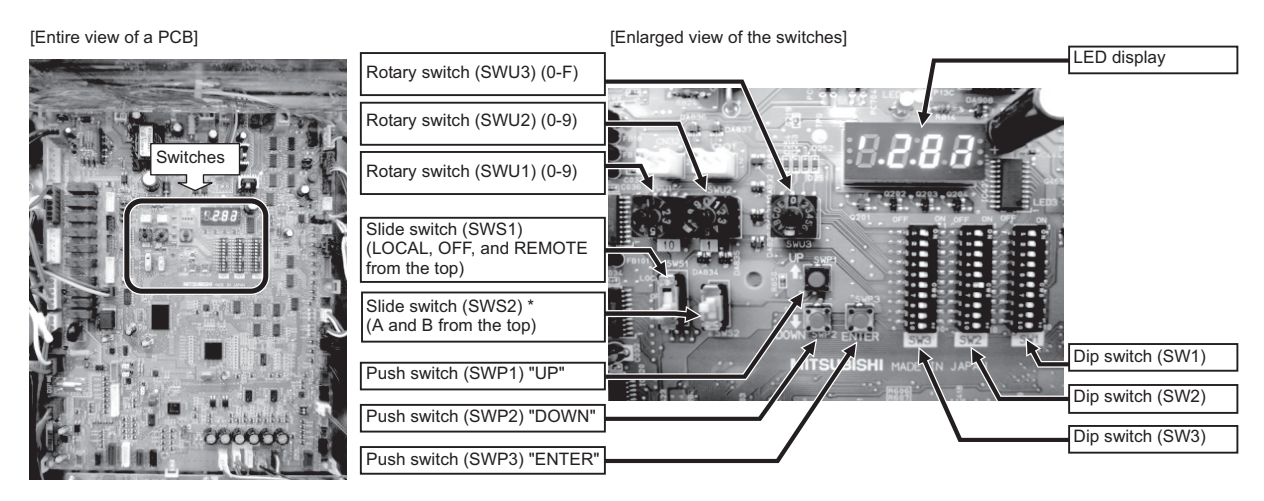

Set the slide switch SWS2 on the board inside the control box to the lower side during the trial run.

By default, it is set to the upper side for forced stop of the pump and compressor to prevent the pump being damaged by the anti-freezing process in no water passing status or valve closed status before the test run.

Upper side: A (under preparation) Lower side: B (auto) Always set to the lower side.

- \* Setting to the upper side forcefully stops the pump and compressor thus the unit does not operate.
- \* When SWS2 is set to the upper side, the display shows "P.OFF" and the setting cannot be made. When "P.OFF" appears, set SWS2 to the lower side.

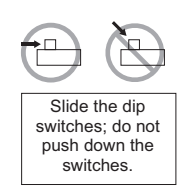

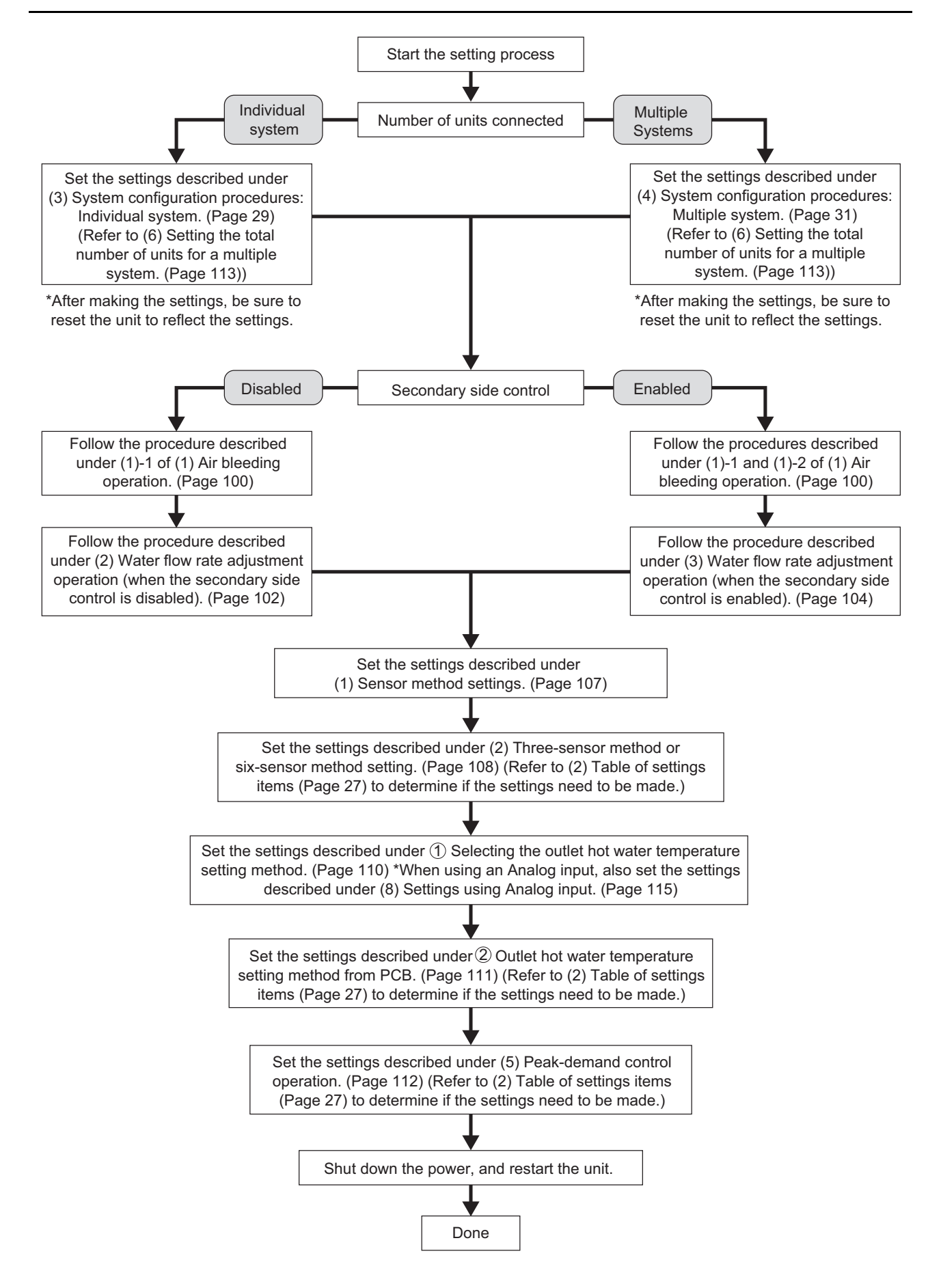

## [6] Configuring the Settings

#### The settings must be set only by a qualified personnel.

#### Making the settings

Use the LED display and the three push switches (SWP1 ( $\uparrow$ ), SWP2 ( $\downarrow$ ), and SWP3 (Enter)) to change the current settings on the circuit board and to monitor various monitored values.

\* The temperatures are expressed in degrees Fahrenheit in this manual. The temperature unit can be switched between Celsius and Fahrenheit by using code 1516. (See page 28.)

#### (1) Setting procedures

Take the following steps to set the push switches SWP1 through SWP3. These switches must be set after the dip switches SW2 and SW3 have been set.

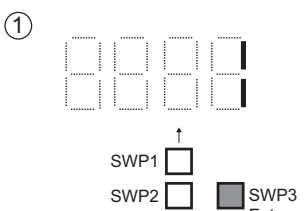

Normally an item code appears on the display.

(The figure at left shows the case where item code 1 is displayed.) Press SWP3 (Enter) to advance the item code.

 $\downarrow$ 

Press SWP3 (Enter) until the item code appears that corresponds to the item to change or monitor its value.

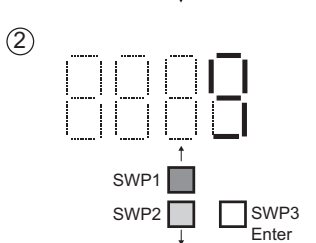

(3)

The left figure shows a display example (Code 9 Outlet hot water temperature setting).

$$\downarrow$$

Press either SWP1 ( $\uparrow$ ) or SWP2 ( $\downarrow$ ) to display the value that corresponds to the selected item.

The current setting value will blink.

↓

The left figure shows that the current setting value is "149.0." To decrease this value to 140.0, for example, press SWP2 ( $\downarrow$ ). Press SWP1 ( $\uparrow$ ) to increase the value.

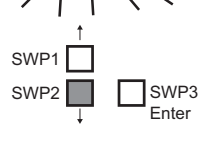

#### <To change the settings>

When the desired value is displayed (140.0 in the example at left), press SWP3 (Enter).  $\downarrow$ 

The displayed value will stop blinking and stay lit.

A lit LED indicates that the new setting has been saved.

\*Pressing SWP1 (↑) or SWP2 (↓) will change the blinking setting value, but the change will not be saved until SWP3 (Enter) is pressed.

If SWP3 is not pressed within one minute, the change will not be saved and the display will return to the item code display mode.

Press and hold SWP1 ( $\uparrow$ ) or SWP2 ( $\downarrow$ ) for one second or longer to fast forward through the numbers.

#### <To view the monitored data>

Press SWP3 (Enter) while the LED display is blinking (see step 3 above) to stop the blinking.

\*The values of the items that can only be monitored will not change when SWP1 (↑) or SWP2 (↓) is pressed.

The display will stop blinking and stay lit after a minute, and the display will automatically return to the item code display regardless of the type of values displayed.

To change the values of other items, repeat the steps from step 2 above.

## (2) Table of settings items

Set the dip switches SW2 and SW3 as shown in the table below to set the value for the items in the "Setting item" column.

|                                     |                                                                                   |      | 1 Unit              | Lower | Upper limit                                                                   | Initial |                            | Setting value              |                            |                         |             | _                               |
|-------------------------------------|-----------------------------------------------------------------------------------|------|---------------------|-------|-------------------------------------------------------------------------------|---------|----------------------------|----------------------------|----------------------------|-------------------------|-------------|---------------------------------|
| Dip switch                          | Setting item                                                                      | Item |                     |       |                                                                               |         | Thr                        | ee-sensor m                | ethod<br>thod              | Local control<br>method |             | Setting                         |
| settings                            | County north                                                                      | code | Offic               | limit | oppor mint                                                                    | value   | Main<br>sensor             | Sub<br>sensor *4           | Sub unit                   | Main<br>unit            | Sub<br>unit | . timing                        |
|                                     | Remote controller power supply setting                                            | 105  | -                   | 1     | 8                                                                             | 2       | 1 *5                       | -                          | -                          | -                       | -           | At a reset                      |
|                                     | Number of connected<br>units to M-NET (Number<br>of connected units to TB3)       | 106  | -                   | 0     | 16                                                                            | 1       |                            | -                          | -                          |                         | -           | At a reset                      |
| SW2-10: OFF<br>SW3-5, 6, 7:         | AE-200 connection<br>(0: Not connected,<br>2: Connected)                          | 107  | -                   | 0     | 2                                                                             | 0       |                            |                            |                            | -                       | -           | At a reset                      |
| OFF<br>SW3-8, 9, 10:<br>ON          | Function 1<br>(Sub sensor: 2, Main<br>sensor: 1, Sub unit: 0) *1                  | 110  | -                   | 0     | 2                                                                             | 0       | 1                          | 2                          | 0                          | 1                       | 0           | At a reset                      |
|                                     | M-NET address of sub<br>sensor (six-sensor<br>method)                             | 112  | -                   | 1     | 51                                                                            | 51      | *4                         | -                          | -                          | -                       | -           | At a reset                      |
|                                     | Secondary control<br>availability (0: Not<br>available 1: Available)              | 121  | -                   | 0     | 1                                                                             | 0       |                            |                            |                            |                         |             | At a reset                      |
|                                     | Model display                                                                     | 0    | -                   | -     | -                                                                             | -       | -                          | -                          | -                          | -                       | -           | -                               |
|                                     | Current time 1 Hour and minutes                                                   | 1    | Hour and<br>minutes | 0:00  | 23:59                                                                         | -       | *6                         | *6                         | *6                         |                         |             | Any time                        |
|                                     | Current inlet water<br>temperature (display<br>function only)                     | c01  | °F *3               | -     | -                                                                             | -       | -                          | -                          | -                          | -                       | -           | -                               |
|                                     | Current outlet water<br>temperature (display<br>function only)                    | c02  | °F *3               | -     | -                                                                             | -       | -                          | -                          | -                          | -                       | -           | -                               |
|                                     | Outdoor temperature<br>(display function only)                                    | c03  | °F *3               | -     | -                                                                             | -       | -                          | -                          | -                          | -                       | -           | -                               |
| SW2-10: OFF<br>SW3-5~8, 10:         | Storage tank water<br>temperature (display<br>function only)                      | c04  | °F *3               | -     | -                                                                             | -       | -                          | -                          | -                          | -                       | -           | -                               |
| OFF<br>SW3-9: ON                    | Demand control -<br>maximum capacity setting                                      | 2    | %                   | 0     | 100                                                                           | 100     |                            |                            |                            |                         |             | Operation<br>SW is<br>turned ON |
|                                     | Outlet hot water<br>temperature (boiling<br>temperature)                          | 9    | °F *3               | 104   | Secondary<br>control<br>disabled: 176<br>Secondary<br>control enabled:<br>158 | 149     | *6                         | *6                         | *6                         |                         |             | Any time                        |
|                                     | High- and low-pressure display interval of times                                  | 1051 | Seconds             | 0     | 100                                                                           | 3       |                            |                            |                            |                         |             | Operation<br>SW is<br>turned ON |
|                                     | Low noise operation -<br>maximum capacity                                         | 1054 | %                   | 0     | 100                                                                           | 70      |                            |                            |                            |                         |             | Operation<br>SW is<br>turned ON |
|                                     | Thermo-ON prohibition time Sjs1                                                   | 1025 | Seconds             | 0     | 480                                                                           | 60      |                            |                            |                            |                         |             | Any time                        |
|                                     | Sensor method setting<br>(0: Local control,<br>1: Three-sensor,<br>2: Six-sensor) | 1214 | -                   | 0     | 2                                                                             | 0       | 3-sensor: 1<br>6-sensor: 2 | 3-sensor: 1<br>6-sensor: 2 | 3-sensor: 1<br>6-sensor: 2 | 0                       | 0           | At a reset                      |
|                                     | Mode 1 Thermo-ON thermistor selection                                             | 1500 | -                   | 1     | Six-sensor<br>system: 6 Other<br>system: 3                                    | 3       |                            | -                          | -                          | -                       | -           | Any time                        |
| SW2-10: OFF                         | Mode 1 Thermo-OFF thermistor selection                                            | 1501 | -                   | 1     | Six-sensor<br>system: 6 Other<br>system: 3                                    | 3       |                            | -                          | -                          | -                       | -           | Any time                        |
| SW3-5~7, 9, 10:<br>OFF<br>SW3-8: ON | Mode 2 Thermo-ON thermistor selection                                             | 1502 | -                   | 1     | Six-sensor<br>system: 6 Other<br>system: 3                                    | 1       |                            | -                          | -                          | -                       | -           | Any time                        |
|                                     | Mode 2 Thermo-OFF thermistor selection                                            | 1503 | -                   | 1     | Six-sensor<br>system: 6 Other<br>system: 3                                    | 2       |                            | -                          | -                          | -                       | -           | Any time                        |
|                                     | Mode 3 Thermo-ON thermistor selection                                             | 1504 | -                   | 1     | Six-sensor<br>system: 6 Other<br>system: 3                                    | 1       |                            | -                          | -                          | -                       | -           | Any time                        |
|                                     | Mode 3 Thermo-OFF thermistor selection                                            | 1505 | -                   | 1     | Six-sensor<br>system: 6 Other<br>system: 3                                    | 3       |                            | -                          | -                          | -                       | -           | Any time                        |
|                                     | Number of water control modes *2                                                  | 1507 | -                   | 1     | 3                                                                             | 1       |                            | -                          | -                          | -                       | -           | Any time                        |

|                        | Setting item                                                                                                    |              |         |                | Upper limit | Initial | Setting value                            |                  |          |                         |             |            |
|------------------------|----------------------------------------------------------------------------------------------------|--------------|---------|----------------|-------------|---------|------------------------------------------|------------------|----------|-------------------------|-------------|------------|
| Dip switch             |                                                                                                    | Item<br>code | Unit    | Lower<br>limit |             |         | Three-sensor method<br>Six-sensor method |                  |          | Local control<br>method |             | Setting    |
| settings               |                                                                                                    |              |         |                |             | value   | Main<br>sensor                           | Sub<br>sensor *4 | Sub unit | Main<br>unit            | Sub<br>unit | unning     |
|                        | Mode 1 Thermo<br>differential value                                                                                             | 1508         | °F *3   | 0              | 54          | 18      | *6                                       | -                | -        | -                       | -           | Any time   |
|                        | Mode 2 Thermo<br>differential value                                                                                             | 1509         | °F *3   | 0              | 54          | 18      | *6                                       | -                | -        | -                       | -           | Any time   |
|                        | Mode 3 Thermo<br>differential value                                                                                             | 1510         | °F *3   | 0              | 54          | 18      | *6                                       | -                | -        | -                       | -           | Any time   |
| SW2-10: OFF            | Anti-freezing setting<br>(0: Outdoor, 1: Indoor)                                                                                | 1514         | -       | 0              | 1           | 0       | *7                                       | *7               | *7       | *7                      | *7          | At a reset |
| SW3-5~7, 9, 10:<br>OFF | Minimum analog output<br>for secondary-side control                                                                             | 1515         | -       | 0              | 4           | 0       | *7                                       | *7               | *7       | *7                      | *7          | Any time   |
| SW3-8: ON              | Temperature unit<br>selection (0: Fahrenheit;<br>1: Centigrade)                                                                 | 1516         | -       | 0              | 1           | 0       |                                          |                  |          |                         |             | Any time   |
|                        | Analog input power<br>supply changeover for<br>secondary-side control<br>(Input power-supply<br>voltage: 10 V = 0;<br>12 V = 1) | 1517         | -       | 0              | 1           | 0       | *7                                       | *7               | *7       | *7                      | *7          | Any time   |
|                        | Detection time factor for<br>water temperature drop<br>during secondary-side<br>control *8                                      | 1518         | minutes | 0              | 20          | 0       | *7                                       | *7               | *7       | *7                      | *7          | Any time   |

-: No settings required

\*1 Set to "1" when individual system and connected to AE-200.

\*2 Set to "3" when using all modes (Mode 1,2, and 3). Set to "2" when using mode 1 and mode 2. Set to "1" when using mode 1.

\*3 The temperature will be displayed in Fahrenheit or Centigrade depending on the setting for the item code 1516 (0: Fahrenheit; 1: Centigrade).

- \*4 Only Six-sensor method.
- \*5 Required only when AE-200 is connected.
- \*6 It can also be set with the remote control or AE-200.
- \*7 When secondary control is enabled.
- \*8 Change the value of 1518 when the pipe diameter is larger than 1B (25A).

| Cor                   | 1518 value                             |    |  |  |  |  |  |
|-----------------------|----------------------------------------|----|--|--|--|--|--|
| Pipe diameter         | Pipe diameter Piping length (feet (m)) |    |  |  |  |  |  |
|                       | 0-32 3/4 (0-10)                        | 0  |  |  |  |  |  |
|                       | 32 3/4-65 9/16 (10-20)                 | 0  |  |  |  |  |  |
| 1-1/ <i>Ι</i> Β (25Δ) | 65 9/16-98 3/8 (20-30)                 | 0  |  |  |  |  |  |
|                       | 98 3/8-131 3/16 (30-40)                | 1  |  |  |  |  |  |
|                       | 131 3/16-164 (40-50)                   | 3  |  |  |  |  |  |
|                       | 164-196 13/16 (50-60)                  | 5  |  |  |  |  |  |
|                       | 0-32 3/4 (0-10)                        | 0  |  |  |  |  |  |
|                       | 32 3/4-65 9/16 (10-20)                 | 0  |  |  |  |  |  |
| 1B (32A)              | 65 9/16-98 3/8 (20-30)                 | 3  |  |  |  |  |  |
|                       | 98 3/8-131 3/16 (30-40)                | 7  |  |  |  |  |  |
|                       | 131 3/16-164 (40-50)                   | 11 |  |  |  |  |  |
|                       | 164-196 13/16 (50-60)                  | 15 |  |  |  |  |  |

## (3) System configuration procedures: Individual system

#### 1. Set the dip switches on the MAIN circuit board.

Set the dip switches (labeled A in the figure at right) that correspond to the local system.

Refer to "Factory Switch Settings (Dip switch settings table)" (page 97) for further details.

- When AE-200 is connected, set the dip switch 2-9 to ON.
- Leave the SW1-1 to 1-4 as they are set at the factory. If you operate it, refer to the figure to set it.

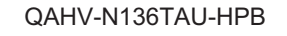

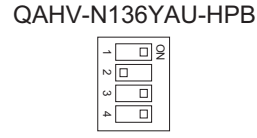

\* The DIP switch shown in the figure as examples are the ones on QAHV-N136TAU-HPB.

## 2. Switch on the power to the unit.

Check for loose or incorrect wiring, and then switch on the power to the unit.

When the power is switched on, the following codes will appear on the LED:

• [EEEE] will appear on LED1 in the circuit board (labeled A in the figure at right).

[--ng] is displayed before the water flow rate adjustment operation is performed. Cancel the [--ng] display by using one of the following methods.

•Press SWP3.

•Press SWP1 or SWP2.

\* The DIP switch shown in the figure as examples are the ones on QAHV-N136TAU-HPB.

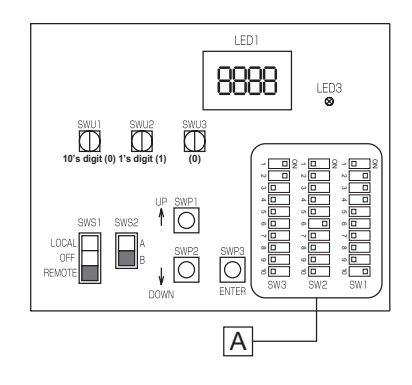

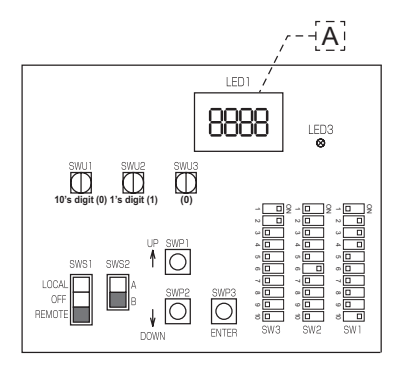
## 3. Set the preset values with the switches on the circuit board.

- (1) Set the dip switches SW2 and SW3 by following the procedure in page 113. (Set the dip switches 3-8, 3-9, and 3-10 to ON.)
  - \* [EEEE] will disappear, and an item code ([101]) will appear on LED1 (labeled B in the figure at right).
- (2) Use SWP3 to toggle through the item codes and select an item code to change its current value. (The item codes will appear in the following order: [101]→[104]→[105]→[106]→ [107]....
- (3) Use SWP1 to increase the value and SWP2 to decrease the value.
- (4) Press SWP3 to save the changed value.
- (5) Set the dip switches 3-8, 3-9, and 3-10 to OFF.
- (6) When connecting AE-200, perform the procedures described in 4 on page 33.

Following the steps above, set the value for the following items as necessary.

[101] Not used

[104] Not used

[105] Remote controller power supply setting\* (When AE-200 is not connected to QAHV, the values set by rotary switches SWU1 and SWU2 are set as the preset values. When AE-200 is connected to QAHV, set the preset values referring to the notes below.)

[106] Number of connected units to M-NET (Number of connected units to TB3) (Initial value: 1) (Leave it as it is.)

[107] AE-200 connection ("2" when connected to AE-200) (Initial value: 0)

[108] Not used

[109] Not used

[110] Function 1 (Sub sensor: 2, Main sensor: 1, Sub unit: 0) ("1" when connected to AE-200) (Initial value: 0)

[111] Not used

[112 to 120] Not used

[121] Secondary control availability (Secondary side control is enabled when "1" is set) (Initial value: 0)

\* The dip switch shown in the figure as examples are the ones on QAHV-N136TAU-HPB.

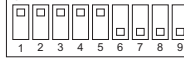

The figure at left shows that the switches 1 through 5 are set to ON and 6 through 10 are set to OFF.

\* When connecting AE-200 and remote controller (PAR-W31MAA) simultaneously, make the settings above, and then turn off the power, turn it back on, and set "1" for item code [105]. After these settings, perform the procedures described in (5) on page 34.

\* To disconnect from AE-200, re-set the value of [107] back to 0, reset the power, and reinitialize the system by following the instructions detailed under section (5) on page 34.

\* Set SWS1 to OFF from the remote controller or with the local switch. Settings cannot be changed unless the ON/OFF switch is set to OFF.

The new setting will not be saved unless a reset is performed.

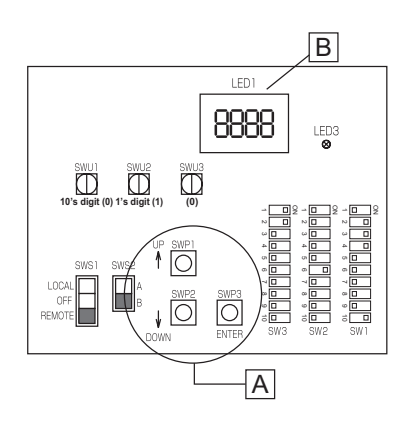

# (4) System configuration procedures : Multiple system

 Set the dip switches and rotary switches. (Switches on the main unit\* AND on all sub units)

## System configuration diagram

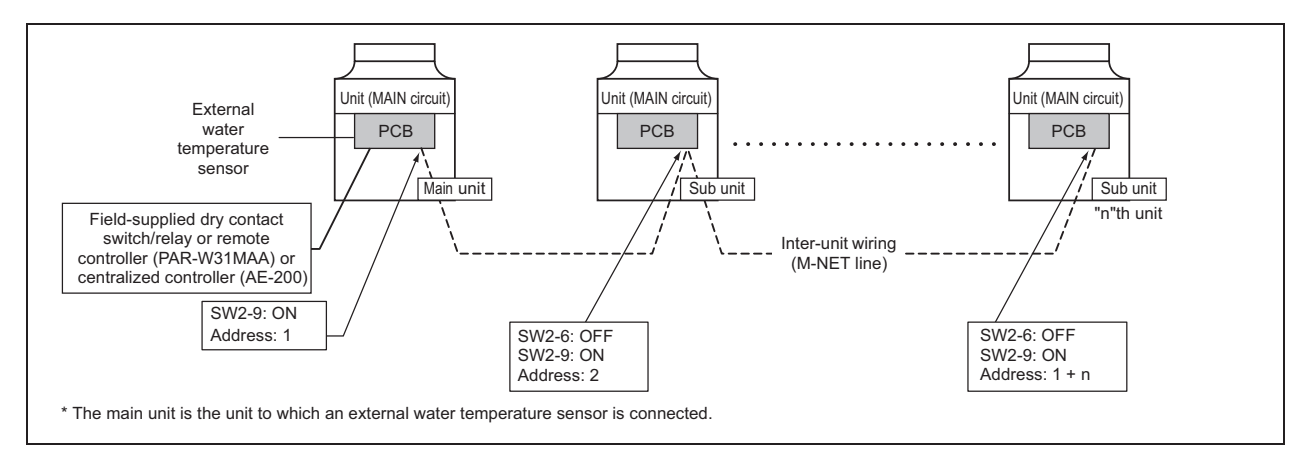

## Setting the switches on the main unit

Set the dip switch SW2-9 to ON. (multiple unit control) (labeled A in the figure at right)

Refer to "Factory Switch Settings (Dip switch settings table)" (page 97) for further details.

Make sure the address of the main unit is set to "1" (labeled B in the figure at right).

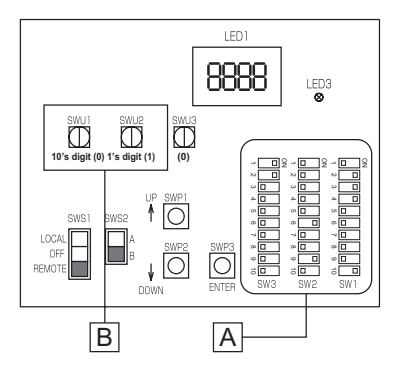

\* The dip switch shown in the figure as examples are the ones on QAHV-N136TAU-HPB.

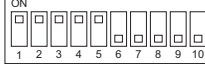

The figure at left shows that the switches 1 through 5 are set to ON and 6 through 10 are set to OFF.

## Setting the switches on all sub units

- (1) Set the dip switch SW2-9 to ON. (multiple unit control) (labeled A in the figure at right)
- (2) Set the addresses with the rotary switches. (labeled B in the figure at right). Set the 10's digit with SWU1, and set the 1's digit with SWU2. Assign sequential addresses on all sub units starting with 2.
- (3) Set the dip switch SW2-6 to OFF. (power supply to communication circuit)

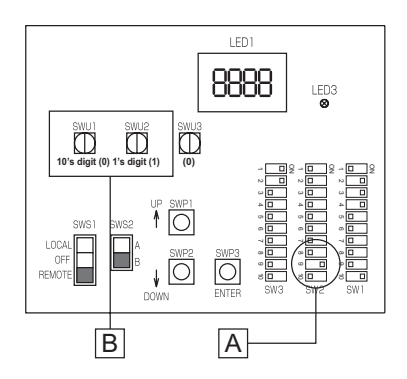

#### 2. Switch on the power to the unit.

Check for loose or incorrect wiring, and then switch on the power to all units.

When the power is switched on, the following codes will appear on the LED:

• [EEEE] will appear on LED1 in the circuit board.

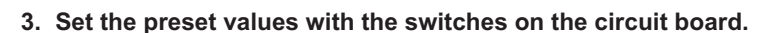

- (1) Set the dip switches SW2 and SW3 by following the procedure in page 113. (Set the dip switches 3-8, 3-9, and 3-10 to ON.)
- (2) Press either one of the push switches SWP1, 2, or 3 (labeled A in the figure at right) on the circuit board.
  - \* [EEEE] will disappear, and an item code ([101]) will appear on LED1 (labeled B in the figure at right).
- (3) Use SWP3 to toggle through the item codes, and select an item code to change its current value. (The item codes will appear in the following order:  $[101] \rightarrow [104] \rightarrow [105] \rightarrow [106] \rightarrow [107]$ ....
- (4) Use SWP1 to increase the value and SWP2 to decrease the value.
- (5) Press SWP3 to save the changed value.
- (6) Set the dip switches 3-8, 3-9, and 3-10, to OFF.

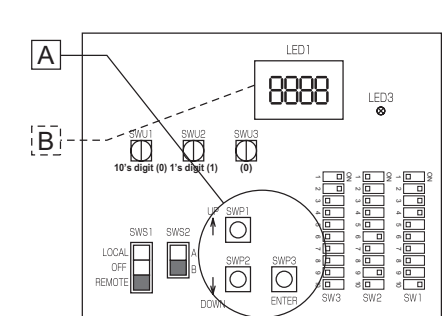

LED1

8888

 $\square$ 

0 , Ō

[EEEE]

LED3

Sub unit

Following the steps above, set the value for the following items with the switches on the circuit as necessary. Item [106] must be set when multiple units are connected to a system.

Main unit

D's digit (0) 1's digit

LED1

8888

 $\square$ 

 $\bigcirc$ 

[EEEE]

LED3

- [101] Not used
- [104] Not used
- [105] Remote controller power supply setting (When AE-200 is not connected to QAHV, the values set by rotary switches SWU1 and SWU2 are set as the preset values. When AE-200 is connected to QAHV, set the preset values referring to the notes below.)
- [106] Number of connected units to M-NET (Number of connected units to TB3) (Initial value: 1)
- [107] AE-200 connection ("2" when connected to AE-200) (Initial value: 0)
- [108] Not used
- [109] Not used
- [110] Function 1 (Sub sensor: 2, Main sensor: 1, Sub unit: 0) (Initial value: 0) \*The sub sensor and the sub unit need to be set as follows. (Sub sensor: 2, Sub unit: 0)

[111] Not used

- [112] M-NET address of sub sensor (six-sensor method) (Assign the Sub sensor unit address to the Main sensor unit when using six sensors.)
- [113 to 120] Not used
- [121] Secondary control availability (Secondary side control is enabled when "1" is set) (Initial value: 0)
- \* The dip switch shown in the figure as examples are the ones on QAHV-N136TAU-HPB.

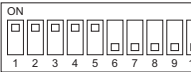

The figure at left shows that the switches 1 through 5 are set to ON and 6 through 10 are set to OFF.

\* For details of the settings, see page 109.

\* When connecting AE-200 and remote controller (PAR-W31MAA) simultaneously, make the settings above, and then turn off the power, turn it back on, and set "1" for item code [105] for the unit to which a remote controller is connected. After these settings, perform the procedures described in (5) on page 34.

\* To disconnect from AE-200, re-set the value of [107] back to 0, reset the power, and reinitialize the system by following the instructions detailed under section (5) on page 34.

The new setting will not be saved unless a reset is performed.

## 4. Perform an initial setup on the unit

(1) Set the sub unit rotary switch SWU3 on the unit (labeled A in the figure at right) to "F."

[EEEE] will appear in LED1 (labeled B in the figure at right). \*1

- (2) Press and hold the sub unit push switch (SWP3) (labeled C in the figure at right) for one second or longer.
- While the system is starting up [9999] will appear on LED1 (labeled B in the figure at right).
- (3) Set the main unit rotary switch SWU3 on the unit (labeled A in the figure at right) to "F."

[EEEE] will appear in LED1 (labeled B in the figure at right). \*1

- (4) Press and hold the main unit push switch (SWP3) (labeled C in the figure at right) for one second or longer.
- While the system is starting up [9999] will appear on LED1 (labeled B in the figure at right).
- (5) When start-up is complete, a control property [0131] (YAU), [0141] (TAU) will appear.
- Then, five seconds later, [FFFF] will appear. \*2
- (6) Set the rotary switch SWU3 (labeled A in the figure at right) back to "0." The start-up process is complete, and the settings for such items as clock, peak-demand control, schedule, and thermistor settings can now be made.
- \*1 If the start-up process has already been completed, [FFFF] (instead of [EEEE]) will appear when the rotary switch SWU3 is set to "F."
- \*2 [--ng] is displayed before the water flow rate adjustment operation is performed. Refer to "2. Switch on the power to the unit." on page 29 for how to cancel [--ng].
- \* The dip switch shown in the figure as examples are the ones on QAHV-N136TAU-HPB.

The figure at left shows that the switches 1 through 5 are set to ON and 6 through 10 are set to OFF.

\* When connecting AE-200 and remote controller (PAR-W31MAA) simultaneously, make the settings above, and then turn off the power, turn it back on, and set "1" for item code [105] for the unit to which a remote controller is connected. After these settings, perform the procedures described in (5) on page 34.

# Slide switch (SWS1) settings

Individual system

| SWS1 Setting | Unit Operation                                               |
|--------------|--------------------------------------------------------------|
| LOCAL        | Follows the input signal of the MAIN circuit                 |
| OFF          | Ignores the signal input                                     |
| REMOTE       | Follows the input signal fed through a dry contact interface |

Multiple system (SWS1 in the SUB circuit on both the main and sub units will be ineffective.)

| SWS1 Setting              |                          | Unit Operation                             |                                           |  |
|---------------------------|--------------------------|--------------------------------------------|-------------------------------------------|--|
| Main unit<br>MAIN circuit | Sub unit<br>MAIN circuit | Main unit                                  | Sub unit                                  |  |
|                           | LOCAL                    |                                            | Follows the input signal of the Sub unit  |  |
| LOCAL                     | OFF                      | Follows the input signal of the Main unit  | Ignores the signal input                  |  |
|                           | REMOTE                   |                                            | Follows the input signal of the Sub unit  |  |
| OFF                       | LOCAL                    | Ignores the signal input                   |                                           |  |
|                           | OFF                      |                                            | Ignores the signal input                  |  |
|                           | REMOTE                   |                                            |                                           |  |
| REMOTE                    | LOCAL                    | Follows the input signal fed through a dry | Follows the input signal of the Main unit |  |
|                           | OFF                      |                                            | Ignores the signal input                  |  |
|                           | REMOTE                   |                                            | Follows the input signal of the Main unit |  |

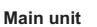

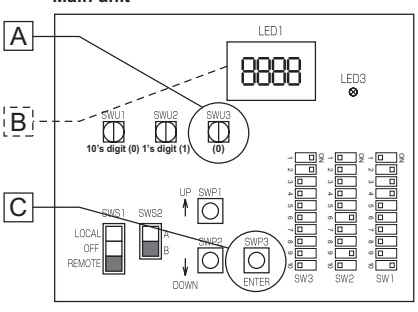

#### (5) Re-initializing the system

When the settings for the items below have been changed, the system will require re-initialization.

- Dip switch SW2-9 (multiple unit control)
- External signal input setting: Item codes [105], [106], [107], [110], [112], [121], and [1214]
- Rotary switches (SWU1 and SWU2) (unit address)

Take the following steps to re-initialize the system:

(1) Set the rotary switch SWU3 to "F." [FFF] will appear in the LED1.

(2) Press and hold the push switch SWP3 for one second or longer.

- While the system is starting up [9999] will appear on LED1.
- When start-up is complete, a control property [0131] (YAU), [0141] (TAU) will appear.
- Then, five seconds later, [FFFF] will appear.\*
- \* If [EEEE] appears, perform the procedures in (2) again. [--ng] is displayed before the water flow rate adjustment operation is performed.

(3) Set the rotary switch SWU3 back to "0."

#### (6) Resetting the system

Take the following steps to reset the system. An error can also be reset by taking the steps below. When an error on the MAIN unit is reset, all sub units will stop.

(1) Set the rotary switch SWU3 to "F." [FFF] will appear in the LED1.

(2) Press and hold the push switch SWP3 for one second or longer.

- While the system is starting up [9999] will appear on LED1.
- When start-up is complete, a control property [0131] (YAU), [0141] (TAU) will appear.
- Then, five seconds later, [FFFF] will appear.

(3) Set the rotary switch SWU3 back to "0."

# [7] Water Pipe Installation

#### 1. Schematic Piping Diagram and Piping System Components

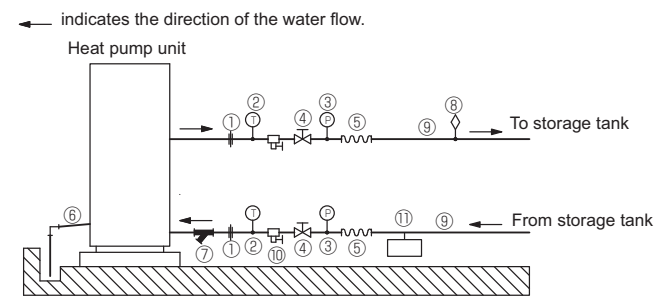

Water piping diagram

| ①Union joints/flange joints | Union joints/flange jointsRequired to allow for a replacement of equipment.                                                                                                    |
|-----------------------------|----------------------------------------------------------------------------------------------------|
| ② Thermometer               | ThermometerRequired to check the performance and monitor the operation of the units.                                                                                                    |
| ③Water pressure gauge       | Recommended for checking the operation status.                                                                                                    |
| ④Valve                      | Required to allow for a replacement or clearning of the flow adjuster.                                                                                                    |
| ⑤ Flexible joint            | Recommended to install at the inlet/outlet to prevent the noise and vibration from the pump from being transmitted.                                                                                                    |
| ⑥Drain pipe                 | Install the drain pipe with a downward inclination of between 1/100 and 1/200. To prevent drain water from freezing in winter, install the drain pipe as steep an angle as practically possible and minimize the straight line.<br>For cold climate installation, take an appropriate measure (e.g., drain heater) to prevent the drain water from freezing.                                                                            |
| ⑦ Strainer                  | Install a strainer with 60 mesh or better near the unit to keep foreign materials from entering the water-side head exchanger (supplied).                                                                                                    |
| <sup>®</sup> Air vent valve | Install air venting valves to the places where air can accumulate.<br>Automatic air vent valves are effective.                                                                                                    |
| ⑨Water pipe                 | Use pipes that allow for easy air purging, and provide adequate insulation. Use pipes made of a material with a minimum thermal tolerance of 90°C (such as SUS, copper, cross-linked polyethylene, or polybutene) for hot-water-supply line. For feed-water line, use pipes made of a material that tolerates the maximum feed-water temperature. Always use pipes made of corrosion resistant materials such as SUS, copper, or resin. |
| 10 Drain valve              | Install drain valves so that water can be drained for servicing.                                                                                                    |
| 1 Expansion tank            | Select an expansion tank that is suitable for the system.                                                                                                    |

\* Form a closed-loop water system for the indirect heat-exchange system. (Refer to page 41 for cautionary notes on configurating a system using indirect heat exchangers on the secondary side using Q-1SCK.)

- \* Installing a freezing prevention heater
  - ①In cold areas (where the outside temperature drops below freezing), provide a freezing prevention heater at all local pipes to prevent spontaneous freezing.
  - 2) After the heater is installed, check outside temperature + 25°C (+ 45°F) is ensured at the inlet/outlet pipe joint section (at outside temperature -25°C (-13°F), joint section 0°C (32°F) or higher).
  - ③Depending on the local piping material, prevent overheating by selecting a self temperature adjustment type heater or other method.

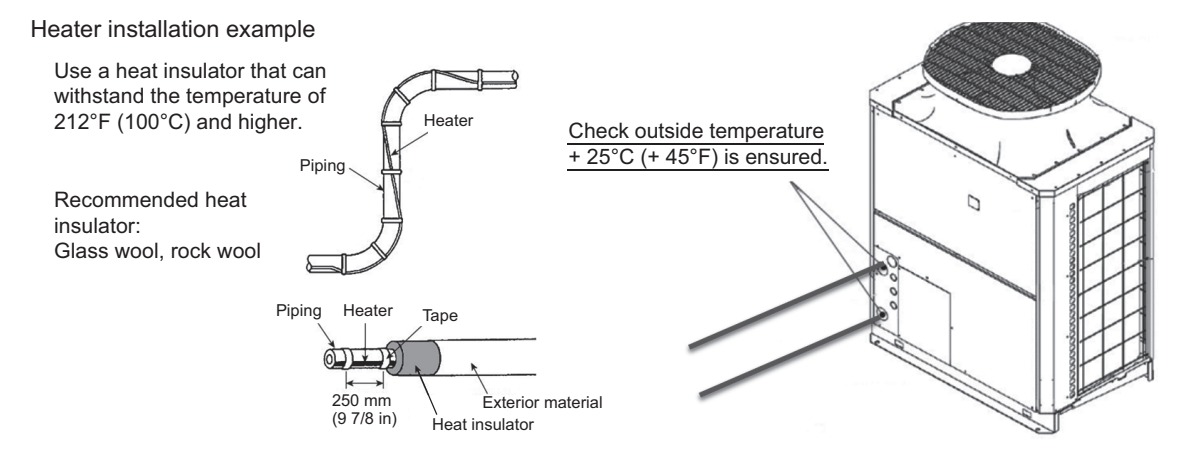

#### [II Restrictions]

Pipe size and insulation thickness

| Pipe size         | Heat insulator thickness [in. (mm)] |
|-------------------|-------------------------------------|
| 1B (25A) or below | 1-3/16 (30)                         |
| 1-1/4B (32A)      | 1-5/8 (40)                          |

# \* 3-way valve installation

Please connect 3-way valve on the lower part of the storage tank except when the unit is in operation. Antifreezing operation will keep the water in the tank circulated and water storage tanks can become thermally stratified.

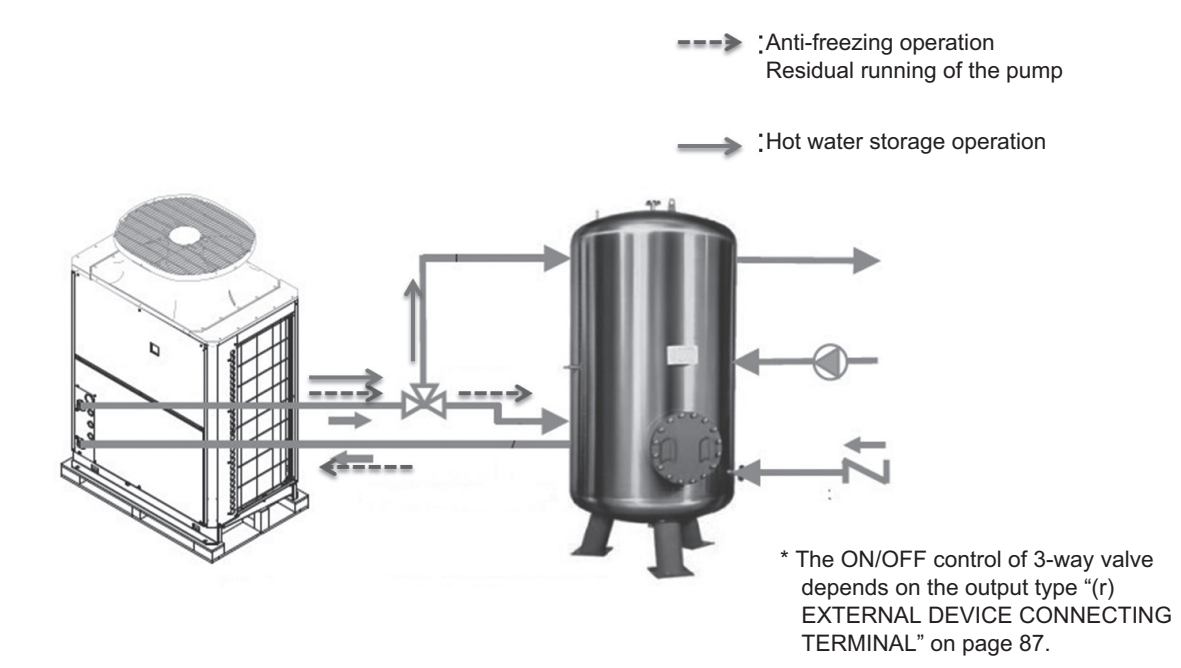

#### 2. Notes on pipe corrosion

#### Water treatment and water quality control

Poor-quality circulating water can cause the water-side heat exchanger to scale up or corrode, reducing heatexchange performance. Properly control the quality of the circulating water.

- Removing foreign objects and impurities in the pipes During installation, keep foreign objects, such as welding and sealant fragments and rust, out of the pipes.
- Water Quality Control
- (1) Poor-quality water can corrode or scale up the heat exchanger. Regular water treatment is recommended. When using the unit, install a water-to-water heat exchanger etc., and use a closed-loop circuit on the unit side.

## (2) Water quality standard

| Items              |                       | Higher mid-range temperature<br>water system<br>Water Temp. > 60°C (140°F) | Make-up water criteria<br>(with secondary side control enabled)<br>Water Temp. > 60°C (140°F) | Tend                       | ency      |                   |
|--------------------|-----------------------|----------------------------------------------------------------------------|-----------------------------------------------------------------------------------------------|----------------------------|-----------|-------------------|
|                    |                       |                                                                            | Recirculating water                                                                           | Recirculating water        | Corrosive | Scale-<br>forming |
|                    | pH (25°C) (77°F)      |                                                                            | 6.5 ~ 8.0                                                                                     | 6.5 ~ 8.0                  | 0         | 0                 |
|                    | Electric conductivity | (mS/m) (25°C)(77°F)                                                        | 30 or less                                                                                    | 30 or less                 | 0         | 0                 |
|                    |                       | (µs/cm) (25°C)(77°F)                                                       | [300 or less]                                                                                 | [300 or less]              | 0         | 0                 |
|                    | Chloride ion          | (mg Cl⁻/ℓ)                                                                 | 30 or less                                                                                    | 30 or less                 | 0         |                   |
| Standard           | Sulfate ion           | (mg SO4 <sup>2-</sup> / <i>l</i> )                                         | 30 or less                                                                                    | 30 or less                 | 0         |                   |
| litems             | Acid consumption      | (pH4.8) (mg CaCO <sub>3</sub> /ℓ)                                          | 50 or less (65 or less) *1                                                                    | 50 or less (65 or less) *1 |           | 0                 |
|                    | Calcium hardness      | (mg CaCO <sub>3</sub> /ℓ)                                                  | 6.5 ≤ pH ≤ 7.5 : 90 or less<br>7.5 ≤ pH ≤ 8.0 : 50 or less                                    | 250 or less                |           | 0                 |
|                    | Ionic silica          | (mg SiO <sub>2</sub> /ℓ)                                                   | 30 or less (50 or less) *2                                                                    | 30 or less (50 or less) *2 |           | 0                 |
|                    | Iron                  | (mg Fe/ <i>l</i> )                                                         | 0.3 or less                                                                                   | 0.3 or less                | 0         | 0                 |
|                    | Copper                | (mg Cu/ℓ)                                                                  | 0.1 or less                                                                                   | 0.1 or less                | 0         |                   |
| Reference<br>items | Sulfide ion           | (mg S <sup>2-</sup> /ℓ)                                                    | Not to be detected                                                                            | Not to be detected         | 0         |                   |
|                    | Ammonium ion          | (mg NH4 <sup>+</sup> /ℓ)                                                   | 0.1 or less                                                                                   | 0.1 or less                | 0         |                   |
|                    | Residual chlorine     | (mg Cl/ℓ)                                                                  | 0.3 or less                                                                                   | 0.3 or less                | 0         |                   |
|                    | Free carbon dioxide   | (mg CO <sub>2</sub> /ℓ)                                                    | 10.0 or less                                                                                  | 10.0 or less               | 0         |                   |

Reference: Guideline of Water Quality for Refrigeration and Air Conditioning Equipment. (JRA GL02E-1994)

\*1 Acid consumption is also called M alkalinity.

Acid consumption exceeding 50 will cause calcium carbonate scaling. If the acid consumption value is between 50 and 65, annual chemical cleansing will be required.

If the acid consumption exceeds 65, a water softener must be installed to keep the calcium hardness to 25 or below. Acid consumption rises in winter. Conduct a regular water-guality inspection in winter whenever possible.

\*2 Ionic silica can cause calcium scale that is hard to remove. If the acid consumption is 50 or below, the figure in the parentheses is the maximum allowable value.

- (3) Please consult with a water quality control specialist about water quality control methods and water quality calculations before using anti-corrosive solutions for water quality management.
- (4) When replacing a unit (including when only the heat exchanger is replaced), first analyze the water quality and check for possible corrosion.

Corrosion can occur in water systems in which there has been no signs of corrosion. If the water quality level has dropped, adjust the water quality before replacing the unit.

## (5) Suspended solids in the water

Sand, pebbles, suspended solids, and corrosion products in water can damage the heating surface of the heat exchanger and cause corrosion. Install a good quality strainer (60 mesh or better) at the inlet of the unit to filter out suspended solids.

## (6) Connecting pipes made from different materials

If different types of metals are placed in direct contact with each other, the contact surface will corrode. Install an insulating material between pipes that are made of different materials to keep them out of direct contact with each other.

#### 3. Water pipe hole size and location

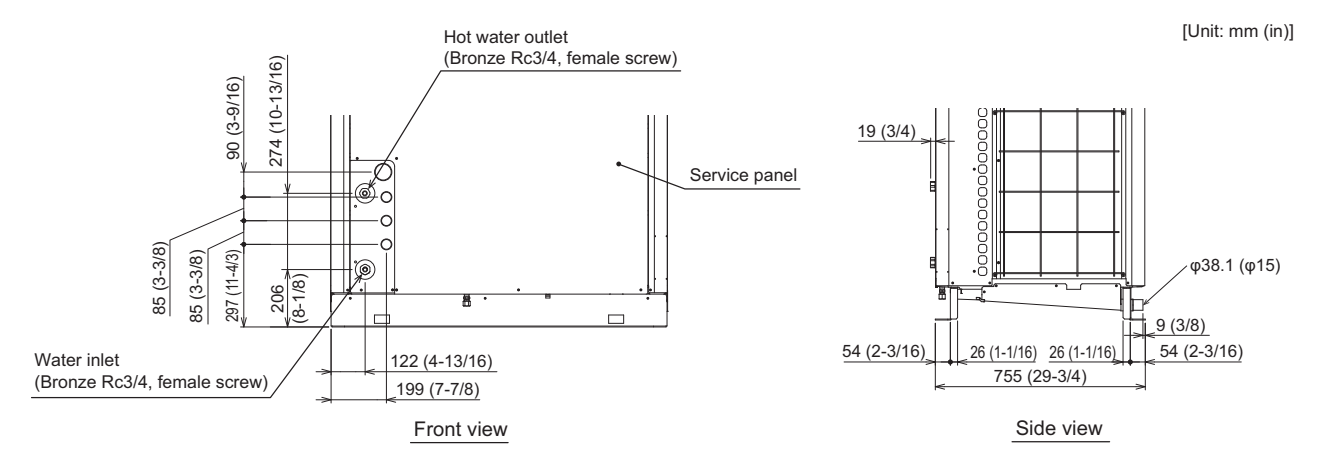

#### 4. Pipe gradient and air venting valve (Outlet hot water pipe)

During the hot water storage operation, the air dissolved in the water is discharged in the form of bubbling from the outlet hot water pipe to quickly raise low-temperature water to the required temperature. When the air accumulates in the pipe, the resistance of the water circuit will increase and the flow rate will extremely decrease. Because of this, an installation of automatic air venting valves at the highest point in the pipe line is required when there is a pipe that slopes down in the outlet hot water pipe.

Install the pipe with an upward gradient of 1/200 or more toward the air vent to prevent air accumulation in the pipe. Also, install air venting valves to the places where air can accumulate. The installation example is shown below.

Note:

• If the crosscut pipe is located lower than the hot water outlet of the heat pump unit, raise the pipe near the unit and install an automatic air venting valve.

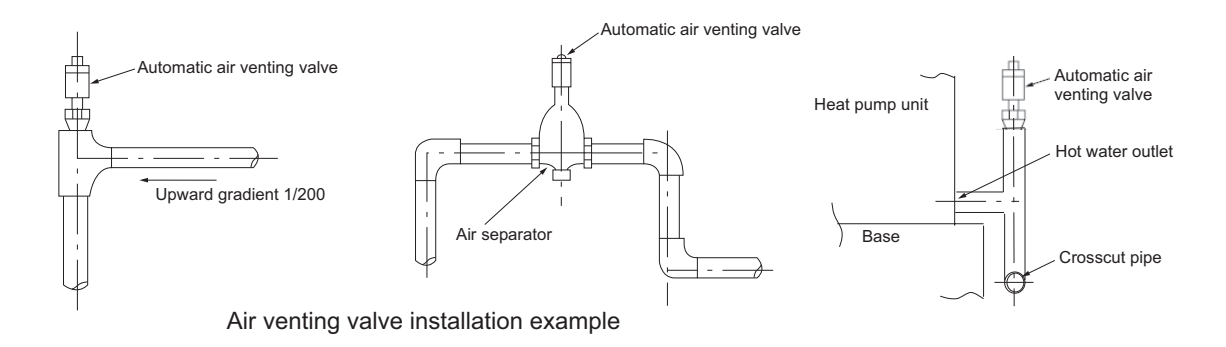

#### 5. Outlet check valve (When installing multiple units)

When connecting multiple units with pipes in parallel, install a check valve at the outlet pipe of each unit. If a check valve is not installed, a circuit in which warm water flows back will be created in some units during the defrost cycle or abnormal stop, and other units will come to an abnormal stop due to sudden change of the inlet water temperature.

# [8] Using the Unit in Sub-freezing or Snowy Conditions

In areas where temperature drops to freezing during the periods of non-use, blow the water out of the pipes or fill the pipes with anti-freeze solution.

Not doing so may cause the water to freeze, resulting in burst pipes and damage to the unit or the furnishings.

In areas where temperature drops to freezing, use an anti-freeze circuit and leave the main power turned on to prevent the water in the water circuit from freezing and damaging the unit or causing water leakage and resultant damage to the furnishings. In areas where temperature can drop low enough to cause the water in the pipes to freeze, operate the unit often enough to prevent the water from freezing.

Frozen water in the water circuit may cause the water to freeze, resulting in burst pipes and damage to the unit or the furnishings.

- Remove the snow off the unit before switching on the ON/OFF switch.
- In areas where the outside air drops below freezing, leave the main switch turned on even when the unit will not be operated for four days or longer. Leave the switch on the water circulation pump turned on if the pump is connected to a separate circuit.
- If the unit is left turned off for a while (e.g., overnight) when the outside temperature drops below freezing, the water in the water circuit will freeze and damage the pipes and the heat exchanger.
- The recommended electric circuit has an anti-freeze circuit. For this circuit to function, the main power must be turned on.
- If the water circulation pump is connected differently from the recommended way, make sure the circuit has some type of anti-freeze function\*.

(\* A function that automatically operates the water circulation pump to prevent the water in the circuit from freezing when the water temperature drops.)

In cold areas (where the lowest outside temperature drops below freezing), if power is not supplied while the unit is stopped during winter, make sure to completely drain water from the piping. Failure to do so may cause the residual water to freeze, resulting in damage to the heat exchanger.

#### **Necessary tools**

- Air blower for pipes: Nitrogen gas cylinder (1.5 m<sup>3</sup> (gas capacity of 1500 liters) or larger) or air compressor for compressed air \* An air blower that supports the operating pressure between 0.5 and 0.6 MPa (70 - 90 psi) is required.
- When the operating pressure exceeds 0.6 MPa, a pressure-relief valve is required to protect a pipe. 2. Drain pan: A tray (80 mm (3-3/16) or lower) that can hold about 10 liters (2.6 gals) of drain water, or a container such as a

plastic bag or a bucket (Guide drain water to the container, using a curing sheet and curing tape.)
 \* It is recommended to use the drain pan that can measure the drainage volume. If the drainage volume cannot be measured with the drain pan, prepare an additional container (such as a plastic tank or a plastic bottle) to measure the volume of the drain water collected in the drain pan.

#### Draining water

1. Preparation

Set the SWS2 slide switch from "Bottom: B (automatic)" to "Top: A (to be prepared)," and turn the power off.

- 2. Procedure
  - 1) To measure the drainage volume, attach a tray for collecting drain water from the outlet pipe, inlet pipe, and drainage outlet.
  - 2) Disconnect the outlet pipe.
  - 3) Disconnect the inlet pipe.
  - 4) Disconnect the drainage outlet of the T-pipe.
  - 5) Purge the pipe with compressed air or nitrogen (cylinder) at a pressure between 0.5 and 0.6 MPa (70 90 psi) from the outlet.
  - 6) Purge the pipe until the drain water volume reaches 5.0 liters ± 0.5 liter (1.3 gal ± 0.13 gal).
  - 7) Remove the inlet pipe of the flow control valve, and check that no water remains in the pipe.
- 3. Note

•Purge the pipe with compressed air or nitrogen for between 5 and 10 minutes. If the drain water volume is less than the specified volume, purge the pipe until no water comes out of the drainage outlet. If the drainage volume is less than the specified volume, purge the pipe until no water is drained from the drainage outlet. It is desirable to connect a blowoff pipe to prevent leakage of the compressed air or nitrogen from the connection part, which may result in insufficient drainage. If it is inevitable to use a charge hose instead of a blowoff pipe, protect the connection part using tape or waste cloth to prevent leakage of compressed air or nitrogen.

•Restore the parts as they were after the drainage is complete. Do not turn on the power.

•Before resuming operation, perform a test run again, including a water filling test and an air-vent operation.

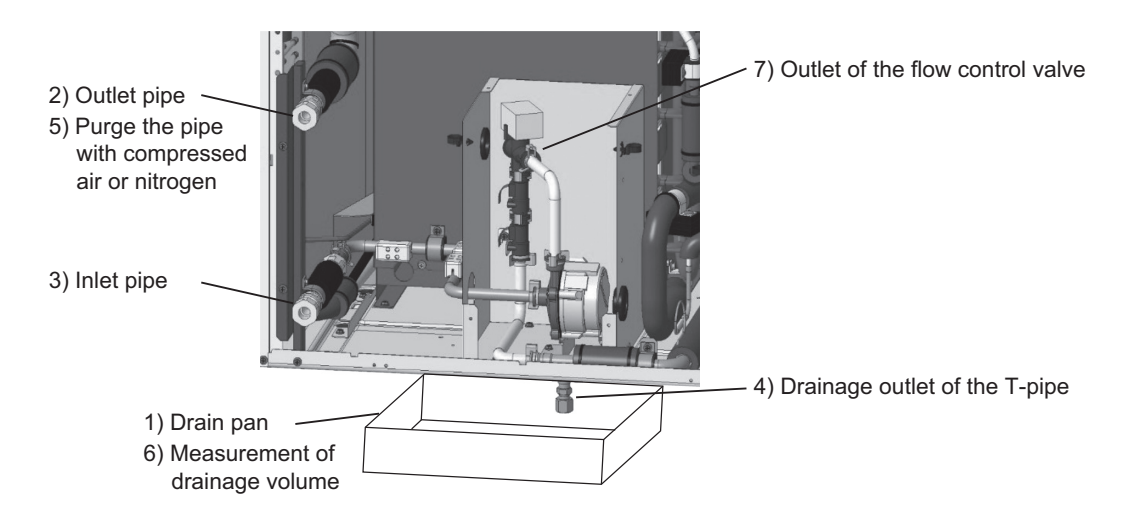

# [9] Secondary side control system

When employing an indirect heat exchanger system using a separately sold Q-1SCK, be careful with regard to the following points.

Install the Q-1SCK (flow sensor and temperature sensor) in the secondary side circuit as shown below to perform control.

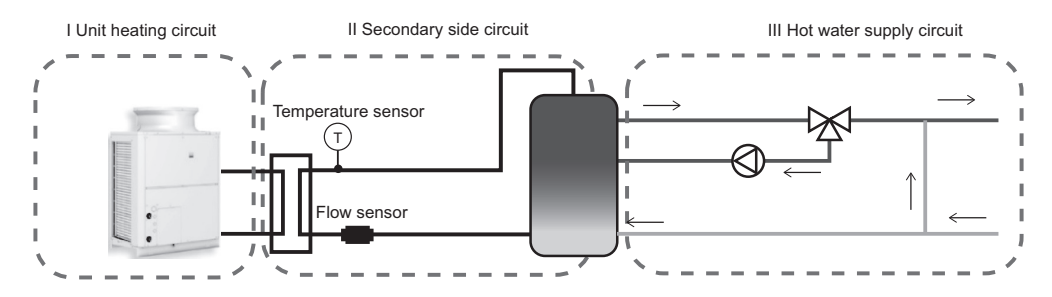

## (1) Notes on configuring and selecting components

① Points to note for secondary side water piping

- I Details on components in the unit heating circuit \* For details, refer to page 35.
- II Details on components in heat exchanger heating circuit

Schematic Piping Diagram and Piping System Components for secondary circuit

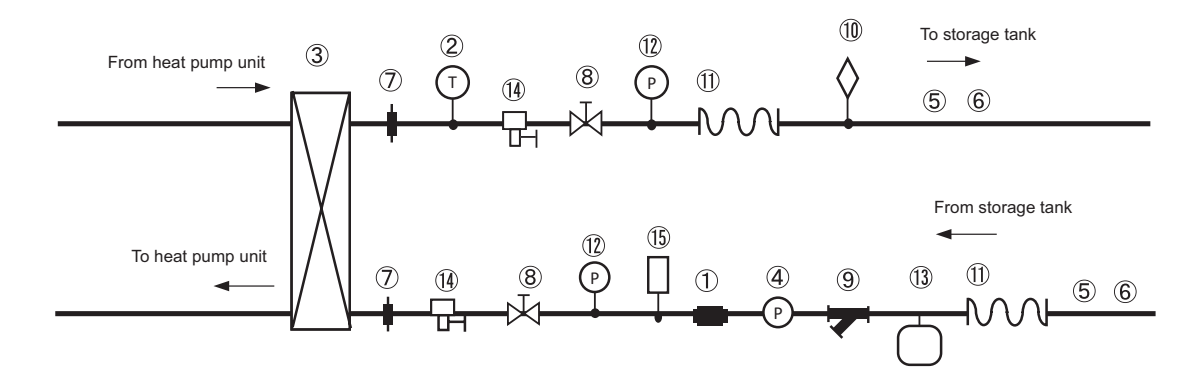

| No.                                                                                       | Component                                                                                                    | Application                                                                                      | Remarks and notes on selecting and installing components                                                                                                    |
|-------------------------------------------------------------------------------------------|----------------------------------------------------------------------------------------------------|--------------------------------------------------------------------------------------------------|----------------------------------------------------------------------------------------------------|
| 1                                                                                         | Flow sensor<br>(Optional parts)                                                                                                    | Measures and controls the secondary side flow rate.                                              | Be sure to install this component between the downstream of the flow rate adjustment device and the heat exchanger.                                                |
| 2                                                                                         | <ul> <li>Temperature sensor (Optional parts)</li> <li>Measures and controls the secondary side outlet hot water temperature.</li> </ul>              |                                                                                                  | Install this component at the outlet of the heat exchanger.<br>Install the sensor near the heat exchanger outlet (within 1 meter of the heat<br>exchanger outlet). |
| 3                                                                                         | Plate heat<br>exchanger                                                                                                    | Exchanges heat<br>between hot water<br>output from the unit and<br>water input from the<br>tank. | Select a heat exchanger that is appropriate for the capacity.                                                                                                    |
| 4                                                                                         | <ul> <li>Pump + Flow<br/>rate adjustment<br/>device</li> <li>Outputs hot water from<br/>the secondary side and<br/>adjusts the flow rate.</li> </ul> |                                                                                                  | Select a pump and flow rate adjustment device that are suitable for the system.<br>Install them at the lower outlet of the tank.                                   |
| 5                                                                                         | Water piping                                                                                                    | Water flow channel                                                                               | Be sure to perform insulation work.<br>Select pipes that allow for easy air bleeding.                                                                              |
| 6                                                                                         | Anti-freeze<br>heater                                                                                                    | Prevents pipe damage due to freezing of the water circuit.                                       | This component needs to be installed in a location where an ambient temperature may fall to 0°C (32°F) or less.                                                    |
| <ul> <li>Union joint</li> <li>Improves the workability of replacing equipment.</li> </ul> |                                                                                                    | Improves the workability of replacing equipment.                                                 | Install these components in the two places of the chilled water passage section<br>and the high temperature water passage section to enable replacement.           |

| No.  | o. Component Application                                                                                        |                                                                                             | Remarks and notes on selecting and installing components                                                                                                 |
|------|----------------------------------------------------------------------------------------------------|---------------------------------------------------------------------------------------------|----------------------------------------------------------------------------------------------------|
| 8    | Valve                                                                                                    | Improves the workability<br>of cleaning the heat<br>exchanger and<br>replacing parts.       | Install these components in the two places of the chilled water passage section<br>and the high temperature water passage section to enable replacement. |
| 9    | <ul> <li>Strainer</li> <li>Prevents foreign<br/>materials from entering<br/>into the heat exchanger.</li> </ul> |                                                                                             | Install a strainer with 60 mesh or better near the heat exchanger.                                                                                       |
| 10   | Air vent valve                                                                                                  | Bleeds air from the pipe.                                                                   | Install air vents in places where there is a risk of air accumulating.                                                                                   |
| 1    | Flexible joint                                                                                                  | Prevents the propagation of vibration.                                                      | These components need to be installed in consideration of the pipe load as pipes are easily damaged by bending.                                          |
| (12) | 12 Water pressure gauge Used to check the operation status.                                                     |                                                                                             | Attach this component to each piping section to check the water pressure.                                                                                |
| (13) | Expansion tank                                                                                                  | Absorbs excessive<br>water pressure due to<br>expansion caused by a<br>rise in temperature. | Select an expansion tank that is suitable for the system.                                                                                                |
| (14) | Drain valve                                                                                                    | Improves workability of replacing equipment.                                                | Install these components in the two places of the chilled water passage section<br>and the high temperature water passage section to enable replacement. |
| (15) | Safety valve                                                                                                    | Prevents rupturing of the water circuit.                                                    | Be sure to provide an escape pipe to prevent discharged water from spraying on passersby.                                                                |

2 Selection criteria for heat exchanger

- Step 1 Determination of prerequisites for selection
  - I Heat exchanger capacity 40000 W (136000 BTU/h)
  - Il Estimation of outlet hot water and inlet water temperatures As a guide, select a heat exchanger of which the temperature difference between the high temperature section and the low temperature section will be 5°C (9°F) or below.
  - II-1 Outlet hot water temperature (when secondary side outlet hot water temperature is set to 65°C (149°F) (setting at the time of shipment))
    - Secondary side circuit outlet hot water temperature: 65°C (149°F)
    - Unit outlet hot water temperature: 70°C (158°F)
  - II-2 Inlet water temperature
    - Secondary side inlet water temperature: 10°C (50°F)
    - Unit inlet water temperature: 15°C (59°F)
  - III Used flow rate (40000 W/(70-15)°C/4200 J/kg•K) × 60 s = 10.4 kg/min ≈ 10.4 ℓ/min ≈ 2.74 GPM

## Step 2 Determination of model

Notes on selection

- Select a heat exchanger that allows water to pass through both of the flow channels.
- Select a heat exchanger so that the pressure applied to the heat exchanger in the on-site system will not exceed the maximum operating pressure of the heat exchanger.
- Select a heat exchanger that allows flowing at a flow rate of maximum 30 l/min (7.9 GPM).
- Select a heat exchanger with a capacity of at least 40000 W (136000 BTU/h).
- Ensure that the shearing stress at the flow rate to be used will be 16 Pa (0.01 ftAq) or more. (Refer to step 4.)
- \* To increase the shearing stress:
- When the area per plate is equal, select a vertically long heat exchanger.
- Select a heat exchanger of which NTU is high (although the heat transfer capacity improves as NTU increases, the pressure loss becomes high).

- Step 3 Determination of specifications of the heat exchanger
  - Determine the model of heat exchanger and number of plates in consultation with the heat exchanger manufacturer based on the above requirements.
  - To determine the number of plates, calculate the number of plates while referring to the method below. Values to use when determining the number of plates:
    - ① Overall heat transfer coefficient of corresponding heat exchanger
    - 2 Heat transfer area per plate

Calculation method

- A Obtain the data of 1 and 2 from the heat exchanger manufacturer.
- B Estimate the number of plates of the heat exchanger.
- C Check that the number of transfer units for the corresponding number of plates matches between NTU1 and NTU2 (NTU1=NTU2).

If they are matched, select a heat exchanger having the corresponding number of plates. If they are not matched, change the number of plates and then return to B to perform the calculation again.

ΔT1: Temperature difference between inlet and

A: Total heat transfer area (ft<sup>2</sup>)

outlet  $NTU1 = \frac{\Delta T1}{\Delta T} NTU2 = \frac{K \times A}{V \times C \times 3600}$  $\Delta$ T: Temperature difference of high temperature V: Total mass flow rate (lb/s) part (low temperature part)

C: Specific heat (BTU/lb•°F)

K: Overall heat transfer coefficient (BTU/ft<sup>2</sup>•°F•h)

## Step 4 Calculation of the shearing stress

Calculate the shearing stress using the following method.

Values required for calculation

· Relationship between flow rate and pressure loss of corresponding heat exchanger (Obtain the data from the heat exchanger manufacturer.)

Calculation method

Calculate the shearing stress using the following formula.

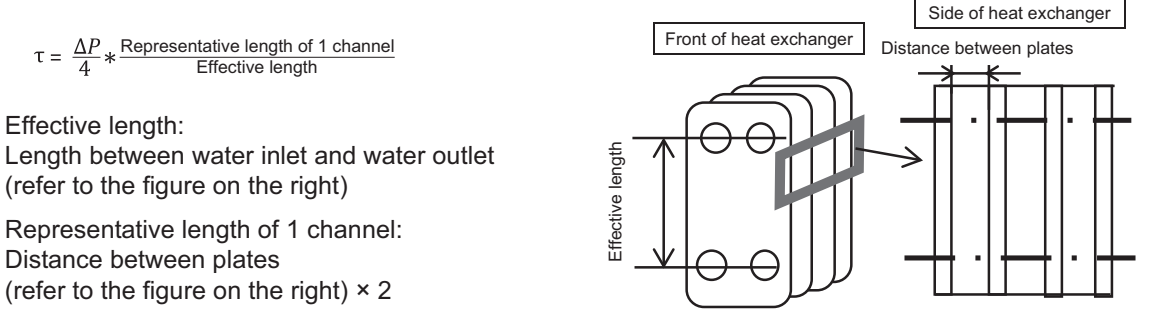

 $\Delta P$ : Pressure loss

A shearing stress of 16 Pa (0.002 psi) or higher is required to reduce the amount of scale that adheres. If the shearing stress is low:

· Select a vertically short shape.

· Change the shape of the plates.

Reselect a heat exchanger that will increase the shearing stress by following methods described above.

③ Configuration method and selection criteria of flow rate adjustment device

In this system, a flow rate adjustment device is installed in the secondary side circuit to perform secondary side flow rate adjustment control by outputting 0 to 10 V from the unit.

\* 10-V or 12-V power supply is not supplied. Please prepare a DC power supply.

The following shows a system configuration example of the flow rate adjustment device and notes on the system configuration.

The following three system types are recommended as flow rate adjustment devices:

- 1. System using a three-way valve
- 2. System using a two-way valve
- 3. System using an inverter

| Power supply | Item code 1517 | Control range                                                                                                    |
|--------------|----------------|----------------------------------------------------------------------------------------------------|
| 10 V         | 0              | For 0-10 V analog output control using an input power supply of 10 V. (Note that the analog output voltage can drop by up to approximately 20% due to attenuation.)                                                                                                    |
| 12 V         | 1              | For 2-10 V analog output control using an input power supply of 12 V. Set to 1 to use the equipment (inverter with a built-in pump, etc.) that requires an analog input voltage of 10 V. The minimum analog output value is changeable by setting the digitally set setting 1515.<br>Note: The minimum allowable input voltage of the equipment to be connected to the analog output is 12 V. |

# 1. System using a three-way valve

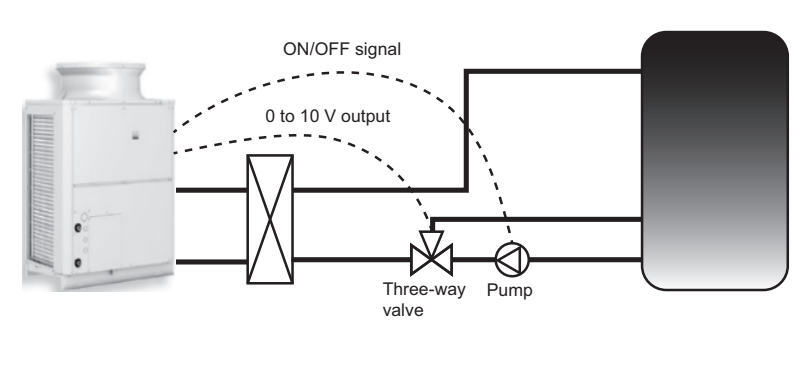

Overview of system

This system has a pump provided at the outlet of the tank and a three-way valve provided downstream of the pump, and adjusts the flow rate by controlling the opening and closing of the three-way valve.

|                                | Flow rate<br>output device                          | Flow rate<br>adjustment<br>device           |
|--------------------------------|-----------------------------------------------------|---------------------------------------------|
|                                | Pump                                                | Three-way<br>valve                          |
| Wiring<br>connection<br>places | 1-3 of CN512 of<br>control board<br>(ON/OFF output) | Sub box<br>terminal block<br>No. 10, 11, 12 |

# Notes on selection method and system configuration

## Notes on pump selection and connection

- Calculate the total pump head according to the system at the site and then select a pump capable of outputting the minimum flow rate of about 3 l/min (0.8 GPM) and maximum flow rate of about 30 l/min (7.9 GPM) with the necessary pump head for the piping at the site.
- When selecting the pump, please note that output at a high flow rate will not occur if the flow rate with the pump head of the system at the site is low, and output at a low flow rate will not occur if the flow rate is too high.
- Be sure to check that the flow rate becomes 20 to 30 l/min (5.3 to 7.9 GPM) at the maximum output during a flow rate adjustment test run (refer to page 102).

For how to check the flow rate, refer to page 103.

- \* If the flow rate is not within the range of 20 to 30 ℓ/min (5.3 to 7.9 GPM), select a different pump or adjust the maximum frequency using an inverter, etc. so that the maximum flow rate of 20 to 30 ℓ/min (5.3 to 7.9 GPM) is achieved.
- \* To select a proper pump, first select a pump that supports slightly high flow rate, and then adjust the frequency with an inverter so that the flow rate becomes 20 to 30 *l*/min (5.3 to 7.9 GPM) at the maximum output. (In that case, an inverter is necessary to be prepared separately.)

## Notes on three-way valve selection and connection

- Use a valve that is capable of adjusting the flow rate with a 0 to 10 V input.
- Calculate the Cv value and select a valve that supports an appropriate rate.
- Select a valve of which the ratio of the maximum flow rate and the minimum flow rate will be at least 1:10.
- Place the three-way valve downstream of the pump. Connect one outlet to the heat exchanger. Connect the other outlet to the lower part of the tank.
- · Carefully read the instruction manual and use the three-way valve in accordance with the usage procedures.

# 2. System using a two-way valve

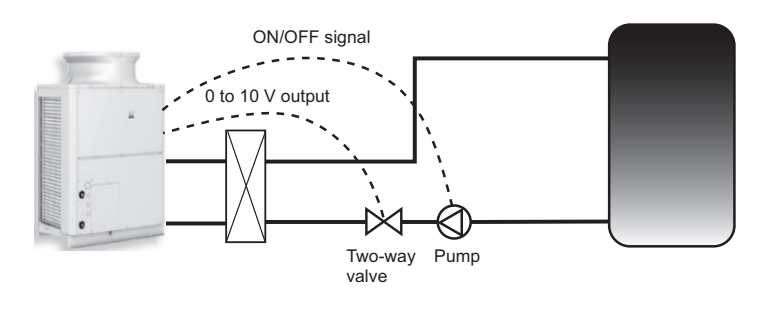

#### Overview of system

This system has a pump provided at the outlet of the tank and a two-way valve provided downstream of the pump, and adjusts the flow rate by controlling the opening and closing of the two-way valve.

|                                | Flow rate<br>output device                          | Flow rate<br>adjustment device              |
|--------------------------------|-----------------------------------------------------|---------------------------------------------|
|                                | Pump                                                | Two-way valve                               |
| Wiring<br>connection<br>places | 1-3 of CN512 of<br>control board<br>(ON/OFF output) | Sub box<br>terminal block<br>No. 10, 11, 12 |

#### Notes on pump selection and connection

Select a pump in the same way as for a system with a three-way valve.

## Notes on two-way valve selection and connection

- Use a valve that is capable of adjusting the flow rate with a 0 to 10 V input.
- Calculate the Cv value and select a valve that supports an appropriate rate.
- Select a valve of which the ratio of the maximum flow rate and the minimum flow rate will be at least 1:10.
- There are various kinds of two-way valve (such as ball valve, butterfly valve, and globe valve), and there are valves suitable for flow rate adjustment and valves that are not suitable for flow rate adjustment. Therefore be sure to select a two-way valve of a kind capable of precisely controlling the flow rate, such as a butterfly valve or globe valve.
- Place the two-way valve downstream of the pump.
- · Carefully read the instruction manual and use the two-way valve in accordance with the usage procedures.

# 3. System using an inverter

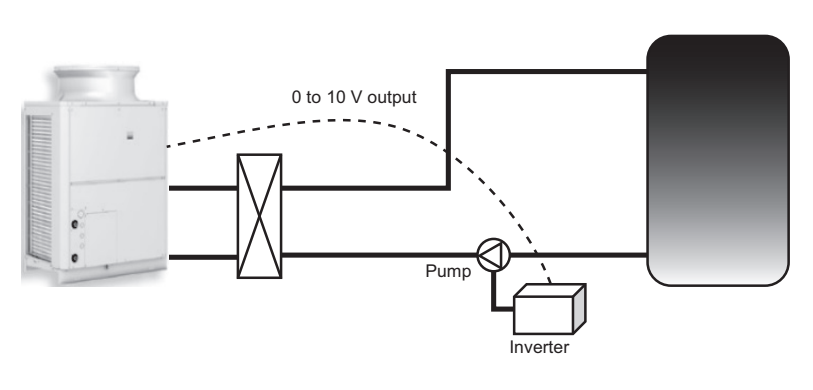

#### Overview of system

This system has a pump provided at the outlet of the tank and an inverter connected to the pump, and adjusts the flow rate by changing the frequency of the inverter.

|                                | Flow rate<br>output<br>device | Flow rate<br>adjustment<br>device           |
|--------------------------------|-------------------------------|---------------------------------------------|
|                                | Pump                          | Inverter                                    |
| Wiring<br>connection<br>places | -                             | Sub box<br>terminal block<br>No. 10, 11, 12 |

## Notes on pump selection and connection

Select a pump in basically the same way as for a system with a three-way valve or two-way valve.

- Select a pump that can be used also at a low frequency (6 Hz or less).
- (The motor may be seized depending on the pump selected as this control is performed at a low frequency.)
- Select a pump of which flow rate at 100% output is between 20 to 30 l/min.

## Notes on inverter selection and connection

- The inverter needs to be able to adjust output with a 0 to 10 V input.
- Select an inverter that will not cause the seizing of the motor.
- Configure the settings so that the flow rate on the secondary side will become 0 l/min when the unit is not operating.
- Carefully read the instruction manual and use the inverter in accordance with the usage procedures.

# (2) Notes on other piping work

#### ① Notes on installation location of secondary side circuit

Install the secondary side heat exchanger, secondary side thermistor, secondary side flow sensor, and secondary side pump indoors as shown in the figure for the secondary side circuit system. Also, take measures so that the piping will not freeze.

Be sure to form a closed circuit on the primary side water circuit (the water circuit between QAHV and the secondary side heat exchanger).

\* Configure the system so that the temperature difference between the outlet water and the inlet water of the unit is always 20°C or above. (If the water temperature difference is too small, the supply water temperature becomes uncontrollable.)

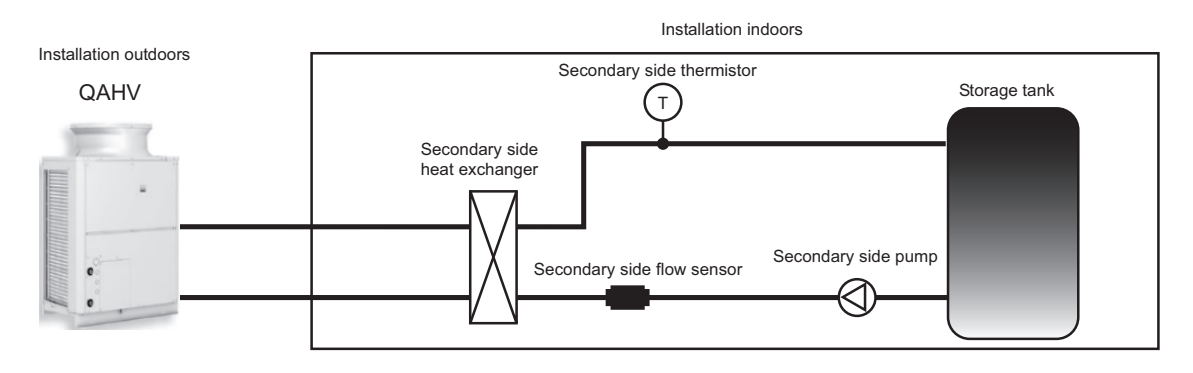

#### ② Notes on hot water supply piping

Be sure to connect the hot water supply piping to the lower part of the storage tank. If you connect it to the unit inlet pipe, an abnormal stop (high pressure or gas cooler outlet temperature) may occur or the outlet hot water temperature may decrease due to the sudden change of the inlet water temperature (5 K/min (9°F/min) or more instantaneously or 1 K/min (1.8°F/min) or more consecutively) during operation.

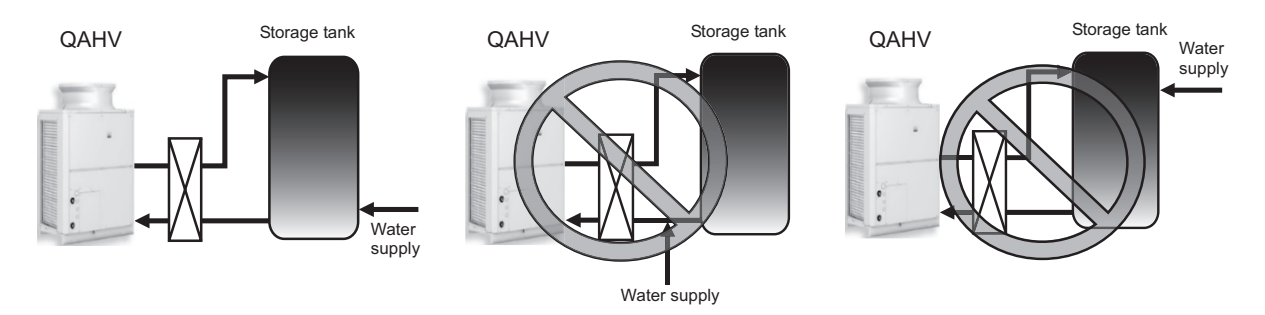

## **③** About anti-freezing operation

This unit performs anti-freezing operation. Furthermore, the control method can be changed according to the system at the site. The following two items can be changed.

#### 1. Prevent disturbance of thermal stratification in the tank

To prevent the disturbance of the thermal stratification in the tank while the indoor temperature is sufficiently high, set the item code 1514 to "1" so that the judgment criterion for starting the anti-freezing operation of the secondary side circuit matches with the secondary side circuit water temperature criterion.

|  | Setting procedure and operation overview |                     |                                                                                                    |  |
|--|------------------------------------------|---------------------|----------------------------------------------------------------------------------------------------|--|
|  | Setting procedure                        |                     | Operation                                                                                                    |  |
|  | Item code 1514                           | 0 (Initial setting) | Performs anti-freezing operation in the secondary side circuit when the water temperature in the unit side circuit becomes the standard value or below.      |  |
|  |                                          | 1                   | Performs anti-freezing operation in the secondary side circuit when the water temperature in the secondary side circuit becomes the standard value or below. |  |

# Setting procedure and operation overview

#### 2. Purpose and application: Prevent piping freezing when the secondary side control is used

If the compressor is not run during the anti-freezing operation in the secondary side control system, there is a risk of the piping of the primary side freezing, so set SW2-5 to "ON" so that the compressor runs during the anti-freezing operation.

#### Setting procedure and operation overview

| Setting procedure |                       | Operation                                                                      |
|-------------------|-----------------------|--------------------------------------------------------------------------------|
| SW2-5             | OFF (Initial setting) | The compressor does not operate when the anti-freezing operation is performed. |
|                   | ON                    | The compressor operates when the anti-freezing operation is performed.         |

#### **④** When connecting multiple units

To connect multiple units, configure one secondary side circuit system for each unit as shown in the figure below. (Install a heat exchanger, flow sensor, and thermistor for each unit.)

\* The system shown on the right cannot be configured when Secondary circuit kit Q-1SCK is used. When not using Secondary circuit kit Q-1SCK, the system shown on the right is possible.

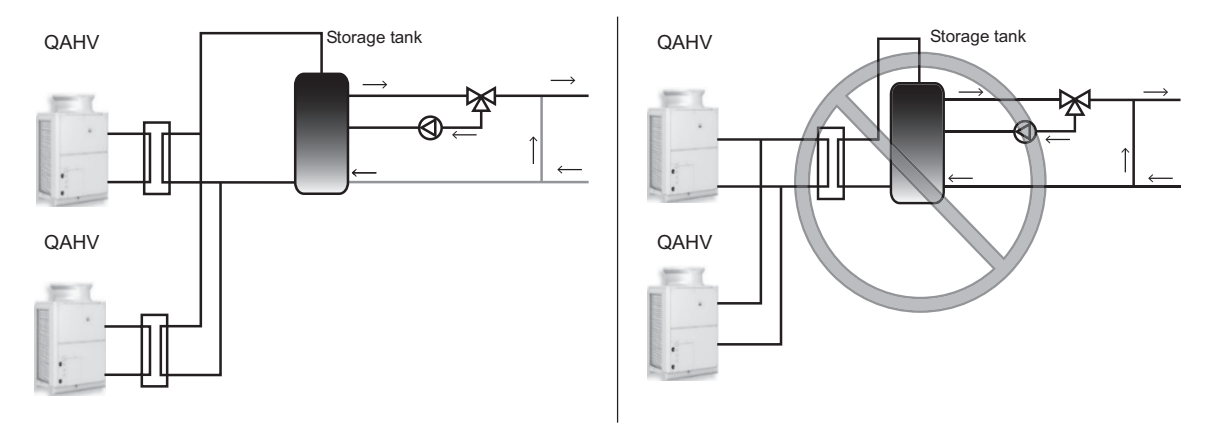

## (3) Optional parts

The flow sensor and thermistor in the system are sold separately.

For the pipe connection method, refer to the manuals of the optional parts (Q-1SCK).

| Secondary circuit kit Q-1SC | K The size and | The size and length noted are approximate.                                                      |  |  |
|-----------------------------|----------------|-------------------------------------------------------------------------------------------------|--|--|
| Parts                       | Shape          | Specification                                                                                   |  |  |
| Thermistor                  |                | A: 157 mm (6-3/16 in)<br>B: 42 mm (1-11/16 in)<br>C: 54 mm (2-3/16 in)<br>D: 48 mm (1-15/16 in) |  |  |
| Flow sensor                 |                | A: 129 mm (5-1/8 in)<br>B: R3/4<br>C: R3/4<br>Wiring length: 1.9 m (6.23 ft)                    |  |  |

## (4) Setting method for secondary side control

After configuring the secondary side control system, perform the following operation to perform the secondary side control operation.

- 1. Set the digital setting item "121" to 1 (for details on the operating procedure, refer to page 30).
- 2. Perform a water flow rate adjustment operation (for details, refer to "Water flow rate adjustment operation (when the secondary side control is enabled)" (page 102)).

# **III Unit Components**

| [1] | Unit Components and Refrigerant Circuit | 51 |
|-----|-----------------------------------------|----|
| [2] | Control Box of the Unit                 | 54 |
| [3] | Unit Circuit Board                      | 58 |
|     |                                         |    |

# [1] Unit Components and Refrigerant Circuit

# 1. Unit Components

#### (1) Front view

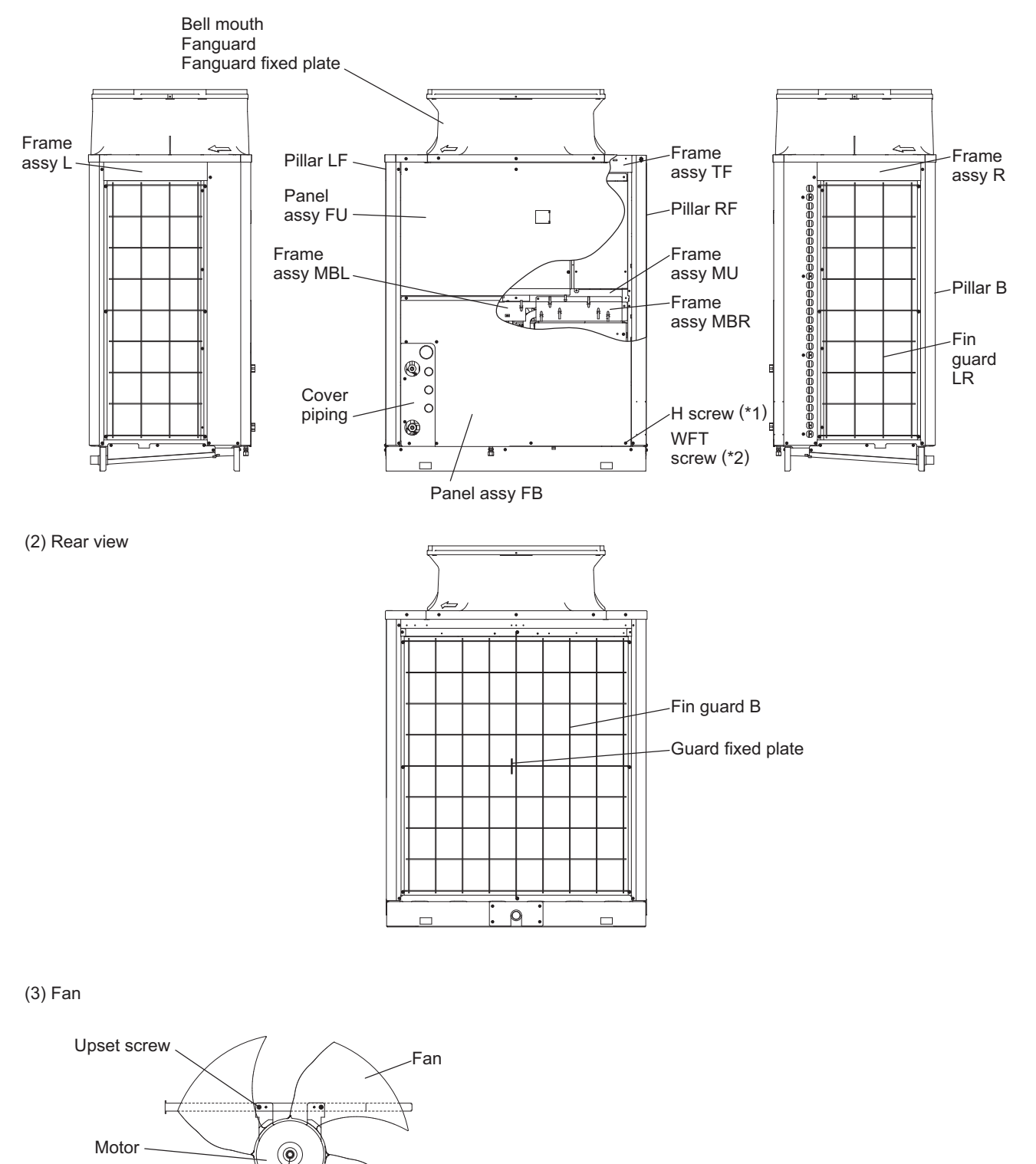

\*1 Each unit requires 47 H screws.

\*2 Each unit requires 30 WFT screws.

Base fan

Box nut

#### 2. Refrigerant circuit

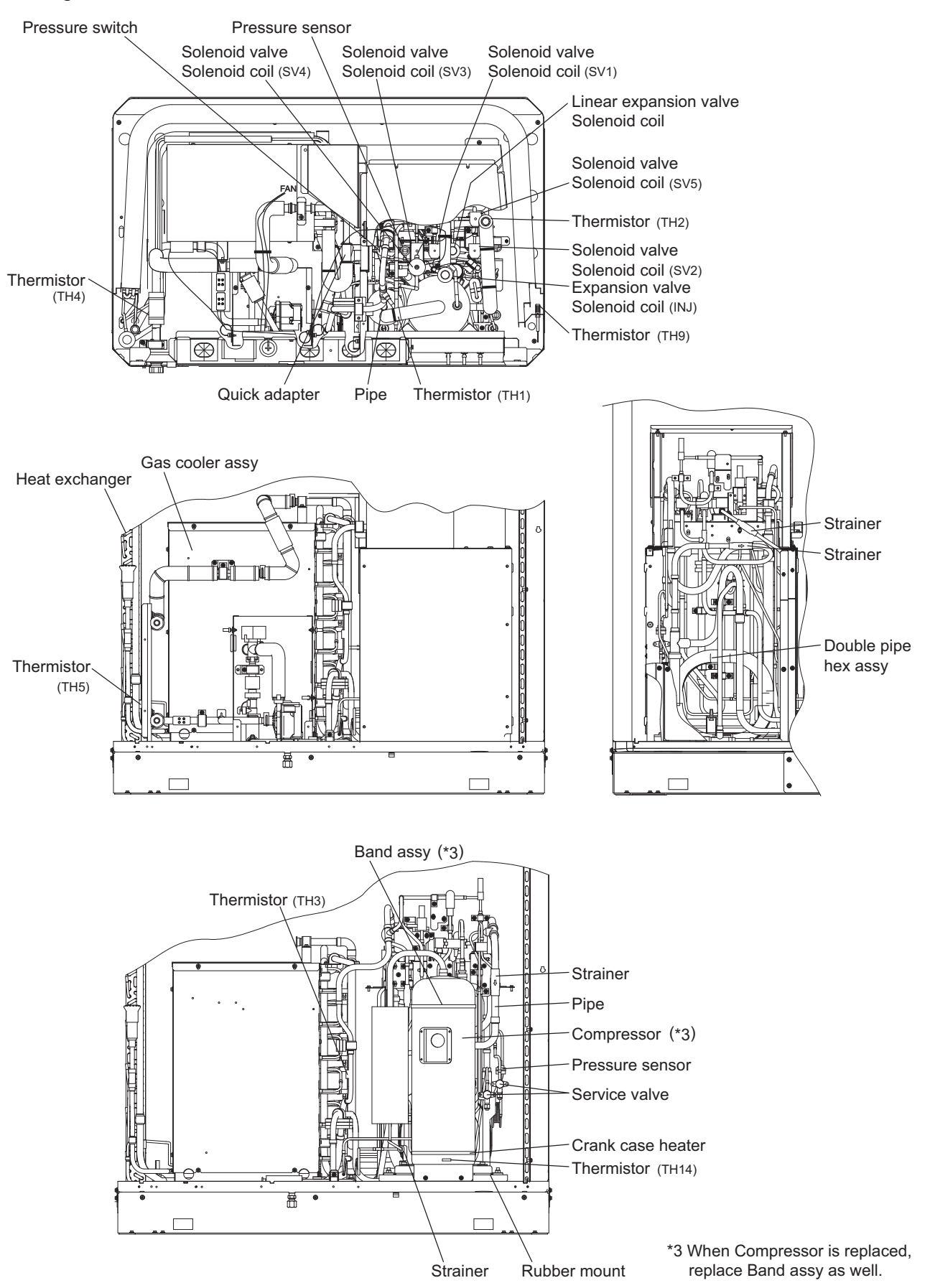

\* Although the figure shows QAHV-N136TAU-HPB, whose internal structure is slightly different from QAHV-N136YAU-HPB, the above components are mounted in the same areas.

#### 3. Water circuit

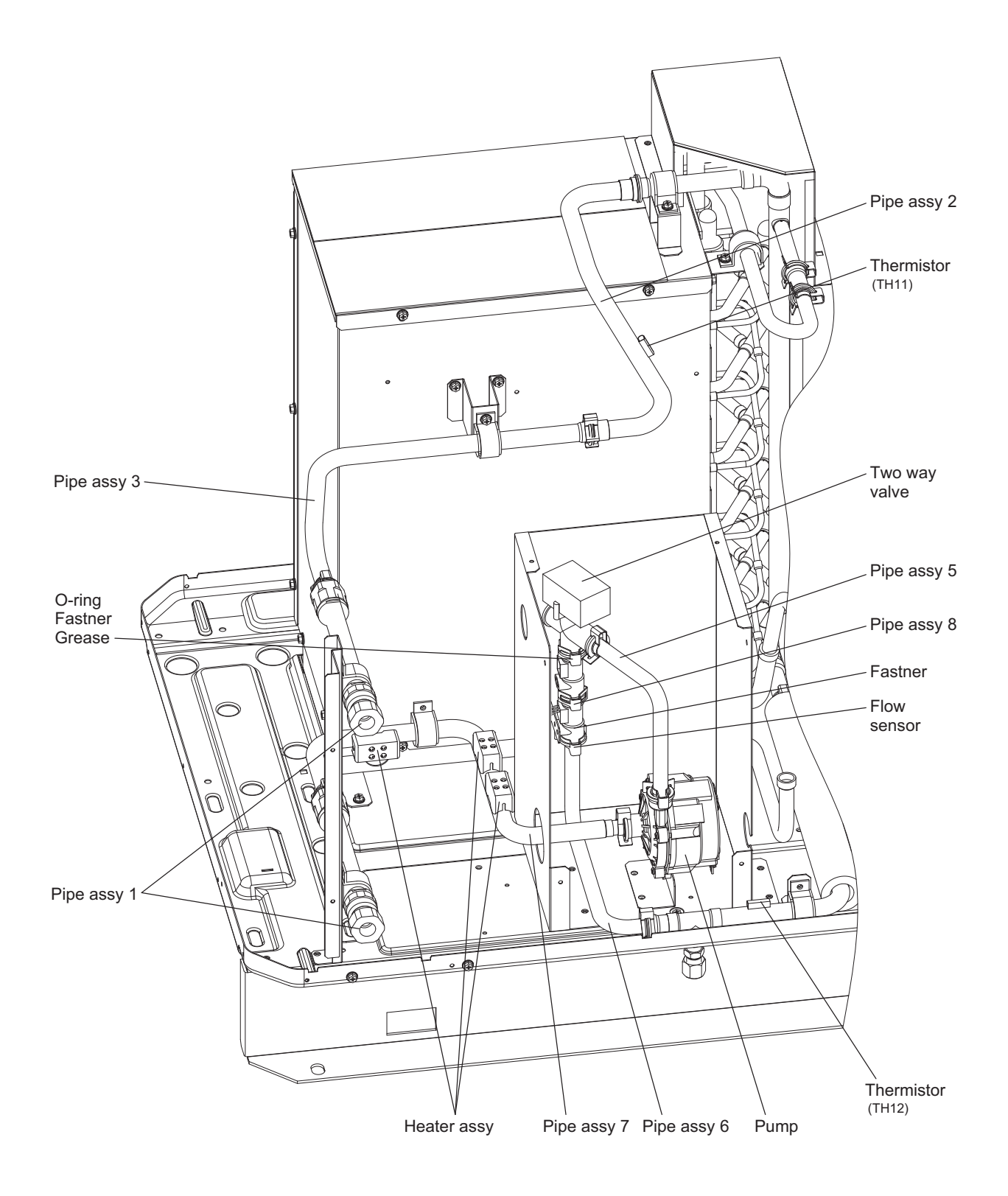

<sup>\*</sup> Although the figure shows QAHV-N136TAU-HPB, whose internal structure is slightly different from QAHV-N136YAU-HPB, the above components are mounted in the same areas.

# [2] Control Box of the Unit

# 1. Main circuit control box (TAU)

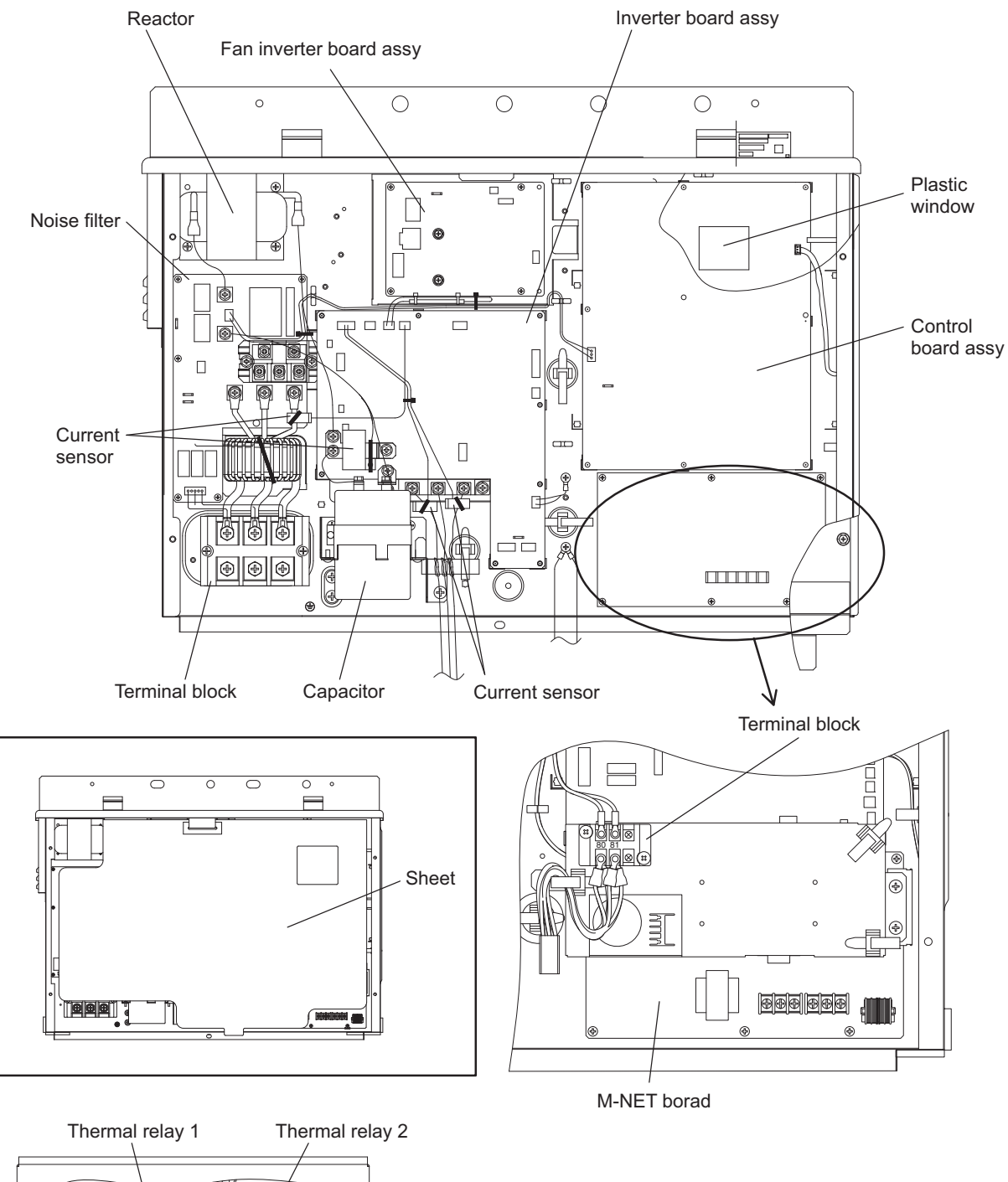

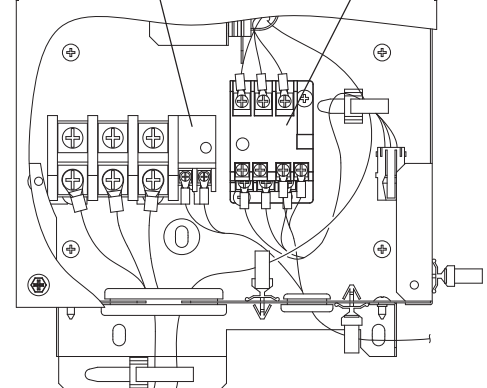

## Main circuit control box (YAU)

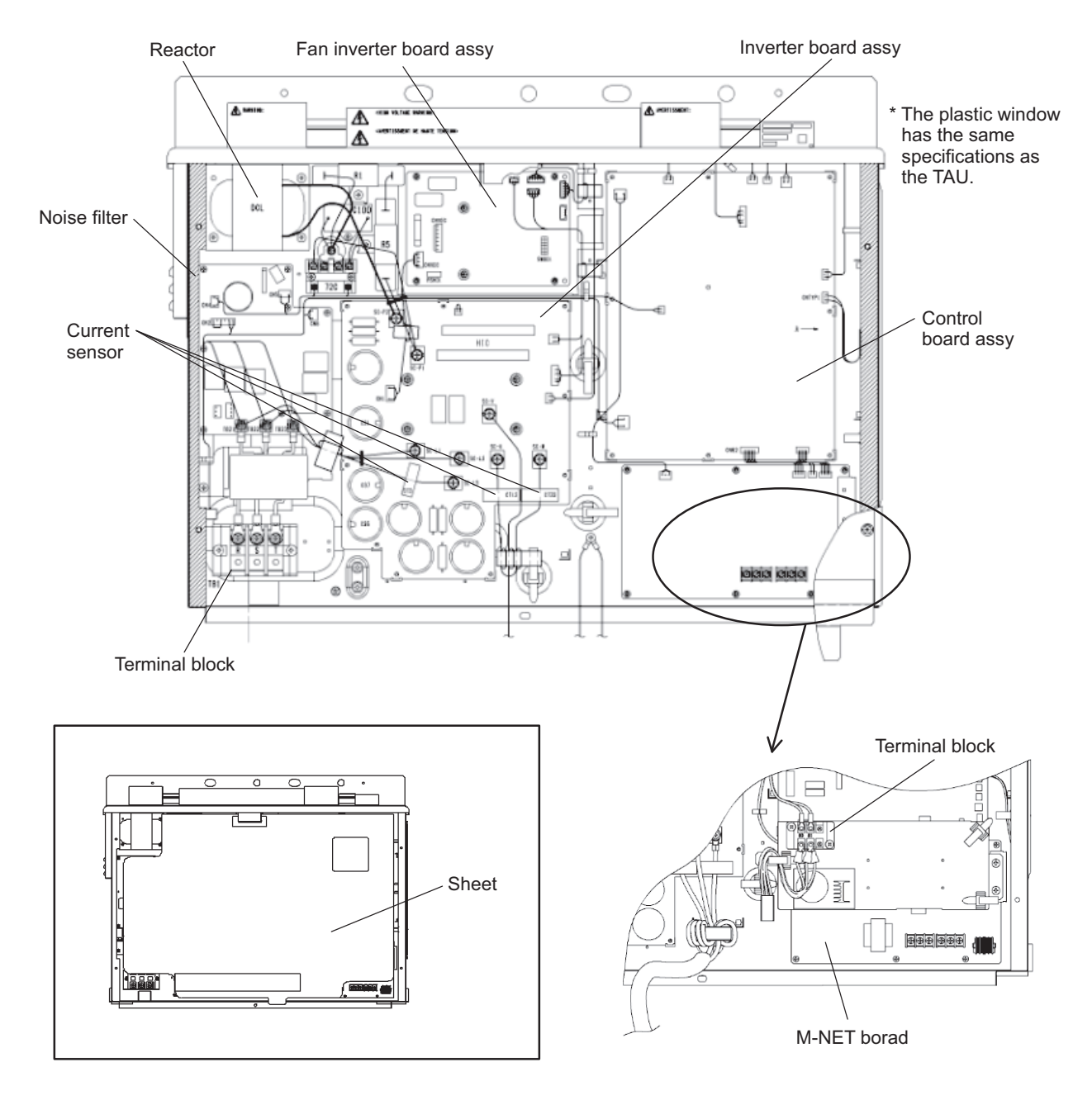

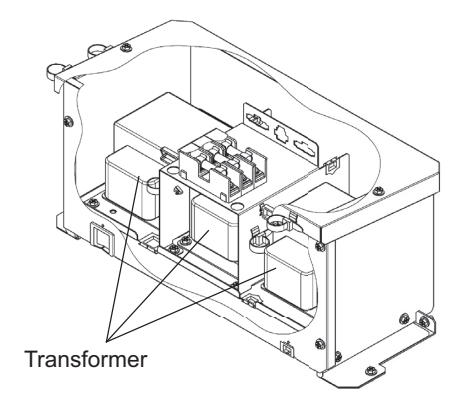

## 2. Sub circuit control box (TAU)

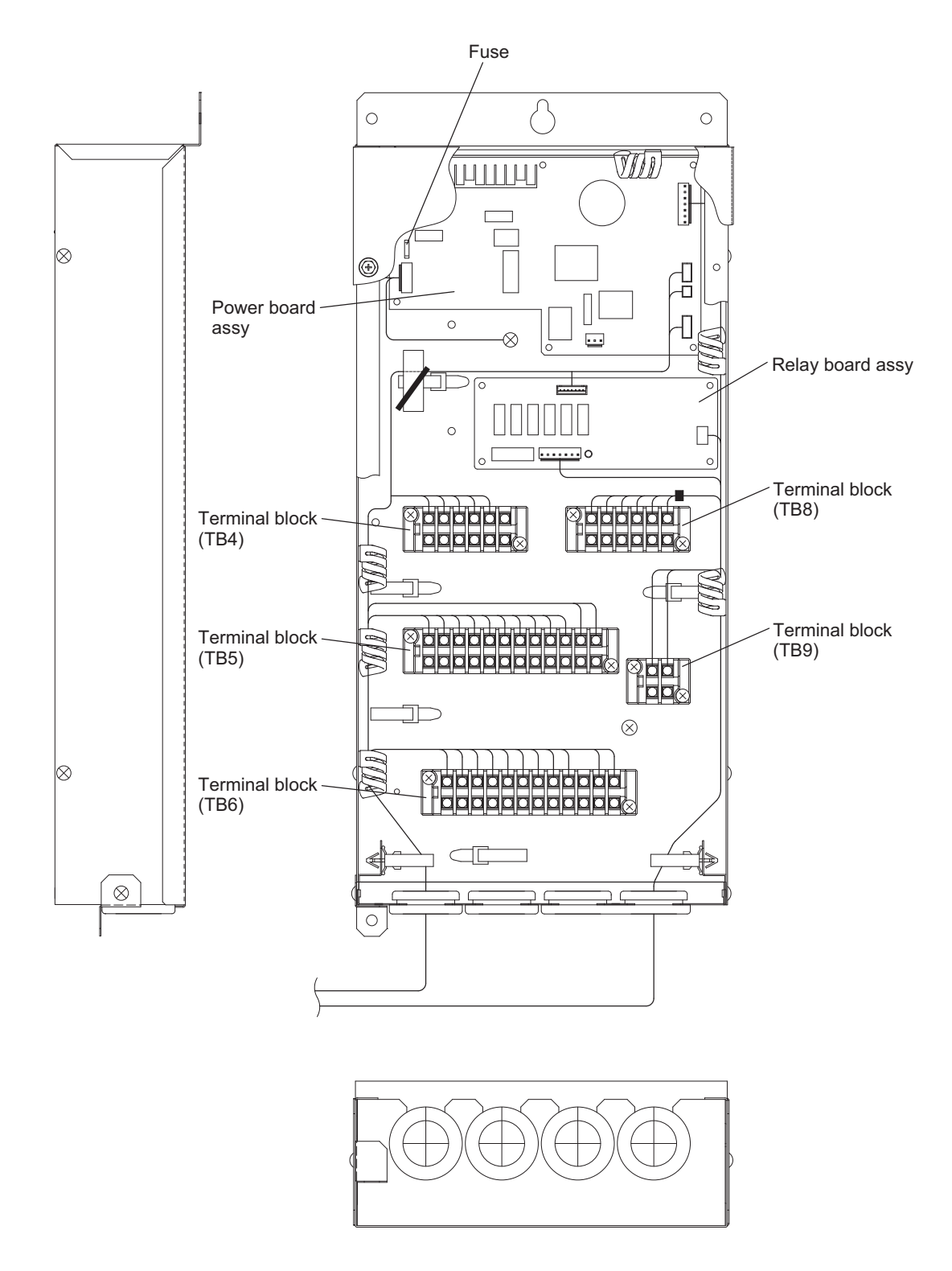

#### Note

- 1) Exercise caution not to damage the bottom and the front panel of the control box. Damage to these parts affect the waterproof and dust proof properties of the control box and may result in damage to its internal components.
- 2) Faston terminals have a locking function. Make sure the cable heads are securely locked in place. Press the tab on the terminals to remove them.
- 3) The fuse on the circuit board cannot be replaced alone.

#### Sub circuit control box (YAU)

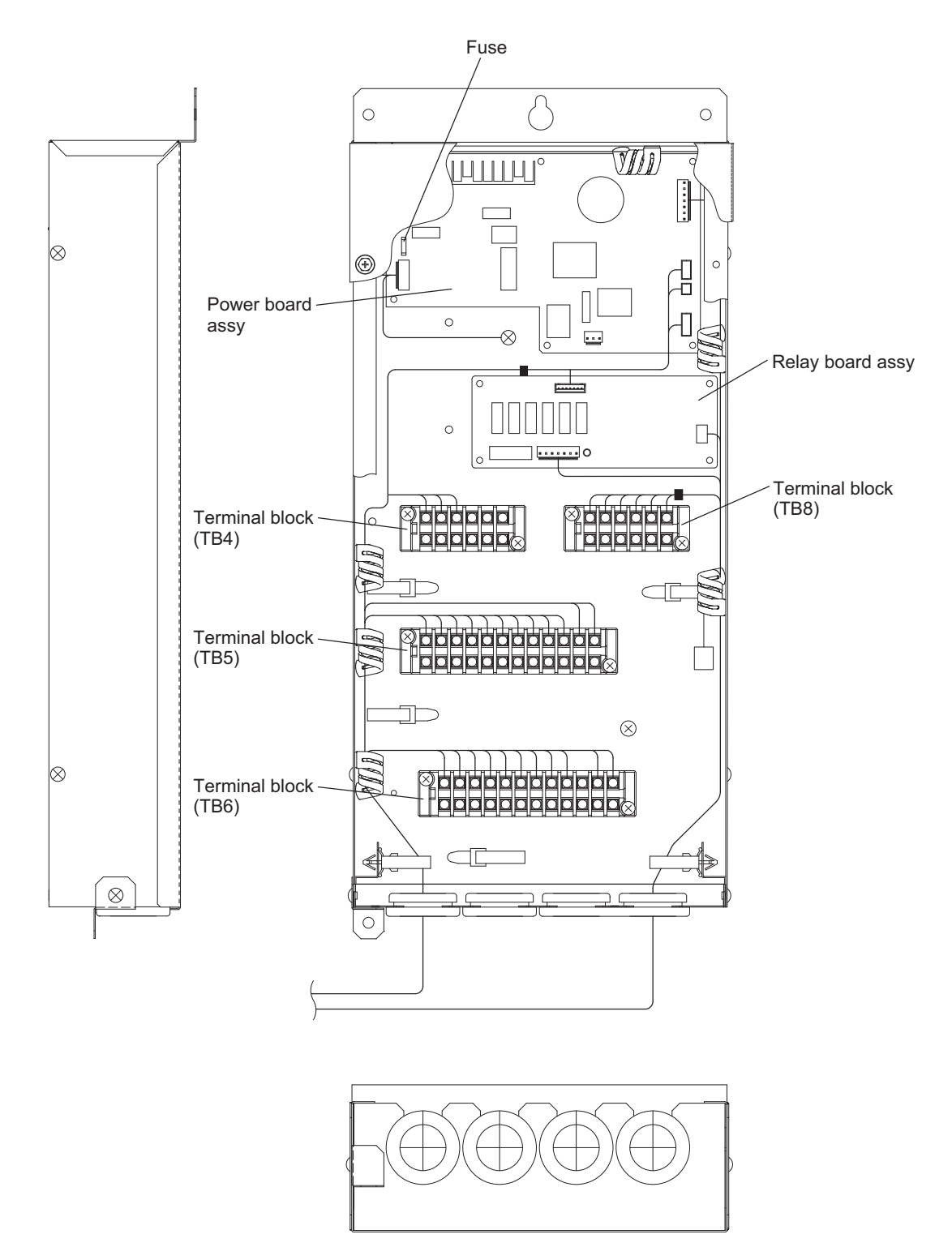

#### Note

- 1) Exercise caution not to damage the bottom and the front panel of the control box. Damage to these parts affect the waterproof and dust proof properties of the control box and may result in damage to its internal components.
- 2) Faston terminals have a locking function. Make sure the cable heads are securely locked in place. Press the tab on the terminals to remove them.
- 3) The fuse on the circuit board cannot be replaced alone.

# [3] Unit Circuit Board

#### 1. Control board (MAIN board)

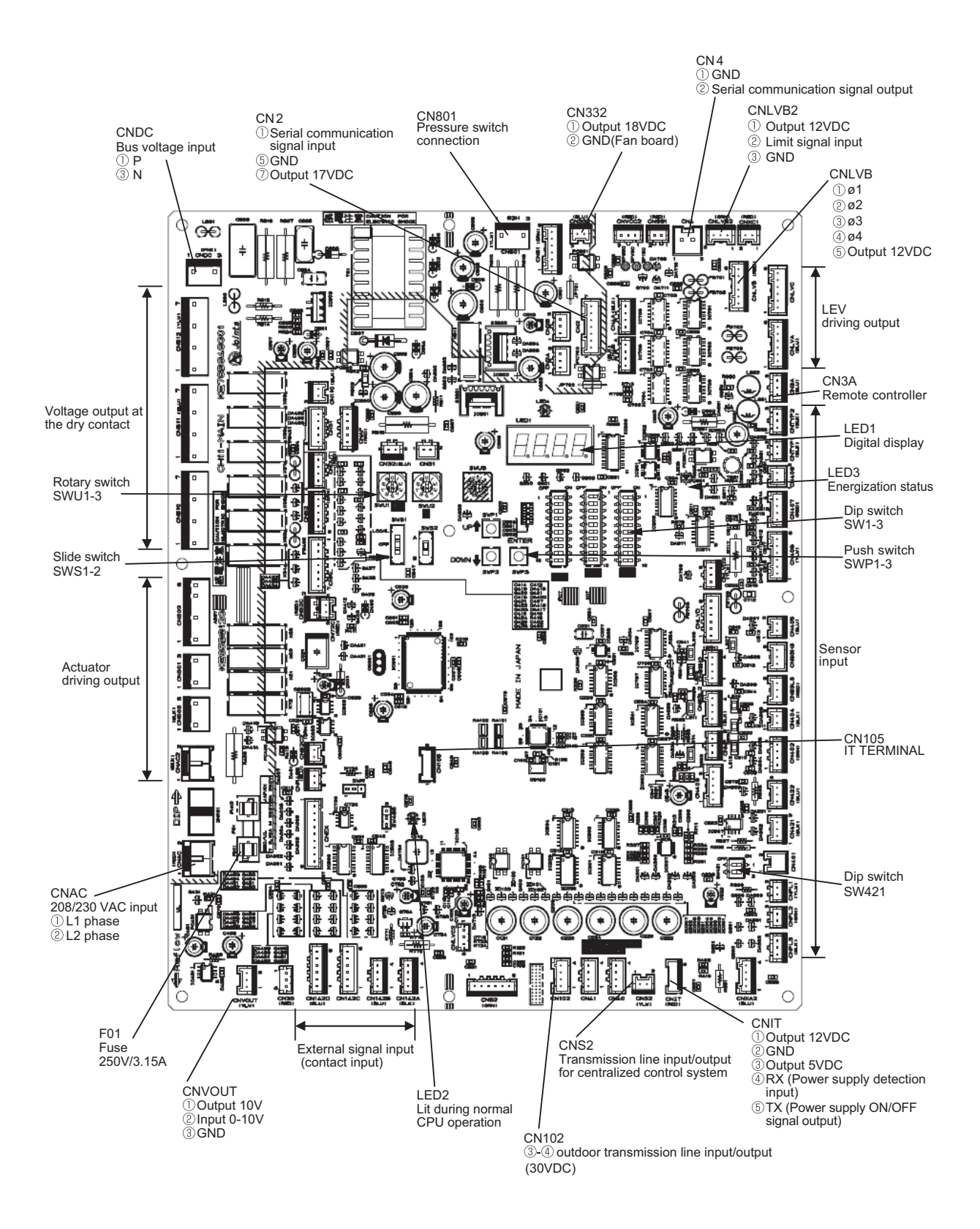

#### 2. M-NET board

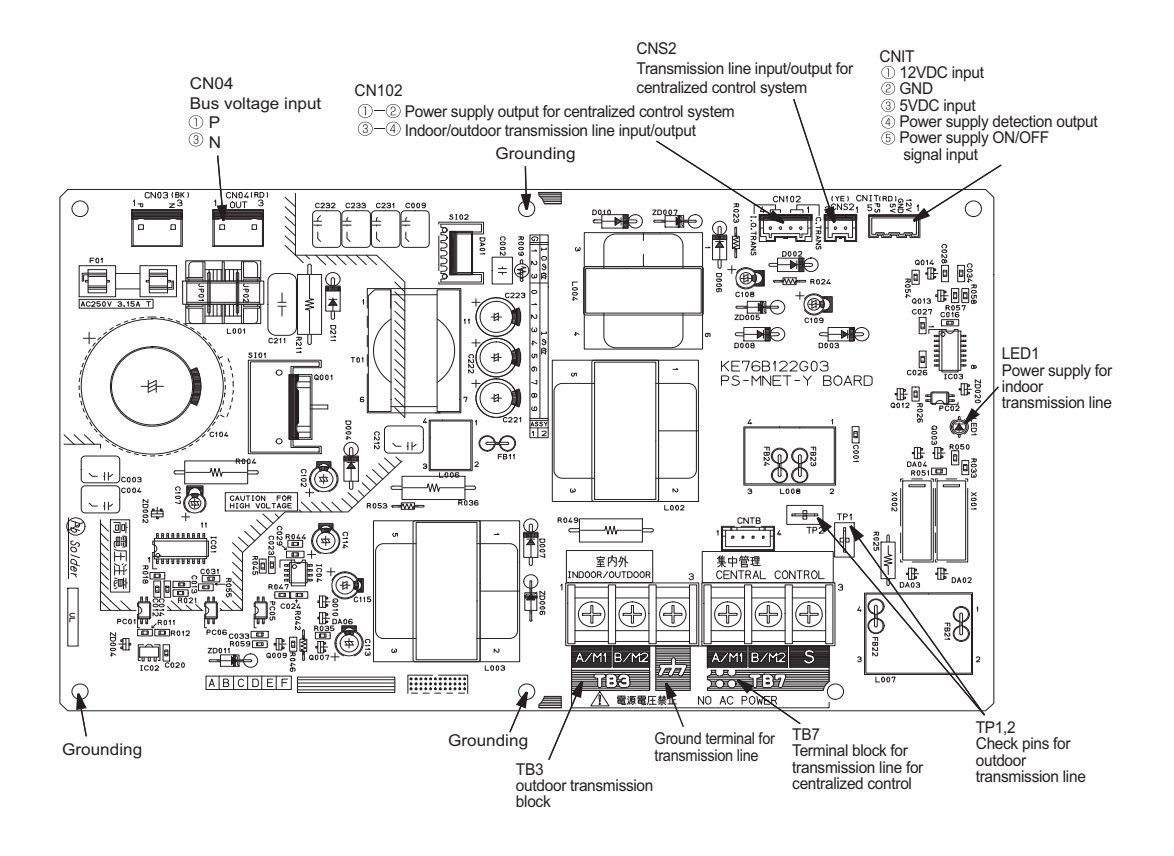

#### 3. INV board (TAU)

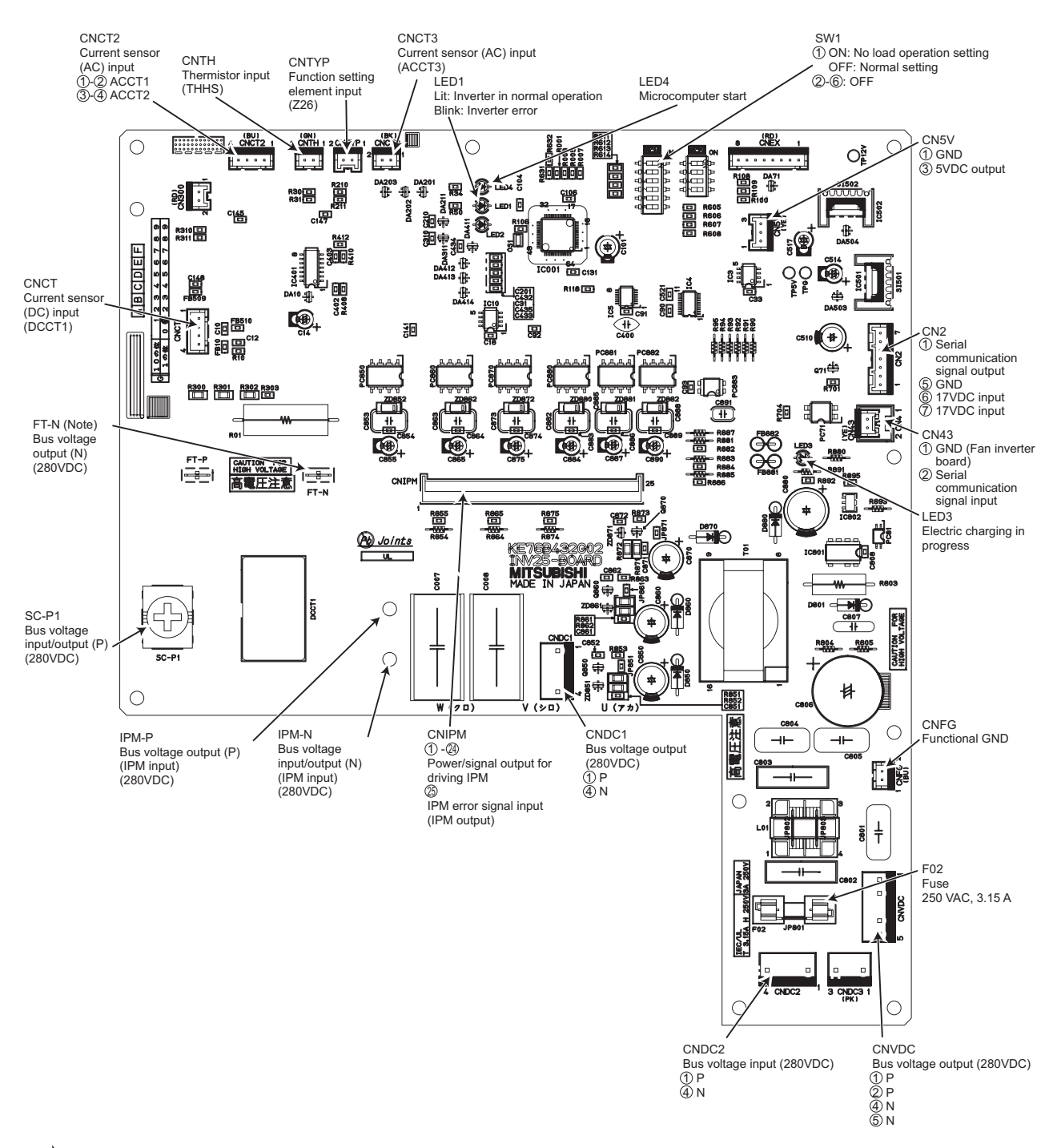

Note

 Before inspecting the inside of the control box, turn off the power, keep the unit off for at least 10 minutes, and confirm that the voltage between FT-P and FT-N on INV Board has dropped to DC20V or less. It takes about 10 minutes to discharge electricity after the power supply is turned off.

## INV board (YAU)

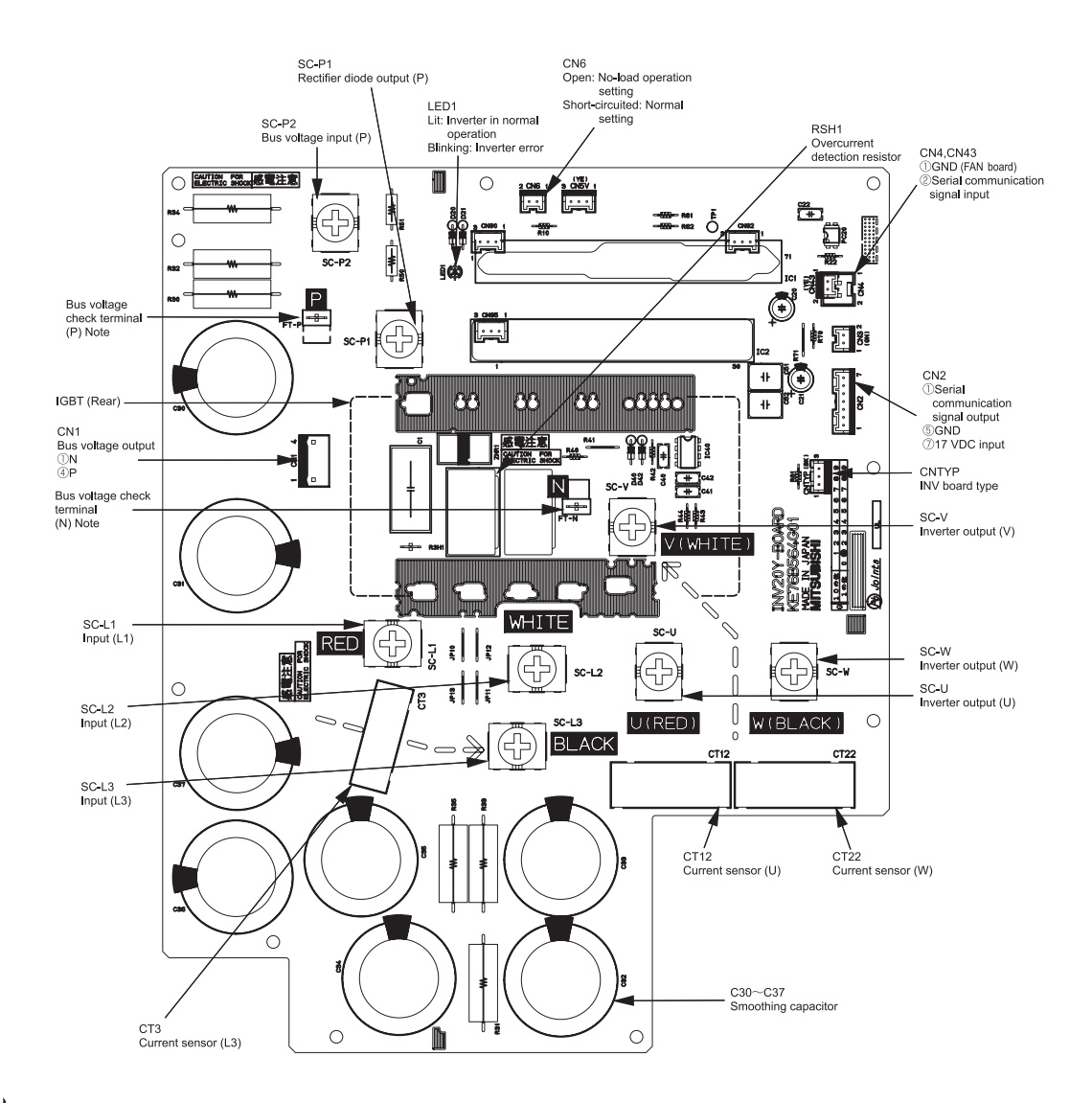

#### Note

- When opening or closing the front panel of the control box, do not let it come into contact with any of the internal components. Before inspecting the inside of the control box, turn off the power, keep the unit off for at least 10 minutes, and confirm that the capacitor voltage (inverter main circuit) has dropped to 20 VDC or less. It takes about 10 minutes to discharge electricity after the power supply is turned off.
- 2) Faston terminals have a locking function. Make sure the cable heads are securely locked in place. Press the tab on the terminals to remove them.
- 3) Control box houses high temperature parts. Be well careful even after turning off the power source.
- 4) Perform the service after disconnecting the fan board connector (CNINV). To plug or unplugb connectors, check that the outdoor unit fan is not rotating and that the voltage of capacitor in the main circuit is 20 VDC or below. The capacitor may collect a charge and cause an electric shock when the outdoor unit fan rotates in windy conditions. Refer to the wiring nameplate for details.
- 5) Reconnect the connector (CNINV) back to the fan board after servicing.
- 6) When the power is turned on, the compressor is energized even while it is not operating. Before turning on the power, disconnect all power supply wires from the compressor terminal block, and measure the insulation resistance of the compressor. Check the compressor for a ground fault. If the insulation resistance is 1.0 MΩ or below, connect all power supply wires to the compressor and turn on the power to the outdoor unit. The liquid refrigerant in the compressor will evaporate by energizing the compressor.

## 4. Fan board (TAU)

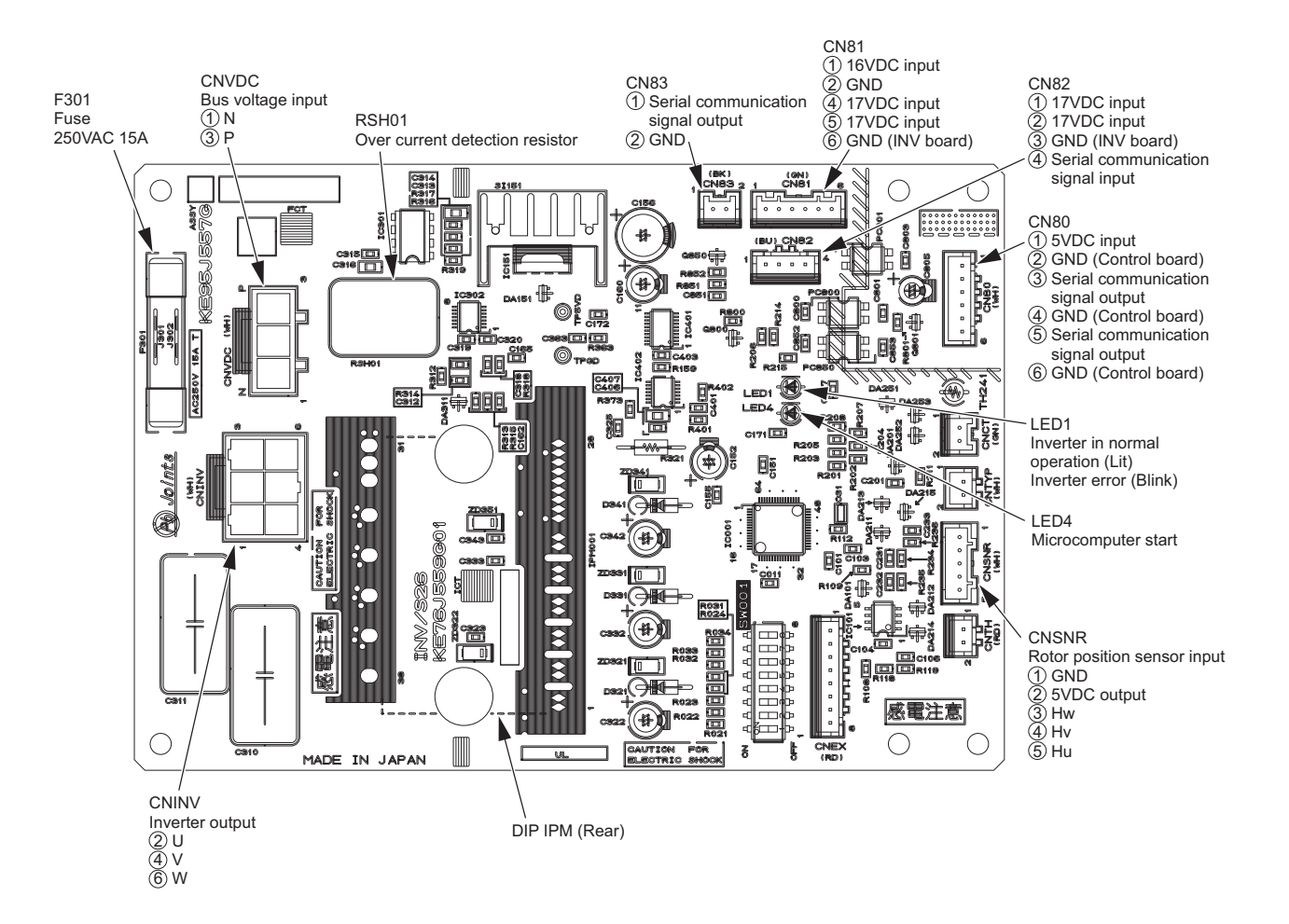

## Fan board (YAU)

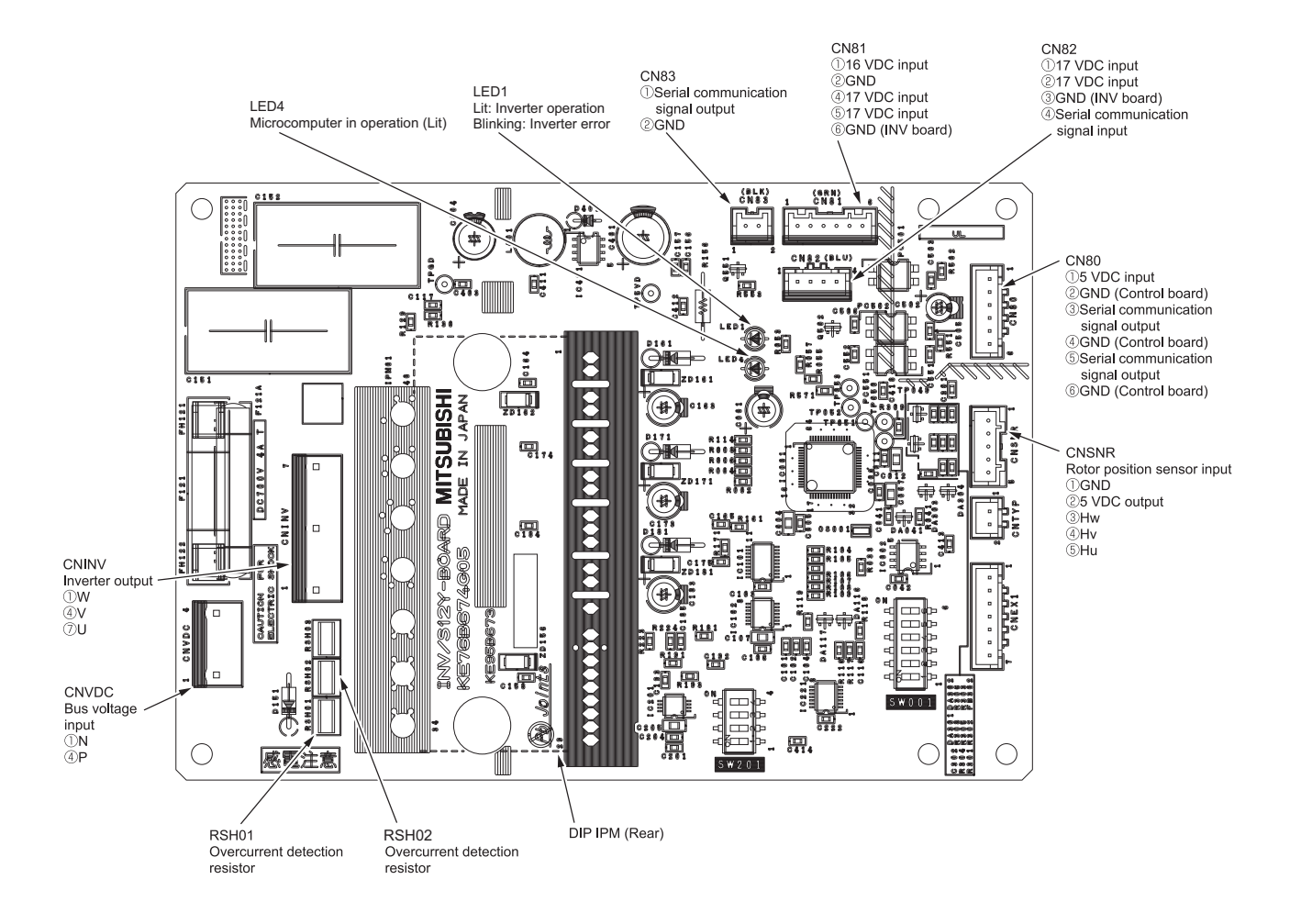

#### Note

- 1) When opening or closing the front panel of the control box, do not let it come into contact with any of the internal components. Before inspecting the inside of the control box, turn off the power, keep the unit off for at least 10 minutes, and confirm that the capacitor voltage (inverter main circuit) has dropped to 20 VDC or less. It takes about 10 minutes to discharge electricity after the power supply is turned off.
- 2) Control box houses high temperature parts. Be well careful even after turning off the power source.
- 3) Perform the service after disconnecting the fan board connector (CNINV). To plug or unplugconnectors, check that the outdoor unit fan is not rotating and that the voltage of capacitor in the main circuit is 20 VDC or below. The capacitor may collect a charge and cause an electric shock when the outdoor unit fan rotates in windy conditions. Refer to the wiring nameplate for details.
- 4) Reconnect the connector (CNINV) back to the fan board after servicing.

## 5. Noise Filter (TAU)

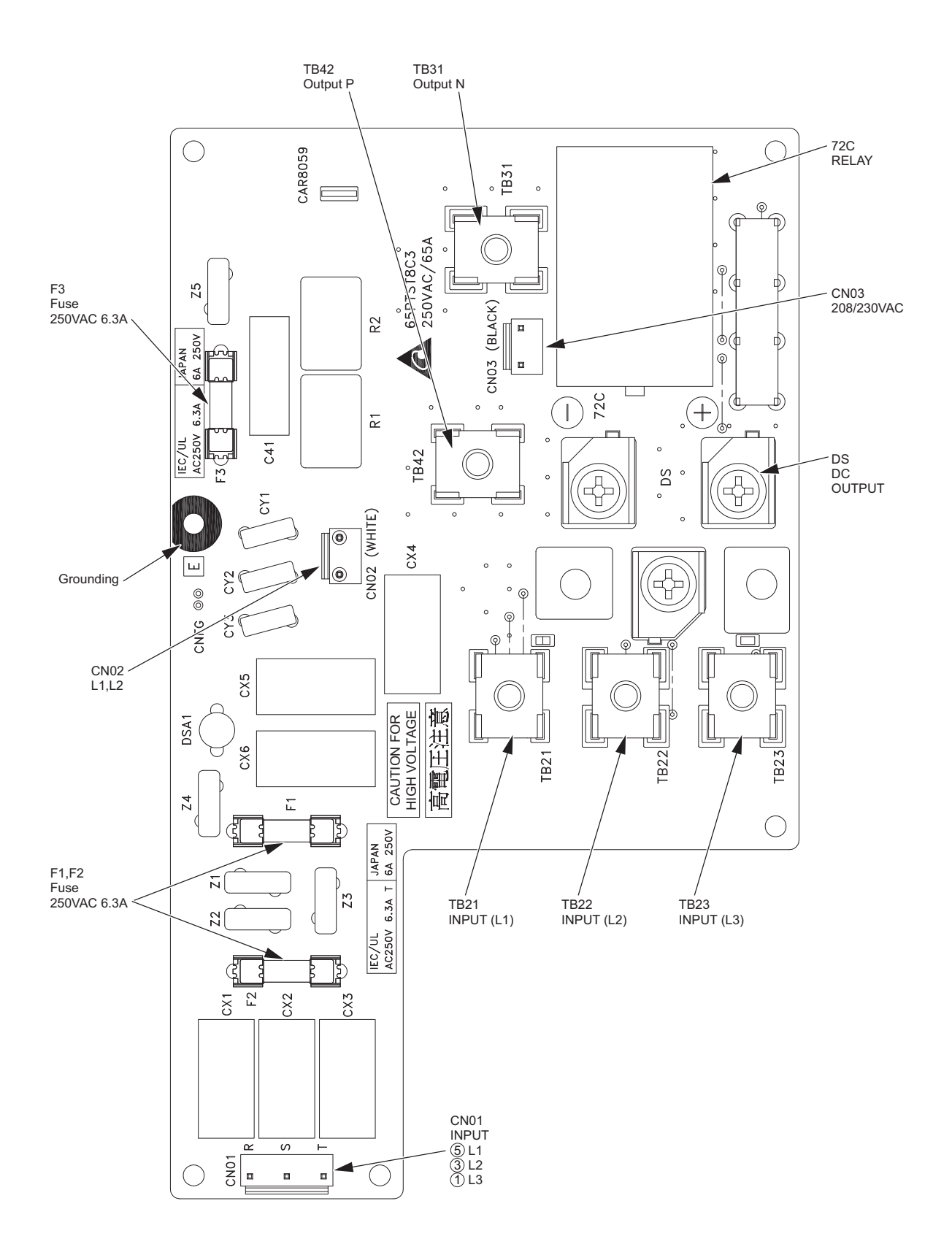

# Noise Filter (YAU)

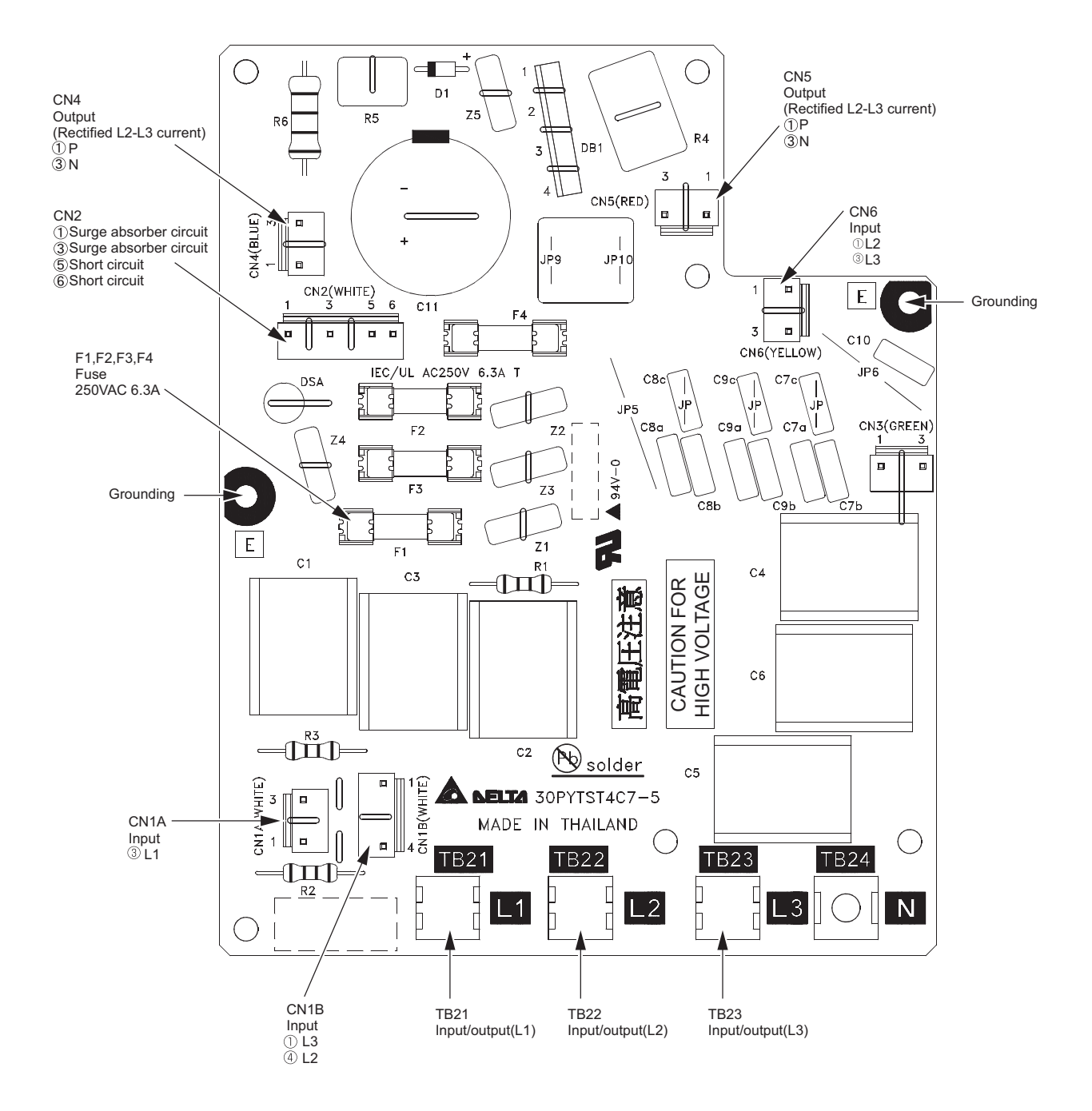
# **IV Remote Controller**

| [1] | Using the Remote Controller | 69 |
|-----|-----------------------------|----|
|-----|-----------------------------|----|

# [1] Using the Remote Controller

#### <1> Power ON/OFF

| During operation | Linet 9/4 FRI 19 2:30<br>100 F<br>100 F | Press the [ON/OFF] button.<br>The ON/OFF lamp will light up in green, and the operation will start.                                                                  |
|------------------|----------------------------------------------------------------------------------------------------|----------------------------------------------------------------------------------------------------|
| During stoppage  | Lott 9/4 FRI 19/2.30<br>□ 1/3<br>1/0 T<br>1/1 1/2 149 F<br>□ 1/3<br>1/1 1/2 149 F<br>□ 1/3<br>1/1 1/2 149<br>1/2 1/3<br>1/2 1/3<br>1/3<br>1/3<br>1/3<br>1/3<br>1/3<br>1/3<br>1/3                                                                                                    | Pressing the [ON/OFF] button brings up a confirmation screen. When it appears, press the [F3] button.<br>The ON/OFF lamp will come off, and the operation will stop. |

## <2> Operation mode and set temperature settings

I

#### Operation mode setting

Button operation

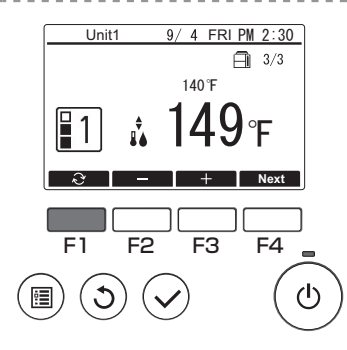

Press the [F1] button to go through the operation modes in the order of "Mode1, Mode2, and Mode3."

Select the desired operation mode.

Mode1

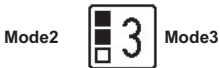

The number of modes can be set to the value which is smaller than the setting value of Item code 1507 (refer to page 108).

### Set temperature setting

#### Button operation

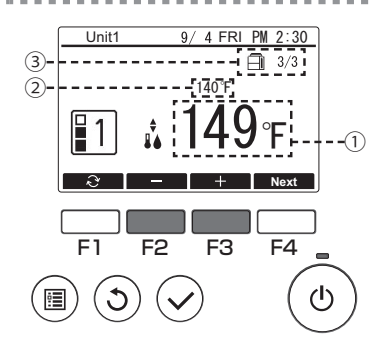

Press the [F2] button to decrease the set temperature, and press the [F3] button to increase.

The temperature can be set to the value which is equal or smaller than the setting value of Item code 9 (refer to page 27) or Function setting No. 021 (refer to page 76).

1 Set water temperature display

The currently set thermo-OFF temperature is displayed.

- Control water temperature display
- The thermistor temperature to be used for thermo-OFF is displayed.
- ③ Number of units in operation/total number of units The number of units currently in operation and the total number of units are displayed.

#### <3> Using Weekly timer

### Function description

Following settings can be used to change the operating schedule according to the day of the week.

• Set the schedule for ON/OFF, operation mode and set temperature for each day of the week.

#### Button operation

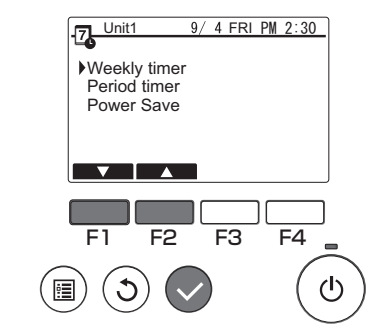

Select "Weekly timer" from the Schedule menu, and press the [Select] button.

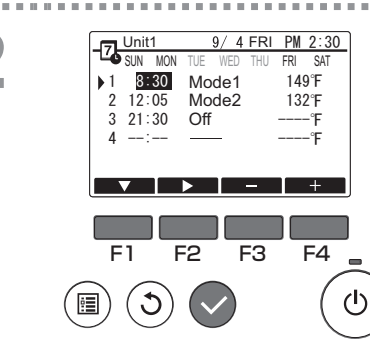

The Weekly timer screen will be displayed.

To check the operation settings: Press the [F1] or [F2] button to check the settings from Monday to Sunday. The [F4] button displays the following page.

To change the operation settings: Press the [F1] or [F2] button to select a day and then press the [F3] button to confirm the day to be set. (Multiple days can be selected.) After selecting the desired day, press the [Select] button.

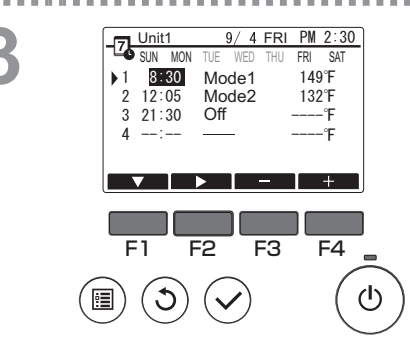

The pattern setting screen will be displayed. Press the [F1] button to select a pattern. Press the [F2] button to select the item you want to change. Press the [F3] or [F4] button to switch to the desired setting.

|                        | · · · · · · · · · · · · · · · · · · ·                                                                                                    |
|------------------------|----------------------------------------------------------------------------------------------------|
| Time                   | Set in 5-minute increments.                                                                                                    |
|                        | * Hold down the button to change the value continuously.                                                                                             |
| Operation mode,<br>Off | The options available vary depending on the connected unit.<br>* If you select an operation mode other than Off, the connected unit will<br>operate. |
| Set temperature        | You can change the set temperature (in 0.5°C (1°F) increments).                                                                                      |

Weekly timer operation is disabled in the following situations:

- When Schedule is disabled
- On days when the period timer is also enabled

Weekly timer operation may not be executed depending on the system configuration.

#### Navigating through the screens

- To save the settings ..... [Select] button
- To return to the Main display ...... [Menu] button
- To return to the previous screen ...... [Return] button

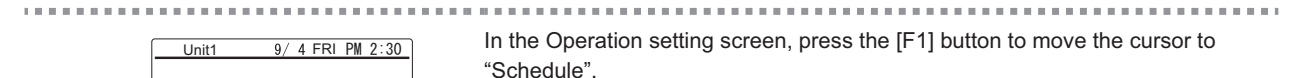

Press the [F3] button to select "Yes".

### <4> Using Period timer

Power Save

Schedule Fan Mode

~

F1

•

Anti-freeze

3

F2

No

Yes Normal

No Rext

F3

F4

டு

#### Function description

Following settings can be made to change the specified period and daily operating schedule.

- Set the schedule for ON/OFF, operation mode and set temperature.
- \* If the periods specified in 1 and 2 overlap, only the period specified in 1 will be implemented.

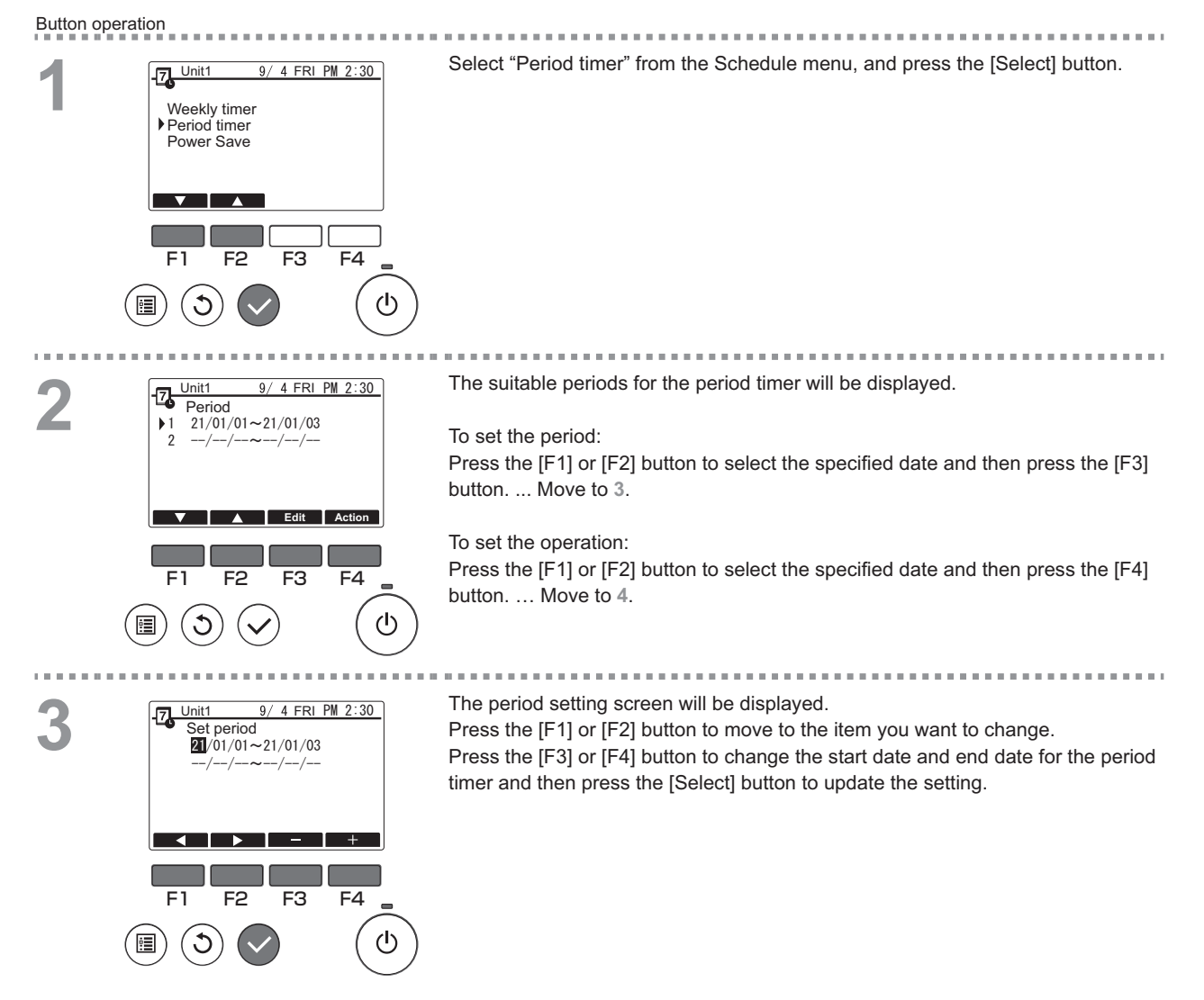

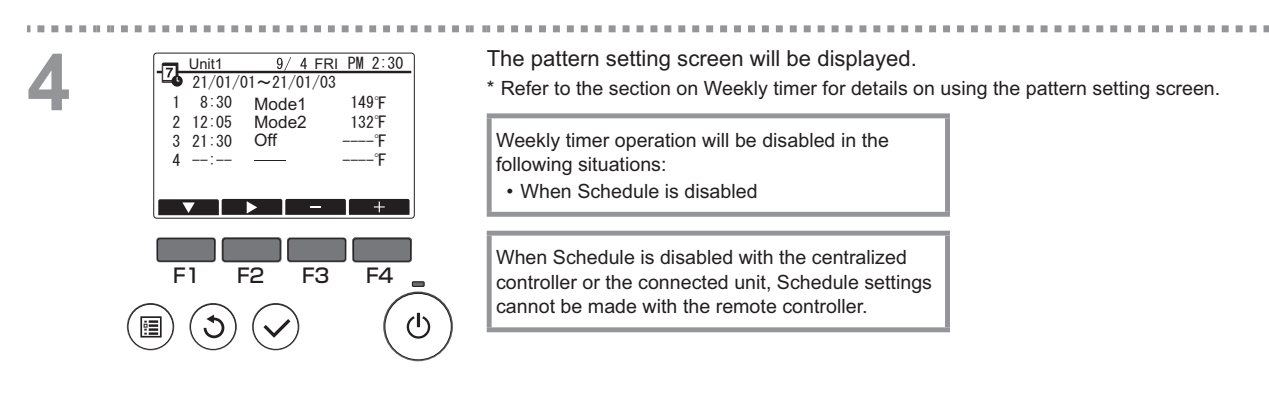

After switching to the desired setting, press the [Select] button. A setting confirmation screen will appear.

Navigating through the screens

- To save the settings ...... [Select] button
   To return to the Main display ...... [Menu] button
   To return to the previous screen ...... [Return] button

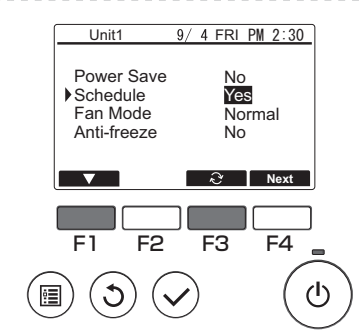

.

. . . . . .

In the Operation setting screen, press the [F1] button to move the cursor to "Schedule".

Press the [F3] button to select "Yes".

. . . . . . .

## <5> Using Power Save

#### Function description

Power Save is a function that regulates the compressor rotation count either daily or according to a specified period and according to a preset time interval or regulated capacity. Use this function when you want to inhibit electric power use. A typical scenario where Power Save can be used to inhibit the power consumption for water heating would be periods of particularly heavy operating loads for air conditioning and other equipment, such as periods when large numbers of people check in at a hotel or similar accommodation facility.

- · Approach to power save intervals and time periods
- Specify intervals by using the Day Start Time as the delimiter. Note that this may not match the actual date. Refer to section on "Unit Setting" (Installation Manual) for details.
- You cannot set a time period that spans the Day Start Time.

Example 1) When the Day Start Time is 22:00 on August 1 and 2 and the time period is 22:00 to 08:00 The shaded (a) periods in the figure below indicate when Power Save is used.

|                     |                     | Actua<br>July  | l date<br>/ 31 | •      |    |   |   | Actua<br>Aug | l date<br>ust 1 | ;  |    |   |   | Actua<br>Aug | ıl date<br>ust 2 | •  |    |   | Actua<br>Augi | ıl date<br>ust 3 | ;  |
|---------------------|---------------------|----------------|----------------|--------|----|---|---|--------------|-----------------|----|----|---|---|--------------|------------------|----|----|---|---------------|------------------|----|
| 0                   | 4                   | 8              | 12             | 16     | 20 | 0 | 4 | 8            | 12              | 16 | 20 | 0 | 4 | 8            | 12               | 16 | 20 | 0 | 4             | 8                | 12 |
|                     |                     |                |                |        |    |   |   |              |                 |    |    |   |   |              |                  |    |    |   |               |                  |    |
| Deli<br>on t<br>Tim | miter<br>he Da<br>e | baseo<br>y Sta | i<br>rt .      | luly 3 | 1  |   | A | ugust        | 1               |    |    |   | A | ugust        | 2                |    |    |   | Augu          | st 3             |    |

Example 2) When the Day Start Time is 12:00 on August 1 and 2 and the time period is 22:00 to 08:00 The shaded (■) periods in the figure below indicate when Power Save is used.

|                           |                              | Actua<br>July | l date<br>/ 31 | •  |      |      |   | Actua<br>Aug | al date<br>ust 1 | ;  |     |       |   | Actua<br>Aug | l date<br>ust 2 | )  |     |       | Actua<br>Augi | l date<br>ust 3 | •  |
|---------------------------|------------------------------|---------------|----------------|----|------|------|---|--------------|------------------|----|-----|-------|---|--------------|-----------------|----|-----|-------|---------------|-----------------|----|
| 0                         | 4                            | 8             | 12             | 16 | 20   | 0    | 4 | 8            | 12               | 16 | 20  | 0     | 4 | 8            | 12              | 16 | 20  | 0     | 4             | 8               | 12 |
| $\square$                 |                              |               |                |    |      |      |   |              |                  |    |     |       |   |              |                 |    |     |       |               |                 |    |
| Deli<br>bas<br>Day<br>Tim | miter<br>ed on<br>Start<br>e | the           |                |    | July | / 31 |   |              |                  |    | Aug | ust 1 |   |              |                 |    | Aug | ust 2 |               |                 |    |

#### Power Save will not be implemented in the following situations:

• If a system controller is connected

While Power Save is disabled

• To use demand control on the connected units, make the settings as shown below.

(a) To use only connected unit demand control (contact input) without using Power Save on the remote controller

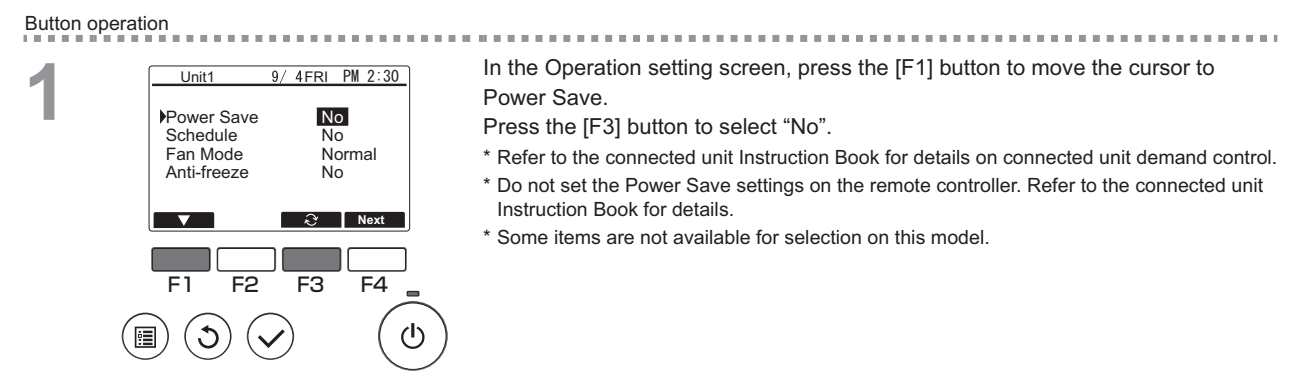

#### (b) To use both connected unit demand control (contact input) and Power Save on the remote controller

\* Exercise control using low values in the demand control settings and Power Save control capacity. When the contact ON and Power Save start times differ, control will be exercised as of the earliest low value. (See the table below.)

| Period      | Power Save value | Connected unit demand control value | Control value<br>actually used |                                  |
|-------------|------------------|-------------------------------------|--------------------------------|----------------------------------|
| 12:00-6:30  | - (100%)         | - (100%)                            | 100%                           |                                  |
| 6:30-7:00   | - (100%)         | 60%                                 | 60%                            |                                  |
| 7:00-11:30  | 50%              | 60%                                 | 50%                            | → Because Power Save is set from |
| 11:30-12:00 | 50%              | - (100%)                            | 50%                            | Power Save setting.              |

Table: Control values when Power Save and demand control are both used

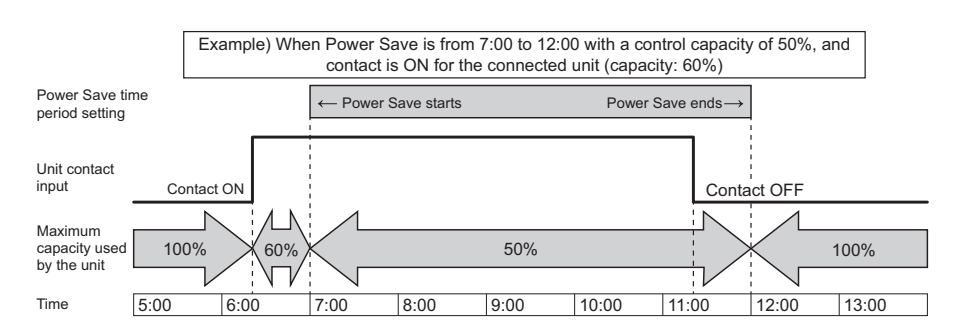

 While the contact is ON or Power Save is being applied, the maximum capacity will be limited to whichever is the lower value of the Power Save and demand control settings.

· While the contact is OFF and Power Save is not applied, control will be exercised with the maximum capacity of 100%.

· The control capacity during periods when Power Save is not set will be 100%.

\* The maximum frequency is restricted depending on the inputs of maximum demand capacity and maximum low-noise capacity as shown below.

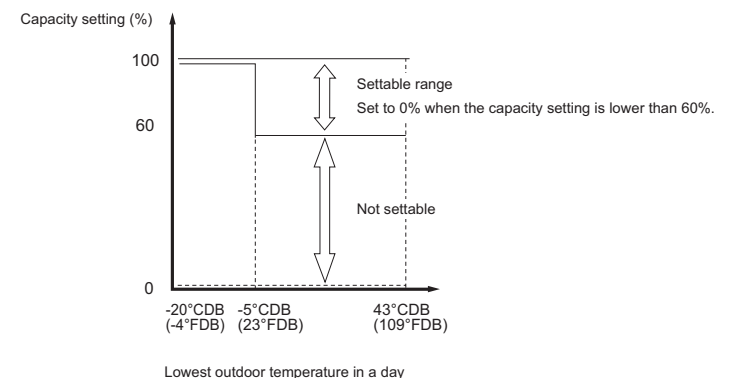

HWE2009A

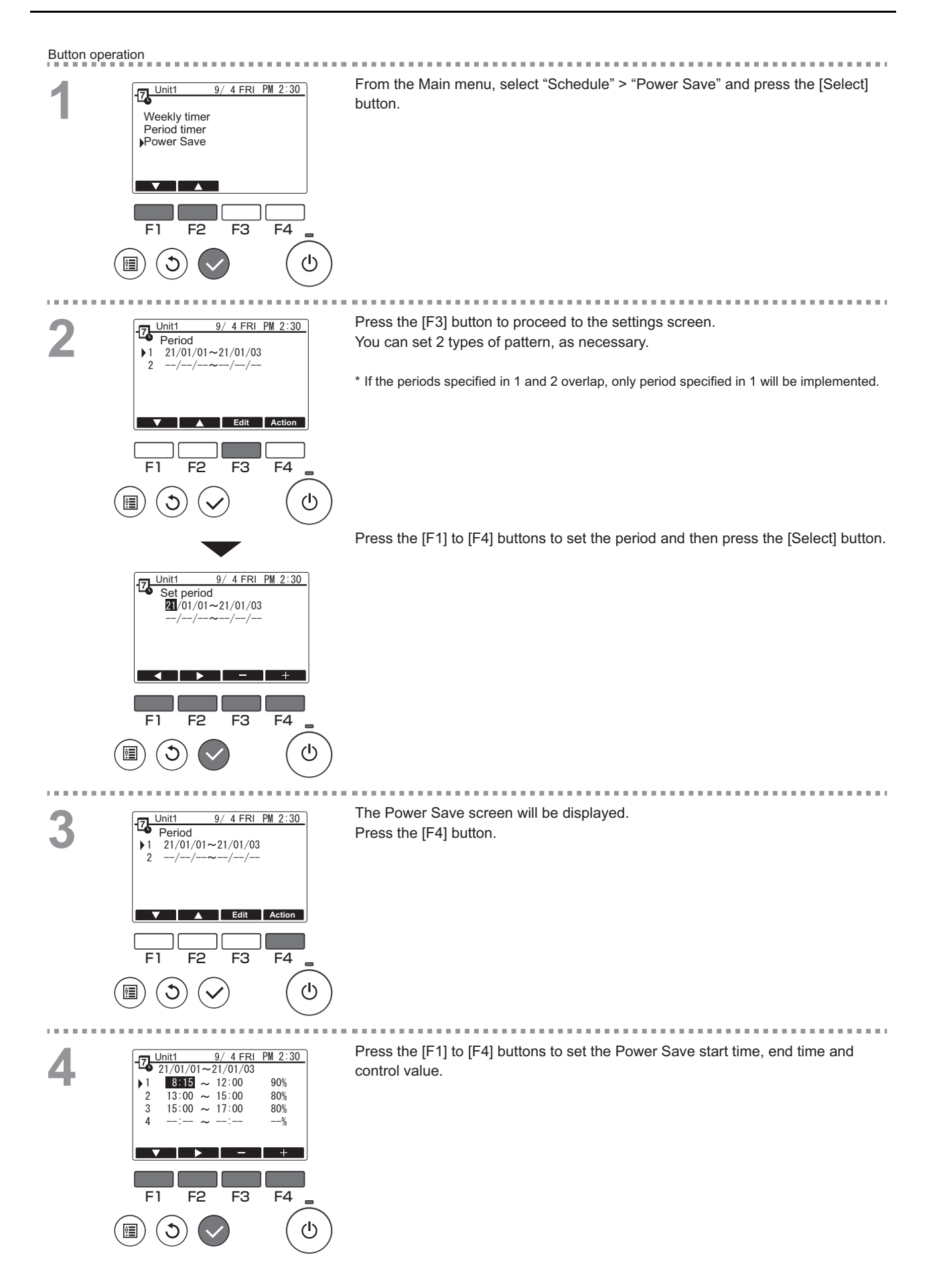

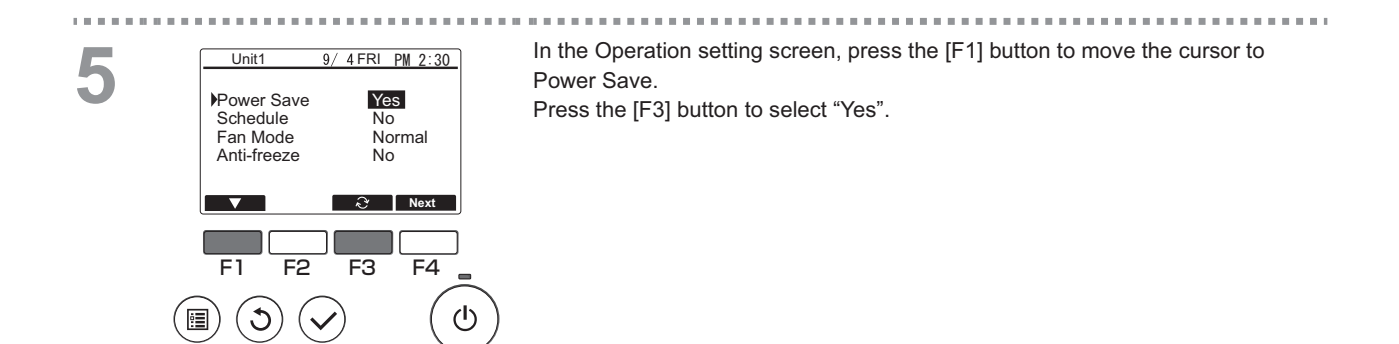

#### <6> Function setting

### Function description

Sets the functions for each connected unit from the remote controller as required.

- Refer to the Installation Manual for the connected units for details on the connected unit settings at shipment, Function No. and the Data.
- If the function settings change the connected unit functions, all the settings must be managed appropriately, such as by writing them down on paper.

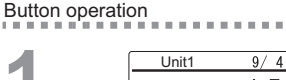

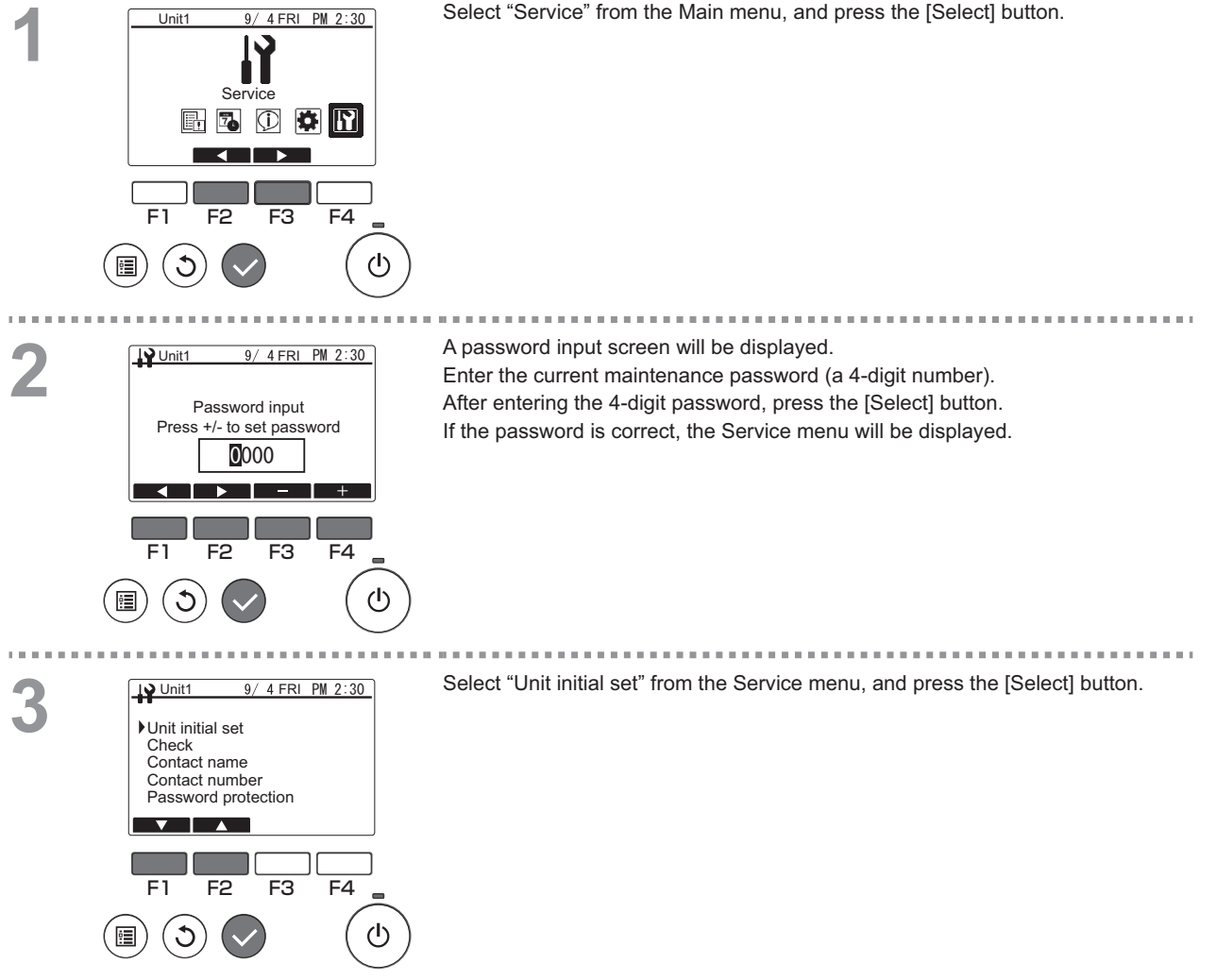

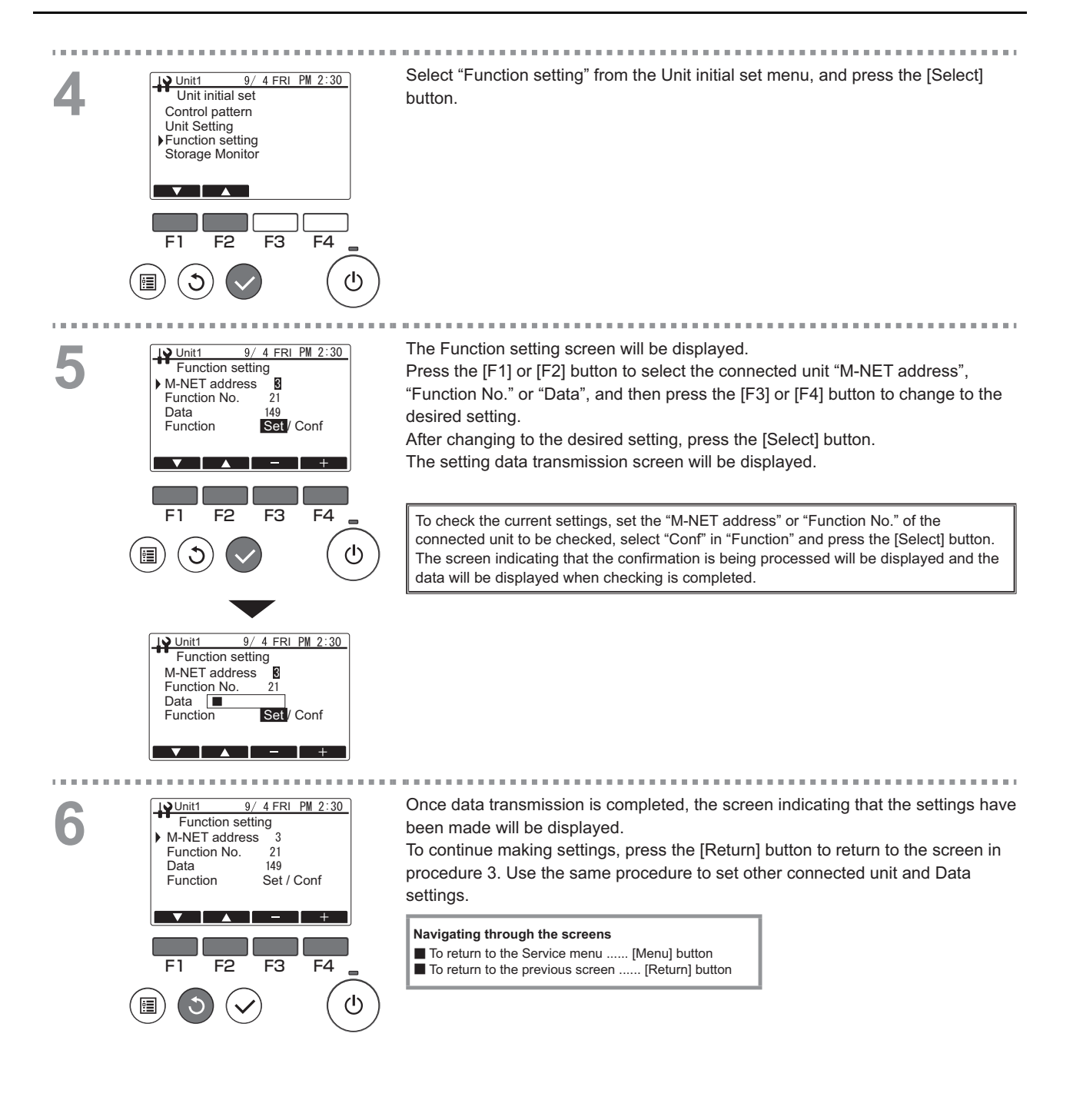

| Function setting | Item                                       |
|------------------|--------------------------------------------|
| 015              | Mode 1 differential value (Schedule value) |
| 016              | Mode 2 differential value (Schedule value) |
| 017              | Mode 3 differential value (Schedule value) |
| 021(*)           | Outlet hot water temperature setting       |

\* When setting the set temperature for Mode 1, Mode 2, or Mode 3 to 65°C (149°F) or higher, the setting for Function No.21 is required.

\* This setting will be used for the secondary side outlet hot water temperature when the secondary side control is enabled.

#### <7> Operation status monitoring

#### Function description

Check the running information of each unit from the remote controller

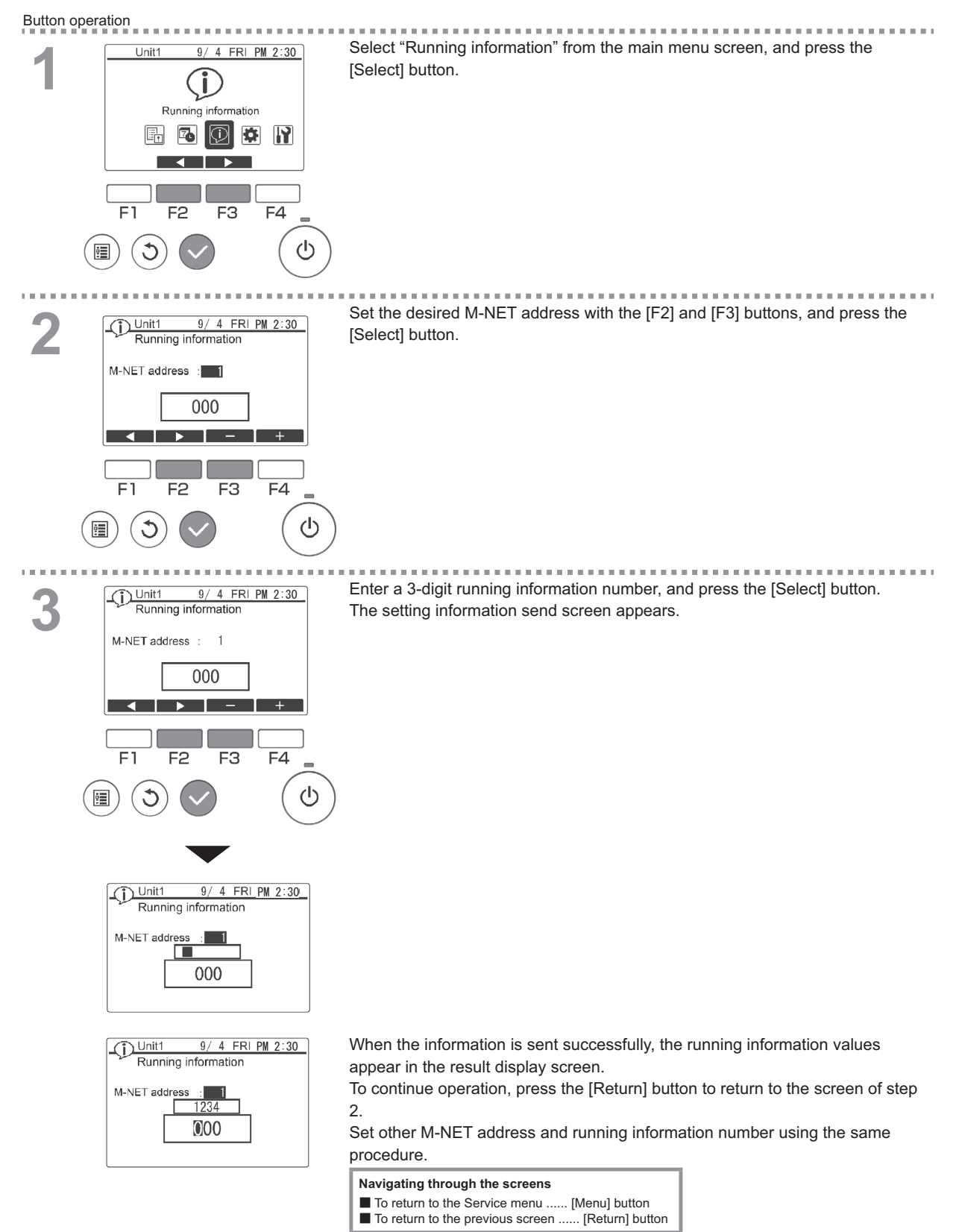

| Running information No. | Description                                           | Remarks                                  |
|-------------------------|-------------------------------------------------------|------------------------------------------|
| 001                     | High pressure operation data [× 0.1 MPa]              |                                          |
| 002                     | Low pressure operation data [× 0.1 MPa]               |                                          |
| 003                     | Outlet hot water temperature operation data [× 0.1°F] | Data of last hot water storage operation |
| 004                     | Outdoor air temperature during operation [× 0.1°F]    |                                          |
| 005                     | Total compressor operation time [× 10 h]              |                                          |
| 006                     | Outlet hot water temperature [× 0.1°F]                |                                          |
| 007                     | Inlet water temperature [× 0.1°F]                     |                                          |
| 008                     | High pressure [× 0.1 MPa]                             |                                          |
| 009                     | Low pressure [× 0.1 MPa]                              |                                          |
| 010                     | Discharge refrigerant temperature [× 0.1°F]           |                                          |
| 011                     | Suction refrigerant temperature [× 0.1°F]             | Current values                           |
| 012                     | Operating frequency [× 0.1 Hz]                        |                                          |
| 013                     | Flow sensor [× 0.1 L/min]                             |                                          |
| 016                     | Secondary side outlet water temperature [× 0.1°F]     |                                          |
| 017                     | Secondary side flow sensor [× 0.1 L/min]              |                                          |
| 018                     | Secondary side pump output [%]                        |                                          |

Running information No.

Example) No. 001

Remote control display: 38 Actual value: 3.8 MPa

# V Electrical Wiring Diagram

| [1] | Electrical Wiring Diagram |
|-----|---------------------------|
| [1] | Electrical Wiring Diagram |

# [1] Electrical Wiring Diagram

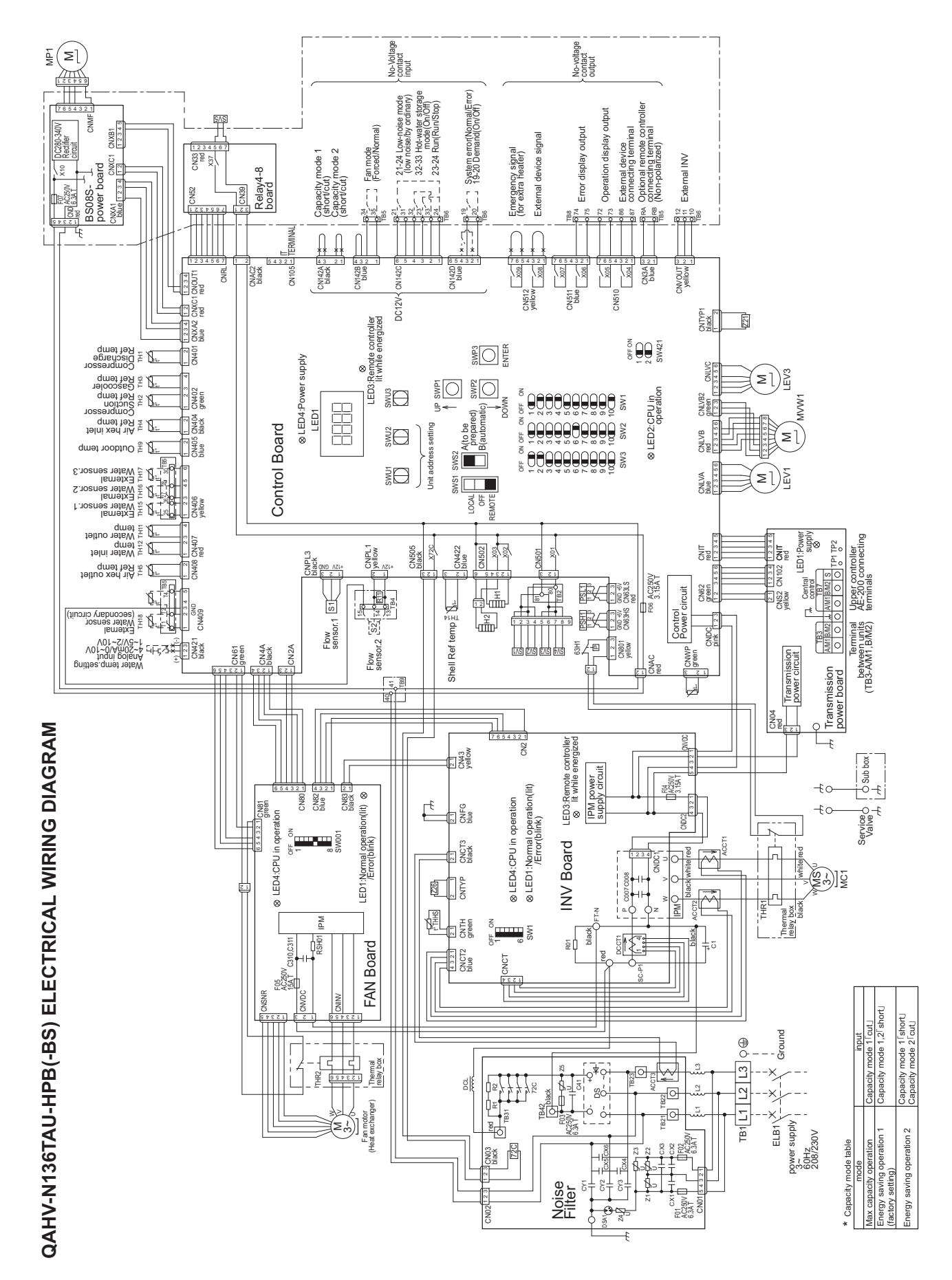

1. The broken lines indicate the optional parts, field-supplied parts, and field work

Dashed lines indicate sub box
 Faston terminals have a lockir

Note

- Check that the terminals are securely locked in place after insertion. Press the tab in the middle of the terminals to remove them. Faston terminals have a locking function.
- o:Terminal block ×:Connection by cutting the short circuit wire 4. The symbols of the field connecting terminals are as follows
- 5. The method of input signal of operation can choose one of optinal remote controller 6. Leave a space of at least 50 mm (2 in) between the low voltage external wiring or no-voltage input.
  - or greater. Do not place them in the same conduit tube or cabtyre cable as this will damage the circuit board. (no-voltage contact input and remote controller wiring) and wiring of 100V
    - 7. When cabtyre cable is used for the control cable wiring, Using the same cabtyre cable may cause malfunctions use a separate cabtyre cable for the following wiring
      - and damage to the unit.
- (a) Optional remote controller wiring (b) No-voltage contact input wiring
- No-voltage contact output wiring
   (d) Remote water temperature settir
- Remote water temperature setting
- Use a contact that takes 12VDC 1mA for no-voltage contact input.
   Need to selects either Water temperature setting input signal.
  - Set the SW421 as shown in the table below.

|                      | SW421-1 | SW421-2 |
|----------------------|---------|---------|
| $4\sim 20 \text{mA}$ | NO      | NO      |
| $0{\sim}10V$         | OFF     | OFF     |
| $1\sim 5V$           | OFF     | NO      |
| $2\sim 10V$          | OFF     | OFF     |

- 10. Use a 4-20mA signal output device with insulation
- 11. For prevention of damage of the pump, SWS2 is set in "A"(factory setting) Feeding 30mA or more current may damage the circuit board.
- Change the slide switch SWS2 [B(automatic)] in Test Run.
- 12. Use a contact that takes 250VAC, 10mA or above, and 1A or below for no-voltage contact output.
  - 13. The fuse on the circuit board cannot be replaced alone.

| nation |
|--------|
| explai |
| Symbol |

| -                   |                                                 |
|---------------------|-------------------------------------------------|
| Symbol              | Explanation                                     |
| CT12                |                                                 |
| CT22                | AC current sensor                               |
| CT3                 |                                                 |
| C100                | Capacitor (Electrolysis)                        |
| DCL                 | DC reactor                                      |
| F01                 |                                                 |
| F02                 |                                                 |
| F03                 |                                                 |
| F04                 | Fuse                                            |
| F06                 |                                                 |
| F07                 |                                                 |
| H1                  | Crankcase heater (for heating the compressor)   |
| H2                  | Electric heater (Antifreeze)                    |
| LEV1                | Electronic expansion valve (Main circuit)       |
| LEV3                | Electronic expansion valve (Injection)          |
| Σ                   | Fan motor                                       |
| MP1                 | Pump motor                                      |
| MS                  | Compressor motor                                |
| MVW1                | Water flow control valve                        |
| PSH1                | High pressure sensor                            |
| PSL1                | Low pressure sensor                             |
| R11                 | Resistance (for Water flow rate sensor 2)       |
| R12                 | Resistance (for Water flow rate sensor 3)       |
| R1                  |                                                 |
| R5                  |                                                 |
| SV1                 | Solenoid valve (Defrost)1                       |
| SV2                 | Solenoid valve (Defrost)2                       |
| SV3                 | Solenoid valve (Defrost)3                       |
| SV4                 | Solenoid valve (Defrost)4                       |
| SV5                 | Solenoid valve (Injection circuit)              |
| S1                  | Water flow rate sensor                          |
| THHS                | IGBT temperature                                |
| TH1~5,9,11,12,14    | Thermistor                                      |
| Z21                 | Function setting connector                      |
| 63H1                | High pressure switch                            |
| 72C                 | Electromagnetic relay (Inverter main circuit)   |
| *TH15~18            | Thermistor                                      |
| *S2,3               | Water flow rate sensor                          |
| <elb1></elb1>       | Earth leakage breaker                           |
| THR1                | Thermal relav                                   |
| THR2                |                                                 |
| * of symbol item is | the optional parts, <> is field-supplied parts. |

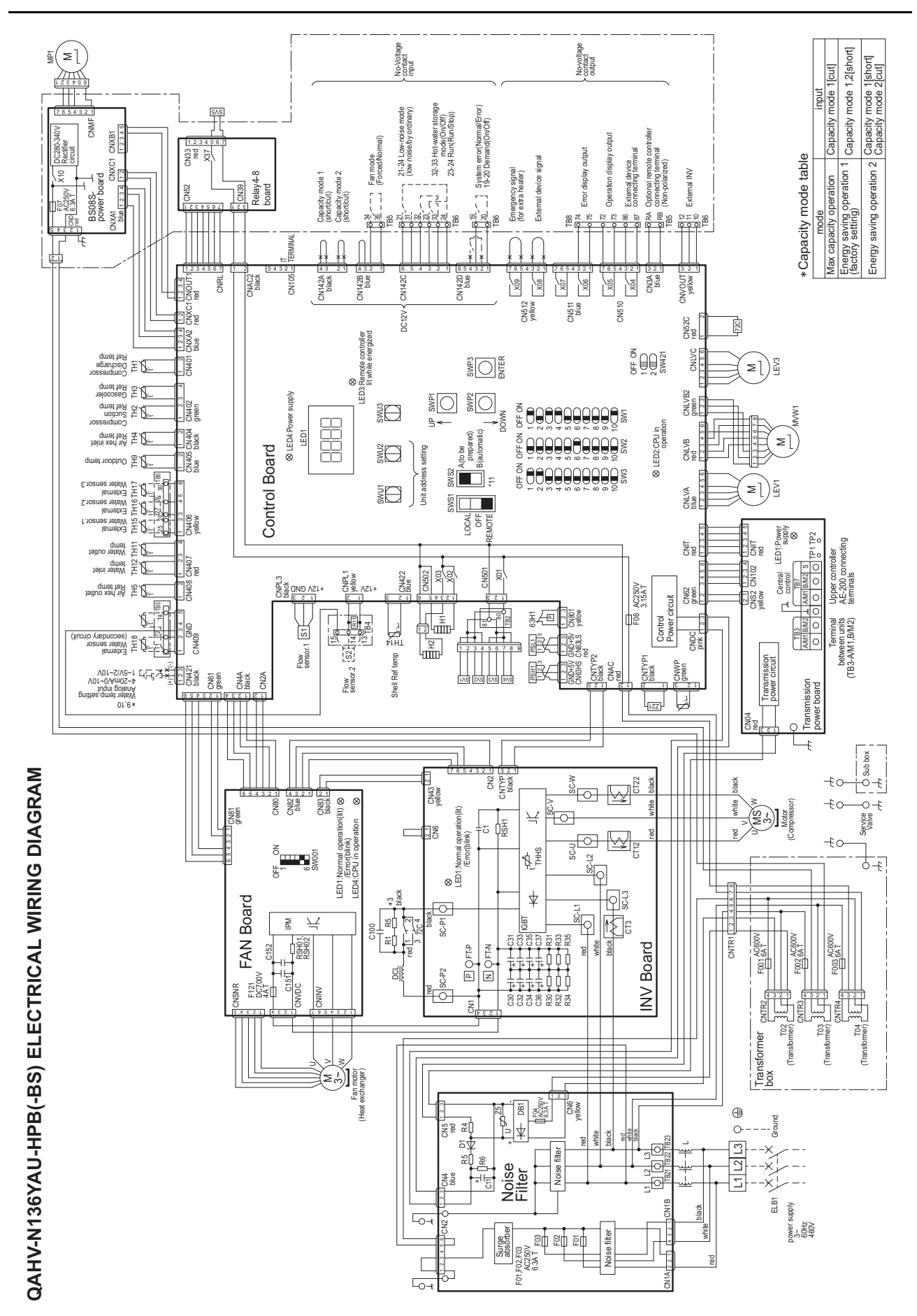

| ~               | The brok              | ten line:<br>lines ind | s indicat           | e the optional parts,field-supplied parts,and field work.   |
|-----------------|-----------------------|------------------------|---------------------|-------------------------------------------------------------|
| i Ω.            | Faston to<br>Press th | erminal:<br>e tah in   | s have a            | locking function.<br>Ale of the terminals to remove them    |
|                 | Check th              | nat the t              | terminal            | s are securely locked in place after insertion.             |
| 4.              | The sym               | bols of                | the field           | connecting terminals are as follows.                        |
| י<br>נ          | o:Term                | inal blo               | с:<br>Х<br>К        | onnection by cutting the short circuit wire                 |
| с.              | The met               | hod of I               | nput sig            | al of operation can choose one of optinal remote controller |
| G               | or no-vo              | snace c                | ipur.<br>of at lea: | st 50 mm (2 in) between the low voltage external wiring     |
|                 | (no-volta             | age con                | tact inpu           | it and remote controller wiring) and wiring of 100V         |
|                 | or great              | er. Do n               | ot place            | them in the same conduit tube or cabtyre cable as           |
|                 | this will a           | damage                 | e the circ          | buit board.                                                 |
| ~               | When ca               | abtyre c               | able is u           | sed for the control cable wiring,                           |
|                 | use a se              | sparate                | cabtyre             | cable for the following wiring.                             |
|                 | Using th              | e same                 | cabtyre             | cable may cause malfunctions                                |
|                 | and dan               | nage to                | the unit            |                                                             |
|                 | (a) Op                | tional r∈              | emote c             | ontroller wiring                                            |
|                 | oN (d)                | -voltag∈               | e contac            | t input wiring                                              |
|                 | (c) No                | -voltage               | e contac            | : output wiring                                             |
|                 | (d) Re                | mote wa                | ater tem            | perature setting                                            |
| œ.              | Use a cc              | ontact th              | nat take:           | 3 12VDC 1mA for no-voltage contact input.                   |
| <u>о</u>        | Need to               | selects                | either V            | later temperature setting input signal.                     |
|                 | Set the {             | SW421                  | as shov             | <i>n</i> in the table below.                                |
|                 |                       | SW421-1                | SW421-2             |                                                             |
|                 | 4~20mA                | NO                     | NO                  |                                                             |
|                 | $0 \sim 10V$          | OFF                    | OFF                 |                                                             |
|                 | $1\sim 5V$            | OFF                    | NO                  |                                                             |
|                 | $2 \sim 10V$          | OFF                    | OFF                 |                                                             |
| <del>1</del> 0. | Use a 4               | t-20mA                 | signal o            | utput device with insulation.                               |
|                 | Feedin                | g 30mA                 | or more             | current may damage the circuit board.                       |
| ÷               | For pre-              | vention                | of dam              | ige of the pump, SWS2 is set in "A"(factory setting).       |

5 Change the slide switch SWS2 [B(automatic)] in Test Run.

- 12. Use a contact that takes 250VAC, 10mA or above, and 1A or below for no-voltage contact output.
  13. The fuse on the circuit board cannot be replaced alone.

| anation |  |
|---------|--|
| expl    |  |
| vmbol   |  |
| Ś       |  |

| Symbol           | Explanation                                   |
|------------------|-----------------------------------------------|
| CT12,22,3        | AC current sensor                             |
| C100             | Capacitor (Electrolysis)                      |
| DCL              | DC reactor                                    |
| F001~003         |                                               |
| F01~04,06,07     | Fuse                                          |
| F121             |                                               |
| H1               | Crankcase heater (for heating the compressor) |
| H2               | Electric heater (Antifreeze)                  |
| LEV1             | Electronic expansion valve (Main circuit)     |
| LEV3             | Electronic expansion valve (Injection)        |
| M                | Fan motor                                     |
| MP1              | Pump motor                                    |
| MS               | Compressor motor                              |
| MVW1             | Water flow control valve                      |
| PSH1             | High pressure sensor                          |
| PSL1             | Low pressure sensor                           |
| R11              | Resistance (for Water flow rate sensor 2)     |
| R1,5             | Electrical resistance                         |
| SV1              | Solenoid valve (Defrost)1                     |
| SV2              | Solenoid valve (Defrost)2                     |
| SV3              | Solenoid valve (Defrost)3                     |
| SV4              | Solenoid valve (Defrost)4                     |
| SV5              | Solenoid valve (Injection circuit)            |
| S1               | Water flow rate sensor                        |
| THHS             | IGBT temperature                              |
| TH1~5,9,11,12,14 | Thermistor                                    |
| Z21              | Function setting connector                    |
| 63H1             | High pressure switch                          |
| 72C              | Electromagnetic relay (Inverter main circuit) |
| *TH15~18         | Thermistor                                    |
| *S2              | Water flow rate sensor                        |
| <elb1></elb1>    | Earth leakage breaker                         |

\*of symbol item is the optional parts, <> is field-supplied parts.

Note

| When using a local controller, refer to the table below for the types of input/output signals that are available and the operations that |
|----------------------------------------------------------------------------------------------------|
| correspond to the signals.                                                                                                    |
| External Input/Output                                                                                                    |

| Input<br>type   | Dry contact                                           |                                                                                                    | ON (Close) OFF (Open)                                                                                                    |                                                                                                    | ON (Close) OFF (Open)           |                  | Terminal<br>block/<br>connector | Three-sensor method<br>Six-sensor method |                  |                  | Local control method |  |
|-----------------|-------------------------------------------------------|----------------------------------------------------------------------------------------------------|----------------------------------------------------------------------------------------------------|----------------------------------------------------------------------------------------------------|---------------------------------|------------------|---------------------------------|------------------------------------------|------------------|------------------|----------------------|--|
|                 |                                                       |                                                                                                    |                                                                                                    |                                                                                                    | Connector                       | Main<br>sensor   | Sub<br>sensor<br>*2             | Sub<br>unit                              | Main<br>unit     | Sub<br>unit      |                      |  |
|                 | (a) UNIT<br>OPERATION                                 | Run/<br>Stop                                                                                                    | The unit will go into operation when the wa-<br>ter temperature drops below the preset tem-<br>perature.                                    | TB6<br>23-24                                                                                                    | ∆*3                             | -                | -                               | 0                                        | -                |                  |                      |  |
|                 | (b) FAN MODE                                          | Forced/<br>Normal                                                                                                | The fan will remain in operation after the<br>compressor has stopped (including when<br>the OPERATION status is "STOP").                    | The fan will stop when the compressor stops.                                                                     | TB5<br>34-35                    | Δ                | -                               | -                                        | Δ                | -                |                      |  |
|                 | (c) PEAK-<br>DEMAND<br>CONTROL                        | On/Off                                                                                                    | The unit will operate at or below the maxi-<br>mum capacity level that was set for the<br>Peak-demand control setting.                      | -                                                                                                    | TB6<br>19-20                    |                  |                                 |                                          |                  | $\bigtriangleup$ |                      |  |
|                 | (d) Hot water<br>storage mode                         | On/Off                                                                                                    | Heating operation with the set outlet hot wa-<br>ter temperature                                                                            | Stop                                                                                                    | TB6<br>32-33                    | ∆*3              | -                               | -                                        | 0                | -                |                      |  |
|                 | (e) System error                                      | On/Off                                                                                                    | Normal                                                                                                    | Error                                                                                                    | CN14D<br>2-4                    | Δ                | $\bigtriangleup$                | $\bigtriangleup$                         | $\bigtriangleup$ | $\bigtriangleup$ |                      |  |
|                 | (f) Low-noise<br>mode                                 | On/Off                                                                                                    | Operation using the set capacity as an upper limit                                                                                          | Normal operation                                                                                                 | TB6<br>21-24                    | $\triangle$      | $\bigtriangleup$                | $\triangle$                              | Δ                | $\bigtriangleup$ |                      |  |
|                 | Analog                                                |                                                                                                    |                                                                                                    |                                                                                                    | Terminal<br>block/<br>connector | Main<br>sensor   | Sub<br>sensor<br>*2             | Sub<br>unit                              | Main<br>unit     | Sub<br>unit      |                      |  |
|                 | (g) WATER TEMP<br>SETTING CON                         | ITROL                                                                                                    | Water temperature control can be set by usin<br>the CN421 on the circuit board. One analog<br>from the following types: 4-20 mA, 1-5 V, 0-1 | g the external analog input to<br>input type can be selected<br>0 V, or 2-10 V.                                  | CN421<br>2(+)-3(-)              |                  | -                               | -                                        |                  | -                |                      |  |
|                 | (h) EXTERNAL WA<br>SENSOR 1 (opt                      | ATER<br>tional)                                                                                                  | -<br>I) -                                                                                                    |                                                                                                    | TB5<br>25-26                    | 0                | 0                               | -                                        | -                | I                |                      |  |
|                 | (i) EXTERNAL WA<br>SENSOR 2 (opt                      | EXTERNAL WATER<br>SENSOR 2 (optional)                                                                            |                                                                                                    |                                                                                                    | TB5<br>27-28                    | 0                | 0                               | -                                        | -                | -                |                      |  |
|                 | (j) EXTERNAL WA<br>SENSOR 3 (opti                     | TER<br>ional)                                                                                                    | -                                                                                                    |                                                                                                    |                                 | 0                | 0                               | -                                        | -                | -                |                      |  |
|                 | (k) EXTERNAL WATER<br>SENSOR<br>(secondary circuit)   |                                                                                                    | (k) EXTERNAL WATER<br>SENSOR<br>(secondary circuit)                                                                                         |                                                                                                    |                                 | TB5<br>T1-T2     | ⊜*4                             | ⊜*4                                      | ⊜*4              | ⊜*4              | ⊜*4                  |  |
|                 | (I) FLOW SENSOF<br>(secondary circu                   | SENSOR<br>Jary circuit)                                                                                          |                                                                                                    |                                                                                                    | TB4<br>13-14-15                 | ⊜*4              | ⊜*4                             | ⊜*4                                      | ⊜*4              | ⊜*4              |                      |  |
| Output<br>type  | Contact type                                          | contact type Conditions in which the contact closes (turns on) Conditions in which the contact closes (turns on) |                                                                                                    | Conditions in which the<br>contact opens (turns off)                                                             | Terminal<br>block/<br>connector | Main<br>sensor   | Sub<br>sensor<br>*2             | Sub<br>unit                              | Main<br>unit     | Sub<br>unit      |                      |  |
|                 | (m) EXTERNAL DE<br>SIGNAL (secor<br>circuit pump)     | EVICE<br>ndary                                                                                                   | -                                                                                                    |                                                                                                    | CN512<br>1-3                    | ⊜*4              | ⊜*4                             | ⊜*4                                      | ⊜*4              | ⊜*4              |                      |  |
|                 | (n) EXTERNAL IN<br>(flow adjustmer<br>vice, secondary | /<br>nt de-<br>/ circuit)                                                                                        | -                                                                                                    |                                                                                                    | TB6<br>10-11-12                 | ⊜*4              | ⊜*4                             | ⊜*4                                      | ⊜*4              | ⊜*4              |                      |  |
|                 | (o)ERROR<br>INDICATOR                                 | Close/<br>Open                                                                                                   | The unit has made an abnormal stop.                                                                                                    | During normal operation                                                                                          | TB8<br>74-75                    | $\triangle$      | $\bigtriangleup$                | $\bigtriangleup$                         | Δ                | $\bigtriangleup$ |                      |  |
|                 | (p) OPERATION<br>INDICATOR                            | Close/<br>Open                                                                                                   | The "Unit Operation" contact (item (a)<br>above) or the ON/OFF button on the remote<br>controller is ON.                                    | The "Unit Operation" con-<br>tact (item (a) above) or the<br>ON/OFF button on the re-<br>mote controller is OFF. | TB8<br>72-73                    |                  | Δ                               | Δ                                        | Δ                | Δ                |                      |  |
|                 | (q) EMERGEN-<br>CY SIGNAL                             | Close/<br>Open                                                                                                   | Outside temperature is at or below 1°C (34°F)                                                                                               | Outside temperature is at or above 3°C (37°F)                                                                    | CN512<br>5-7                    | $\triangle$      | $\bigtriangleup$                | $\bigtriangleup$                         | Δ                | $\bigtriangleup$ |                      |  |
|                 | (r) EXTERNAL<br>DEVICE CON-<br>NECTING<br>TERMINAL    | Close/<br>Open                                                                                                   | During freeze-up protection operation<br>During pump residue operation                                                                      | Other than the items at left                                                                                     | TB8<br>86-87                    |                  |                                 | Δ                                        | Δ                | Δ                |                      |  |
| RC/SC/<br>M-NET | REMOTE<br>CONTROLLER                                  |                                                                                                    | PAR-W31MAA                                                                                                    |                                                                                                    | TB5<br>RA-RB                    | $\bigtriangleup$ | -                               | -                                        | -                | -                |                      |  |
|                 | SYSTEM<br>CONTROLLER                                  |                                                                                                    | AE-200                                                                                                    |                                                                                                    | TB7<br>MA-MB*1                  | Δ                | -                               | -                                        | -                | -                |                      |  |
|                 | M-NET                                                 |                                                                                                    | -                                                                                                    |                                                                                                    | TB3<br>MA-MB                    | ⊜*5              | 0                               | 0                                        | ⊜*5              | 0                |                      |  |

 $\bigcirc$ : Setting required  $\triangle$ :Settings are required as needed  $\rightarrow$ : No settings required

\*1 When AE-200 is connected, leave the power jumper on the outdoor unit as it is (Connected to CN41 at factory shipment). If the power jumper is connected to CN40, power will excessively be supplied and AE-200 will not properly function.

\*2 Only Six-sensor method.

\*3 Required if not connected to PAR-W31MAA and AE-200.

\*4 Required only when secondary control is enabled.

\*5 Required only when multiple units are connected.

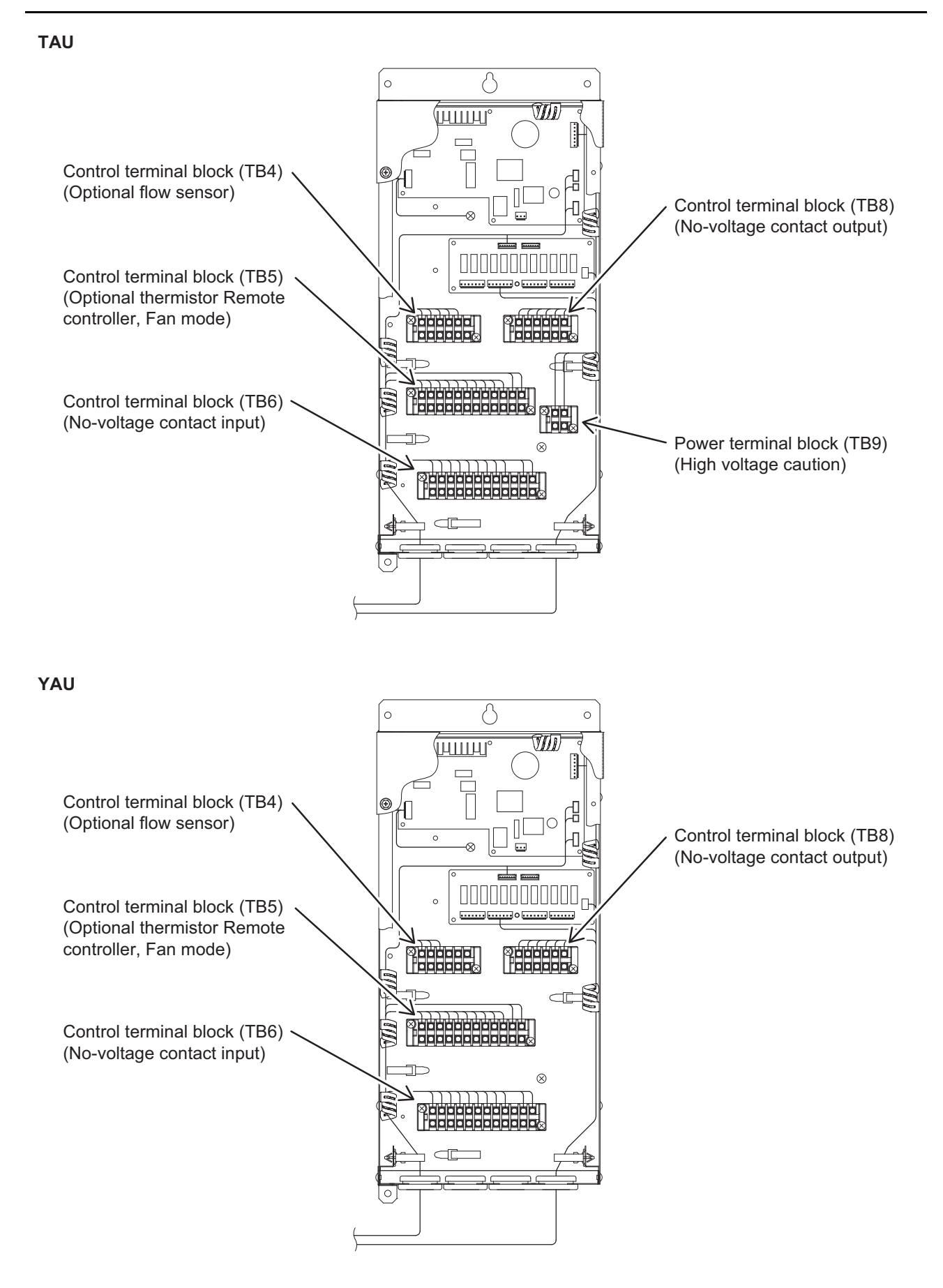

# **VI Refrigerant Circuit**

| [1] | Refrigerant Circuit Diagram   | . 91 |
|-----|-------------------------------|------|
| [2] | Principal Parts and Functions | . 92 |

### [1] Refrigerant Circuit Diagram

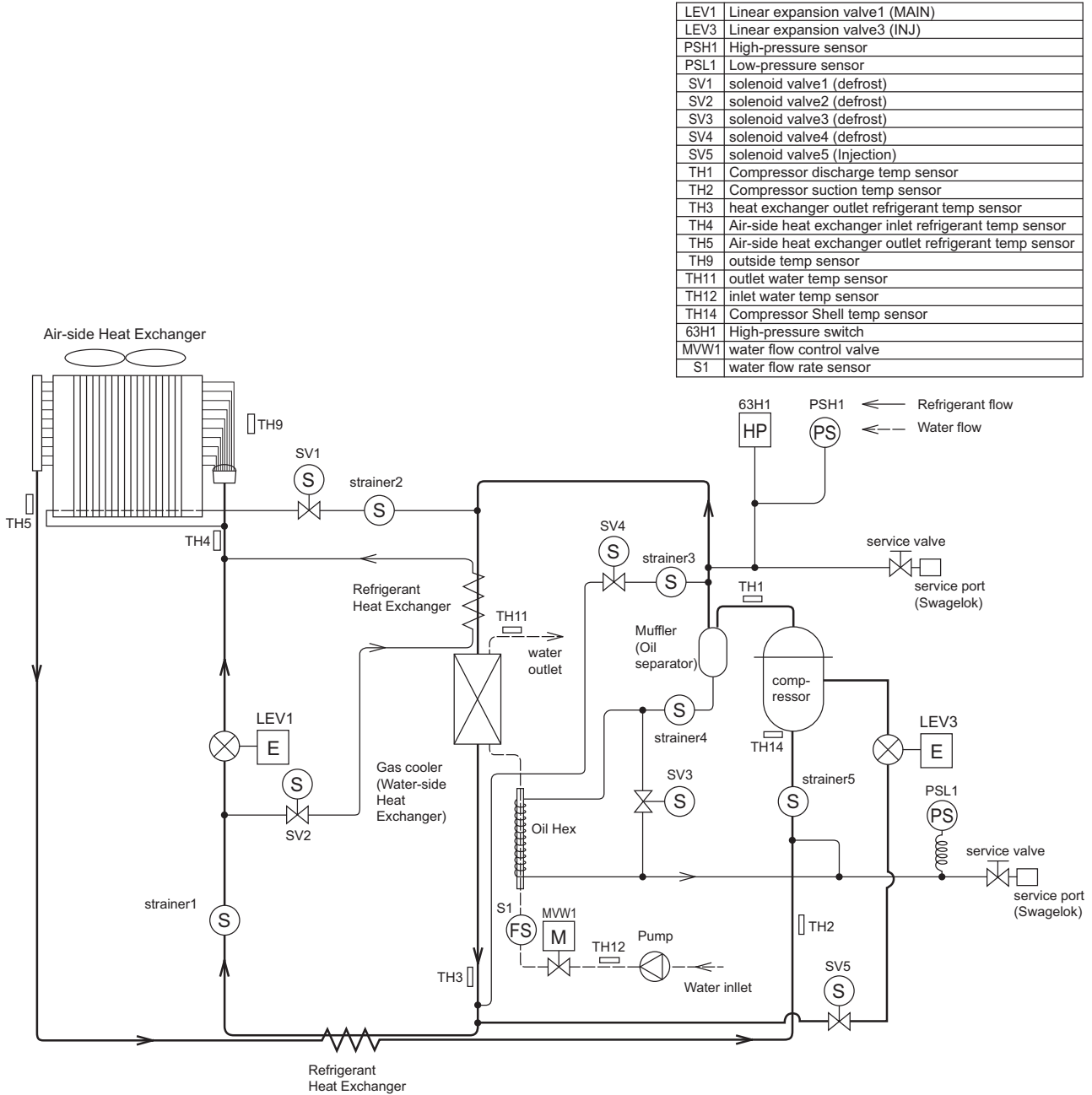

# [2] Principal Parts and Functions

#### Outdoor unit

| Part<br>name                    | Symbols<br>(functions) | Notes | Usage                                                                                                    | Specifications                                                                                                    | Check method     |
|---------------------------------|------------------------|-------|----------------------------------------------------------------------------------------------------|----------------------------------------------------------------------------------------------------|------------------|
| Com-<br>pres-<br>sor            | MS<br>(Comp)           |       | Adjusts the amount of circulat-<br>ing refrigerant by adjusting the<br>operating frequency based on<br>the operating pressure data                                                                                                    | Low-pressure shell scroll<br>compressor<br>Wirewound resistance<br>20°C [68°F] :<br>0.164 ohm (TAU),<br>0.583 ohm (YAU)                                                                                                    |                  |
| High<br>pres-<br>sure<br>sensor | PSH1                   |       | <ol> <li>Detects high pressure</li> <li>Regulates frequency and<br/>provides high-pressure<br/>protection</li> </ol>                                                                                                    | PSH1<br>Vot 0.5-4.5V<br>0-15 MPa<br>Vot 0.5-4.5V<br>0.026V/0.098 MPa<br>Pressure [MPa]<br>=3.75 x Vot [V]-1.875<br>Pressure<br>=(3.75 x Vot [V]-1.875) x 145<br>1<br>GND (Black)<br>2<br>Voc (DC5V) (Red)                   |                  |
| Low<br>pres-<br>sure<br>sensor  | PSL1                   |       | <ol> <li>Detects low pressure</li> <li>Provides low-pressure<br/>protection</li> </ol>                                                                                                    | PSL1         Pressure<br>0-10 MPa<br>Vout 0.5-4.5V           Con-<br>nector         1.2.3<br>2.5.x Vout (V) - 1.25<br>Pressure<br>=(2.5x Vout (V) - 1.25) x 145<br>1           GND (Black)<br>2           Vout (White)<br>3 |                  |
| Pres-<br>sure<br>switch         | 63H1                   |       | <ol> <li>Detects high pressure</li> <li>Provides high-pressure<br/>protection</li> </ol>                                                                                                    | 14.0MPa OFF setting                                                                                                    |                  |
| Thermi<br>stor                  | TH1<br>(Discharge)     |       | 0°C[32°F] :698kohm<br>10°C[50°F] :413kohm<br>20°C[68°F] :250kohm<br>30°C[86°F] :160kohm<br>40°C[104°F] :104kohm<br>50°C[122°F] : 70kohm<br>60°C[140°F] : 48kohm<br>70°C[158°F] : 34kohm<br>80°C[176°F] : 24kohm<br>90°C[194°F] :17.5kohm<br>100°C[212°F] :13.0kohm<br>110°C[230°F] : 9.8kohm | Degrees Celsius<br>R 120 = 7.465k $\Omega$<br>R 25/120 = 4057<br>Rt =<br>7.465exp{4057( $\frac{1}{255.2+t(5/9)} - \frac{1}{393}$ )}                                                                                         | Resistance check |

| Part<br>name           | Symbols<br>(functions)                          | Notes                                                        | Usage                                                      | Specifications                                                                                                    | Check method                      |
|------------------------|-------------------------------------------------|--------------------------------------------------------------|------------------------------------------------------------|----------------------------------------------------------------------------------------------------|-----------------------------------|
| Thermi<br>stor         | TH2<br>(Compressor<br>suction)                  |                                                              | -                                                          | Degrees Celsius<br>R <sub>0</sub> = 15kΩ<br>R <sub>0/80</sub> = 3385                                                                                                    | Resistance check                  |
|                        | TH3<br>(Heat Exchang-<br>er outlet)             |                                                              | -                                                          | $R_{t} = 15 \exp[3385(\frac{1}{255.2 + t(5/9)} - \frac{1}{273})]$                                                                                                    |                                   |
|                        | TH4<br>(Air-side Heat<br>Exchanger in-<br>let)  |                                                              | -                                                          | 10°C[50°F] :9.7kohm<br>20°C[68°F] :6.5kohm<br>25°C[77°F] :5.3kohm<br>30°C[68°F] :4.4kohm                                                                                              |                                   |
|                        | TH5<br>(Air-side Heat<br>Exchanger out-<br>let) |                                                              | -                                                          | 40°C[104°F] :3.0kohm                                                                                                    |                                   |
|                        | TH9<br>(outdoor temp)                           |                                                              | -                                                          |                                                                                                    |                                   |
|                        | TH11<br>(outlet water)                          |                                                              | -                                                          |                                                                                                    |                                   |
|                        | TH12<br>(Inlet water)                           |                                                              | -                                                          |                                                                                                    |                                   |
|                        | TH14<br>(Compressor<br>shell)                   |                                                              | -                                                          |                                                                                                    |                                   |
|                        | TH15                                            | External<br>water<br>sensor 1                                | -                                                          |                                                                                                    |                                   |
|                        | TH16                                            | External<br>water<br>sensor 2                                | -                                                          |                                                                                                    |                                   |
|                        | TH17                                            | External<br>water<br>sensor 3                                | -                                                          |                                                                                                    |                                   |
|                        | TH18                                            | External<br>water<br>sensor<br>(second-<br>ary cir-<br>cuit) | -                                                          |                                                                                                    |                                   |
|                        | THHS<br>Inverter<br>heat sink tem-<br>perature  |                                                              | Controls inverter cooling fan<br>based on THHS temperature | $\begin{array}{l} \hline \textbf{Degrees Celsius} \\ R_{50} &= 17 k \Omega \\ R_{25/120} &= 4016 \\ R_{t} &= 17 \exp [4016 \ (\frac{1}{255.2 + t(5/9)} - \frac{1}{323})] \end{array}$ |                                   |
|                        |                                                 |                                                              |                                                            | 0°C[32°F] :161kohm<br>10°C[50°F] :97kohm<br>20°C[68°F] :60kohm<br>25°C[77°F] :48kohm<br>30°C[86°F] :39kohm<br>40°C[104°F] :25kohm                                                     |                                   |
| Sole-<br>noid<br>valve | SV1,2,3,4<br>defrost control                    |                                                              | Controls defrost cycle                                     | 208 - 230 VAC (TAU)<br>220 - 240 VAC (YAU)<br>Open while being powered/<br>closed while not being pow-<br>ered                                                                        | Continuity check with<br>a tester |
|                        | SV5<br>INJ control                              |                                                              | Turns on/off the injection                                 | 208 - 230 VAC (TAU)<br>220 - 240 VAC (YAU)<br>Open while being powered/<br>closed while not being pow-<br>ered                                                                        |                                   |

# [VI Refrigerant Circuit]

| Part<br>name                      | Symbols<br>(functions)                        | Notes | Usage                                                                                                    | Specifications                                                                                  | Check method                                                                                                    |
|-----------------------------------|-----------------------------------------------|-------|----------------------------------------------------------------------------------------------------|-------------------------------------------------------------------------------------------------|----------------------------------------------------------------------------------------------------|
| Heater                            | СН                                            |       | Heats the refrigerant in the compressor                                                                                                    | Cord heater<br>ohm 45W                                                                          | Resistance check                                                                                                    |
| Fan<br>motor                      | FAN motor                                     |       | Regulates the heat exchanger<br>capacity by adjusting the oper-<br>ating frequency and operating<br>the propeller fan based on the<br>operating pressure. | 200 - 230 VAC, 750 W<br>(TAU)<br>380 - 460 VAC, 920 W<br>(YAU)                                  |                                                                                                    |
| Linear<br>expan-<br>sion<br>valve | LEV3<br>(INJ control)                         |       | Adjusts the amount of bypass<br>flow from the liquid pipe                                                                                                 | DC12V<br>Opening of a valve driven<br>by a stepping motor 50-480<br>pulses (direct driven type) | "Continuity Test with a<br>Tester".<br>Continuity between<br>gray, red, and orange.<br>Continuity between<br>yellow, black, and<br>gray.  |
|                                   | LEV1<br>(Refrigerant<br>flow adjust-<br>ment) |       | Adjusts refrigerant flow during heating                                                                                                    | DC12V<br>Opening of a valve driven<br>by a stepping motor 60-480<br>pulses (direct driven type) | "Continuity Test with a<br>Tester".<br>Continuity between<br>white, red, and or-<br>ange.<br>Continuity between<br>yellow, red, and blue. |

# **VII Control**

| [1] | Functions and Factory Settings of the Dip switches  | 97 |
|-----|-----------------------------------------------------|----|
| [2] | Operating characteristics and Control Capabilities1 | 17 |

### [1] Functions and Factory Settings of the Dip switches

#### 1. Factory Switch Settings (Dip switch settings table)

|       |                       | Factory setting                                     |                                                                                                    |                        |                                                                                                    |                                                             |                   |
|-------|-----------------------|-----------------------------------------------------|----------------------------------------------------------------------------------------------------|------------------------|----------------------------------------------------------------------------------------------------|-------------------------------------------------------------|-------------------|
| SW    | 1                     | Function                                            | Usage                                                                                                    | MAIN circuit           | OFF setting                                                                                                    | ON setting                                                  | Setting<br>timing |
| SW1   | 1<br>2<br>3<br>4<br>5 | Model setting                                       |                                                                                                    | Depends on<br>the unit | Leave the setting as it is.                                                                                                    |                                                             | At a reset        |
| SW1   | 6                     | Test run mode 1 setting                             |                                                                                                    | OFF                    | -                                                                                                    | Operation during test run                                   | Any time          |
|       | 7                     | Not used                                            |                                                                                                    | OFF                    | Leave the setting as it is.                                                                                                    | •                                                           | At a reset        |
|       | 8                     | Test run mode 2 setting                             |                                                                                                    | OFF                    | -                                                                                                    |                                                             |                   |
|       | 9                     | Not used                                            |                                                                                                    | OFF                    | Leave the setting as it is.                                                                                                    | Any time                                                    |                   |
|       | 10                    | Model setting                                       |                                                                                                    | ON                     | Leave the setting as it is.                                                                                                    |                                                             | At a reset        |
|       | 1                     | Model setting                                       |                                                                                                    | OFF                    | Leave the setting as it is.                                                                                                    |                                                             | At a reset        |
|       | 2                     | Model setting                                       |                                                                                                    | OFF                    | Leave the setting as it is.                                                                                                    |                                                             | At a reset        |
|       | 3                     | Model setting                                       |                                                                                                    | OFF                    | Leave the setting as it is.                                                                                                    |                                                             | At a reset        |
|       | 4                     | Model setting                                       |                                                                                                    | OFF                    | Leave the setting as it is.                                                                                                    |                                                             | At a reset        |
|       | 5                     | Freeze-up protection method                         | switching                                                                                                    | OFF                    | Pump operation +<br>heater energization                                                                                                    | Compressor operation + heater energization*                 | At a reset        |
| S/W/2 | 6                     | Power supply option to the<br>communication circuit | Switches between supplying or not<br>supplying power to the communication<br>circuit.                                                                                                    | ON                     | Does not supply power to the communication circuit.                                                                                                    | Supplies power to the communication circuit.                | Any time          |
| 5002  | 7                     | Model setting                                       |                                                                                                    | OFF                    | Leave the setting as it is.                                                                                                    |                                                             | At a reset        |
|       | 8                     | Model setting                                       |                                                                                                    | OFF                    | Leave the setting as it is.                                                                                                    |                                                             | At a reset        |
|       | 9                     | ①Individual/Multiple system<br>②AE connection       | <ol> <li>Selects between individual and Multiple<br/>system</li> <li>Selects AE connection or not</li> </ol>                                                                                                    | OFF                    | Individual system                                                                                                    | Multiple system or during<br>AE connection                  | At a reset        |
|       | 10                    | Display mode switch 7                               | This switch is used in combination with dip<br>switches SW3-5 through 3-10 and push<br>switches SWP 1, 2, and 3 to configure or<br>view the settings when performing a test<br>run or changing the system configuration. | OFF                    | Changes the 7-segment LEI                                                                                                    | D display mode.                                             | Any time          |
|       | 1                     | Remote reset                                        | Enables or disables the error to be reset from a remote location.                                                                                                    | ON                     | Disables the error to be reset from a remote location.                                                                                                    | Enables the error to be reset from a remote location.       | At a reset        |
|       | 2                     | Auto restart after power<br>failure                 | Enables or disables the automatic<br>restoration of operation after power failure<br>(in the same mode as the unit was in<br>before a power failure).                                                                    | ON                     | An alarm will be issued<br>when power is restored<br>after a power outage.<br>The alarm will be reset<br>when the power is turned off<br>and then turned back on. | Automatically restores<br>operation after power<br>failure. | Any time          |
| SW3   | 3                     | Test run mode 4 setting                             |                                                                                                    | OFF                    | -                                                                                                    | Operating during test run                                   | Any time          |
| 3003  | 4                     | Function switching (Do not ch                       | ange this setting.)                                                                                                    | OFF                    | Leave the setting as it is.                                                                                                    |                                                             | At a reset        |
|       | 5                     | Display mode switch 1                               |                                                                                                    | OFF                    | F Changes the 7-segment LED display mod                                                                                                    |                                                             | Any time          |
|       | 6                     | Display mode switch 2                               | These switches are used in combination                                                                                                    | OFF                    | Changes the 7-segment LEI                                                                                                    | D display mode.                                             | Any time          |
|       | 7                     | Display mode switch 3                               | with dip switches SW2-10 and push<br>switches SWP 1, 2, and 3 to configure or                                                                                                    | OFF                    | Changes the 7-segment LEI                                                                                                    | D display mode.                                             | Any time          |
|       | 8                     | Display mode switch 4                               | view the settings when performing a test                                                                                                    | OFF                    | Changes the 7-segment LEI                                                                                                    | D display mode.                                             | Any time          |
|       | 9                     | Display mode switch 5                               | run or changing the system configuration.                                                                                                    | OFF                    | Changes the 7-segment LEI                                                                                                    | D display mode.                                             | Any time          |
|       | 10                    | Display mode switch 6                               |                                                                                                    | OFF                    | Changes the 7-segment LEI                                                                                                    | D display mode.                                             | Any time          |

"." in the table indicates that the function in the corresponding row will be disabled regardless of the actual switch setting. The factory setting for these items is OFF. Refer to page 34 for how to reset errors.

\* If an error is occurring with the compressor when the dip switch SW2-5 is set to ON, the circulating pump or the compressor will not operate while the unit is operating in the freeze-up protection mode. Only the freeze-up protection heater will turn on.

## 2. Slide switch (SWS1) settings

Individual system

| SWS1 Setting | Unit Operation                                               |
|--------------|--------------------------------------------------------------|
| LOCAL        | Follows the input signal of the MAIN circuit                 |
| OFF          | Ignores the signal input                                     |
| REMOTE       | Follows the input signal fed through a dry contact interface |

## Multiple system (SWS1 in the SUB circuit on both the main and sub units will be ineffective.)

| SWS1 Setting              |                          | Unit Operation                                                  |                                                                                       |  |
|---------------------------|--------------------------|-----------------------------------------------------------------|---------------------------------------------------------------------------------------|--|
| Main unit<br>MAIN circuit | Sub unit<br>MAIN circuit | Main unit                                                       | Sub unit                                                                              |  |
|                           | LOCAL                    |                                                                 | Follows the input signal of the Sub unit                                              |  |
| LOCAL                     | OFF                      | Follows the input signal of the Main unit                       | Ignores the signal input                                                              |  |
|                           | REMOTE                   |                                                                 | Follows the input signal of the Sub unit                                              |  |
| OFF                       | LOCAL                    |                                                                 |                                                                                       |  |
|                           | OFF                      | Ignores the signal input                                        | Ignores the signal input                                                              |  |
|                           | REMOTE                   |                                                                 |                                                                                       |  |
| REMOTE                    | LOCAL                    |                                                                 | Follows the input signal of the Main unit                                             |  |
|                           | OFF                      | Follows the input signal fed through a dry<br>contact interface | Follows the input signal ted through a dry Ignores the signal input contact interface |  |
|                           | REMOTE                   |                                                                 | Follows the input signal of the Main unit                                             |  |

Priority order of the water-temperature-setting-input-signal sources

Water temperature can be controlled by using the signals from the four types of input sources listed below. The setting for the item with higher priority will override the settings for the items with lower priorities. The water temperature will be controlled according to the temperature setting in the "Target water temperature" column that corresponds to a specific combination of the settings for the four items.

| Priority 1           | Priority 2                          | Priority 3                                                    |                |                                  |                                                                                             |  |
|----------------------|-------------------------------------|---------------------------------------------------------------|----------------|----------------------------------|---------------------------------------------------------------------------------------------|--|
| Apolog ipput         | Main board<br>on the unit           | Remote controller PAR-W31MAA<br>Centralized controller AE-200 |                |                                  | Target water<br>temperature                                                                 |  |
| Analog input         | Schedule<br>setting                 | No remote<br>controller                                       | Manual setting | Schedule<br>setting              |                                                                                             |  |
| Item code<br>1073: 2 | Ineffective                         | -                                                             | Ineffective    | Ineffective                      | Temperature setting<br>for the analog signal<br>input                                       |  |
|                      | When<br>schedule has<br>been set    | -                                                             | Ineffective    | Ineffective                      | Selectable from<br>temperature settings<br>Mode1 through Mode3                              |  |
|                      | When no<br>schedule has<br>been set | When no RC<br>is used                                         | -              | -                                | Target water temp is<br>controlled according<br>to the setting on the<br>PCB (item code 9)  |  |
| Item code            |                                     | -                                                             | Mode1          | -                                | Mode1                                                                                       |  |
| 1010.0               |                                     | -                                                             | Mode2          | -                                | Mode2                                                                                       |  |
|                      |                                     | -                                                             | Mode3          | -                                | Mode3                                                                                       |  |
|                      |                                     | -                                                             | -              | When<br>schedule has<br>been set | Target water temp is<br>controlled according<br>to the setting on the<br>remote controller. |  |

### 3. Air bleeding operation and flow rate adjustment operation during test run

#### (1)Air bleeding operation

Check there is no water leakage during operation.

For each circuit, perform at least three sets of at least 5 minutes in duration. During the air bleeding operation, use the method below (\*1) to display the water flow rate during operation and check it is stable (no air entrainment). (1)-1. Primary side water circuit air bleeding operation

| Step | Contents                                                                            | Operation and check points                                                                                                 | Supplemental explanation                                                                                                    |  |
|------|-------------------------------------------------------------------------------------|----------------------------------------------------------------------------------------------------|----------------------------------------------------------------------------------------------------|--|
| а    | Water level check                                                                   | Check the water level is the full level.                                                                                   | -                                                                                                    |  |
| b    | Power operation                                                                     | Turn the power ON.                                                                                                    | -                                                                                                    |  |
| с    | PCB DIP switch setting                                                              | Change the setting of SW1-8 from OFF to ON.<br>SW1 SW3<br>8 9 3<br>ON OFF OFF                                              | * Make sure SWS2 is set to the lower side. (See page 24.)                                                                              |  |
| d    | Operation<br>procedure 2                                                            | Change the setting of PCB slide SWS1 from<br>REMOTE to LOCAL.<br>* When the pump sound has become quiet, end<br>operation. | The compressor does not operate.<br>* The pump and water flow control valve<br>are automatically set to OPEN (starting<br>water flow). |  |
| е    | Stop operation 1                                                                    | Change the setting of PCB DIP SW1-8 from ON to OFF.                                                                        | * The pump and water flow control valve<br>are automatically set to CLOSED<br>(ending water flow).                                     |  |
| f    | Stop operation 2         Change the setting of PCB slide SWS1 from LOCAL to REMOTE. |                                                                                                    | -                                                                                                    |  |

#### (1)-2. Secondary side water circuit air bleeding operation

| Step | Contents Operation and check points |                                                                                                    | Supplemental explanation                                                                                                    |  |
|------|-------------------------------------|----------------------------------------------------------------------------------------------------|----------------------------------------------------------------------------------------------------|--|
| а    | Water level check                   | Check the water level is the full level.                                                                                                    | -                                                                                                    |  |
| b    | Power operation                     | Turn the power ON.                                                                                                    | -                                                                                                    |  |
| с    | Operation<br>procedure 1            | Check that the secondary side control is enabled.                                                                                            | For details, refer to page 30 (II-[6]-(3)-3).                                                                                          |  |
| d    | PCB DIP switch setting              | Change the setting of SW 3-3 from OFF and ON.           SW1         SW3           8         9         3           OFF         OFF         ON | * Make sure SWS2 is set to the lower side. (See page 24.)                                                                              |  |
| е    | Operation<br>procedure 2            | Change the setting of PCB slide SWS1 from<br>REMOTE to LOCAL.<br>* When the pump sound has become quiet, end<br>operation.                   | The compressor does not operate.<br>* The pump and water flow control valve<br>are automatically set to OPEN (starting<br>water flow). |  |
| f    | Stop operation 1                    | Change the setting of PCB DIP SW3-3 from ON to OFF.                                                                                          | * The pump and water flow control valve<br>are automatically set to CLOSED<br>(ending water flow).                                     |  |
| g    | Stop operation 2                    | Change the setting of PCB slide SWS1 from LOCAL to REMOTE.                                                                                   | -                                                                                                    |  |

(\*1) Water flow rate display method

①Set the PCB DIP switches as shown below.

| SW2 | SW3 |     |     |     |    |     |
|-----|-----|-----|-----|-----|----|-----|
| -10 | -5  | -6  | -7  | -8  | -9 | -10 |
| OFF | OFF | OFF | OFF | OFF | ON | ON  |

- <sup>(2)</sup>If the flow rate adjustment operation has never been performed, 'ng' appears on the PCB's digital display after the system startup operation. Press SWP1 (up) or SWP2 (down) to delete the 'ng' from the PCB's digital display (changing the display to a value such as 1).
- ③Press SWP3 repeatedly to change the code shown in the PCB's display. The code changes with each press. Continue pressing SWP3 until item code 'C25' is displayed in the PCB's digital display.
- ④Once 'C25' is displayed, press SWP1 or SWP2 to display and check the current flow rate.

After displaying the flow rate, the display shows the current item code (\*2) if SWP1 to SWP3 are not operated for one minute. Display and check the current flow rate by pressing SWP1 or SWP2 again.

\*2 If the flow rate adjustment operation has never been performed, 'ng' appears in the PCB's digital display after the system startup operation. Press SWP1 or SWP2 to delete the 'ng' from the PCB's digital display (changing the display to 'C25').

If water shutoff error 2601 occurs during the air bleeding operation, remove the cause of the problem, then change the setting of PCB slide SWS1 from LOCAL to OFF, and back to LOCAL again. The air bleeding operation starts.

(You can clear water shutoff error by turning the power OFF and ON again. The equipment enters standby mode in this case.)

You can also clear water shutoff errors by changing the setting of PCB DIP SW1-9 from OFF to ON once and set back to OFF. Air-vent operation is started when Dip SW1-9 is set back to OFF.
| Step | Contents               | Operation and check points                                    | Supplemental explanation                                                                                                    |
|------|------------------------|---------------------------------------------------------------|----------------------------------------------------------------------------------------------------|
| а    | Water level check      | Check the water level is the full level.                      | -                                                                                                    |
| b    | Power operation        | Turn the power ON.                                            | If this flow rate adjustment operation has never been performed 'ng' is displayed.                                                                                                    |
| с    | Operation<br>procedure | Change the setting of PCB slide SWS1 from<br>REMOTE to LOCAL. | * Make sure SWS2 is set to the lower side. (See page 24.)                                                                                                    |
| d    | Operation<br>procedure | Change the setting of SW1-6 from OFF to ON.                   | <ul> <li>* Step c and Step d must be taken in sequence to run the flow-adjustment operation.</li> <li>* The pump operation and flow rate adjustment valve opening are automatically adjusted, and the flow rate is measured in 30 second intervals.</li> <li>* You can check whether this flow rate adjustment operation has ended or is underway using the setting given in Note 1.</li> </ul> |
| е    | Stop operation 1       | Change the setting of SW1-6 from ON to OFF.                   | -                                                                                                    |
| f    | Stop operation 2       | Change the setting of PCB slide SWS1 from LOCAL to REMOTE.    | -                                                                                                    |

#### (2)Water flow rate adjustment operation (When the secondury side control is disabled)

#### Checking the flow rate after the flow rate adjustment operation

The flow rate adjustment operation adjusts the pump output and water flow rate valve opening to determine how to match the flow rate characteristic to the local circuit. Use the method below (\*3 (1) to (4)) to check the operation result (characteristic).

If air bleeding was not done fully and the map not created properly, a water shutoff error, high pressure error or other problems will occur when operating the system. Check the points below in this case. If the values are abnormal, redo the air bleeding and flow rate adjustment operations.

(\*3)

①Set the PCB's DIP switches as shown below.

| SW2 |     | SW3 |     |     |    |     |  |  |  |  |  |  |  |  |
|-----|-----|-----|-----|-----|----|-----|--|--|--|--|--|--|--|--|
| -10 | -5  | -6  | -7  | -8  | -9 | -10 |  |  |  |  |  |  |  |  |
| OFF | OFF | OFF | OFF | OFF | ON | ON  |  |  |  |  |  |  |  |  |

(2) Press SWP3 repeatedly to change the code shown in the PCB's display. The code changes with each press (\*4).

Continue pressing SWP3 until 'dxx' is displayed in the PCB's digital display.

('dxx' is a code that stores the flow rate for a given pump output opening and valve opening. See Table 1.)

\*4 If the flow rate adjustment operation has never been performed, 'ng' appears after the system startup operation. Perform the flow rate adjustment operation in this case.

③Press SWP1 or SWP2 to display the operation result (flow rate characteristic) corresponding each flow rate code 'dxx' in Table 1 and write them down.

Table 1

|                                                          | Close < | lose < Water flow rate adjust valve opening> Open |      |      |     |     |     |     |     |  |  |
|----------------------------------------------------------|---------|---------------------------------------------------|------|------|-----|-----|-----|-----|-----|--|--|
| Pump output opening/water flow rate adjust valve opening | 1600    | 1400                                              | 1200 | 1000 | 800 | 600 | 400 | 200 | 100 |  |  |
| Flow rate (pump output opening 16%)                      | d01     | d02                                               | d03  | d04  | d05 | d06 | d07 | d08 | d09 |  |  |
| Flow rate (pump output opening 27%)                      | d10     | d11                                               | d12  | d13  | d14 | d15 | d16 | d17 | d18 |  |  |
| Flow rate (pump output opening 100%)                     | d19     | d20                                               | d21  | d22  | d23 | d24 | d25 | d26 | d27 |  |  |

#### <Check result>

|                                                             | Close < |      | Wat  | er flow ra | te adjust | valve ope | ening |     | -> Open |
|-------------------------------------------------------------|---------|------|------|------------|-----------|-----------|-------|-----|---------|
| Pump output opening/water flow rate<br>adjust valve opening | 1600    | 1400 | 1200 | 1000       | 800       | 600       | 400   | 200 | 100     |
| Flow rate (pump output opening 16%)                         |         |      |      |            |           |           |       |     |         |
| Flow rate (pump output opening 27%)                         |         |      |      |            |           |           |       |     |         |
| Flow rate (pump output opening 100%)                        |         |      |      |            |           |           |       |     |         |

**4**Check the following.

↓ Check the checkbox.

□ All places with flow rate valve opening 1000 through 100 are 2 L/min or above?

If 2 L/min or below, air may not be bled out. Perform an air bleeding operation and water flow rate adjustment operation again.

□ When there are multiple units, the values of the same pump output opening and the same valve opening are not greater or less than those for other units by 10% and 2 L/min or more.

(In multiple-unit system, perform a water flow rate adjustment operation at the same time.)

- □ All the values (item codes d01 through d09) are not "0" when the pump output opening is 16%. (Not whole air is bled out.)
- (Note 1) The table below shows the water flow rate adjustment operation status in 4 characters when the PCB DIP switch is set as shown in Note 2.

| Water flow rate adjustment operation status | Display |
|---------------------------------------------|---------|
| Not completed                               | n g     |
| Completed                                   | g       |
| In operation                                | -ing    |

(Note 2) PCB DIP switch settings

| SW2 |     | SW3                |     |    |    |     |  |  |  |  |  |  |  |
|-----|-----|--------------------|-----|----|----|-----|--|--|--|--|--|--|--|
| -10 | -5  | -5 -6 -7 -8 -9 -10 |     |    |    |     |  |  |  |  |  |  |  |
| ON  | OFF | OFF                | OFF | ON | ON | OFF |  |  |  |  |  |  |  |

| Step | Contents              | Operation and check points                                 | Supplemental explanation                                                                                                    |
|------|-----------------------|------------------------------------------------------------|----------------------------------------------------------------------------------------------------|
| а    | Water level check     | Check the water level is the full level.                   | -                                                                                                    |
| b    | Power operation       | Turn the power ON.                                         | If this flow rate adjustment operation has never been performed 'ng' is displayed.                                                                                                    |
| с    | Operation procedure 1 | Check that the secondary side control is enabled.          | For details, refer to page 30 (II-[6]-(3)-3).                                                                                                    |
| d    | Operation procedure 2 | Change the setting of PCB slide SWS1 from REMOTE to LOCAL. | -                                                                                                    |
| е    | Operation procedure 3 | Change the setting of SW1-6 from OFF to ON.                | <ul> <li>* Step c and Step d must be taken in sequence to run the flow-adjustment operation.</li> <li>* The pump operation and flow rate adjustment valve opening are automatically adjusted, and the flow rate is measured in 30 second intervals.</li> <li>* You can check whether this flow rate adjustment operation has ended or is underway using the setting given in Note 1.</li> </ul> |
| f    | Stop operation 1      | Change the setting of SW1-6 from ON to OFF.                | -                                                                                                    |
| g    | Stop operation 2      | Change the setting of PCB slide SWS1 from LOCAL to REMOTE. | -                                                                                                    |

#### (3)Water flow rate adjustment operation (when the secondary side control is enabled)

#### Checking the flow rate after the flow rate adjustment operation

The flow rate adjustment operation adjusts the pump output and water flow rate valve opening to determine how to match the flow rate characteristic to the local circuit. Use the method below (\*3 (1) to (4)) to check the operation result (characteristic).

If air bleeding was not done fully and the map not created properly, a water shutoff error, high pressure error or other problems will occur when operating the system. Check the points below in this case. If the values are abnormal, redo the air bleeding and flow rate adjustment operations.

#### (\*3)

① Set the PCB's DIP switches as shown below.

| SW2 |     | SW3                |     |     |    |    |  |  |  |  |  |  |  |
|-----|-----|--------------------|-----|-----|----|----|--|--|--|--|--|--|--|
| -10 | -5  | -5 -6 -7 -8 -9 -10 |     |     |    |    |  |  |  |  |  |  |  |
| OFF | OFF | OFF                | OFF | OFF | ON | ON |  |  |  |  |  |  |  |

② Press SWP3 repeatedly to change the code shown in the PCB's display. The code changes with each press (\*4).

Continue pressing SWP3 until 'dxx' is displayed in the PCB's digital display.

('dxx' is a code that stores the flow rate for a given pump output opening and valve opening. See Table 1.)\*4 If the flow rate adjustment operation has never been performed, 'ng' appears after the system startup operation. Perform the flow rate adjustment operation in this case.

③ Press SWP1 or SWP2 to display the operation result (flow rate characteristic) corresponding each flow rate code 'dxx' in Table 1 and write them down.

#### Table 1

Primary side circuit flow rate map

|                                                          | Cle  | Close < Water flow rate adjust valve opening> Open |      |      |     |     |     |     |     |  |  |
|----------------------------------------------------------|------|----------------------------------------------------|------|------|-----|-----|-----|-----|-----|--|--|
| Pump output opening/water flow rate adjust valve opening | 1600 | 1400                                               | 1200 | 1000 | 800 | 600 | 400 | 200 | 100 |  |  |
| Flow rate (pump output opening 16%)                      | d01  | d02                                                | d03  | d04  | d05 | d06 | d07 | d08 | d09 |  |  |
| Flow rate (pump output opening 27%)                      | d10  | d11                                                | d12  | d13  | d14 | d15 | d16 | d17 | d18 |  |  |
| Flow rate (pump output opening 100%)                     | d19  | d20                                                | d21  | d22  | d23 | d24 | d25 | d26 | d27 |  |  |

(Check result)

|                                                          | CI   | Close < Water flow rate adjust valve opening>Open |      |      |     |     |     |     |     |
|----------------------------------------------------------|------|---------------------------------------------------|------|------|-----|-----|-----|-----|-----|
| Pump output opening/water flow rate adjust valve opening | 1600 | 1400                                              | 1200 | 1000 | 800 | 600 | 400 | 200 | 100 |
| Flow rate (pump output opening 16%)                      |      |                                                   |      |      |     |     |     |     |     |
| Flow rate (pump output opening 27%)                      |      |                                                   |      |      |     |     |     |     |     |
| Flow rate (pump output opening 100%)                     |      |                                                   |      |      |     |     |     |     |     |

**4-1** Check the following. (Primary side circuit)

Primary side circuit

- ↓ Check the checkbox.
- □ All places with flow rate valve opening 1000 through 100 are 2 L or above?
- If 2 L/min or below, air may not be bled out. Perform an air bleeding operation and water flow rate adjustment operation again.
- □ When there are multiple units, the values of the same pump output opening and the same valve opening are not greater or less than those for other units by 10% and 2 L/min or more. (In multiple-unit system, perform a water flow rate adjustment operation at the same time.)
- □ All the values (item codes d01 through d09) are not "0" when the pump output opening is 16%. (Not whole air is bled out.)

#### Table 2

Secondary side circuit flow rate map

| Pump output value | 0   | 5   | 10  | 15  | 20  | 25  | 30  | 35  | 40  | 45  | 50  |
|-------------------|-----|-----|-----|-----|-----|-----|-----|-----|-----|-----|-----|
| Flow rate         | d55 | d56 | d57 | d58 | d59 | d60 | d61 | d62 | d63 | d64 | d65 |
| Pump output value | 55  | 60  | 65  | 70  | 75  | 80  | 85  | 90  | 95  | 100 |     |
| Flow rate         | d66 | d67 | d68 | d69 | d70 | d71 | d72 | d73 | d74 | d75 |     |

(Check result)

| Pump output value | 0  | 5  | 10 | 15 | 20 | 25 | 30 | 35 | 40 | 45  | 50 |
|-------------------|----|----|----|----|----|----|----|----|----|-----|----|
| Flow rate         |    |    |    |    |    |    |    |    |    |     |    |
| Pump output value | 55 | 60 | 65 | 70 | 75 | 80 | 85 | 90 | 95 | 100 |    |
| Flow rate         |    |    |    |    |    |    |    |    |    |     |    |

#### ④-2 Check the following. (Secondary side circuit)

↓ Check the checkbox.

□ Is the output at 100% (d75) between 20 ℓ/min and 30 ℓ/min?

If the output is below 20 ℓ/min, water may not flow at a high flow rate during normal operation. If the output is above 30 ℓ/min, water may not flow at a low flow rate during normal operation.

- Take a measure such as adjusting the frequency using an inverter, etc. so that the output at 100% (d75) becomes between 20 l/min and 30 l/min.
- □ Does a value from 1 ℓ/min to 4 ℓ/min exist for the flow rate at an arbitrary output except 0%? If there was no value from 1 ℓ/min to 4 ℓ/min for the flow rate when any output except 0%, the flow rate may not be able to be controlled at a low flow rate.
  - Carry out the air bleeding and flow rate adjustment operations again.
  - Take a measure such as adjusting the frequency using an inverter, etc. so that a value from 1 l/min to 4 l/min exists for the flow rate during output.

(Note 1) The table below shows the water flow rate adjustment operation status in 4 characters when the PCB DIP switch is set as shown in Note 2.

| Water flow rate adjustment operation status | Display |
|---------------------------------------------|---------|
| Not completed                               | ng      |
| Completed                                   | g       |
| In operation                                | -ing    |

(Note 2) PCB DIP switch settings

| SW2 |     | SW3                |     |    |    |     |  |  |  |  |
|-----|-----|--------------------|-----|----|----|-----|--|--|--|--|
| -10 | -5  | -5 -6 -7 -8 -9 -10 |     |    |    |     |  |  |  |  |
| ON  | OFF | OFF                | OFF | ON | ON | OFF |  |  |  |  |

# (1) Sensor method settings

Step 0

Set the ON/OFF switch (SWS1) to OFF.

Set SWS1 to OFF from the remote controller or with the local switch. Settings cannot be changed unless the ON/OFF switch is set to OFF.

# Step 1

Set the dip switches SW2 and SW3.

Set the dip switches on the circuit board as follows before making the settings for the items described in this section.

| SW2 | SW3 |              |     |    |     |     |  |  |  |
|-----|-----|--------------|-----|----|-----|-----|--|--|--|
| -10 | 5   | 5 6 7 8 9 10 |     |    |     |     |  |  |  |
| OFF | OFF | OFF          | OFF | ON | OFF | OFF |  |  |  |

#### Step 2

Select the desired item with the push switch SWP3.

The item codes shown in the table below will appear in order every time the push switch SWP3 is pressed.

Use the push switches SWP1 and SWP2 to change the value of the selected item. The value will keep blinking while it is being changed.

| 04                                                                        |                                                                                                    |                                                                           |                                                   |                                                   |                                                |                                                    |
|---------------------------------------------------------------------------|----------------------------------------------------------------------------------------------------|---------------------------------------------------------------------------|---------------------------------------------------|---------------------------------------------------|------------------------------------------------|----------------------------------------------------|
| Step 3                                                                    |                                                                                                    | Item code                                                                 | Increments                                        | Lower limit                                       | Upper limit                                    | Initial value                                      |
| Press the push                                                            | Sensor method setting                                                                                                    | 1214                                                                      | 1                                                 | 0                                                 | 2                                              | 0                                                  |
| switches SWP1 (↑)<br>or SWP2 (↓) to<br>increase or<br>decrease the value. | 0: Local control method<br>1: Three-sensor method<br>2: Six-sensor method<br>* PAR-W31MAA or AE-200 is required w                                                           | hen three-sensor o                                                        | or six-sensor metho                               | od is used.                                       |                                                |                                                    |
| <b>Step 4</b><br>Press the push<br>switch SWP3 to<br>save the change.     | Press SWP3 once within one<br>setting.<br>Once the new setting is save<br>return to the item code displa<br>If SWP3 is not pressed within<br>return to the item code displa | e minute of cl<br>ed, the display<br>ay mode.<br>n one minute<br>ay mode. | nanging the s<br>y will stop blir<br>, the change | setting with S<br>nking and sta<br>will not be sa | WP1 or SWF<br>by lit. The disp<br>aved and the | '2 to save the<br>blay will, then,<br>display will |

\* When using multiple units, configure the same settings for each unit.

\* When "Local control method" is selected, hot water storage operation ON/OFF control is performed by ON/OFF status of TB6 32-33.

### (2) Three-sensor method or six-sensor method setting

Use the separately sold thermistor (TW-TH16E) to control the water temperature in the storage tank.

#### Setting procedures

Step 0 Set the ON/OFF switch (SWS1) to OFF.

Set SWS1 to OFF from the remote controller or with the local switch. Settings cannot be changed unless the ON/OFF setting is set to OFF.

#### Step 1

Set the dip switche SW2 and SW3.

|   | SW2 |     | SW3 |     |    |     |     |  |  |  |
|---|-----|-----|-----|-----|----|-----|-----|--|--|--|
| s | -10 | 5   | 6   | 7   | 8  | 9   | 10  |  |  |  |
|   | OFF | OFF | OFF | OFF | ON | OFF | OFF |  |  |  |
|   |     |     |     |     |    |     |     |  |  |  |

#### Step 2

Select the desired item with the push switch SWP3.

Item codes 1500 through 1510 relate to sensor method setting. Press the push switch SWP3 to select an item code. Use the push switches SWP1 and SWP2 to change the value of the selected item. The value will keep blinking while it is being changed.

#### Settings table

| Press the push        | Itoms that can be set                                                                                                    | Item                                                   | Initial                              | Linit               | Lir              | nits and increme | ents               |
|-----------------------|----------------------------------------------------------------------------------------------------|--------------------------------------------------------|--------------------------------------|---------------------|------------------|------------------|--------------------|
| switches SWP1 (↑)     | items that can be set                                                                                                    | code                                                   | value                                | Unit                | Increments       | Lower limit      | Upper limit        |
| or SWP2 (1) to        | Mode 1 Thermo-ON thermistor selection                                                                                                    | 1500                                                   | 3                                    | -                   | 1                | 1                | 3 (6*)             |
| (1  or  2 (1)  or  2) | Mode 1 Thermo-OFF thermistor selection                                                                                                    | 1501                                                   | 3                                    | -                   | 1                | 1                | 3 (6*)             |
|                       | Mode 2 Thermo-ON thermistor selection                                                                                                    | 1502                                                   | 1                                    | -                   | 1                | 1                | 3 (6*)             |
| decrease the value.   | Mode 2 Thermo-OFF thermistor selection                                                                                                    | 1503                                                   | 2                                    | -                   | 1                | 1                | 3 (6*)             |
|                       | Mode 3 Thermo-ON thermistor selection                                                                                                    | 1504                                                   | 1                                    | -                   | 1                | 1                | 3 (6*)             |
|                       | Mode 3 Thermo-OFF thermistor selection                                                                                                    | 1505                                                   | 3                                    | -                   | 1                | 1                | 3 (6*)             |
|                       | Number of water control modes                                                                                                    | 1507                                                   | 1                                    | -                   | 1                | 1                | 3                  |
|                       | Mode 1 Thermo differential value                                                                                                    | 1508                                                   | 18                                   | °F*                 | 2                | 0                | 54                 |
|                       | Mode 2 Thermo differential value                                                                                                    | 1509                                                   | 18                                   | °F*                 | 2                | 0                | 54                 |
|                       | Mode 3 Thermo differential value                                                                                                    | 1510                                                   | 18                                   | °F*                 | 2                | 0                | 54                 |
|                       | * Only for six-sensor method<br>Thermistor number 1: TH15, 2: TH16, 3: TH<br>* Set the item code 1507 to "3" when using all<br>Set the item code 1507 to "2" when using mo<br>Set the item code 1507 to "1" when using mo<br>* The temperature will be displayed in Fahrenl<br>Centigrade). | 17<br>modes (M<br>ode 1 and r<br>ode 1.<br>heit or Cen | ode 1, 2, a<br>node 2.<br>tigrade de | and 3).<br>epending | on the setting f | or the item code | 9 1516 (0: Fahrenh |

#### Step 4

Press SWP3 once within one minute of changing the setting with SWP1 or SWP2 to save the Press the push setting. switch SWP3 to Once the new setting is saved, the display will stop blinking and stay lit. The display will, then, return to the item code display mode. save the change. If SWP3 is not pressed within one minute, the change will not be saved and the display will return to the item code display mode.

Usage example

Operation example (Three-sensor method - when a remote controller PAR-W31MAA is used)

Operation mode: Mode 1

Mode 1 Thermo-ON thermistor selection (Item code 1500): 3

Mode 1 Thermo-OFF thermistor selection (Item code 1501): 3

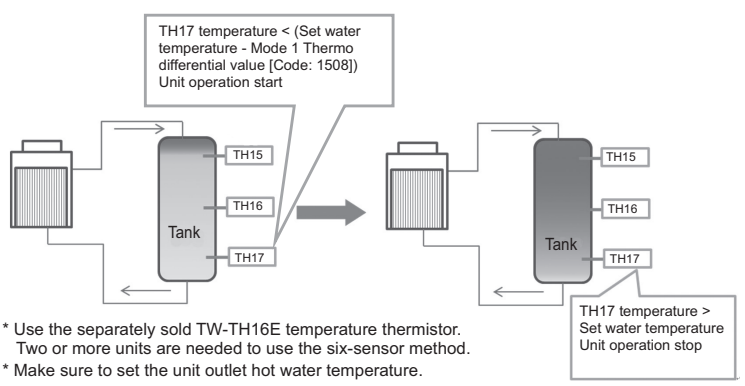

Set the operation mode and water temperature from the remote controller PAR-W31MAA.

#### Step 3 Ρ

Referring to the figure below, configure the settings for each unit according to the system.

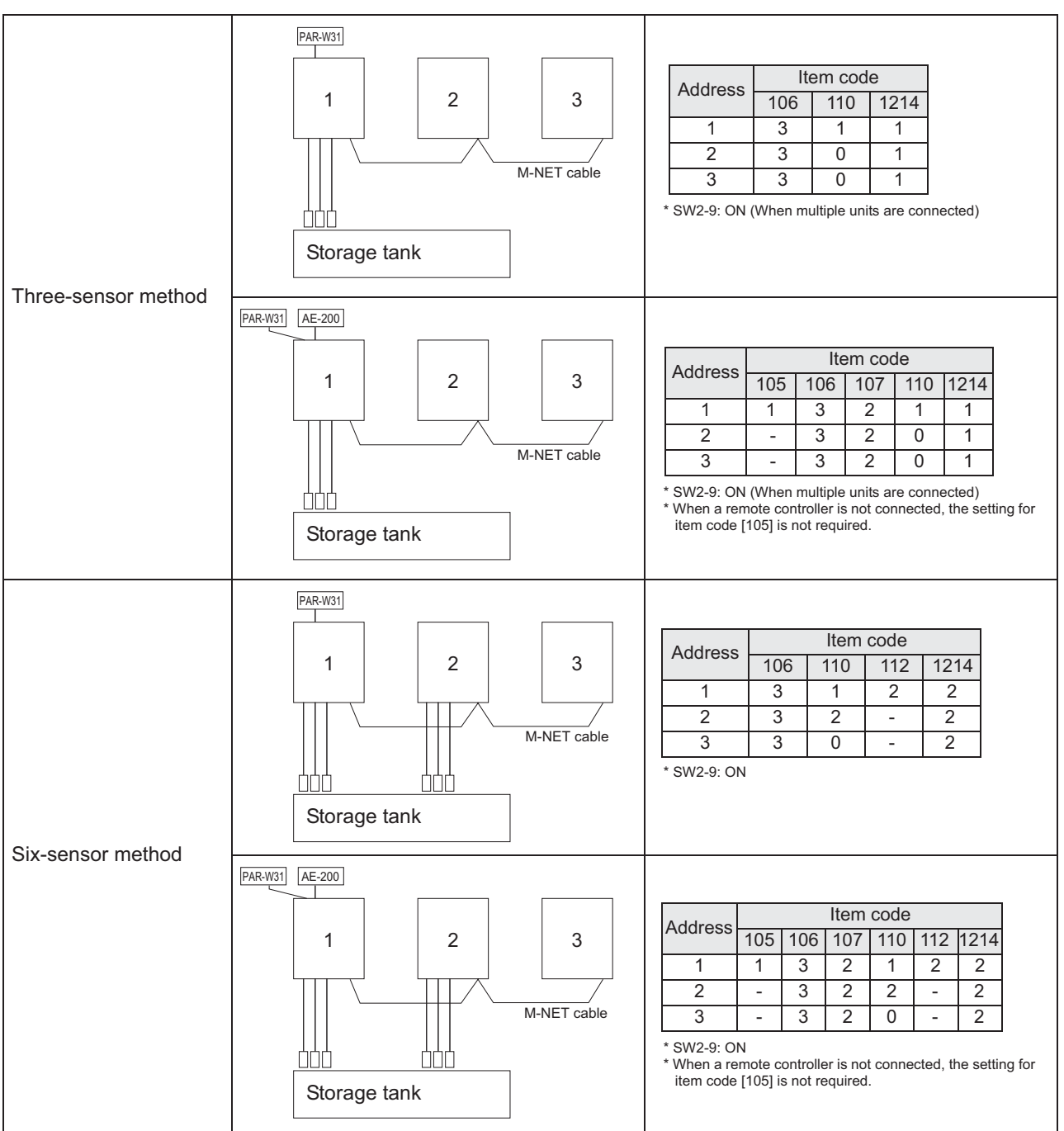

\* For how to make item code settings, refer to page 107.

### (3) Setting the outlet hot water temperature

① Selecting the outlet hot water temperature setting method Select one of the following three outlet hot water temperature setting methods.

#### Setting procedures

Step 0 Set the ON/OFF switch (SWS1) to OFF. Set SWS1 to OFF from the remote controller or with the local switch. Settings cannot be changed unless the ON/OFF setting is set to OFF. \*

#### Step 1

Set the dip switches SW2 and SW3.

Set the dip switches on the circuit board as follows before making the settings for the items described in this section.

Press the push switches SWP1 or SWP2 to change the value of the selected item.

| SW2 |     | SW3          |     |     |    |     |  |  |  |  |
|-----|-----|--------------|-----|-----|----|-----|--|--|--|--|
| -10 | 5   | 5 6 7 8 9 10 |     |     |    |     |  |  |  |  |
| OFF | OFF | OFF          | OFF | OFF | ON | OFF |  |  |  |  |

Press the push switch SWP3 to select item code 1073.

The value will keep blinking while it is being changed.

Item

code

1073

Initial

value

0

#### Step 2

Select the desired item with the push switch SWP3.

#### Step 3

#### Press the push switches SWP1 (↑) or SWP2 (↓) to increase or decrease the value.

1: Outlet Hot Water Temp. input IT terminal

0: Outlet Hot Water Temp. input PCB or PAR-W31MAA or AE-200

2: Outlet Hot Water Temp. input 4-20 mA (Analog input)

| Step 4           |
|------------------|
| Press the push   |
| switch SWP3 to   |
| save the change. |
|                  |

Press SWP3 once within one minute of changing the setting with SWP1 or SWP2 to save the setting.

Unit

Setting

Increments

Lower

limit

0

Upper

limit

2

Setting change

from an optional

remote controller

Not possible

Once the new setting is saved, the display will stop blinking and stay lit. The display will, then, return to the item code display mode.

If SWP3 is not pressed within one minute, the change will not be saved and the display will return to the item code display mode.

\* Configure the settings for the main unit only when controlling multiple units.

The new setting will not be saved unless a reset is performed.

Settings table

Items that can be set

Setting method selection

2 Outlet hot water temperature setting method from PCB

#### Setting procedures

Step 0Set SWS1 to OFF from the remote controller or with the local switch.Set the ON/OFFSettings cannot be changed unless the ON/OFF setting is set to OFF.switch (SWS1) toOFF.

#### Step 1

Set the dip switches SW2 and SW3.

Set the dip switches on the circuit board as follows before making the settings for the items described in this section.

Press the push switches SWP1 or SWP2 to change the value of the selected item.

| 1 | SW2 | SW3 |              |     |     |    |     |  |  |  |
|---|-----|-----|--------------|-----|-----|----|-----|--|--|--|
|   | -10 | 5   | 5 6 7 8 9 10 |     |     |    |     |  |  |  |
|   | OFF | OFF | OFF          | OFF | OFF | ON | OFF |  |  |  |

Press the push switch SWP3 to select item code 9.

The value will keep blinking while it is being changed.

#### Step 2

Select the desired item with the push switch SWP3.

Press the push switches SWP1 (↑) or SWP2 (↓) to increase or

decrease the value.

#### Settings table

|                                   | ltem | Initial |       |            | Setting     |              | Setting change                        |
|-----------------------------------|------|---------|-------|------------|-------------|--------------|---------------------------------------|
| Items that can be set             | code | value   | Unit  | Increments | Lower limit | Upper limit  | from an optional<br>remote controller |
| Outlet Hot Water Temp. setting *1 | 9    | 149     | °F *3 | 1          | 104         | 176 (158) *2 | Possible                              |

\*1 This becomes the secondary side outlet hot water temperature when the secondary side control is enabled.

\*2 Secondary control disabled: 80°C (176°F), Secondary control enabled: 70°C (158°F)

\*3 The temperature will be displayed in Fahrenheit or Centigrade depending on the setting for the item code 1516 (0: Fahrenheit; 1: Centigrade).

#### **Step 4** Press the push switch SWP3 to save the change.

Press SWP3 once within one minute of changing the setting with SWP1 or SWP2 to save the setting.

Once the new setting is saved, the display will stop blinking and stay lit. The display will, then, return to the item code display mode.

If SWP3 is not pressed within one minute, the change will not be saved and the display will return to the item code display mode.

③Settings from PAR-W31MAA Refer to page 78.

# SWIL

Step 3

### (4) Scheduled operation

Configure the schedule settings using a remote controller (PAR-W31MAA) or a system controller (AE-200).

#### (5) Peak-demand control operation

Peak-demand control is a function used to control the power consumptions of the units during peak-demand hours.

# The number of units in operation and the compressor's maximum operating frequency will be controlled according to the peak-demand control signal.

| Individual system control                                                                     | Multiple system control                                                                                                    |
|-----------------------------------------------------------------------------------------------|----------------------------------------------------------------------------------------------------|
| Individual unit control<br>Maximum frequency = Maximum capacity under peak-<br>demand control | Depending on the peak-demand control setting that is<br>made on the main unit, the number of units in operation<br>and the maximum operating frequency of the units in<br>operation will be adjusted. |

#### Setting procedures

Set the maximum capacity setting on the circuit board.

Step 0 Set the ON/OFF switch (SWS1) to OFF. Set SWS1 to OFF from the remote controller or with the local switch. Settings cannot be changed unless the ON/OFF setting is set to OFF.

#### Step 1

Set the dip switches SW2 and SW3.

Set the dip switches on the circuit board as follows before making the settings for the items described in this section.

| SW2 | SW3          |     |     |     |    |     |  |  |  |
|-----|--------------|-----|-----|-----|----|-----|--|--|--|
| -10 | 5 6 7 8 9 10 |     |     |     |    |     |  |  |  |
| OFF | OFF          | OFF | OFF | OFF | ON | OFF |  |  |  |

Step 2

Select the desired item with the push switch SWP3. Press the push switch SWP3 to select item code 2. Press the push switches SWP1 or SWP2 to change the value of the selected item. The value will keep blinking while it is being changed.

#### Step 3

#### Settings table

Press the push switches SWP1 (↑) or SWP2 (↓) to increase or decrease the value.

|                          | ltem    | Initial |      |            | Setting        | Setting change |                                       |
|--------------------------|---------|---------|------|------------|----------------|----------------|---------------------------------------|
| Items that can be set    | code va | value   | Unit | Increments | Lower<br>limit | Upper<br>limit | from an optional<br>remote controller |
| Maximum capacity setting | 2       | 100     | %    | 5%         | 0              | 100            | Not possible                          |

| Step 4           | Press SWP3 once within one minute of changing the setting with SWP1 or SWP2 to save the       |
|------------------|-----------------------------------------------------------------------------------------------|
| Press the push   | setting.                                                                                      |
| switch SWP3 to   | return to the item code display mode.                                                         |
| save the change. | If SWP3 is not pressed within one minute, the change will not be saved and the display will   |
|                  | return to the item code display mode.                                                         |
|                  | (*) If the peak-demand control contact is ON, units will operate at the maximum capacity that |
|                  | was set in the steps above.                                                                   |

\* The maximum frequency may be restricted depending on the inputs of maximum demand capacity and maximum low-noise capacity. Refer to page 74 for details.

#### (6) Setting the total number of units for a multiple system

Step 0 Set the ON/OFF switch (SWS1) to OFF.

Set SWS1 to OFF from the remote controller or with the local switch. Settings cannot be changed unless the ON/OFF switch is set to OFF.

#### Step 1

Set the dip switches SW2 and SW3.

Set the dip switches on the circuit board as follows to select how external inputs are received.

| S | SW2 | SW3 |     |     |    |    |    |  |  |
|---|-----|-----|-----|-----|----|----|----|--|--|
|   | -10 | 5   | 6   | 7   | 8  | 9  | 10 |  |  |
|   | OFF | OFF | OFF | OFF | ON | ON | ON |  |  |

#### Step 2

Step 3

Press the push switches SWP1 (↑) or SWP2 (↓) to increase or decrease the value.

Select the desired item with the push switch SWP3.

The item codes shown in the table below will appear in order every time the push switch SWP3 is pressed.

Use the push switches SWP1 and SWP2 to change the value of the selected item. The value will keep blinking while it is being changed.

#### Setting table

|                                        | Item code | Increments | Lower limit | Upper limit | Initial value |
|----------------------------------------|-----------|------------|-------------|-------------|---------------|
| Remote controller power supply setting | 105       | 1          | 1           | 8           | 2             |
| Number of connected units to M-NET *1  | 106       | 1          | 0           | 16          | 1             |
| AE-200 connection                      | 107       | 2          | 0           | 2           | 0             |
| Function1 *2                           | 110       | 1          | 0           | 2           | 0             |
| M-NET address of sub sensor *3         | 112       | 1          | 1           | 51          | 51            |
| Secondary control availability *4      | 121       | 1          | 0           | 1           | 0             |

\*1 Enter the total number of units including the main unit. Applicable only to the main unit.

\*2 0: Sub unit

1: Main sensor

2: Sub sensor (For six-sensor method) \*3 Set the address of the sub sensor for six-sensor method.

\*4 0: Secondary side control disabled

|                                                                  | 1: Secondary side control enabled                                                                                                    |
|------------------------------------------------------------------|----------------------------------------------------------------------------------------------------|
| Step 4<br>Press the push<br>switch SWP3 to<br>save the change.   | Press SWP3 once within one minute of changing the setting with SWP1 or SWP2 to save the setting.<br>Once the new setting is saved, the display will stop blinking and stay lit. The display will, then, return to the item code display mode.<br>If SWP3 is not pressed within one minute, the change will not be saved and the display will return to the item code display mode. |
| <b>Step 5</b><br>Turn the power back<br>on.<br>Reset the system. | After changing the settings, re-initialize the system according to the procedures detailed on page 34.           Note         The new setting will not be saved unless a reset is performed.                                                                                                    |

#### Setting the unit addresses

Refer to "(4) System configuration procedures : Multiple system" (page 31).

#### (7) Selecting the item that normally appears on the LED

| SW2 |     |     | SV  | V3  | Display content |     |                                                  |
|-----|-----|-----|-----|-----|-----------------|-----|--------------------------------------------------|
| -10 | 5   | 6   | 7   | 8   | 9               | 10  | Display content                                  |
| OFF | OFF | OFF | ON  | OFF | OFF             | OFF | Displays the operation mode.(*1)                 |
| OFF | OFF | ON  | ON  | OFF | OFF             | OFF | Displays the operation mode.(*2)                 |
| OFF | ON  | ON  | OFF | OFF | OFF             | OFF | Displays the current water temperature.          |
| OFF | ON  | OFF | OFF | OFF | OFF             | OFF | Displays the water-temperature setting.          |
| OFF | OFF | OFF | OFF | OFF | OFF             | OFF | Displays the high and low refrigerant pressures. |

#### (\*1)

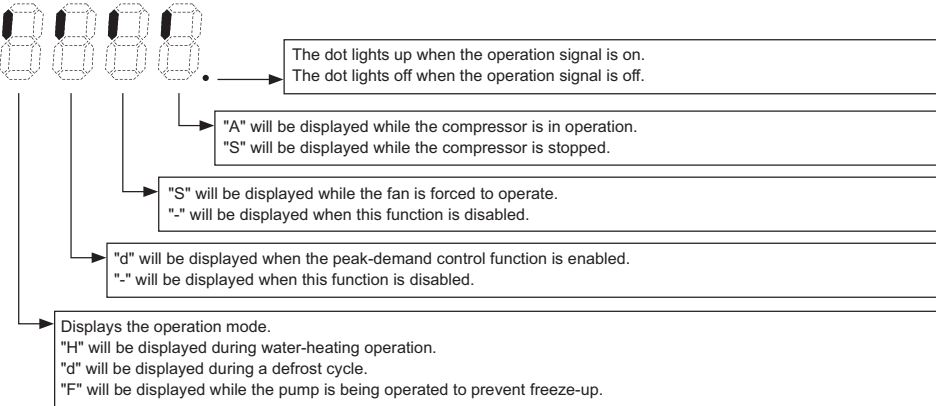

(\*2)

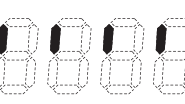

Displays the system control mode

"S" will be displayed when the multiple system control option is used. "A" will be displayed when the individual system control option is used.

#### (8) Settings using Analog input

#### Remote water temperature setting input signal type

Analog input type can be selected from the following four types:

"0": 4-20 mA "1": 0-10 V "2": 1-5 V "3": 2-10 V

Select item code 1075 to set the type of analog input signal to be used to set the water temperature from a remote location.

Setting procedures

Set the dip switches on the circuit board as follows to change the settings.

Step 1 Set dip switches SW2, SW3, SW421-1, and SW421-2.

|         | SW421-1 | SW421-2 |
|---------|---------|---------|
| 4-20 mA | ON      | ON      |
| 0-10 V  | OFF     | OFF     |
| 1-5 V   | OFF     | ON      |
| 2-10 V  | OFF     | OFF     |

|                 | SW2 | SW3 |     |     |     |    |     |  |  |
|-----------------|-----|-----|-----|-----|-----|----|-----|--|--|
|                 | -10 | 5   | 6   | 7   | 8   | 9  | 10  |  |  |
| Switch settings | OFF | OFF | OFF | OFF | OFF | ON | OFF |  |  |

Step 2

Select the item to be set with push switch SWP3.

Select the type of analog input signal to be used to set the water temperature from a remote location.

Step 3 Change the values with push switches SWP1 (↑) or SWP2 (↓).

Press push switch SWP3 to select the item code.

Change the values with push switches SWP1 and SWP2.

Until the changed values are saved, the values will blink.

Configure the settings for the main unit only when controlling multiple units.

| Items that can be set                       | ltom | Initial<br>value | Unit |                 | Setting        |                |      | Setting change from           |
|---------------------------------------------|------|------------------|------|-----------------|----------------|----------------|------|-------------------------------|
|                                             | code |                  |      | Incre-<br>ments | Lower<br>limit | Upper<br>limit | Note | an optional remote controller |
| Water temperature setting input signal type | 1075 | 0                |      | 1               | 0              | 3              |      | Not possible                  |

Step 4 Press push switch SWP3 to save the changed value.

Press SWP3 once within one minute of changing the settings to save the change.

When the new setting is saved, the display will stop blinking and stay lit. The display will, then, return to the item code display mode.

If SWP3 is not pressed within one minute, the change will not be saved, and the display will return to the item code display mode.

# Setting the water temperature using analog signal input

Select the analog input format

- When the water temperature setting input signal type is set to 0 (4-20 mA)
  - External analog input signal of between 5.9 and 15.8 mA: the preset temperature will be linearly interpolated.

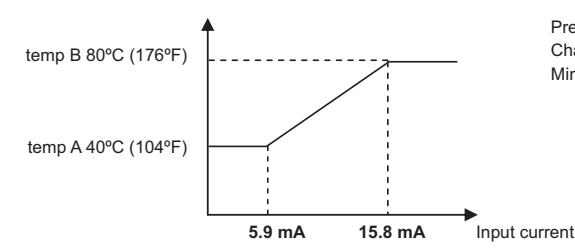

 $\label{eq:Presettemperature = (B - A) * (Input current - 5.9 mA) / 9.9 mA + A \\ Change of 0.12 mA or less is not recognized. \\ Minimum setting temperature: 49°C (120°F) (input signal: 8.1 mA) \\ \end{array}$ 

- When the water temperature setting input signal type is set to 1 (0-10 V)
  - External analog input signal of between 1.0 and 7.5 V: the preset temperature will be linearly interpolated.

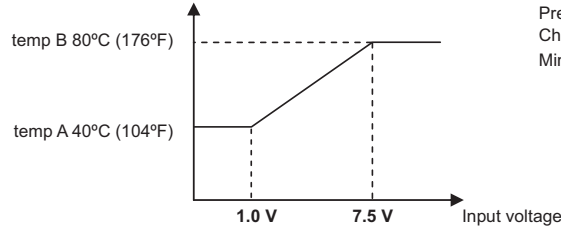

 $\label{eq:Presettemperature = (B - A) * (Input voltage - 1.0 V) / 6.5 V + A \\ Change of 59 mV or less is not recognized. \\ Minimum setting temperature: 49°C (120°F) (input signal: 2.5V) \\ \end{array}$ 

- When the water temperature setting input signal type is set to 2 (1-5 V)
  - External analog input signal of between 1.5 and 3.9 V: the preset temperature will be linearly interpolated.

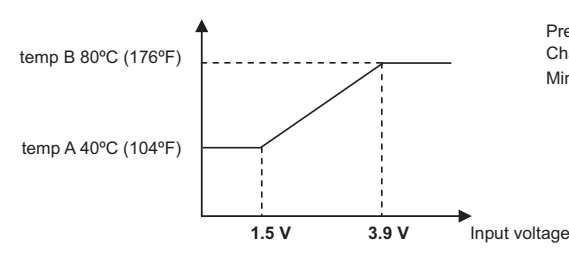

 $\label{eq:Presettemperature = (B - A) * (Input voltage - 1.5 V) / 2.4 V + A \\ Change of 29 mV or less is not recognized. \\ Minimum setting temperature: 49°C (120°F) (input signal: 2.0V) \\ \end{array}$ 

- When the water temperature setting input signal type is set to 3 (2-10 V)
  - External analog input signal of between 2.9 and 7.9 V: the preset temperature will be linearly interpolated.

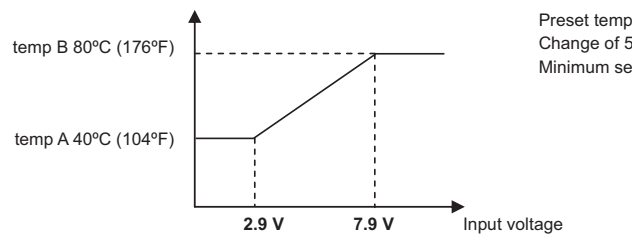

Preset temperature = (B - A) \* (Input voltage - 2.9 V) / 5.0 V + AChange of 59 mV or less is not recognized. Minimum setting temperature: 49°C (120°F) (input signal: 4.0V)

# [2] Operating characteristics and Control Capabilities

# -1- Operating characteristics

| Function                          | C                            | Component                                                                         | Symbol       | C<br>De        | control/<br>etection | Ac-<br>tion | Unit         | Trigger condition                                                                                                    |
|-----------------------------------|------------------------------|-----------------------------------------------------------------------------------|--------------|----------------|----------------------|-------------|--------------|----------------------------------------------------------------------------------------------------|
| Unit<br>protection                | Pressure switch              | High-pressure<br>switch                                                           | 63H1         | HP             | 63H1                 | ON          | MPa<br>(psi) | (10.0 (1450))                                                                                                    |
|                                   |                              |                                                                                   |              |                |                      | OFF         | MPa<br>(psi) | 14.0 $^{+0}_{-1.0}$ (2030 $^{+0}_{-145}$ )                                                                                                    |
|                                   |                              | High-pressure sensor                                                              | PSH1         | HP             | PSH1                 | OFF         | MPa<br>(psi) | -                                                                                                    |
|                                   |                              | Low-pressure<br>sensor                                                            | PSL1         | LP             | PSL1                 | OFF         | MPa<br>(psi) | •The low pressure has dropped below 1.0 MPa<br>(145 psi) within 120 seconds of compressor start-<br>up.                                                                                                    |
|                                   | Compress                     | or overcurrent relay                                                              |              | Con<br>curr    | npressor<br>ent      | OFF         | A            | 33                                                                                                    |
|                                   | Built-in the<br>motor (Sto   | ermistor on the fan<br>ops the motor)                                             |              | Built<br>ther  | t-in<br>mistor on    | ON          | °C<br>(°F)   | 90 <u>±</u> 15 (194 <u>±</u> 27)                                                                                                    |
|                                   |                              |                                                                                   |              | ulei           | an motor             | OFF         | °C<br>(°F)   | 145 <u>+</u> 5 (293 <u>+</u> 9)                                                                                                    |
|                                   | Thermis-<br>tor              | Discharge refrig-<br>erant temp.<br>(Discharge temp.<br>overrise protec-<br>tion) | TH1          | Disc<br>gas    | harge<br>temp.       | OFF         | °C<br>(°F)   | <ul> <li>A discharge gas temperature of 130°C (266°F) or<br/>above has been detected for 30 seconds while the<br/>compressor is in operation. (Preliminary abnormal<br/>stop)</li> <li>If this happens three times, the unit will make an<br/>abnormal stop.</li> <li>If a discharge gas temperature of 135°C (275°F)<br/>or above was detected, the unit will make an ab-<br/>normal stop.</li> </ul> |
|                                   |                              | Air-side HEX inlet<br>temp.<br>(Drop in evapora-<br>tion temperature)             | TH4          | Air-s<br>inlet | side HEX<br>temp.    | OFF         | °C<br>(°F)   | A heat-side heat exchanger inlet temperature of<br>-14°C (6.8°F) and (0.78 x TH9 -16)°C ((0.78 x TH9<br>-28.8)°F) or less was detected.                                                                                                    |
|                                   |                              | Compressor shell<br>temp.<br>(compressor<br>floodback protec-<br>tion)            | TH14         | Con<br>tem     | np. shell<br>o.      | OFF         | °C<br>(°F)   | A shell bottom SH temperature of 10°C (18°F) or<br>below has been detected for 40 minutes while the<br>compressor is in operation.                                                                                                    |
|                                   |                              | Inverter heatsink<br>temp                                                         | THHS         | INV.<br>sink   | heat-<br>temp.       | OFF         | °C<br>(°F)   | A temperature of 80°C (176°F) or above has been detected for 10 minutes or a temperature of 90°C (194°F) or above was detected.                                                                                                    |
| Refrigerant<br>circuit<br>control | Liquid inje                  | ction circuit                                                                     | LEV3<br>SV5  | Disc<br>gas    | harge<br>temp.       |             | °C<br>(°F)   | Injection is controlled by referencing the high pres-<br>sure.                                                                                                    |
| Pump<br>control                   | Inlet (freez<br>Outlet (fre  | ze-up protection)<br>eze-up protection)                                           | TH12<br>TH11 | Wat<br>or      | er inlet             | ON          | °C<br>(°F)   | 3 (37.4°F)                                                                                                    |
|                                   |                              |                                                                                   |              | vval           | ei oullet            | OFF         | °C<br>(°F)   | 5 (41°F)                                                                                                    |
|                                   | Outside te<br>tor (freeze    | mperature thermis-<br>-up protection)                                             | TH9          | Outs<br>tem    | side<br>p.           | ON          | °C<br>(°F)   | 1 (33.8°F)                                                                                                    |
|                                   |                              |                                                                                   |              |                |                      | OFF         | °C<br>(°F)   | 3 (37.4°F)                                                                                                    |
|                                   | Freeze-up protection circuit |                                                                                   |              |                |                      |             | <u>.</u>     | The pump turns on when the water inlet tempera-<br>ture has reached below the "ON" threshold AND<br>the outside temperature has reached below the<br>"ON" threshold when the compressor is stopped.                                                                                                    |

#### -2- Initial control

•When the power is turned on, the initial processing of the microcomputer is given top priority.

\*During the initial processing, processing of the operation signal is suspended and is resumed after the initial processing is completed.

(Initial processing involves data processing by the microcomputer and initial setup of the LEV opening. This process takes up to two minutes.)

•During the initial processing " 9999 " will appear on the LED monitor on the MAIN board.

#### -3- Compressor frequency

•The maximum frequency will be determined based on the relationship between the water temperature and the outside temperature as well as the ON/OFF status of the Energy-save/Maximum capacity contact. (The values not on listed in the table are interpolated.)

#### -4- Defrost start/end conditions

#### **Defrost start conditions**

Defrost begins when conditions 1) through 3) listed below are all met.

- Refrigerant temperature at the air heat exchanger inlet is at or below the value determined in relation to the outdoor temperature(\*2).
- Cumulative compressor operation time has reached 35 minutes since the completion of the last defrost operation.
- Cumulative compressor operation time has reached 35 minutes since the operation-ON signal was sent. Or the outdoor temperature is -15°C (5°F) or below and the compressor shell bottom SH temperature is at or below the specified temperature.

Defrost start conditions at temperatures below -15°C (5°F) 1.5 MPa (217 psi)  $\leq$  Low pressure: Shell bottom SH temperature < 10 °C (18°F)

1.4 MPa (203 psi) ≤ Low pressure < 1.5 MPa (217 psi): Shell bottom SH temperature < 12°C (21.6°F) Low pressure < 1.4 MPa (203 psi): Shell bottom SH temperature < 20°C (36°F)

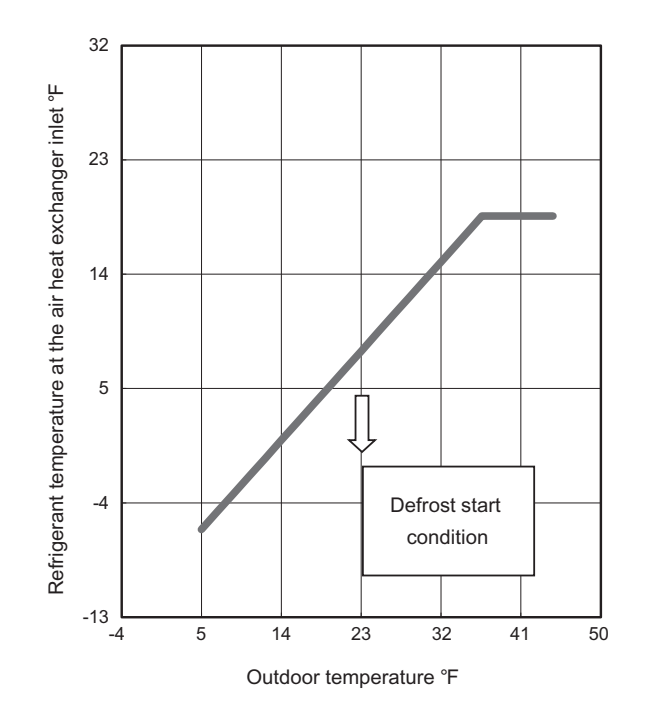

#### **Defrost end conditions**

Defrost ends when any of the conditions 1) through 4) listed below is met.

- 1) Maximum defrost time (15 minimum) has been reached. Maximum defrost time is 20% of the cumulative compressor operation time from the last defrost or from the time operation-ON signal was sent.
- 2) Three minutes have elapsed since the refrigerant temperature at the air heat exchanger outlet reached 4°C (39.2°F) or above.
- 3) Low pressure has reached 8.5 MPa (1230 psi) or above.
- 4) High pressure has reached 12.0 MPa (2030 psi) or above at the frequency of 30 Hz.

#### -5- Outdoor unit fan

The fan's rotation speed will be controlled to approximate the values in the table below that are obtained based on the outside temperature and the low pressure.

(Pressures and temperatures will be monitored, and the fan frequency will change accordingly in three steps.)

| Fan rotation<br>speed (rpm) | Outdoor temp.(A)<br>(°C (°F)) |
|-----------------------------|-------------------------------|
| 230                         | 39 (102) < A                  |
| 258                         | 36 (97) < A ≤ 39 (102)        |
| 291                         | 33 (91) < A ≤ 36 (97)         |
| 328                         | 30 (86) < A ≤ 33 (91)         |
| 371                         | 27 (81) < A ≤ 30 (86)         |
| 413                         | 24 (75) < A ≤ 27 (81)         |
| 455                         | 21 (70) < A ≤ 24 (75)         |

| 4)   | Fan rotation<br>speed (rpm) | Outdoor temp.(A)<br>(°C (°F)) |
|------|-----------------------------|-------------------------------|
|      | 498                         | 18 (64) < A ≤ 21 (70)         |
| 102) | 540                         | 12 (54) < A ≤ 18 (64)         |
| 97)  | 600                         | 10 (50) < A ≤ 12 (54)         |
| 91)  | 650                         | 5 (41) < A ≤ 10 (50)          |
| 86)  | 750                         | 3 (37) < A ≤ 5 (41)           |
| 81)  | 800                         | - 3 (27) < A ≤ 3 (37)         |
| 75)  | 830                         | A ≤ - 3 (27)                  |

#### -6- Injection LEV

Operating range of the LEV

Opening range: 50-480 (fully open)

LEV operation speed

•Open 30.7 pulse/sec

Close 30.7 pulse/sec

#### At startup

•For five minutes after startup, the valve will be fixed to Initial Setting.

#### **During operation**

•After five minutes have elapsed after startup, LEV2 (Injection LEV) opening will be regulated at 60-second intervals to bring the high pressure to the target pressure.

#### -7- LEV in the main circuit

#### Operating range of the LEV

The opening range of the LEV is between 60 and 480 (fully open). LEV operation speed

•Open 30.7 pulse/sec

+Close 30.7 pulse/sec

#### At startup

•For one minute and thirty seconds after startup, the valve will be fixed to the Initial Setting.

#### **During operation**

•Ninety or more seconds after startup, the LEV opening will be controlled every 30 seconds according to the changes in compressor frequency, pressure, and temperature.

•The LEV will be controlled to keep the shell bottom SH in the range between 15 and 25K (27 and 45°F).

#### -8- Operation during power failure

| Duration of power failure                                                                      |                                                                                                    | 20 ms or shorter    | 20 ~ 200ms                                                                                                    | 200 ms or longer                                                                                                    |  |  |
|------------------------------------------------------------------------------------------------|----------------------------------------------------------------------------------------------------|---------------------|----------------------------------------------------------------------------------------------------|----------------------------------------------------------------------------------------------------|--|--|
| Detection of power failure                                                                     |                                                                                                    | Undetectable        | Instantaneous power<br>failure                                                                                                    | Detection of power failure                                                                                                    |  |  |
| Operation during power failure                                                                 |                                                                                                    | Normal<br>operation | During an instanta-<br>neous power failure,<br>the unit will be con-<br>trolled according to<br>the input status of<br>the circuit board im-<br>mediately before the<br>instantaneous power<br>failure. | All outputs will be turned off immedi-<br>ately after power failure.                                                                                                    |  |  |
| Operation<br>after power is<br>restored                                                        | Automatic restoration<br>er power is<br>stored after power failure is set<br>to "Enabled" (SW3-2 is<br>set to ON.)<br>Normal<br>operation |                     | The circuit board will start receiving input.                                                                                                    | The unit will be controlled according to<br>the input status of the circuit board im-<br>mediately before the power failure, ex-<br>cept that the input status of the dry<br>contact after the power is restored will<br>override the one before the power fail-<br>ure. For three minutes after the power<br>is restored, the unit will not operate. |  |  |
| Automatic restoration<br>after power failure is set<br>to "Disabled" (SW3-2 is<br>set to OFF.) |                                                                                                    |                     |                                                                                                    | The unit will stop, displaying the error<br>code for power failure.<br>The error will be cleared when the op-<br>eration command signal is off.                                                                                                    |  |  |

#### -9- Preventing short-cycling

Operation and stoppage of compressor is controlled under the following restrictions to prevent frequent start-stops of compressor.

- . 1) Compressor will not restart for three minutes from the last stoppage (three-minute restart delay).
- 2) Compressor will not restart for 10 minutes from the last startup.
- 3) The maximum allowable number of compressor startup times will be 36 times in a given day. Compressor will not restart for the amount of time calculated based on the remaining allowable number of startup times within the number of hours left in a given day. (See the formula below.\*)

\* The maximum allowable number of compressor startup times is set to 36 times per day to prevent short-cycling with 22:00 being set as the beginning of the day by default. 24 hours times 60 minutes divided by 36 times will yield 40 minutes, which will be the maximum restart-delay time. The restart-delay time is calculated based on the hours left in a given day and on the remaining allowable number of compressor startup times. For example, if the compressor has already gone into operation four times by 10 o'clock in the morning, the restart delay time will be 22 minutes and 30 seconds based on the following calculation (24-12)\* hours x 60 minutes/(36-4) = 22 minutes and 30 seconds. The minimum restart-delay time is set to 10 minutes. \*"Number of hours in a day (24 hours) " minus "number of hours that elapsed from 22:00 the previous day until10 am (=12 hours)"

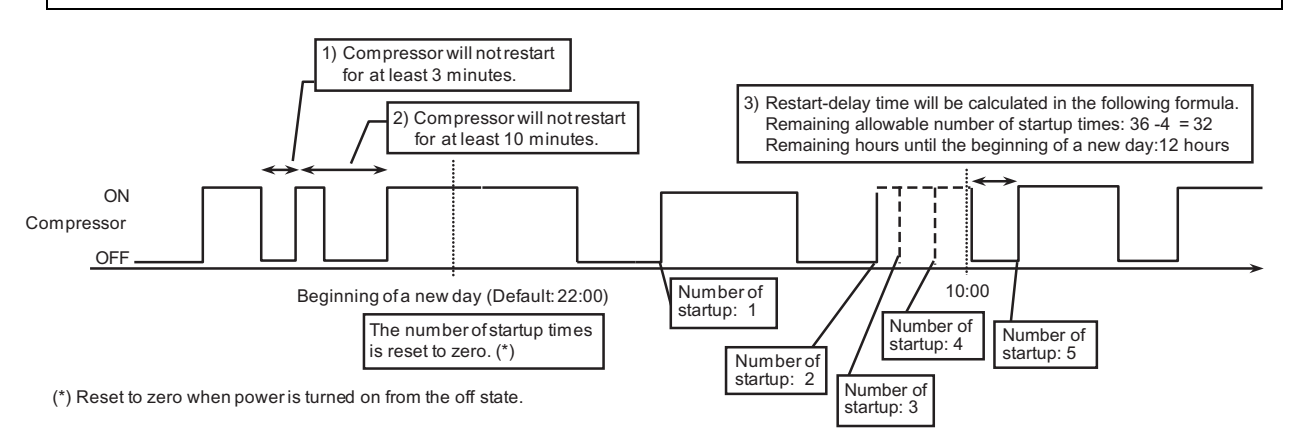

#### -10- Peak-demand control

General idea about demand control in the system with a combination of a heat pump and a combustion-type hot water boiler.  $\rightarrow$  During peak-demand hours, the operation of the boiler is given higher priority than that of the heat pump units.

The peak-demand control function is a function that restricts the maximum capacity of the units. The maximum operation capacities of the units are restricted to specific levels relative to the maximum capacity of the units (= the compressors are operating at the maximum rotation speed (100 Hz on the unit described in this manual)) being set as 100%.

80% Preset value 80% The compressor will operate at the maximum rotation speed of 80 Hz.

#### -11- Multiple system control

#### 1. Electrical wiring diagram

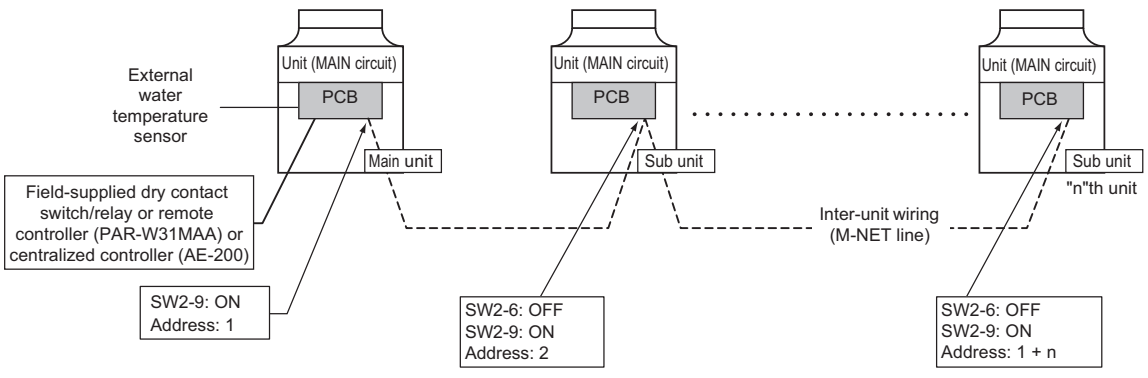

\* The main unit is the unit to which an external water temperature sensor is connected.

(\*) Main/Sub units and switch settings

|                                                                               | SW2-9<br>( Multiple system) |
|-------------------------------------------------------------------------------|-----------------------------|
| Main unit (Unit to which the external water temperature sensor is connected.) | ON                          |

#### -12- Automatic operation of pump for freeze-up protection

#### 1. Natural freeze-up protection

| Control method |                       | Natural freeze-up protection based on both the outside temperature and the wa-<br>ter temperature                                                                                              |  |
|----------------|-----------------------|----------------------------------------------------------------------------------------------------|--|
| Details        | Pump start conditions | "Outside temperature is within $\pm 1$ °C of 1 °C ( $\pm 1.8$ °F of 33.8 °F)" OR "Inlet or outlet water temperature is within $\pm 1$ °C of 3 °C ( $\pm 1.8$ °F of 37.4 °F)"                   |  |
|                | Pump stop conditions  | "Outside temperature is more than $\pm 1^{\circ}$ C of 3 °C ( $\pm 1.8$ °F of 37.4 °F)" OR "Inlet or outlet water temperature is more than $\pm 1^{\circ}$ C of 5 °C ( $\pm 1.8$ °F of 41 °F)" |  |

#### -13- System control method

#### **1** Local control method

Dry contact input of operation and operation mode commands from the local controller is used to start or end the hot water storage operation.

When the operation commands to heat water and store hot water are both received at the same time, the command to heat water overrides.

#### **②** Three-sensor method

Three water temperature sensors are installed on the hot water storage tank. Water heating operation is started or ended according to the preset water temperature.

When a dry contact input is received from the local controller, the unit will be operated in the hot water storage operation. \* PAR-W31MAA or AE-200 is required when three-sensor method is used.

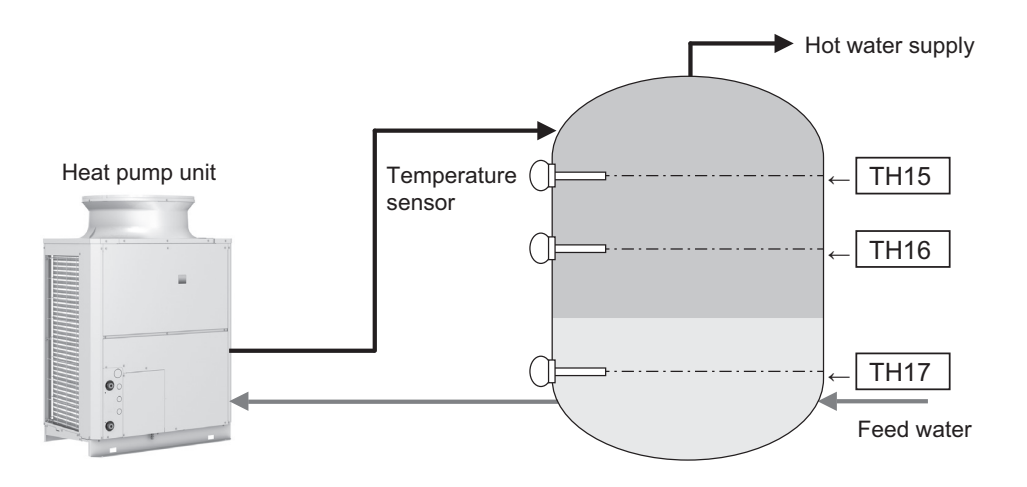

#### **Control logic of Storage Tank Temperature**

Use the optional parts thermistor (TW-TH16E) to control the water temperature in the storage tank.

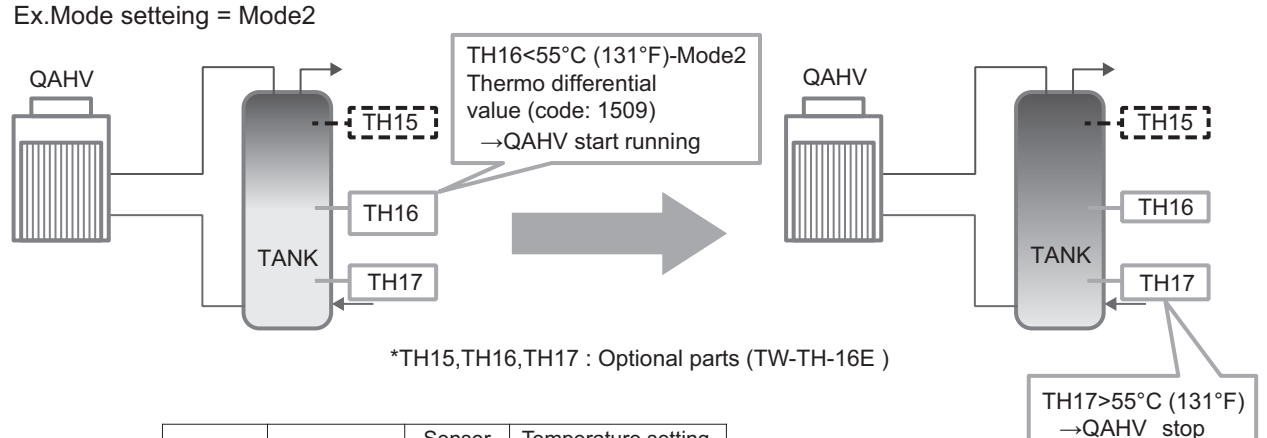

Sensor Temperature setting Thermo-ON TH15 Mode1 65°C (149°F) Thermo-OFF TH16 Thermo-ON TH16 Mode2 55°C (131°F) Thermo-OFF TH17 Thermo-ON TH15 60°C (140°F) Mode3 Thermo-OFF TH17 î î Setting adjustable

Hot water storage operation is started or stopped based on the readings of six water temperature sensors that are installed to the water storage tank. The use of six sensors requires at least two units.

When a dry contact input is received from the local controller, the unit will be operated in the hot water storage operation.

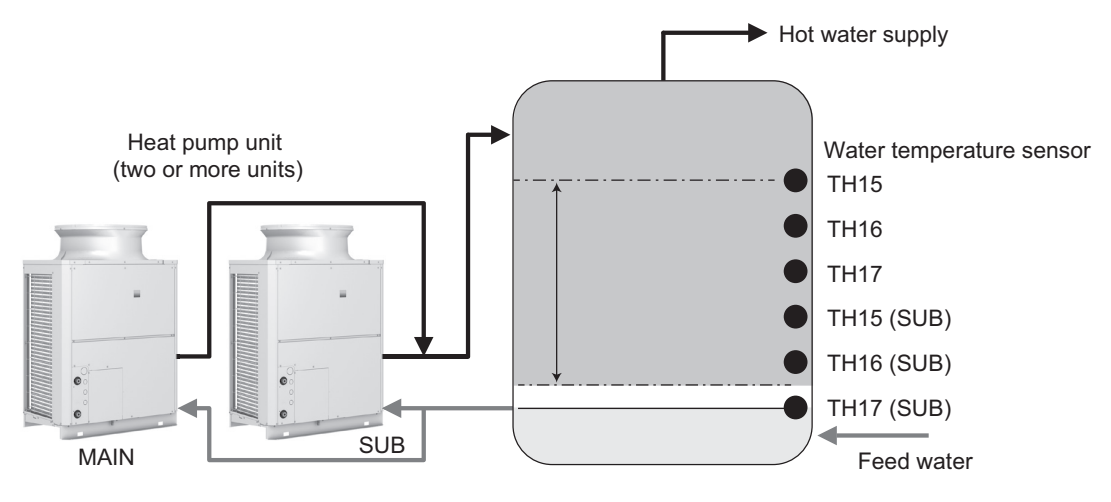

\* The use of six-sensor monitoring requires the installation of at least two units. When using only one unit for industrial use, three sensors will be used.

\*Use a water pressure sensor TW-TH-16E.

#### -14- Remote water temperature setting input signal type

By setting item code 1075, external analog signals can be used to set the water temperatures. Analog input type can be selected from the following four types:

- "0": 4-20 mA "1": 0-10 V "2": 1-5 V
- "3": 2-10 V

#### -15- Operation status of compressors when multiple units are controlled

During the hot water storage operation in a system with multiple units, each compressor is controlled individually by the unit, and all the units in the system perform the almost same operation. (The number of compressors to be operated will not be controlled.)

#### External water temperature sensor TW-TH16E

# 1. Parts that are required to install an external water temperature sensor

- (1) External water temperature sensor
- (2) Wiring to connect the sensor and the unit\*
- (3) Wiring terminals to connect the wiring to the sensor and the terminal block on the unit

(Four for M4 screws)\*

\*Items (1) and (2) are field supplied.

#### 2. Installing the external water temperature sensor

•Install the external water temperature sensor where the water pipes merge or on the load-side tank as shown in the figure at right.

Install horizontally or vertically on top of the pipe.
When installing horizontally, make sure the wire faces down.

#### 3. Wiring the external water temperature sensor

Connect the external temperature sensor wiring to the terminal block in the control box on the unit as shown in the figure below.

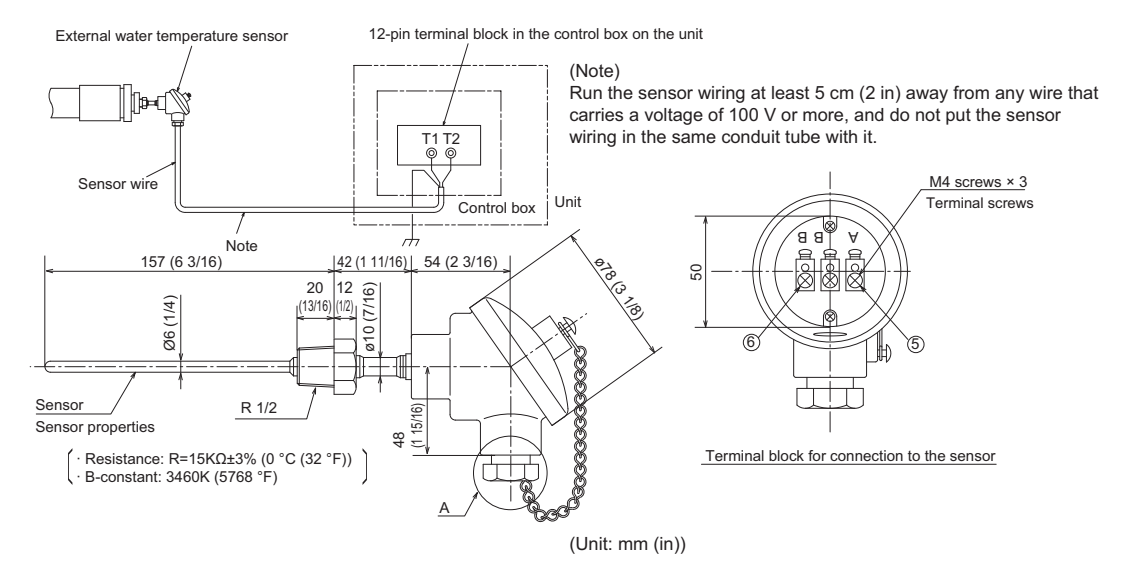

Connect the sensor wiring to terminals T1 and T2 of the 12-pin terminal block in the control box on the unit.

Connect the shield to the earth terminal.

Thread the wire to the external water temperature sensor through parts ②through ④as shown in the figure at right. Attach M4 terminals (field-supplied) to the wires, and connect them to ⑤ and ⑥ (terminals A and B).

Cut the shield wire. Do not connect it to the terminal. (Connect the shield on the unit side to the ground terminal.)

After the wire is connected, securely tighten the tightening screw 0, and then caulk the gap between the wire 0 and the tightening screw to keep water from entering.

- \* Install the sensor at least 5D (D: inner diameter of the pipe) away from the part of the pipe that causes turbulent flow (pipe bend and obstruction) so that the sensor will not vibrate due to vortex flow or impact flow.
- $^{\ast}$  Use the sensor in the water pipe systems where the water flow rate is 3 m/sec or lower.

Wire specifications

| Wire size      | 2-core cable Min. 1.25 mm <sup>2</sup> (0.0019 in <sup>2</sup> ) |  |  |  |  |
|----------------|------------------------------------------------------------------|--|--|--|--|
| Туре           | CVVS or CPEVS                                                    |  |  |  |  |
| Maximum length | 20 m (65.6 ft)                                                   |  |  |  |  |

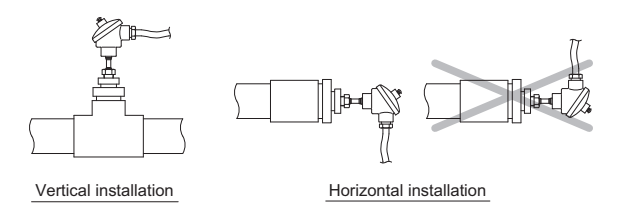

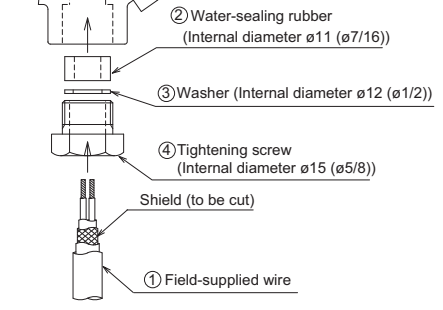

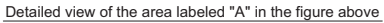

# VIII Test Run Mode

| [1] | Items to be checked before a Test Run               | . 127 |
|-----|-----------------------------------------------------|-------|
| [2] | Operating the Unit                                  | . 129 |
| [3] | Refrigerant                                         | . 130 |
| [4] | Standard operating characteristics (Reference data) | . 130 |

### [1] Items to be checked before a Test Run

#### (1) Check for refrigerant leak and loose cables and connectors.

(2) When opening or closing the front panel of the control box, do not let it come into contact with any of the internal components.

#### Note

•Before inspecting the inside of the control box, turn off the power, keep the unit off for at least 10 minutes, and confirm that the capacitor voltage (inverter main circuit) has dropped to 20 VDC or less. (It takes about 10 minutes to discharge electricity after the power supply is turned off.)

•Control box houses high temperature parts. Be well careful even after turning off the power source.

•Perform the service after disconnecting the fan board connector (CNINV). (To plug or unplugconnectors, check that the outdoor unit fan is not rotating and that the voltage of capacitor in the main circuit is 20 VDC or below. The capacitor may collect a charge and cause an electric shock when the outdoor unit fan rotates in windy conditions. Refer to the wiring nameplate for details.)

•Reconnect the connector (CNINV) back to the fan board after servicing.

(3) Measure the insulation resistance between the power supply terminal block and the ground with a 500V megger and make sure it reads at least 1.0Mohm.

#### Note

•Do not operate the unit if the insulation resistance is below 1.0Mohm.

•Do not apply megger voltage to the terminal block for transmission line. Doing so will damage the controller board.

•Never measure the insulation resistance of the transmission terminal block for the RA,RB,MA,MB(TB3). Do not attempt to measure the insulation resistance of TB7.

•The insulation resistance between the power supply terminal block and the ground could go down to close to 1Mohm immediately after installation or when the power is kept off for an extended period of time because of the accumulation of refrigerant in the compressor.

•If insulation resistance reads at least 1Mohm, by turning on the main power and powering the belt heater for at least 12 hours, the refrigerant in the compressor will evaporate and the insulation resistance will go up.

•Do not measure the insulation resistance of the terminal block for transmission line for the unit remote controller.

#### Note

Securely tighten the cap.

#### (4) Check the phase order of the 3-phase power source and the voltage between each phase.

Note

Open phase or reverse phase causes the emergency stop of test run. (4102 error)

#### (5) When the power is turned on, the compressor is energized even while it is not operating.

#### Note

•Before turning on the power, disconnect all power supply wires from the compressor terminal block, and measure the insulation resistance of the compressor.

•Check the compressor for a ground fault. If the insulation resistance is 1.0 MΩ or below, connect all power supply wires to the compressor and turn on the power to the outdoor unit. (The liquid refrigerant in the compressor will evaporate by energizing the compressor.)

# (6) When a power supply unit is connected to the transmission line for centralized control, perform a test run with the power supply unit being energized.

#### (7) Pre-energize the compressor.

A. A case heater is attached to the bottom of the compressor to prevent the refrigerant oil from foaming when starting up. Switch on the power to the case heater and keep it turned on for at least 12 hours before starting a test run. (Compression of liquid refrigerant that may happen if the unit is started up without pre-energizing the compressor may damage the valve or cause other problems. When foaming is happening, the compressor will make cracking sounds for a few seconds at the beginning of operation.)

B. Supply water to the water circuit before operating the pump. Operating the pump without water may damage the shaft seal.

#### (8) Check the pressure.

Translate the pressure readings into saturating temperatures, and make sure these values fall into the ranges specified in the table below.

| Outdoor temperature          | DB - 7°C (19°F) /<br>WB - 6°C (21°F) | DB 7°C (45°F) /<br>WB 6°C (43°F) | DB 16°C (61°F) /<br>WB 12°C (54°F) |
|------------------------------|--------------------------------------|----------------------------------|------------------------------------|
| Incoming water temperature   | 5°C (41°F)                           | 9°C (48°F)                       | 17°C (63°F)                        |
| Supply hot water temperature | 65°C (149°F)                         | 65°C (149°F)                     | 65°C (149°F)                       |
| High pressure [MPa (psi)]    | 12.0 (1740)                          | 9.5 (1380)                       | 10.0 (1450)                        |
| Low pressure [MPa (psi)]     | 2.0 (290)                            | 3.2 (460)                        | 3.7 (540)                          |

#### (9) Check that the correct voltage is applied.

Check that the voltage that is applied while the unit is stopped and the load-side voltage of the solenoid contactor in the relay box during operation are within the voltage ranges. Check the voltage in all phases (L1, L2, and L3), and make sure that the voltage imbalance between the phases is 2% or less.

#### (10) Check either the power supply current or the compressor current.

Check the compressor current in all phases (L1, L2, and L3).

#### (11) Check for short-cycling of discharge air.

Check that the intake air temperature is not unusually higher or lower than the outside temperature. During operation, the difference between the heat exchanger inlet temperature and outside temperature should be 1 °C or less.

#### (12) Check that the unit is operating properly according to the temperature adjustment function.

When a pull-down operation is completed, check that the hot water temperature adjustment function will come on and that the unit will automatically go on and off. Make sure the ON/OFF cycle (beginning of an operation until the next) is at least 10 minutes. (The unit features an anti-short-cycling protection.)

#### Notes on temperature adjustment function

The water temperature can be controlled based on the inlet or the outlet temperature sensor reading. Select one to use. Refer to "VII [1] 1.Factory Switch Settings (Dip switch settings table)" (page 97) and "(3)Setting the outlet hot water temperature" (page 110) for how to select the water temperature control method and how to set the water temperature.

Do not disconnect the power wire to the compressor in an attempt to keep the compressor from going into operation during test run. (If it is done, the control board will not sense that the compressor is stopped, and the water temperature will not be controlled properly and the unit may come to an abnormal stop.)

# [2] Operating the Unit

#### 1. Initial Operation

- (1) Make sure the Run/Stop switch that controls the unit on the local control panel is switched off.
- (2) Switch on the main power.
- (3) Leave the main power switched on for at least 12 hours before turning on the Run/Stop switch that controls the unit on the on-site control panel to warm up the compressor.
- (The compressor will not be warmed up if initial settings have not been made. Make sure to make initial settings.) (4) Switch on the Run/Stop switch that controls the unit on the on-site control panel.

# 2. Daily Operation

#### To start an operation

Switch on the Run/Stop switch that controls the unit on the local control panel, or press the ON/OFF button on the remote controller. (\*1)

#### Note

The unit described in this manual features a circuit that protects the compressor from short-cycling. Once the compressor stops, it will not start up again for up to 10 minutes. If the unit does not start when the ON/OFF switch is turned on, leave the switch turned on for 10 minutes. The unit will automatically start up within 10 minutes.

#### To stop an operation

Switch off the Run/Stop switch that controls the unit on the on-site control panel, or press the ON/OFF button on the remote controller. (\*1)

Refer to "IV [1] Using the Remote Controller" for how to use the remote controller.

#### IMPORTANT

- Keep the main power turned on throughout the operating season, in which the unit is stopped for three days or shorter (e.g., during the night and on weekends).
- Unless in areas where the outside temperature drops to freezing, switch off the main power when the unit will not be operated for four days or longer. (Switch off the water circulating pump if the pump is connected to a separate circuit.)
- When resuming operation after the main power has been turned off for a full day or longer, follow the steps under "Initial Operation" above.
- · If the main power was turned off for six days or longer, make sure that the clock on the unit is correct.
- Water that has remained in the hot-water tank or in the pipes for a long time is not hygienically suitable for use for human. Before a long period of non-use, minimize the amount of water in the hot-water tank. When restarting the use of the system, drain the water from the hot-water supply end of the hot-water tank (use as general service water), and the newly stored water for human use, such as for bathing.

#### 3. Operating the unit from the control board on the unit.

- (1) To start the unit
  - Set the switch SWS1 on the circuit board to "LOCAL."
- (2) To stop the unit

Set the switch SWS1 on the circuit board to "OFF."

# [3] Refrigerant

| Unit type          | QAHV-N136TAU-HPB<br>QAHV-N136YAU-HPB |  |  |  |  |  |
|--------------------|--------------------------------------|--|--|--|--|--|
| Refrigerant type   | R744 (CO <sub>2</sub> )              |  |  |  |  |  |
| Refrigerant charge | 6.5 kg (14.33 lbs)                   |  |  |  |  |  |

# [4] Standard operating characteristics (Reference data)

Reference data

|                          | Operating condition           | Unit      | 1           | 2           |
|--------------------------|-------------------------------|-----------|-------------|-------------|
| Ambient                  | DB                            | °C (°F)   | 27 (81)     | 27 (81)     |
| temperature              | WB                            | °C (°F)   | 22 (72)     | 22 (72)     |
| Temperature              | Discharge refrigerant         | °C (°F)   | 87 (189)    | 87 (189)    |
|                          | Suction refrigerant           | °C (°F)   | 22 (72)     | 21 (70)     |
|                          | Shell temperature             | °C (°F)   | 29 (84)     | 29 (84)     |
|                          | Air-side heat exchanger inlet | °C (°F)   | 12 (54)     | 12 (54)     |
|                          | Outside temperature           | °C (°F)   | 27 (81)     | 27 (81)     |
| Inlet water temperature  |                               | °C (°F)   | 21 (70)     | 21 (70)     |
| Outlet water temperature |                               | °C (°F)   | 49 (120)    | 65 (149)    |
| Pressure                 | High pressure                 | MPa (psi) | 10.3 (1494) | 10.5 (1523) |
|                          | Low pressure                  | MPa (psi) | 4.3 (624)   | 4.3 (624)   |
| LEV opening Main circuit |                               | pulse     | 198         | 207         |
|                          | Injection                     | pulse     | 50          | 50          |
| Compressor               | Frequency                     | Hz        | 66          | 69          |
| Fan                      | Frequency                     | rpm       | 500         | 460         |

# **IX Troubleshooting**

| [1] | Maintenance items                  | 133 |
|-----|------------------------------------|-----|
| [2] | Troubleshooting                    |     |
| [3] | Troubleshooting Principal Parts    |     |
| [4] | Refrigerant Leak                   | 170 |
| [5] | Parts Replacement Procedures       |     |
| [6] | Removing scale from the gas cooler | 185 |

# [1] Maintenance items

#### 1. Checking the error history

Take the following steps to view the last six error histories (error codes).

#### Note

Refer to "[2] 2.Diagnosing Problems Using Error Codes" for information about error codes. (page 141)

#### Setting procedure

| Step 1       | Set the dip switches on the circuit board as follows to view error histories. |     |     |     |     |    |    |  |
|--------------|-------------------------------------------------------------------------------|-----|-----|-----|-----|----|----|--|
| SW2 and SW3. | SW2                                                                           | SW3 |     |     |     |    |    |  |
|              | 10                                                                            | 5   | 6   | 7   | 8   | 9  | 10 |  |
|              | OFF                                                                           | OFF | OFF | OFF | OFF | ON | ON |  |

Step 2 Select the desired item with the push switch SWP3.

Press the push switch SWP3 to toggle through the item codes listed below. Select an item code from 1 through 18, and press either of the push switches SWP1 or SWP2 to display the error history (error code) in blinking form.

Step 3

Press the push switches SWP1 (↑) or SWP2 (1) to increase or decrease the value.

Step 4 Press the push switch SWP3 to save the change.

Refer to "Error history item list" on the next page for the types of errors that appear on error history.

Press SWP3 to stop the blinking and return to the item code display.

#### Error history item list

| Error history 11Error CodeError history 1 details (Inverter error)2Error CodeError history 1/Occurrence time3TimeError history 24Error CodeError history 2 details (Inverter error)5Error CodeError history 2/Occurrence time6TimeError history 37Error CodeError history 3 details (Inverter error)8Error CodeError history 3 details (Inverter error)9Time                                                                                                    |
|----------------------------------------------------------------------------------------------------|
| Error history 1 details (Inverter error)       2       Error Code         Error history 1/Occurrence time       3       Time         Error history 2       4       Error Code         Error history 2 details (Inverter error)       5       Error Code         Error history 2/Occurrence time       6       Time         Error history 3       7       Error Code         Error history 3 details (Inverter error)       8       Error Code         Error history 3 details (Inverter error)       8       Error Code         Error history 3/Occurrence time       9       Time |
| Error history 1/Occurrence time     3     Time       Error history 2     4     Error Code       Error history 2 details (Inverter error)     5     Error Code       Error history 2/Occurrence time     6     Time       Error history 3     7     Error Code       Error history 3 details (Inverter error)     8     Error Code       Error history 3/Occurrence time     9     Time                                                                                                    |
| Error history 2     4     Error Code       Error history 2 details (Inverter error)     5     Error Code       Error history 2/Occurrence time     6     Time       Error history 3     7     Error Code       Error history 3 details (Inverter error)     8     Error Code       Error history 3/Occurrence time     9     Time                                                                                                    |
| Error history 2 details (Inverter error)       5       Error Code         Error history 2/Occurrence time       6       Time         Error history 3       7       Error Code         Error history 3 details (Inverter error)       8       Error Code         Error history 3/Occurrence time       9       Time                                                                                                    |
| Error history 2/Occurrence time     6     Time       Error history 3     7     Error Code       Error history 3 details (Inverter error)     8     Error Code       Error history 3/Occurrence time     9     Time                                                                                                    |
| Error history 3     7     Error Code       Error history 3 details (Inverter error)     8     Error Code       Error history 3/Occurrence time     9     Time                                                                                                    |
| Error history 3 details (Inverter error)     8     Error Code       Error history 3/Occurrence time     9     Time                                                                                                    |
| Error history 3/Occurrence time 9 Time (Note1)                                                                                                    |
|                                                                                                    |
| Error history 4 10 Error Code (Note2)                                                                                                    |
| Error history 4 details (Inverter error) 11 Error Code                                                                                                    |
| Error history 4/Occurrence time 12 Time                                                                                                    |
| Error history 5 13 Error Code                                                                                                    |
| Error history 5 details (Inverter error) 14 Error Code                                                                                                    |
| Error history 5/Occurrence time 15 Time                                                                                                    |
| Error history 6 16 Error Code                                                                                                    |
| Error history 6 details (Inverter error) 17 Error Code                                                                                                    |
| Error history 6/Occurrence time 18 Time                                                                                                    |
| Current inlet water temperature Twi c01 First decimal place                                                                                                    |
| Current outlet water temperature Two c02 First decimal place                                                                                                    |
| Outdoor temperature Ta c03 First decimal place                                                                                                    |
| TH15 water temperature (unit) c04 First decimal place                                                                                                    |
| Refrigerant suction temperature c05 First decimal place                                                                                                    |
| Refrigerant discharge temperature c06 First decimal place                                                                                                    |
| Refrigerant temperature at gas cooler outlet cool cool cool cool cool cool cool coo                                                                                                    |
| Refrigerant temperature at air heat exchanger inlet c08 First decimal place                                                                                                    |
| Refrigerant temperature at air heat exchanger outlet c09 First decimal place                                                                                                    |
| LEV opening C10 Integer                                                                                                    |
| High pressure c12 Second decimal place                                                                                                    |
| Low pressure c13 Second decimal place                                                                                                    |
| Compressor frequency c14 Integer                                                                                                    |
| SH (target superheat) c15 First decimal place                                                                                                    |
| SH (actual superheat) c16 First decimal place (Note4)                                                                                                    |
| Inverter topontaria                                                                                                    |
| Valve opening (pulse) c18 Integer                                                                                                    |
| Heatsink temperature (THHS) c19 First decimal place                                                                                                    |
| lu (U-phase current) c21 First decimal place                                                                                                    |
| w (W-phase current) c22 First decimal place                                                                                                    |
| dc (BUS current) c23 First decimal place                                                                                                    |
| Vdc (BUS voltage) c24 Integer                                                                                                    |
| Flow rate (calculated based on the flow-rate sensor reading) c25 First decimal place                                                                                                    |
| ALEV opening 1 c29 Integer                                                                                                    |
| High-pressure suppression control judgment value HP03 c31 Second decimal place                                                                                                    |
| TH16 water temperature (unit) c33 First decimal place                                                                                                    |
| TH17 water temperature (unit) c.34 First decimal place                                                                                                    |
| Shell temperature c39 First decimal place                                                                                                    |
| INJ LEV opening c40 Integer                                                                                                    |

(Note1) Item codes 1 through 18 indicate error histories. Each history has the error code, error detail code, and time as a set.
(Note2) Error histories are displayed from the newest to the oldest. (Each history has the error code, error detail code, and time as a set.) Up to the past six histories can be displayed. (The older ones will be deleted.)
(Note3) If the error history is empty, "----" will blink.
(Note4) Refer to section "[1] Maintenance items" for details. (page 133)
(Note5) The temperature unit can be changed from °F to °C by following the procedure explained on page 27.

#### 2. Operation status before error

#### Setting procedure

| Step 1<br>Set the dip switches | Set the dip switches on the circuit board as follows to view the operation status before error. |     |     |     |     |     |      |  |
|--------------------------------|-------------------------------------------------------------------------------------------------|-----|-----|-----|-----|-----|------|--|
| SW2 and SW3.                   | SW2                                                                                             | SW3 |     |     |     |     |      |  |
|                                | 10                                                                                              | 5   | 6   | 7   | 8   | 9   | 10   |  |
|                                | ON                                                                                              | OFF | OFF | OFF | OFF | OFF | OFF  |  |
|                                | •                                                                                               | ••• | ••• | 0.1 | •   | ••• | •••• |  |

Step 2 Select the desired item with the push switch SWP3.

Press the push switch SWP3 to toggle through the item codes listed below.

Step 3

Press the push

switches SWP1 (↑) or

SWP2 (1) to increase

or decrease the value.

Select an item code, and press either of the push switches SWP1 or SWP2 to display the data acquisition time (operation data before error; 0 minute before = error occurrence time) and data type. They will appear alternately at one-second intervals. Every time SWP2 is pressed, the time will go back by one minute, and the time and the temperature (or pressure) will appear alternately at one-second intervals. Each time SWP1 is pressed, the time will advance by one minute, and the time and the temperature (or pressure) will appear alternately at one-second intervals. The time immediately before the occurrence of error is defined as 0, and the time can go back up to 19 minutes in one-minute increments. Up to 20 collections of data can be viewed for each operation data.

Refer to "Time of data storage before error" on the next page for the types of errors that appear on error history.

Step 4 Press the push switch SWP3 to save the change.

Press SWP3 to stop the blinking and return to the item code display.

#### Time of data storage before error

| Item                                                         | Item<br>code | LED display          |  |
|--------------------------------------------------------------|--------------|----------------------|--|
| Current inlet water temperature Twi                          | c01          | First decimal place  |  |
| Current outlet water temperature Two                         | c02          | First decimal place  |  |
| Outdoor temperature Ta                                       | c03          | First decimal place  |  |
| TH15 water temperature (unit)                                | c04          | First decimal place  |  |
| Refrigerant suction temperature                              | c05          | First decimal place  |  |
| Refrigerant discharge temperature                            | c06          | First decimal place  |  |
| Refrigerant temperature at gas cooler outlet                 | c07          | First decimal place  |  |
| Refrigerant temperature at air heat exchanger inlet          | c08          | First decimal place  |  |
| Refrigerant temperature at air heat exchanger outlet         | c09          | First decimal place  |  |
| LEV opening                                                  | c10          | Integer              |  |
| High pressure                                                | c12          | Second decimal place |  |
| Low pressure                                                 | c13          | Second decimal place |  |
| Compressor frequency                                         | c14          | Integer              |  |
| SH (target superheat)                                        | c15          | First decimal place  |  |
| SH (actual superheat)                                        | c16          | First decimal place  |  |
| Inverter pump opening                                        | c17          | First decimal place  |  |
| Valve opening (pulse)                                        | c18          | Integer              |  |
| Heatsink temperature (THHS)                                  | c19          | First decimal place  |  |
| lu (U-phase current)                                         | c21          | First decimal place  |  |
| lw (W-phase current)                                         | c22          | First decimal place  |  |
| Idc (BUS current)                                            | c23          | First decimal place  |  |
| Vdc (BUS voltage)                                            | c24          | Integer              |  |
| Flow rate (calculated based on the flow-rate sensor reading) | c25          | First decimal place  |  |
| △LEV opening 1                                               | c29          | Integer              |  |
| High-pressure suppression control judgment value HP03        | c31          | Second decimal place |  |
| TH16 water temperature (unit)                                | c33          | First decimal place  |  |
| TH17 water temperature (unit)                                | c34          | First decimal place  |  |
| Shell temperature                                            | c39          | First decimal place  |  |
| INJ LEV opening                                              | c40          | Integer              |  |

(Note1) Each circuit board displays error data of its own unit and not other units.
 (Note2) "Before error" is defined as the period between 19 minutes before the occurrence of an error up to immediately before the occurrence of the error.
 (Note3) The temperature unit can be changed from °F to °C by following the procedure explained on page 27.

#### 3. Maintenance setting 1

This category includes items that are set during test run and maintenance.

#### Setting procedure

| Step 1                               | Set the dip switches on the circuit board as follows.                                                                                                    |     |     |     |    |     |     |  |  |
|--------------------------------------|----------------------------------------------------------------------------------------------------|-----|-----|-----|----|-----|-----|--|--|
| Set the dip switches<br>SW2 and SW3. | SW2                                                                                                    | SW3 |     |     |    |     |     |  |  |
|                                      | 10                                                                                                    | 5   | 6   | 7   | 8  | 9   | 10  |  |  |
|                                      | OFF                                                                                                    | OFF | OFF | OFF | ON | OFF | OFF |  |  |
|                                      | Note<br>By setting SW3-9 to ON after setting the dip switches SW2 and SW3 as she<br>above, the setting values can be checked.<br>(The settings cannot be changed.) |     |     |     |    |     |     |  |  |

Step 2 Select the desired item with the push switch SWP3.

Press the push switch SWP3 to toggle through the item codes listed below. Press the push switches SWP2 and SWP3 to change the value of the selected item.

Step 3 Press the push switches SWP1 (1) or SWP2 ( $\downarrow$ ) to increase or decrease the value.

Refer to the table below for information about the items that can be set.

Step 4 Press the push switch SWP3 to save the change.

Press SWP3 once within one minute of changing the setting with SWP1 or SWP2 to save the setting.

Once the new setting is saved, the display will stop blinking and stay lit. The display will, then, return to the item code display mode.

If SWP3 is not pressed within one minute, the change will not be saved, and the display will return to the item code display mode.

|                       | Item code | Increments | Lower limit | Upper limit | Initial value |
|-----------------------|-----------|------------|-------------|-------------|---------------|
| Sensor method setting | 1214      | 1          | 0           | 2           | 0             |

0: Local control method

1: Three-sensor method

2: Six-sensor method

#### Settings table

| Items that can be set                  | Item<br>code | Initial<br>value | Unit  | Limits and increments |             |             |  |
|----------------------------------------|--------------|------------------|-------|-----------------------|-------------|-------------|--|
|                                        |              |                  |       | Increments            | Lower limit | Upper limit |  |
| Mode 1 Thermo-ON thermistor selection  | 1500         | 3                | -     | 1                     | 1           | 3 (6 *1)    |  |
| Mode 1 Thermo-OFF thermistor selection | 1501         | 3                | -     | 1                     | 1           | 3 (6 *1)    |  |
| Mode 2 Thermo-ON thermistor selection  | 1502         | 1                | -     | 1                     | 1           | 3 (6 *1)    |  |
| Mode 2 Thermo-OFF thermistor selection | 1503         | 2                | -     | 1                     | 1           | 3 (6 *1)    |  |
| Mode 3 Thermo-ON thermistor selection  | 1504         | 1                | -     | 1                     | 1           | 3 (6 *1)    |  |
| Mode 3 Thermo-OFF thermistor selection | 1505         | 3                | -     | 1                     | 1           | 3 (6 *1)    |  |
| Number of water control modes          | 1507 *2      | 1                | -     | 1                     | 1           | 3           |  |
| Mode 1 Thermo differential value       | 1508         | 18               | °F *3 | 2                     | 0           | 54          |  |
| Mode 2 Thermo differential value       | 1509         | 18               | °F *3 | 2                     | 0           | 54          |  |
| Mode 3 Thermo differential value       | 1510         | 18               | °F *3 | 2                     | 0           | 54          |  |

\*1 Only for six-sensor method

Thermistor number 1: TH15 (Main unit), 2: TH16 (Main unit), 3: TH17 (Main unit), (six sensor method 4: TH15 (Sub sensor), \*2 Set the item code 1507 to "3" when using all modes (Mode 1, 2, and 3).
Set the item code 1507 to "2" when using mode 1 and mode 2.
Set the item code 1507 to "1" when using mode 1.

\*3 The temperature will be displayed in Fahrenheit or Centigrade depending on the setting for the item code 1516 (0: Fahrenheit; 1: Centigrade).
# [2] Troubleshooting

 If a problem occurs, please check the following. If a protection device has tripped and brought the unit to stop (when an error code is blinking on the LED), resolve the cause of the error before resuming operation. Resuming operation without removing the causes of an error may damage the unit and its components.

| Problem                    | Chec                                      | k item                                                   |                                             | Cause                                       | Solution                                                                                                    |                                      |
|----------------------------|-------------------------------------------|----------------------------------------------------------|---------------------------------------------|---------------------------------------------|----------------------------------------------------------------------------------------------------|--------------------------------------|
| The unit does not operate. | The fuse in the control box is not blown. | The power lamp on the circuit board is not lit.          | The main p                                  | power is not turned on.                     | Switch on the power.                                                                                                    |                                      |
|                            | The fuse in the control box is blown.     | Measure the circuit resistance and the earth resistance. | Short-circu                                 | uited circuit or ground fault               | Resolve the cause, and replace the fuse.                                                                                             |                                      |
|                            | The compressor does                       | Protection devices                                       | INV board                                   | problem                                     | Repair or replace the INV board.                                                                                                    |                                      |
|                            | not oporato.                              | nave net appea.                                          | Noise filter                                | board problem                               | Repair or replace the noise filter board.                                                                                            |                                      |
|                            |                                           | High-pressure cutout<br>switch has tripped.<br>1302      | Abnormal<br>high<br>pressure                | Dirty condenser<br>(scaling formation)      | Clean the condenser.                                                                                                    |                                      |
|                            |                                           |                                                          |                                             | Air in the refrigerant circuit              | Vacuum the refrigerant circuit, and charge<br>it with refrigerant.<br>Refrigerant overcharge may result in a<br>high-pressure error. |                                      |
|                            |                                           |                                                          |                                             | Water flow shortage                         | Secure enough water flow rate.                                                                                                    |                                      |
|                            |                                           |                                                          | The therma phase). (or                      | al relay is in operation (open<br>nly TAU)  | Reset the thermal relay.                                                                                                    |                                      |
|                            |                                           | The discharge                                            | The discharge                               | LEV fault in the main circuit               |                                                                                                    | Replace the LEV in the main circuit. |
|                            |                                           | has tripped.<br>1102                                     | s <sup>t</sup> tripped. Injection LEV fault | Replace the injection LEV.                  |                                                                                                    |                                      |
|                            |                                           | -                                                        | Injection se                                | olenoid valve fault                         | Replace the solenoid valve.                                                                                                    |                                      |
|                            |                                           |                                                          | Refrigerant gas leakage                     |                                             | Leakage test                                                                                                    |                                      |
|                            |                                           |                                                          | Refrigeran                                  | t undercharge                               | Repair the cause of refrigerant shortage,<br>evacuate the system, and charge the refrig-<br>erant circuit with refrigerant.          |                                      |
|                            |                                           | A thermistor error was<br>detected.<br>5101~5118         | Broken or<br>wiring                         | short-circuited thermistor                  | Check the thermistor wiring for broken con-<br>nections or short circuit.<br>Replace the thermistor.                                 |                                      |
|                            |                                           | Overcurrent passed                                       | Compress                                    | or motor                                    | Replace the compressor.                                                                                                    |                                      |
|                            |                                           | sor.<br>4250                                             | Overload o                                  | operation                                   | Check the operation patterns.                                                                                                    |                                      |
|                            |                                           |                                                          | Seized cor                                  | mpressor shaft                              | Replace the compressor.                                                                                                    |                                      |
|                            |                                           | Automatic Start/Stop thermistor has tripped.             | The water above the                         | temperature has reached preset temperature. | Normal                                                                                                    |                                      |
|                            |                                           | The motor whines, but will not turn                      | Contact fa                                  | ilure at a connector terminal               | Polish the contact point.                                                                                                    |                                      |
|                            |                                           |                                                          | Loose wire                                  | e connection                                | Tighten the wire connection.                                                                                                    |                                      |
|                            |                                           |                                                          | Seized cor                                  | mpressor or fan bearing                     | Disassemble the compressor or the fan, and repair as necessary.                                                                      |                                      |
|                            |                                           | A momentary overcur-<br>rent was detected.               | Burned, sh<br>faulted mo                    | nort-circuited, or ground<br>tor            | Replace the compressor, and clean the re-<br>frigerant circuit.                                                                      |                                      |

# [IX Troubleshooting]

| Problem                                                 | Chec                                                       | k item                          | Cause                                                           | Solution                                                                                                    |
|---------------------------------------------------------|------------------------------------------------------------|---------------------------------|-----------------------------------------------------------------|----------------------------------------------------------------------------------------------------|
| The unit has stopped during                             | Automatic Start/Stop thermistor has tripped.               | Water temperature is high.      |                                                                 | Normal                                                                                                    |
| does not restart.                                       |                                                            | Water temperature is low.       | The setting for the automatic Start/Stop thermistor is too low. | Change the setting for the automatic Start/<br>Stop thermistor.                                                                                     |
|                                                         | The high-pressure                                          | Water temperature is            | Dirty condenser                                                 | Clean the condenser.                                                                                                    |
|                                                         | 1302                                                       | not nign.                       | Refrigerant overcharge                                          | Evacuate the system, and charge the sys-<br>tem with refrigerant.                                                                                   |
|                                                         |                                                            |                                 | Air in the refrigerant circuit                                  | Evacuate the system, and charge the sys-<br>tem with refrigerant.                                                                                   |
|                                                         |                                                            |                                 | Water flow shortage                                             | Secure enough water flow rate.                                                                                                    |
|                                                         | The vacuum protection<br>has tripped.<br>1301              | Outside temperature is not low. | Refrigerant undercharge, refrigerant<br>gas leakage             | Perform a leakage test, repair the leaks,<br>evacuate the system, and charge the refrig-<br>erant circuit with refrigerant.                         |
|                                                         |                                                            |                                 | Dirty evaporator                                                | Clean the evaporator.                                                                                                    |
|                                                         |                                                            |                                 | Air flow shortage                                               | Check the evaporator fan for proper opera-<br>tion, and replace it if necessary.                                                                    |
|                                                         |                                                            |                                 | LEV fault in the main circuit                                   | Replace the LEV in the main circuit.                                                                                                    |
|                                                         |                                                            |                                 | Clogged strainer                                                | Replace the strainer.                                                                                                    |
|                                                         |                                                            |                                 | Excessive frosting                                              | Install a snow hood to keep snow from ac-<br>cumulating on the unit.                                                                                |
|                                                         | The discharge<br>temperature thermistor<br>has tripped.    | Suction gas is overheated.      | Refrigerant undercharge, refrigerant<br>gas leakage             | Perform a leakage test, repair the leaks,<br>evacuate the system, and charge the refrig-<br>erant circuit with refrigerant.                         |
|                                                         |                                                            |                                 | LEV fault in the main circuit                                   | Replace the LEV in the main circuit.                                                                                                    |
|                                                         |                                                            |                                 | Injection LEV actuation failure                                 | Replace the injection LEV.                                                                                                    |
|                                                         |                                                            |                                 | Injection solenoid valve fault                                  | Replace the injection solenoid valve.                                                                                                    |
|                                                         |                                                            |                                 | Clogged strainer                                                | Replace the strainer.                                                                                                    |
|                                                         |                                                            |                                 | The cooling fan is stopped.                                     | Check the evaporator fan for proper opera-<br>tion, and replace it if necessary.                                                                    |
|                                                         |                                                            |                                 | High pressure is too high.                                      | Check the items above and make neces-<br>sary adjustments so that the suction gas<br>temperature falls within the specified tem-<br>perature range. |
|                                                         | Overcurrent<br>passed through the<br>compressor.<br>4250   | Outside temperature is high.    | Overload operation<br>Burnt motor<br>Seized compressor          | Reduce the operation load, and check the operation patterns.<br>Replace the compressor.                                                             |
|                                                         | A water supply cutoff                                      | The pump is operating           | Water flow shortage                                             | Increase the water flow rate.                                                                                                    |
|                                                         | 2601                                                       | normany.                        | Flow sensor fault                                               | Replace the flow sensor                                                                                                    |
|                                                         |                                                            | The pump does not operate.      | Pump fault                                                      | Replace the pump.                                                                                                    |
| The unit has<br>stopped during<br>operation and         | A secondary circuit<br>water supply cutoff was<br>detected | The pump is operating normally. | Water flow shortage on the secondary-<br>side pump              | Check the water pipe on the secondary side for foreign matters.                                                                                     |
| does not restart.<br>(when the sec-<br>ondary-side con- | 2601(2)                                                    |                                 | Secondary-side flow sensor fault                                | Check the flow sensor and replace as necessary.                                                                                                    |
| trol is enabled)                                        |                                                            | The pump does not operate.      | Pump fault                                                      | Replace the pump.                                                                                                    |
|                                                         | Error code 5118 was detected.                              |                                 | External<br>Water sensor (secondary circuit) fault              | External<br>Replace the water sensor (secondary cir-<br>cuit).                                                                                      |

# [IX Troubleshooting]

| Problem                                                                                                    | Chec                                                            | k item                                                                                                    | Cause                                              | Solution                                                                                                    |                                     |                                        |
|----------------------------------------------------------------------------------------------------|-----------------------------------------------------------------|----------------------------------------------------------------------------------------------------|----------------------------------------------------|----------------------------------------------------------------------------------------------------|-------------------------------------|----------------------------------------|
| The unit is in<br>operation, but the<br>secondary circuit<br>water is not<br>correct.<br>(when the sec-<br>ondary-side con- | Supply-water tempera-<br>ture on the secondary<br>side is high. | The difference be-<br>tween the supply-water<br>temperature on the pri-<br>mary side and the sec-<br>ondary side is too<br>small. | Water flow shortage on the secondary-<br>side pump | Reconfigure the system to increase the maximum flow rate on the secondary-side circuit. (e.g., Change the pump.) |                                     |                                        |
| trol is enabled)                                                                                                    | Supply-water tempera-<br>ture on the secondary<br>side is low.  | The difference be-<br>tween the supply-water<br>temperature on the pri-<br>mary side and the sec-                                 | Excess water flow on the secondary-<br>side pump   | Reconfigure the system to decrease the minimum flow rate on the secondary-side circuit. (e.g., Change the pump.) |                                     |                                        |
|                                                                                                    |                                                                 | ondary side is too<br>large.                                                                                                    | Secondary-side flow sensor fault                   | Check the flow sensor and replace as necessary.                                                                  |                                     |                                        |
|                                                                                                    |                                                                 |                                                                                                    |                                                    | Error code 2616 (1) was detected.                                                                                | Capacity drop of the heat exchanger | Service or replace the heat exchanger. |
|                                                                                                    |                                                                 | Error code 2616 (2) was detected.                                                                                                 | Capacity shortage of the heat exchanger            | Replace the heat exchanger.                                                                                      |                                     |                                        |
| The unit is mak-<br>ing a great deal of<br>vibrations and<br>noise.                                                         | The compressor is being flooded.                                |                                                                                                    | LEV fault in the main circuit                      | Replace the LEV.                                                                                                 |                                     |                                        |

## 2. Diagnosing Problems Using Error Codes

If a problem occurs, please check the following before calling for service.

- (1) Check the error code against the table below.
- (2) Check for possible causes of problems listed in the "Cause" column that correspond to the error code.
- (3) If the error codes that appear on the display are not listed in the table below, or no problems were found with the items listed in the "Cause" column, please consult your dealer or servicer.

## **Diagnosing Problems Using Error Codes**

| Error                    |                                                                                                    |                                                                                                    |                                                                                                    | Error r               | eset *3         |
|--------------------------|----------------------------------------------------------------------------------------------------|----------------------------------------------------------------------------------------------------|----------------------------------------------------------------------------------------------------|-----------------------|-----------------|
| code *1<br>(PCB *2<br>RC | Error type                                                                                                    | Cause<br>(Installation/Setting error)                                                                                                    | Cause<br>(Parts problems)                                                                                                    | Unit<br>side<br>(PCB) | Remote          |
| M-NET)                   |                                                                                                    |                                                                                                    |                                                                                                    | SWS1                  | Operation<br>SW |
| 0 100                    | Unreset errors                                                                                                    | Some of the errors have not been reset.                                                                                                    |                                                                                                    | -                     | —               |
| 4 106<br>(254)           | <ul> <li>Power failure</li> <li>If a power supply is not detected after the M-NET power supply was turned on, Error code 4106 will appear, and the unit will come to an abnormal stop.</li> </ul>                                                                                                    | Power failure occurred when the<br>operation switch is switched on.                                                                                    |                                                                                                    | 0                     | 0               |
| 4 106<br>(255)           | Power supply fault                                                                                                    |                                                                                                    | Transmission power board fault                                                                                                    | _                     | -               |
| 26 13                    | <ul> <li>Water flow drop</li> <li>If residual operation of the pump does not stop<br/>after a certain period has passed due to a<br/>decrease in flow rate, Error code 2613 will appear.<br/>The unit will remain in operation.</li> </ul>                                                                                                    |                                                                                                    | <ul> <li>Water flow control valve fault</li> <li>Pump fault</li> </ul>                                                                                                    | 0                     | 0               |
| 130 1                    | Vacuum protection fault                                                                                                    | <ul> <li>Outside temperature is below the minimum usage temperature.</li> <li>Sudden frosting or heavy snow has clogged the heat exchanger.</li> </ul> | <ul> <li>Low-pressure sensor fault</li> <li>Suction refrigerant temperature<br/>thermistor fault</li> <li>Electric expansion valve fault on the main<br/>circuit</li> <li>Fan motor error/broken motor wire</li> <li>Refrigerant shortage (gas leakage)</li> </ul>                  | 0                     | 0               |
| 1302                     | <ul> <li>High pressure fault/Thermal relay (THR1) operation</li> <li>After the high-pressure switch has detected<br/>absence of voltage a certain number of times or if it<br/>is detected that the pressure has remained at or<br/>above 14 MPa (2030 psi) for 20 seconds or longer,<br/>Error code 1302 will appear, and the unit will come<br/>to an abnormal stop. If it is detected that the<br/>thermal relay (THR1) has tripped (released), Error<br/>code 1302 will appear, and the unit will come to an<br/>abnormal stop. (only TAU)</li> </ul> |                                                                                                    | <ul> <li>Electronic expansion valve fault</li> <li>High-pressure sensor fault</li> <li>Water flow control valve fault</li> <li>Pump fault</li> <li>The thermal relay has tripped (only TAU)</li> <li>*A failure with the INV board and the compressor may have occurred.</li> </ul> | 0                     | 0               |
| 1 104                    | Low evaporation temperature fault                                                                                                    |                                                                                                    | <ul> <li>Low-pressure sensor fault</li> <li>Suction refrigerant temperature<br/>thermistor fault</li> <li>Electric expansion valve fault on the main<br/>circuit</li> <li>Fan motor error/broken motor wire</li> <li>Refrigerant shortage (gas leakage)</li> </ul>                  | 0                     | 0               |
| 280 1                    | <ul> <li>Water supply cutoff (Water flow rate sensor)</li> <li>If the unit has remained in operation for a certain duration with the flow rate being low in the unit-side water circuit, Error code 2601 will appear, and the unit will come to an abnormal stop.</li> </ul>                                                                                                    | Water flow drop                                                                                                    | <ul> <li>Water flow control valve fault</li> <li>Pump fault</li> <li>Water flow rate sensor</li> </ul>                                                                                                    | 0                     | 0               |
| 260 I<br>(2)             | <ul> <li>Secondary side water supply cutoff error</li> <li>If the unit has remained in operation for a certain duration with the secondary-side control being enabled and the flow rate being low in the secondary-side water circuit, Error code 2601 will appear alternately, and the unit will come to an abnormal stop.</li> </ul>                                                                                                    | Water circuit air entrainment, water<br>strainer clogged                                                                                               | Flow sensor fault, pump fault, motor-<br>operated valve fault, water flow rate control<br>valve fault                                                                                                    | 0                     | 0               |
| 2 138                    | <ul> <li>Outlet water temperature fault (low temp)</li> <li>If it is detected that the outlet water temperature has remained at a temperature of 15°C (27°F) or below the target temperature or a temperature at or below 50°C (122°F) for 5 minutes, Error code 2138 will appear, and the unit will come to an abnormal stop.</li> </ul>                                                                                                    |                                                                                                    | <ul> <li>Fan motor error/broken motor wire</li> <li>Refrigerant shortage (gas leakage)</li> </ul>                                                                                                    | 0                     | 0               |

| Error                    | r                   |                                                                                                    |                                       |                                     | Error r               | eset *3         |
|--------------------------|---------------------|----------------------------------------------------------------------------------------------------|---------------------------------------|-------------------------------------|-----------------------|-----------------|
| code *1<br>(PCB *2<br>RC |                     | Error type                                                                                                    | Cause<br>(Installation/Setting error) | Cause<br>(Parts problems)           | Unit<br>side<br>(PCB) | Remote          |
| M-NET)                   |                     |                                                                                                    |                                       |                                     | SWS1                  | Operation<br>SW |
| S 10 I                   | Thermistor<br>fault | Discharge temp sensor (TH1)<br>• If it is detected that the discharge<br>temperature sensor (TH1) is open- or<br>short-circuited for continuous 20<br>seconds or longer, Error code 5101<br>will appear, and the unit will come to<br>an abnormal stop.                                                                                                    |                                       | Broken or shorted thermistor wiring | 0                     | 0               |
| 5 102                    |                     | <ul> <li>Suction temp sensor (TH2)</li> <li>If it is detected that the suction<br/>temperature sensor (TH2) is open- or<br/>short-circuited for continuous 20<br/>seconds or longer, Error code 5102<br/>will appear, and the unit will come to<br/>an abnormal stop.</li> </ul>                                                                                |                                       | Broken or shorted thermistor wiring | 0                     | 0               |
| 5 103                    |                     | <ul> <li>Heat exchanger</li> <li>outlet refrigerant temp sensor (TH3)</li> <li>If its detected that the heat exchanger outlet refrigerant temperature sensor (TH3) is open- or short-circuited for continuous 20 seconds or longer, Error code 5103 will appear, and the unit will come to an abnormal stop.</li> </ul>                                         |                                       | Broken or shorted thermistor wiring | 0                     | 0               |
| 5 104                    |                     | <ul> <li>Air-side heat exchanger<br/>inlet refrigerant temp sensor (TH4)</li> <li>If its detected that the air-side heat<br/>exchanger inlet refrigerant temperature<br/>sensor (TH4) is open- or short-circuited<br/>for continuous 20 seconds or longer,<br/>Error code 5104 will appear, and the<br/>unit will come to an abnormal stop.</li> </ul>          |                                       | Broken or shorted thermistor wiring | 0                     | 0               |
| 5 IDS                    |                     | <ul> <li>Air-side heat exchanger</li> <li>outlet refrigerant temp sensor (TH5)</li> <li>If it is detected that the air-side heat<br/>exchanger outlet refrigerant temperature<br/>sensor (TH5) is open- or short-circuited<br/>for continuous 20 seconds or longer,<br/>Error code 5105 will appear, and the unit<br/>will come to an abnormal stop.</li> </ul> |                                       | Broken or shorted thermistor wiring | 0                     | 0               |
| 5 109                    |                     | Outside temp sensor (TH9)<br>• If it is detected that the outside<br>temperature sensor (TH9) is open- or<br>short-circuited for continuous 20<br>seconds or longer, Error code 5109<br>will appear, and the unit will come to<br>an abnormal stop.                                                                                                    |                                       | Broken or shorted thermistor wiring | 0                     | 0               |
| 5111                     |                     | Outlet water temp sensor (TH11)<br>If it is detected that the outlet water<br>temperature sensor (TH11) is open- or<br>short-circuited for continuous 20<br>seconds or longer, Error code 5111<br>will appear, and the unit will come to<br>an abnormal stop.                                                                                                   |                                       | Broken or shorted thermistor wiring | 0                     | 0               |
| 5112                     |                     | <ul> <li>Inlet water temp sensor (TH12)</li> <li>If it is detected that the outlet water<br/>temperature sensor (TH12) is open- or<br/>short-circuited for continuous 20<br/>seconds or longer, Error code 5112<br/>will appear, and the unit will come to<br/>an abnormal stop.</li> </ul>                                                                     |                                       | Broken or shorted thermistor wiring | 0                     | 0               |
| 5114                     |                     | <ul> <li>Shell temp sensor (TH14)</li> <li>If it is detected that the shell temperature sensor (TH14) is open- or short-circuited for continuous 20 seconds or longer, Error code 5114 will appear, and the unit will come to an abnormal stop.</li> </ul>                                                                                                    |                                       | Broken or shorted thermistor wiring | 0                     | 0               |
| 5 I IS                   |                     | External water sensor1 (TH15)<br>• If it is detected that the external water<br>sensor 1 (TH15) is open- or<br>short-circuited for continuous 20<br>seconds or longer, Error code 5115<br>will appear, and the unit will come to<br>an abnormal stop.                                                                                                    |                                       | Broken or shorted thermistor wiring | 0                     | 0               |
| 5116                     |                     | External water sensor2 (TH16)<br>• If it is detected that the external water<br>sensor 2 (TH16) is open- or<br>short-circuited for continuous 20<br>seconds or longer, Error code 5116<br>will appear, and the unit will come to<br>an abnormal stop.                                                                                                    |                                       | Broken or shorted thermistor wiring | 0                     | 0               |
| 5117                     |                     | <ul> <li>External water sensor3 (TH17)</li> <li>If it is detected that the external water<br/>sensor 3 (TH17) is open- or<br/>short-circuited for continuous 20<br/>seconds or longer, Error code 5117<br/>will appear, and the unit will come to<br/>an abnormal stop.</li> </ul>                                                                              |                                       | Broken or shorted thermistor wiring | 0                     | 0               |

| Error                                                                     |                                                                                                    |                                                                                                    |                                                                     |                                                                                                    | Error r               | eset *3         |
|---------------------------------------------------------------------------|----------------------------------------------------------------------------------------------------|----------------------------------------------------------------------------------------------------|---------------------------------------------------------------------|----------------------------------------------------------------------------------------------------|-----------------------|-----------------|
| code *1<br>(PCB *2<br>BC                                                  | Error type                                                                                                    |                                                                                                    | Cause<br>(Installation/Setting error)                               | Cause<br>(Parts problems)                                                                                                    | Unit<br>side<br>(PCB) | Remote          |
| M-NET)                                                                    |                                                                                                    |                                                                                                    |                                                                     |                                                                                                    | SWS1                  | Operation<br>SW |
| <b>5 / 18</b><br>(when the<br>secondary<br>side<br>control is<br>enabled) | Thermistor<br>fault                                                                                                    | <ul> <li>Secondary side water sensor (TH18)</li> <li>If it is detected that the secondary side<br/>water sensor (TH18) is open- or<br/>short-circuited for continuous 20<br/>seconds or longer, Error code 5118<br/>will appear, and the unit will come to<br/>an abnormal stop.</li> </ul> |                                                                     | Broken or shorted thermistor wiring                                                                                                    | 0                     | 0               |
| 520 1                                                                     | <ul> <li>High-pressume</li> <li>If it is defined open- or or longer will come</li> </ul>                                                                                                    | re sensor fault/high-pressure fault<br>ected that the high-pressure sensor is<br>short-circuited for continuous 20 seconds<br>, Error code 5201 will appear, and the unit<br>to an abnormal stop.                                                                                           |                                                                     | Broken or shorted pressure sensor wiring                                                                                                    | 0                     | 0               |
| 5202                                                                      | <ul> <li>Low-pressu</li> <li>If it is det<br/>open- or<br/>or longer<br/>will come</li> </ul>                                                                                                    | re sensor fault/low-pressure fault<br>ected that the low-pressure sensor is<br>short-circuited for continuous 20 seconds<br>, Error code 5202 will appear, and the unit<br>to an abnormal stop.                                                                                             |                                                                     | Broken or shorted pressure sensor wiring                                                                                                    | 0                     | 0               |
| 1 102                                                                     | Discharge to<br>If the disc<br>(266°F) v<br>code 110<br>abnorma                                                                                                    | emperature fault<br>charge temperature reaches above 130°C<br>while the compressor is in operation, Error<br>2 will appear, and the unit will come to an<br>1 stop.                                                                                                    |                                                                     | <ul> <li>Water flow control valve fault</li> <li>Pump fault</li> <li>High-pressure sensor fault</li> <li>Discharge refrigerant thermistor fault</li> <li>Linear expansion valve fault (Main circuit<br/>LEV, injection LEV)</li> <li>Refrigerant shortage (gas leakage)</li> </ul> | 0                     | 0               |
| 1 105                                                                     | <ul> <li>Heat exchance</li> <li>If the refr<br/>80°C (17<br/>or longer<br/>will come</li> </ul>                                                                                                    | nger outlet temperature fault<br>igerant temperature at gas cooler outlet of<br>6°F) or higher is detected for 20 seconds<br>, Error code 1105 will appear, and the unit<br>to an abnormal stop.                                                                                            |                                                                     | <ul> <li>Water flow control valve fault</li> <li>Pump fault</li> </ul>                                                                                                    | 0                     | 0               |
| 1502                                                                      | Liquid refrig<br>If the disc<br>the fact the<br>by the LE<br>appear, a                                                                                                    | erant floodback<br>charge temperature remains low despite<br>nat the LEV opening is being decreased<br>V control function, Error code 1502 will<br>and the unit will come to an abnormal stop.                                                                                              |                                                                     | <ul> <li>Fan motor error/broken motor wire</li> <li>Low-pressure sensor fault</li> <li>Discharge refrigerant temperature<br/>thermistor fault</li> <li>Electronic expansion valve fault</li> </ul>                                                                                 | 0                     | 0               |
| 1113                                                                      | <ul> <li>Model settir</li> <li>If the pins</li> <li>Error cod</li> <li>to an abr</li> </ul>                                                                                                    | ig error 1<br>s 1 through 4 on SW01 are set incorrectly,<br>le 7113 will appear, and the unit will come<br>iormal stop.                                                                                                    | Dip switches on the PCB were set<br>incorrectly during maintenance. |                                                                                                    | ×                     | ×               |
| רוור                                                                      | <ul> <li>Model settir</li> <li>If the unit<br/>incorrection unit will content of the setting of the setting</li></ul> | g error 2<br>model identification resistor (TYP) is set<br>y, Error code 7117 will appear, and the<br>ome to an abnormal stop.                                                                                                    |                                                                     | Resistor Z21 fault (connected to the Main control board)                                                                                                    | ×                     | ×               |
| 4115                                                                      | <ul> <li>Power supp</li> <li>If the power supper support of the power supper supper s</li></ul>     | ly frequency fault<br>ver-supply frequency goes out of range<br>power is turned on, Error code 4115 will<br>and the unit will come to an abnormal stop.                                                                                                    | Power supply frequency is a frequency other than 50 Hz or 60 Hz.    |                                                                                                    | ×                     | ×               |
| 4 102                                                                     | Open phase                                                                                                    | )                                                                                                    | There is an open phase.                                             | Circuit board fault                                                                                                    | ×                     | ×               |

| Frror                    |                   |                                                                 |                                                                   |                                                                                                    |                                                                                                    | Error r               | eset *3         |
|--------------------------|-------------------|-----------------------------------------------------------------|-------------------------------------------------------------------|----------------------------------------------------------------------------------------------------|----------------------------------------------------------------------------------------------------|-----------------------|-----------------|
| code *1<br>(PCB *2<br>RC |                   |                                                                 | Error type                                                        | Cause<br>(Installation/Setting error)                                                                                                    | Cause<br>(Parts problems)                                                                                                    | Unit<br>side<br>(PCB) | Remote          |
| M-NET)                   |                   |                                                                 |                                                                   |                                                                                                    |                                                                                                    | SWS1                  | Operation<br>SW |
| 4250<br>4255<br>( 10 1)  | Inverter<br>error | Electric<br>current<br>related<br>errors<br>during<br>operation | IPM error                                                         |                                                                                                    | <ul> <li>INV board fault (4250)</li> <li>Fan board fault (4255)</li> <li>Ground fault of the compressor</li> <li>Coil problem</li> <li>IPM error (loose terminal screws, cracked due to swelling)</li> <li>Items listed under "Heatsink overheat protection" below</li> </ul> | 0                     | 0               |
| 4250<br>4255<br>( 102)   |                   |                                                                 | ACCT overcurrent                                                  |                                                                                                    | <ul> <li>INV board fault (4250)</li> <li>Fan board fault (4255)</li> <li>Ground fault of the compressor</li> <li>Coil problem</li> </ul>                                                                                                    | 0                     | 0               |
| 4250<br>4255<br>( 103)   |                   |                                                                 | DCCT overcurrent (only TAU)                                       |                                                                                                    | <ul> <li>IPM error (loose terminal screws,<br/>cracked due to swelling)</li> </ul>                                                                                                    | 0                     | 0               |
| 4250<br>4255<br>( 106)   |                   |                                                                 | Overcurrent relay trip<br>(momentary value) (During<br>operation) |                                                                                                    |                                                                                                    | 0                     | 0               |
| 4250<br>4255<br>( 10 1)  |                   |                                                                 | Overcurrent relay trip (effective value) (During operation)       |                                                                                                    |                                                                                                    | 0                     | 0               |
| 4250<br>4255<br>( 104)   |                   |                                                                 | Short-circuited IPM/ground fault<br>(During operation)            |                                                                                                    | <ul> <li>Ground fault of the compressor</li> <li>IPM error (loose terminal screws, cracked due to swelling)</li> </ul>                                                                                                    | 0                     | 0               |
| 4250<br>4255<br>( 105)   |                   |                                                                 | Overcurrent error due to a short-<br>circuited (During operation) | Inter-phase voltage drop<br>(Inter-phase voltage at or below 180 V)                                                                                                    | <ul> <li>Ground fault of the compressor</li> <li>Shorted output wiring</li> </ul>                                                                                                    | 0                     | 0               |
| 4250<br>4255<br>( 10 1)  |                   | Current<br>related<br>prob-<br>lems at<br>start up              | IPM error<br>(At startup)                                         |                                                                                                    | <ul> <li>INV board fault (4250)</li> <li>Fan board fault (4255)</li> <li>Ground fault of the compressor</li> <li>Coil problem</li> <li>IPM error (loose terminal screws, cracked due to swelling)</li> <li>Items listed under "Heatsink overheat protection" below</li> </ul> | 0                     | 0               |
| 4250<br>4255<br>( 102)   |                   |                                                                 | ACCT overcurrent<br>(At startup)                                  |                                                                                                    | INV board fault (4250)     Fan board fault (4255)     Ground fault of the compressor     Coil problem                                                                                                    | 0                     | 0               |
| 4250<br>4255<br>( 103)   |                   |                                                                 | DCCT overcurrent (only TAU)<br>(At startup)                       |                                                                                                    | IPM error (loose terminal screws,<br>cracked due to swelling)                                                                                                    | 0                     | 0               |
| 4250<br>4255<br>( 106)   |                   |                                                                 | Overcurrent relay trip<br>(momentary value) (At startup)          |                                                                                                    |                                                                                                    | 0                     | 0               |
| 4250<br>4255<br>( 107)   |                   |                                                                 | Overcurrent relay trip<br>(effective value) (At startup)          |                                                                                                    |                                                                                                    | 0                     | 0               |
| 4220<br>4225<br>( 108)   | -                 | Voltage<br>related<br>problems<br>during<br>operation           | Bus voltage drop protection                                       | Momentary power failure/power failure<br>[TAU]<br>Power supply voltage drop (Inter-phase<br>voltage is 188 V or below.)<br>Voltage drop<br>[YAU]<br>Power supply voltage drop (Inter-phase<br>voltage is 350V or below.)                                                                                                    | <ul> <li>Wirings that are connected to SC-P1<br/>and FT-N on the INV board are broken.</li> <li>INV board fault (4220)</li> <li>Fan board fault (4225)</li> <li>72C fault</li> <li>Diode stack failure (only TAU)</li> </ul>                                                  | 0                     | 0               |
| 4220<br>4225<br>( 109)   | 1                 |                                                                 | Bus voltage rise protection                                       | Incorrect power supply voltage<br>[TAU]<br>Power supply voltage is 425 V or higher.<br>[YAU]<br>Power supply voltage is 820 V or higher.                                                                                                    | <ul> <li>INV board fault (4220)</li> <li>Fan board fault (4225)</li> </ul>                                                                                                    | 0                     | 0               |
| 4220<br>4225<br>(111)    |                   |                                                                 | Logic error                                                       | <ul> <li>Malfunction due to external noise<br/>interference</li> <li>Faulty grounding</li> <li>Improper transmission and external<br/>wiring installation<br/>(Shielded cable is not used.)</li> <li>Low-voltage signal wire and high-<br/>voltage wire are in contact.<br/>(Placing the signal wire and power<br/>wire in the same conduit)</li> </ul> | <ul> <li>INV board fault (4220)</li> <li>Fan board fault (4225)</li> </ul>                                                                                                    | 0                     | 0               |

| Error                    |                   |                                                                                                    |                                                                                                    |                                                                                                    | Error r               | reset *3        |
|--------------------------|-------------------|----------------------------------------------------------------------------------------------------|----------------------------------------------------------------------------------------------------|----------------------------------------------------------------------------------------------------|-----------------------|-----------------|
| code *1<br>(PCB *2<br>RC |                   | Error type                                                                                                    | Cause<br>(Installation/Setting error)                                                                                                    | Cause<br>(Parts problems)                                                                                                    | Unit<br>side<br>(PCB) | Remote          |
| M-NET)                   |                   |                                                                                                    |                                                                                                    |                                                                                                    | SWS1                  | Operation<br>SW |
| 4220<br>4225<br>( 13 1)  | Inverter<br>error | Voltage meter error at start up<br>(Bus voltage drop protection at start up<br>(detected by the Main unit side))                                                                            | Power supply voltage drop                                                                                                    | <ul> <li>INV board fault</li> <li>Fan board fault</li> <li>72C fault</li> <li>R1, R5 fault</li> </ul>                                                                                                    | 0                     | 0               |
| 4230<br>4235             |                   | Heatsink fault<br>(Heatsink overheat protection)                                                                                                    | Clogged heatsink cooling air passage                                                                                                    | <ul> <li>Fan motor fault</li> <li>INV board fan output fault</li> <li>THHS sensor fault (only TAU)</li> <li>IPM error (loose terminal screws, cracked due to swelling)</li> </ul>                                                             | 0                     | 0               |
| 4240<br>4245             |                   | Overload protection                                                                                                    | Short-cycling of air (reduced air flow)<br>Clogged heatsink cooling air passage<br>[TAU]<br>Power supply voltage drop (Inter-phase<br>voltage is 180 V or below.)<br>[YAU]<br>Power supply voltage drop (Inter-phase<br>voltage is 350V or below.) | <ul> <li>THHS sensor fault</li> <li>Current sensor fault</li> <li>INV board fan output fault</li> <li>INV circuit fault</li> <li>Compressor fault</li> </ul>                                                                                  | 0                     | 0               |
| 530 I<br>(115)           |                   | ACCT sensor fault                                                                                                    |                                                                                                    | <ul> <li>INV board fault</li> <li>Ground fault of the compressor and IPM error</li> </ul>                                                                                                    | 0                     | 0               |
| 530 I<br>(115)           |                   | DCCT sensor (only TAU)                                                                                                    |                                                                                                    | <ul> <li>Poor contact at the INV board connector<br/>CNCT</li> <li>Poor contact at the INV board connector<br/>DCCT</li> <li>Ground fault of the compressor and IPM<br/>error</li> </ul>                                                      | 0                     | 0               |
| 530 I<br>(117)           |                   | ACCT sensor/circuit fault                                                                                                    |                                                                                                    | <ul> <li>Poor contact at the INV board connector<br/>CNCT2 (ACCT)</li> <li>ACCT sensor fault</li> </ul>                                                                                                    | 0                     | 0               |
| 530 I<br>(118)           |                   | DCCT sensor/circuit fault (only TAU)                                                                                                    |                                                                                                    | <ul> <li>Poor contact at the INV board connector<br/>CNCT</li> <li>Poor contact at the INV board connector<br/>DCCT</li> <li>DCCT sensor fault</li> <li>INV board fault</li> </ul>                                                            | 0                     | 0               |
| 530 I<br>(119)           |                   | Open-circuited IPM/loose ACCT sensor                                                                                                    |                                                                                                    | <ul> <li>Disconnected ACCT sensor (CNCT2)<br/>(only TAU)</li> <li>ACCT sensor fault</li> <li>Broken compressor wiring</li> <li>INV circuit fault (IPM error etc.)</li> </ul>                                                                  | 0                     | 0               |
| 530 I<br>(120)           |                   | Faulty wiring                                                                                                    |                                                                                                    | <ul> <li>ACCT sensor is connected in the wrong<br/>phase.</li> <li>ACCT sensor is connected in the wrong<br/>orientation.</li> </ul>                                                                                                    | 0                     | ο               |
| 5305<br>(132)            |                   | Position detection error at startup                                                                                                    |                                                                                                    | <ul> <li>Wirings between the fan motor and fan<br/>board are broken.</li> <li>Poor contact at the Fan board connector<br/>CNINV or CNSNR</li> <li>Fan board fault</li> <li>Fan motor fault</li> </ul>                                         | 0                     | 0               |
| 5305<br>(133)            |                   | Position detection error during operation                                                                                                    | Gust or strong wind                                                                                                    | <ul> <li>Wirings between the fan motor and fan<br/>board are broken.</li> <li>Poor contact at the Fan board connector<br/>CNINV or CNSNR</li> <li>Fan board fault</li> <li>Fan motor fault</li> </ul>                                         | 0                     | 0               |
| 5305<br>(134)            |                   | RPM error before startup                                                                                                    | Gust or strong wind                                                                                                    | <ul><li>Fan board fault</li><li>Fan motor fault</li></ul>                                                                                                    | 0                     | 0               |
| 5   10<br>(0  ) (05)     |                   | THHS sensor/circuit fault                                                                                                    |                                                                                                    | <ul> <li>THHS sensor contact failure (only TAU)</li> <li>THHS sensor fault (only TAU)</li> <li>INV board fault</li> </ul>                                                                                                    | 0                     | 0               |
| 0403<br>(0 l) (05)       |                   | Serial communication error<br>If it is detected that the thermal relay<br>(THR2) has tripped (released), Error code<br>0403(05) will appear, and the unit will<br>come to an abnormal stop. |                                                                                                    | <ul> <li>Communication error between control<br/>board and INV board (noise interference,<br/>broken wiring)</li> <li>The thermal relay has tripped</li> <li>* A failure with the FAN INV board and<br/>the fan may have occurred.</li> </ul> | 0                     | 0               |
| _                        |                   | IPM system error                                                                                                    | INV board switch setting error                                                                                                    | <ul> <li>Wiring or connector connection between<br/>connectors on IPM-driven power supply<br/>circuit</li> <li>INV board fault</li> </ul>                                                                                                    | 0                     | 0               |

| Freeze                               |                                                                                                    |                                                                                                    |                                                                                                    |                                                                                                    | Error r               | eset *3         |
|--------------------------------------|----------------------------------------------------------------------------------------------------|----------------------------------------------------------------------------------------------------|----------------------------------------------------------------------------------------------------|----------------------------------------------------------------------------------------------------|-----------------------|-----------------|
| code *1<br>(PCB *2<br>RC             | Error type                                                                                                    |                                                                                                    | Cause<br>(Installation/Setting error)                                                                                                    | Cause<br>(Parts problems)                                                                                                    | Unit<br>side<br>(PCB) | Remote          |
| M-NET)                               |                                                                                                    |                                                                                                    |                                                                                                    |                                                                                                    | SWS1                  | Operation<br>SW |
| 6830                                 | Remote<br>controller                                                                                                    | Address overlap                                                                                                    | There are two or more of the same address.                                                                                                    |                                                                                                    | ×                     | ×               |
| 7 109                                | remote                                                                                                    | Non-consecutive address, system error                                                                                                    | Address setting error<br>(Non-consecutive address)                                                                                                    |                                                                                                    | ×                     | ×               |
| 683 I                                | wiring<br>fault)                                                                                                    | Remote controller signal reception error 1                                                                                                    | Remote controller cable is not<br>connected.<br>Broken wiring                                                                                                    | <ul> <li>Broken remote controller wiring</li> <li>Main control board communication circuit fault</li> </ul>                                                                                              | _                     | _               |
| 6832                                 |                                                                                                    | Remote controller signal transmission error                                                                                                    | Communication error due to external noise interference                                                                                                    | Main control board communication circuit<br>fault                                                                                                    | _                     | _               |
| 6833                                 |                                                                                                    | Remote controller over current                                                                                                    | Remote controller cable is short                                                                                                    |                                                                                                    | ×                     | ×               |
| 6834                                 |                                                                                                    | Remote controller signal reception error 2                                                                                                    | Communication error due to external noise interference                                                                                                    | Main control board communication circuit<br>fault                                                                                                    | _                     | _               |
| 1 I3O                                | Multiple<br>system<br>error                                                                                                    | <ul> <li>Incompatible combination of units</li> <li>When one or more of the following<br/>applies, Error code 7130 will appear, and<br/>the unit will come to an abnormal stop.</li> <li>Incorrect attribute code</li> <li>The M-NET address of the outdoor<br/>unit to which a pair of tanks are<br/>connected is incorrect.</li> <li>No auxiliary sensor was detected in<br/>the system.</li> </ul>                                                                                                    | Different types of units are connected to the same system.                                                                                                    |                                                                                                    | ×                     | ×               |
| 201 ר                                | 1                                                                                                    | <ul> <li>Noof-connected-unit setting is incorrect.</li> <li>When one or more of the following<br/>applies, Error code 7102 will appear, and<br/>the unit will come to an abnormal stop.</li> <li>The number of units entered in the<br/>system and the actual number of<br/>units do not match.</li> <li>Sub unit addresses are not assigned<br/>sequentially.</li> <li>One or more sub unit addresses are<br/>outside the range (1-50).</li> <li>Units other than sub units were<br/>detected. (Auxiliary sensors are<br/>treated as sub units.)</li> </ul> | Noof-connected-unit setting is incorrect (Main unit).                                                                                                    |                                                                                                    | ×                     | ×               |
| 4 126<br>( †)                        | Analog inpu<br>(Control boa                                                                                                    | it error<br>ard (MAIN) CN421)                                                                                                    | Analog input type fault<br>Set Item code 1075                                                                                                    | <ul> <li>Broken or Open 4-20mA signal output<br/>device wiring (CN421)</li> </ul>                                                                                                    | 0                     | 0               |
| 6500                                 | Communica<br>Communica<br>circuits                                                                                                    | tion error between the main and sub units tion error between the MAIN and SUB                                                                                                    |                                                                                                    | Errors that occur when AE-200 is<br>disconnected<br>Resetting the error: Set the value of 107<br>from 2 back to 0, reset the power, and<br>reinitialize the system. Refer to pages<br>29-34 for details. | _                     | _               |
| 8800                                 | Transmissio                                                                                                    | on line power supply PCB fault                                                                                                    | Communication error due to external                                                                                                    | Broken wiring to the transmission power                                                                                                    | 0                     | 0               |
| 6602<br>6603<br>6606<br>6607<br>6608 | Communication error between the main and sub units<br>(Simple multiple unit control mode) *7                                                                                                    |                                                                                                    | noise interference                                                                                                    | <ul> <li>supply circuit board (between the main<br/>and sub units)</li> <li>Transmission power supply PCB<br/>communication circuit fault</li> </ul>                                                     | _                     | _               |
| ו מר צ                               | Water flow adjusting valve limit switch error<br>If the limit switch does not work properly at the<br>initial control stage or when the command signal is<br>sent to fully open the valves, Error code 5701 will<br>appear, but the unit will remain in operation.                                                                                                    |                                                                                                    |                                                                                                    | Water flow rate control valve fault<br>Power board fault                                                                                                    | ×                     | ×               |
| 25 18                                | appear, but the unit will remain in operation.<br>Secondary side hot water temperature reduction error<br>• If the following conditions are detected for fifteen+n*<br>continuous minutes, Error code 2518 will appear, but<br>the unit will remain in operation. (Secondary-side hot<br>supply-water temperature ≤ 50°C (122°F)) and<br>(Secondary-side hot supply-water temperature ≤<br>Secondary-side target hot supply-water temperature<br>T2m-15°C (27°F)) or Secondary-side hot supply-water<br>temperature ≤ Outlet water temperature >30°C (86°F)<br>or (Secondary-side hot supply-water temperature ≥<br>40°C (104°F)) and (Outlet water temperature ≥ Target hot<br>supply-water temperature Tshsw-16°C (29°F))<br>*n is detection time factor, and this value can be<br>changed by settings (Item code 1518) |                                                                                                    | Insufficient pump capacity<br>Outdoor air temperature is below<br>operating range lower limit<br>System inadequate construction (Pipe<br>length, pipe diameter, secondary side<br>thermistor location, heat exchanger<br>capacity)<br>Incorrect digital setting value 1518<br>(Increase the value of 1518.) | Secondary side pump fault<br>Secondary side heat exchanger<br>deteriorated<br>Flow sensor fault<br>Secondary side thermistor fault                                                                       | 0                     | 0               |

| Error                    |                                                                                                    |                                        |                           | Error r               | reset *3        |
|--------------------------|----------------------------------------------------------------------------------------------------|----------------------------------------|---------------------------|-----------------------|-----------------|
| code *1<br>(PCB *2<br>RC | Error type                                                                                                    | Cause<br>(Installation/Setting error)  | Cause<br>(Parts problems) | Unit<br>side<br>(PCB) | Remote          |
| M-NET)                   |                                                                                                    |                                        |                           | SWS1                  | Operation<br>SW |
| 25 15<br>( 1)            | <ul> <li>Secondary side heat exchanger error<br/>(Deterioration of heat exchanger)</li> <li>If the hot supply-water temperature difference<br/>between the primary-side and the secondary-side<br/>has greatly changed from the time of installation<br/>(with the secondary-side control function being<br/>enabled), Error code 2616 will appear, but the unit<br/>will remain in operation.</li> </ul> | Heat exchanger deteriorated            |                           | 0                     | 0               |
| 26 16<br>(2)             | <ul> <li>Secondary side heat exchanger error<br/>(Heat exchanger selection error)</li> <li>If the hot supply-water on the secondary side has<br/>not reached the target temperature for a long time<br/>despite the fact that the hot supply-water on the<br/>primary side has reached the maximum<br/>temperature, Error code 2616 will appear, but the<br/>unit will remain in operation.</li> </ul>    | Initial heat exchanger selection error |                           | 0                     | 0               |

\*1: The codes in the parentheses in the "Error code" column indicate error detail codes.

\*2: If an error occurs, error codes shown above will appear in the 4-digit digital display on the PCB.

\*3: Definition of symbols in the "Error reset" column.

⊚: Errors that can be reset regardless of the switch settings

O: Errors that can be reset if the remote reset setting on the unit is set to "Enable" (factory setting)

Errors that cannot be reset if the remote reset setting on the unit is set to "Disable"

 $\mathbf{X}$ : Errors that cannot be reset

 $-\!\!\!-\!\!\!$  Errors that will be automatically cancelled once its cause is removed

\*4: Power failure will be detected as an error only when the "Automatic recovery after power failure" setting on the unit is set to "Disable."

(The default setting for the "Automatic recovery after power failure" setting is "Enable.")

\*5: Depending on the system configuration, if communication error lasts for 10 minutes or longer, units will make an abnormal stop.

This error can be reset by turning off and then back on the unit's power. \*6: This error code will appear when multiple errors occur that are reset in different ways and when one or more of these errors have not been reset. This error can be

reset by turning off and then back on the unit's power. \*7: Before resetting this error, remove its causes. Resuming operation without removing the causes of heat exchanger freeze up will cause heat exchanger damage.

# [3] Troubleshooting Principal Parts

# -1- High-Pressure Sensor (PSH1)

1. Compare the pressure that is detected by the high pressure sensor, and the high-pressure gauge pressure to check for failure.

#### Error history, temperature and pressure readings of the sensor, and LEV opening

| SW2 | SW3 |     |     |     |     |     |
|-----|-----|-----|-----|-----|-----|-----|
| 10  | 5   | 6   | 7   | 8   | 9   | 10  |
| OFF | OFF | OFF | OFF | OFF | OFF | OFF |

High pressure and low pressure will appear alternately on the 7-segment LED at P-second intervals (Default: 3 seconds). See below for how they are displayed.

Decimal delimiter A dot will appear when the compressor is in operation. No dot will appear when the compressor is stopped.

Indicates that the high

pressure is displayed

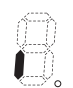

Indicates that the low pressure is displayed

# (1) While the sensor is stopped, compare the gauge pressure and the pressure displayed on self-diagnosis LED1.

- 1) When the gauge pressure is between 0 and 0.098MPa (0 and 14.2psi), internal pressure is caused due to gas leak.
- 2) When the pressure displayed on self-diagnosis LED1 is between 0 and 0.098MPa (0 and 14.2psi), the connector may be defective or be disconnected. Check the connector and go to (4).
- 3) When the pressure displayed on self-diagnosis LED1 exceeds 15MPa (2176psi), go to (3).
- 4) If other than 1), 2) or 3), compare the pressures while the sensor is running. Go to (2).
- (2) Compare the gauge pressure and the pressure displayed on self-diagnosis LED1 while the sensor is running. (Compare them by MPa unit.)
- 1) When the difference between both pressures is within 0.37MPa (56.6psi), both the high pressure sensor and the control board are normal.
- 2) When the difference between both pressures exceeds 0.37MPa (56.6psi), the high pressure sensor has a problem. (performance deterioration)
- 3) When the pressure displayed on self-diagnosis LED1 does not change, the high pressure sensor has a problem.
- (3) Remove the high pressure sensor from the control board to check the pressure on the self-diagnosis LED1.
- 1) When the pressure displayed on self-diagnosis LED1 is between 0 and 0.098MPa (0 and 14.2psi), the high pressure sensor has a problem.
- 2) When the pressure displayed on self-diagnosis LED1 is approximately 15MPa (2176psi), the control board has a problem.
- (4) Remove the high pressure sensor from the control board, and short-circuit between the No.2 and 3 connectors (PSH1:CN63HS) to check the pressure with self-diagnosis LED1.
- 1) When the pressure displayed on the self-diagnosis LED1 exceeds 15MPa (2176psi), the high pressure sensor has a problem.
- 2) If other than 1), the control board has a problem.

### 2. Pressure sensor configuration

The high pressure sensor consists of the circuit shown in the figure below. If DC 5V is applied between the red and the black wires, voltage corresponding to the pressure between the white and the black wires will be output, and the value of this voltage will be converted by the microcomputer. The output voltage is 0.026V per 0.098MPa (14.2psi).

|      | Control board side |
|------|--------------------|
| Vcc  | Pin 3              |
| Vout | Pin 2              |
| GND  | Pin 1              |

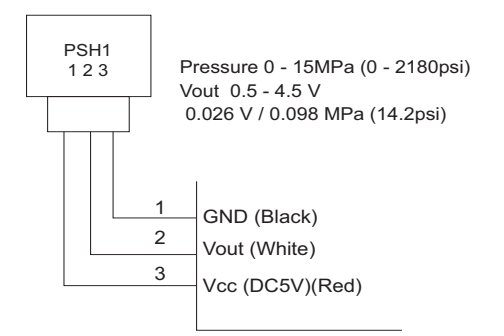

Pressure [MPa] = 3.75 × Vout [V] - 1.875 Pressure [psi] = 545 × Vout [V] - 272.5

# -2- Low-Pressure Sensor (PSL1)

1. Compare the pressure that is detected by the low pressure sensor, and the low pressure gauge pressure to check for failure.

# Error history, temperature and pressure readings of the sensor, and LEV opening

| SW2 |     |     | SV  | V3  |     |     |
|-----|-----|-----|-----|-----|-----|-----|
| 10  | 5   | 6   | 7   | 8   | 9   | 10  |
| OFF | OFF | OFF | OFF | OFF | OFF | OFF |

High pressure and low pressure will appear alternately on the 7-segment LED at P-second intervals (Default: 3 seconds). See below for how they are displayed.

| 1            |                                                       |
|--------------|-------------------------------------------------------|
| <b>^</b> ^   | 1 ATTA ATTA                                           |
| L.J          |                                                       |
|              |                                                       |
| $\backslash$ | Decimal delimiter                                     |
| $\backslash$ | A dot will appear when the compressor is in operation |

No dot will appear when the compressor is stopped.

Indicates that the high pressure is displayed

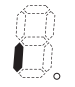

Indicates that the low pressure is displayed

#### (1) While the sensor is stopped, compare the gauge pressure and the pressure displayed on self-diagnosis LED1.

- When the gauge pressure is between 0 and 0.098MPa (0 and 14.2psi), internal pressure is caused due to gas leak.
   When the pressure displayed on self-diagnosis LED1 is between 0 and 0.098MPa (0 and 14.2psi), the connector may be de-
- fective or be disconnected. Check the connector and go to (4).
- 3) When the pressure displayed on self-diagnosis LED1 exceeds 10MPa (1450psi), go to (3).
- 4) If other than 1), 2) or 3), compare the pressures while the sensor is running. Go to (2).
- (2) Compare the gauge pressure and the pressure displayed on self-diagnosis LED1 while the sensor is running.(Compare them by MPa unit.)
- 1) When the difference between both pressures is within 0.25MPa (36.3psi), both the low pressure sensor and the control board are normal.
- 2) When the difference between both pressures exceeds 0.25MPa (36.3psi), the low pressure sensor has a problem. (performance deterioration)
- 3) When the pressure displayed on the self-diagnosis LED1 does not change, the low pressure sensor has a problem.
- (3) Remove the low pressure sensor from the control board to check the pressure with the self-diagnosis LED1 display.
- 1) When the pressure displayed on the self-diagnosis LED1 is between 0 and 0.098MPa (0 and 14.2psi), the low pressure sensor has a problem.
- 2) When the pressure displayed on self-diagnosis LED1 is approximately 10MPa (1450psi), the control board has a problem.
  •When the outdoor temperature is 40°C (104°F) or less, the control board has a problem.
  •When the outdoor temperature exceeds 40°C (104°F), go to (5).
- (4) Remove the low pressure sensor from the control board, and short-circuit between the No.2 and 3 connectors (PSL1:CN63LS) to check the pressure with the self-diagnosis LED1.
- 1) When the pressure displayed on the self-diagnosis LED1 exceeds 10MPa (1450psi), the low pressure sensor has a problem.
- 2) If other than 1), the control board has a problem.
- (5) Remove the high pressure sensor (PSH1) from the control board, and insert it into the connector for the low pressure sensor (PSL1:CN63LS) to check the pressure with the self-diagnosis LED1.
- 1) When the pressure displayed on the self-diagnosis LED1 exceeds 10MPa (1450psi), the control board has a problem.
- 2) If other than 1), the control board has a problem.

### 2. Low-pressure sensor configuration

The low pressure sensor consists of the circuit shown in the figure below. If DC5V is applied between the red and the black wires, voltage corresponding to the pressure between the white and the black wires will be output, and the value of this voltage will be converted by the microcomputer. The output voltage is 0.039V per 0.098MPa (14.2psi).

|      | Control board side |
|------|--------------------|
| Vcc  | Pin 3              |
| Vout | Pin 2              |
| GND  | Pin 1              |

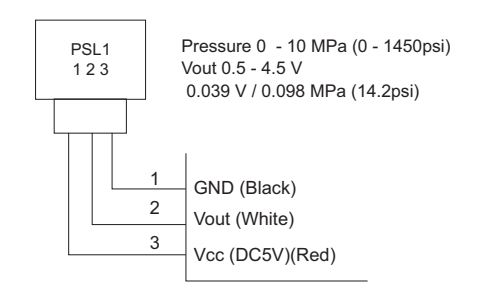

Pressure [MPa] = 2.5 × Vout [V] - 1.25 Pressure [psi] = 362.5 × Vout [V] - 181.25

## -3- Temperature sensor

Use the flowchart below to troubleshoot the temperature sensor.

Troubleshooting the thermistor

(1)Thermistor <Heatsink temperature> :THHS

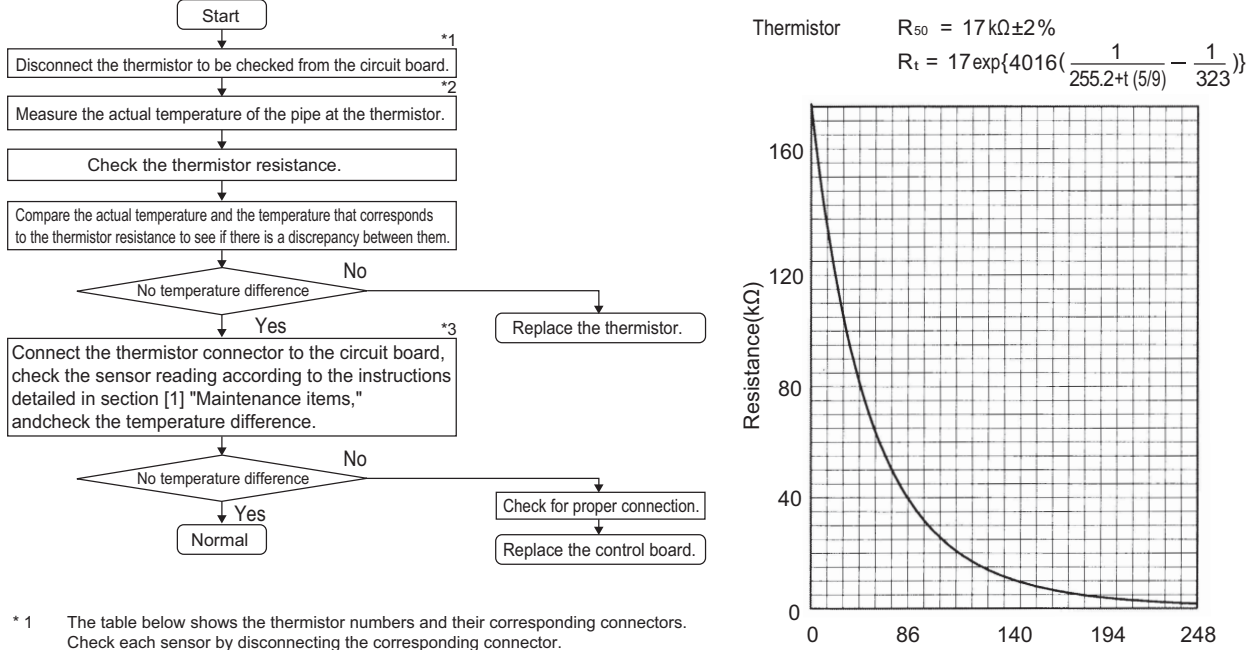

Temperature(°F)

Check each sensor by disconnecting the corresponding connector.

| TH1 | CN401     | TH9  | CN405     |
|-----|-----------|------|-----------|
| TH2 | CN402 1-2 | TH12 | CN407 1-2 |
| TH3 | CN402 3-4 | TH11 | CN407 3-4 |
| TH4 | CN404     | TH14 | CN422 2-3 |
| TH5 | CN408     |      |           |

\* 2 Pull out the sensor connector from the I/O board. Do not pull on the lead wire Measure the resistance with a tester.

If the measured value is within ± 10% of the value as shown in the graph below, the circuit sensor is normal.

Use the dip switches and push switches to view the sensor reading on the LED. \* 3

> (2) Low-temperature-range thermistor : TH2,3,4,5,9,11,12,14,15,16,17,18

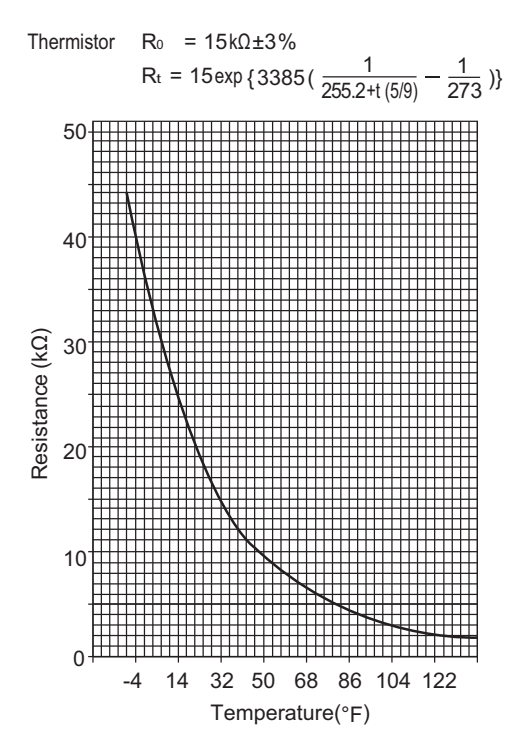

(3) High-temperature-range thermistor: TH1

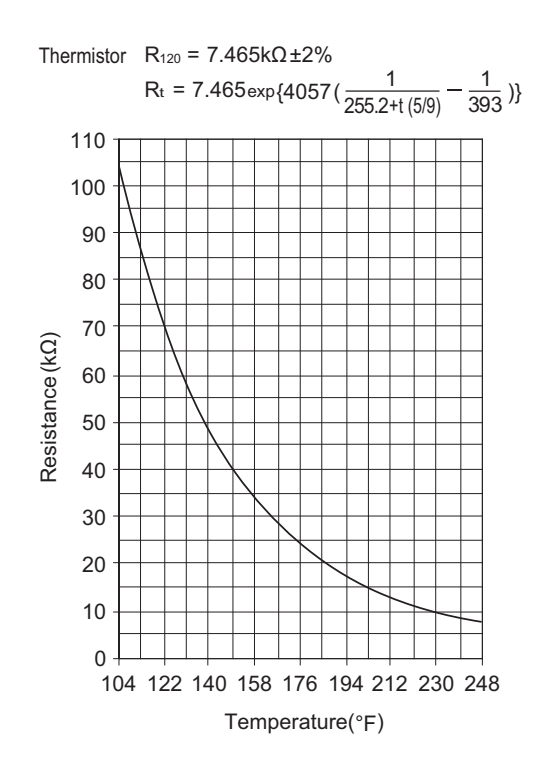

# -4- LEV

## 1. General descriptions of the operation of the LEV in the main circuit

LEV1 is driven by the pulse signal from the circuit board and is controlled by a stepping motor.

The valve opening changes according to the number of pulses

1) Control board and LEV

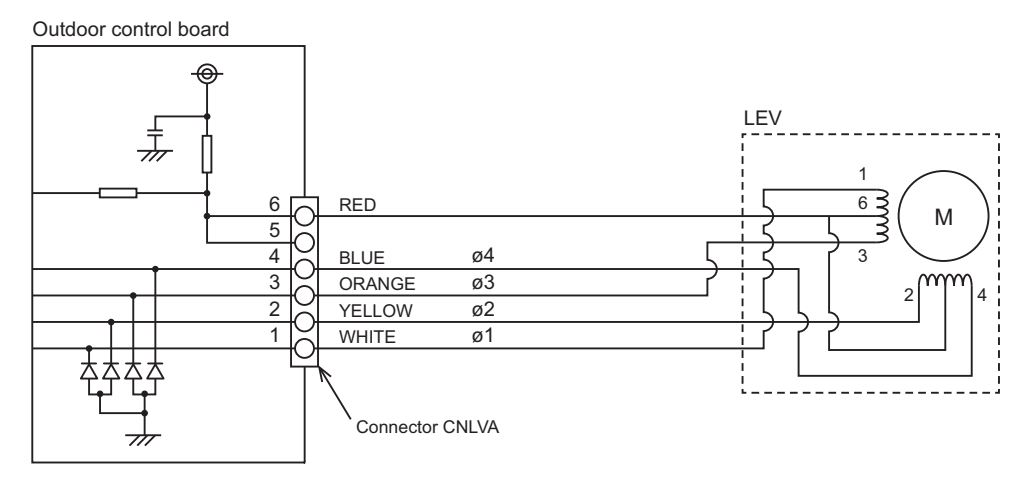

Note. The connector numbers on the intermediate connector and the connector on the control board differ. Check the color of the lead wire to judge the number.

### 2) Pulse signal output and valve operation

| Output     |     | Output state |     |     |     |     |     |     |  |  |  |
|------------|-----|--------------|-----|-----|-----|-----|-----|-----|--|--|--|
| number     | 1   | 2            | 3   | 4   | 5   | 6   | 7   | 8   |  |  |  |
| ø <b>1</b> | ON  | ON           | OFF | OFF | OFF | OFF | OFF | ON  |  |  |  |
| ø2         | OFF | ON           | ON  | ON  | OFF | OFF | OFF | OFF |  |  |  |
| ø3         | OFF | OFF          | OFF | ON  | ON  | ON  | OFF | OFF |  |  |  |
| ø <b>4</b> | OFF | OFF          | OFF | OFF | OFF | ON  | ON  | ON  |  |  |  |

Output pulses change in the following orders when the Valve is closed;  $1 \rightarrow 2 \rightarrow 3 \rightarrow 4 \rightarrow 5 \rightarrow 6 \rightarrow 7 \rightarrow 8$  Valve is open;  $8 \rightarrow 7 \rightarrow 6 \rightarrow 5 \rightarrow 4 \rightarrow 3 \rightarrow 2 \rightarrow 1$ 

\*1. When the LEV opening angle does not change, all the output phases will be off.

\*2. When the output is open phase or remains ON, the motor cannot run smoothly, and rattles and vibrates.

#### 3) LEV valve closing and opening operatio

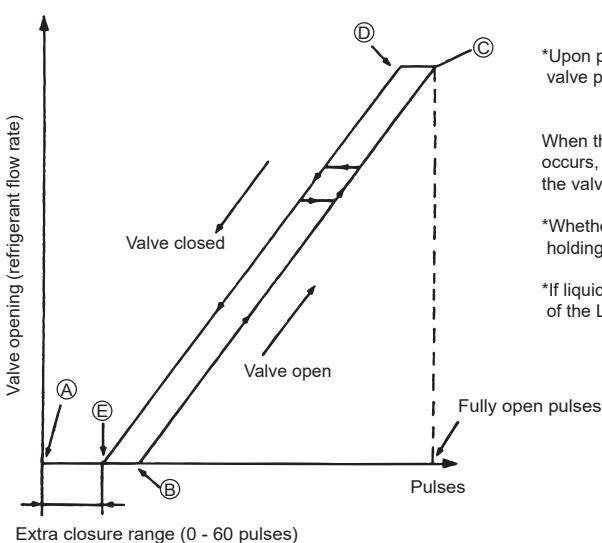

\*Upon power on, a 500 pulse signal is sent to the LEV to determine the valve position and bring the valve to the position indicated by " (Å) " in the diagram

When the valve operates smoothly, no sound from LEV or no vibration occurs, however, when the pulses change from  $\textcircled{}{}$  to  $\textcircled{}{}$  in the chart or the valve is locked, a big sound occurs.

\*Whether a sound is generated or not can be determined by holding a screwdriver against it, then placing your ear against the handle.

\*If liquid refrigerant is present in the LEV, it may make the operating sound of the LEV difficult to detect.

# 2. General descriptions of injection LEV operation

The valve opening changes according to the number of pulses.

1) Control board and LEV

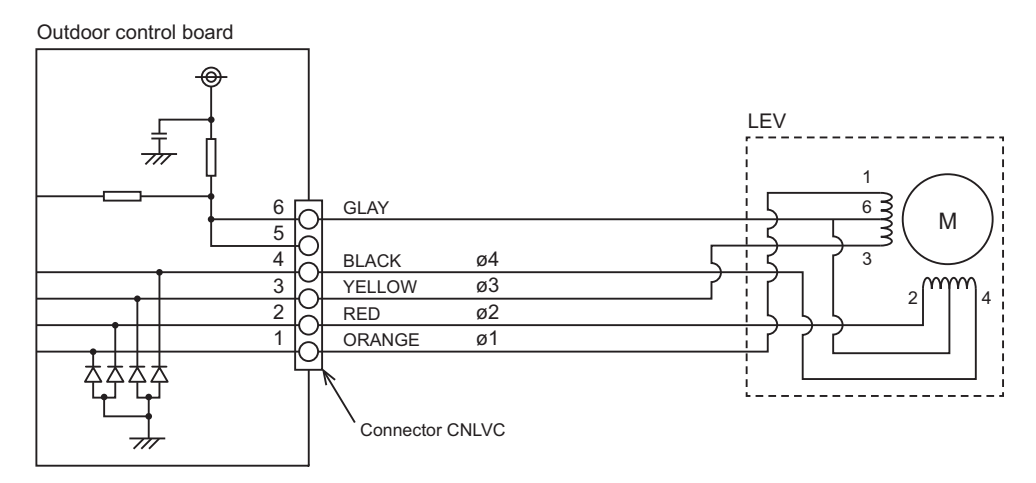

2) Pulse signal output and valve operation

| Output     |     | Output state |     |     |     |     |     |     |  |  |
|------------|-----|--------------|-----|-----|-----|-----|-----|-----|--|--|
| number     | 1   | 2            | 3   | 4   | 5   | 6   | 7   | 8   |  |  |
| ø <b>1</b> | ON  | ON           | OFF | OFF | OFF | OFF | OFF | ON  |  |  |
| ø2         | OFF | ON           | ON  | ON  | OFF | OFF | OFF | OFF |  |  |
| ø <b>3</b> | OFF | OFF          | OFF | ON  | ON  | ON  | OFF | OFF |  |  |
| ø <b>4</b> | OFF | OFF          | OFF | OFF | OFF | ON  | ON  | ON  |  |  |

Output pulses change in the following orders when the Valve is open;  $1 \rightarrow 2 \rightarrow 3 \rightarrow 4 \rightarrow 5 \rightarrow 6 \rightarrow 7 \rightarrow 8$ Valve is closed;  $8 \rightarrow 7 \rightarrow 6 \rightarrow 5 \rightarrow 4 \rightarrow 3 \rightarrow 2 \rightarrow 1$ 

- \*1. When the LEV opening angle does not change, all the output phases will be off.
- \*2. When the output is open phase or remains ON, the motor cannot run smoothly, and rattles and vibrates.

# 3) LEV valve closing and opening operatio

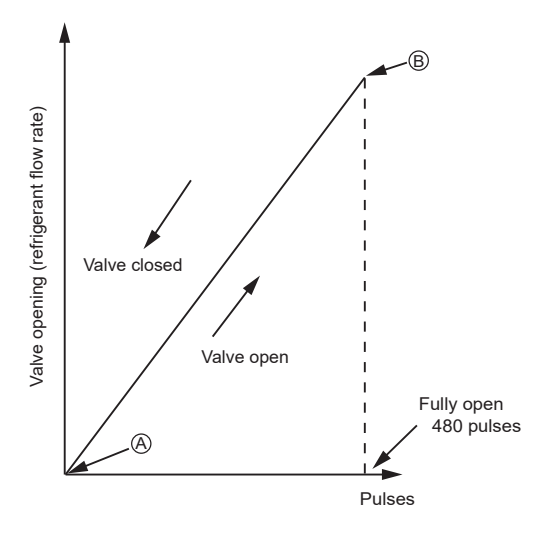

\*Upon power on, a 520 pulse signal is sent to the LEV to determine the valve position and bring the valve to the position indicated by "(A)" in the diagram. (Pulse signal is output for approximately 17 seconds.)

The LEV is free of noise and vibration when it is functioning properly, but it makes a noise when it becomes locked.

\*Whether a sound is generated or not can be determined by holding a screwdriver against it, then placing your ear against the handle.

\*If liquid refrigerant is present in the LEV, it may make the operating sound of the LEV difficult to detect.

# (1) Judgment methods and possible failure mode

| Malfunction m                                                    | ode       | Judgment method                                                                                                    | Remedy                                                                 |
|------------------------------------------------------------------|-----------|----------------------------------------------------------------------------------------------------|------------------------------------------------------------------------|
| Microcomputer dri<br>cuit failure                                | iver cir- | Disconnect the control board connector and connect<br>the check LED as shown in the figure below.                                                                      | When the drive circuit has a<br>problem, replace the control<br>board. |
|                                                                  |           | power is turned on.<br>If there is any LED that remains unlit or remains lit,<br>there is a problem with the drive circuit.                                            |                                                                        |
| LEV mechanism is<br>locked                                       |           | If the LEV is locked, the drive motor runs idle, and<br>makes a small clicking sound.<br>When the valve makes a closing and opening sound,<br>the valve has a problem. | Replace the LEV.                                                       |
| Disconnected or<br>short-circuited<br>LEV motor coil             | MAIN      | Measure resistance between the coils (red - white, red -orange, red - yellow, red - blue) using a tester. They are normal if resistance is 34.30hm $\pm$ 4.30hm.       | Replace the LEV coils.                                                 |
|                                                                  | INJ       | Measure resistance between the coils (gray - orange, gray - red, gray - yellow, gray - black) using a tester. They are normal if resistance is 460hm $\pm$ 30hm.       | Replace the LEV coils.                                                 |
| Faulty wire connections<br>in the connector or faulty<br>contact |           | 1. Check for loose pins on the connector and check the colors of the lead wires visually                                                                               | Check the continuity at the points where an error occurs.              |
|                                                                  |           | 2. Disconnect the control board's connector and conduct a continuity check using a tester.                                                                             |                                                                        |

## 3. Injection LEV coil removal procedure

The LEV consists of a coil and a valve body that can be separated from each other.

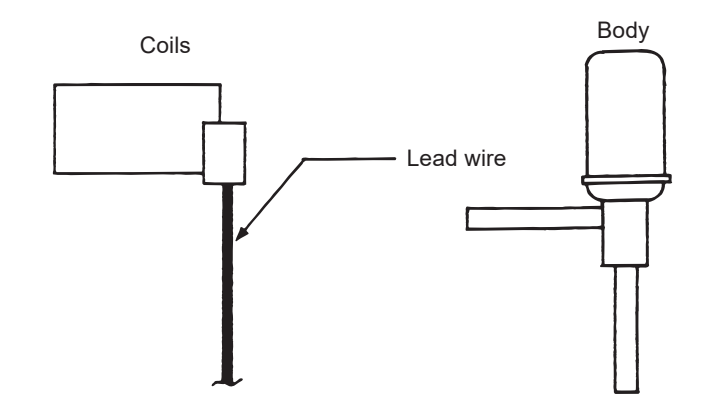

(1) Removing the coils

Fasten the body tightly at the bottom (Part A in the figure) so that the body will not move, then pull out the coils toward the top. If the coils are pulled out without the body gripped, undue force will be applied and the pipe will be bent.

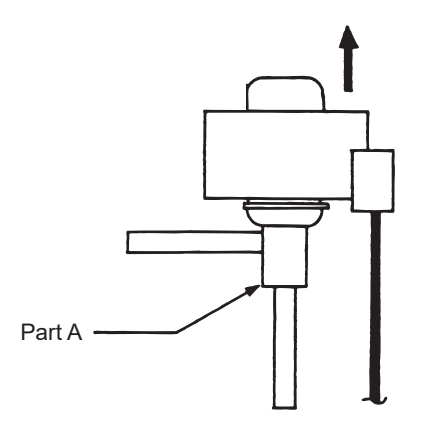

(2) Installing the coils

Fix the body tightly at the bottom (Part A in the figure) so that the body will not move, then insert the coils from the top. Hold the body when pulling out the coils to prevent so that the pipe will not be bent.

If the coils are pushed without the body gripped, undue force will be applied and the pipe will be bent. Hold the body when pulling out the coils to prevent so that the pipe will not be bent.

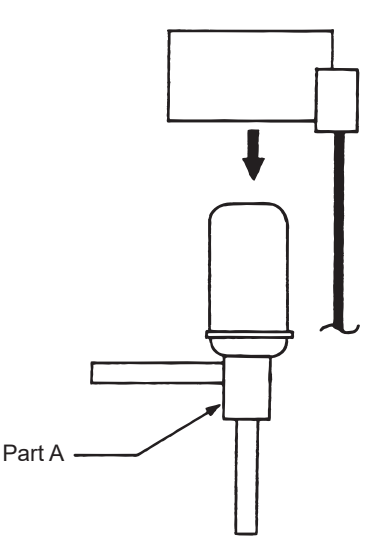

## -5- Water flow control valve

Check that a limit switch error is not occurring.

When the compressor is stopped, the valve will be fully open to set the start point. When the valve is fully open, the limit switch in the valve will be activated.

A limit switch error will occur if the limit switch in the valve is not activated. If it occurs, replace the flow control valve. In addition, check that the coil resistance is normal (55  $\Omega \pm 7\%$ /phase (Measure ①, ②, ③, and ④ in the figure below.)).

Abnormal coil resistance indicates that the water flow control valve may have been damaged.

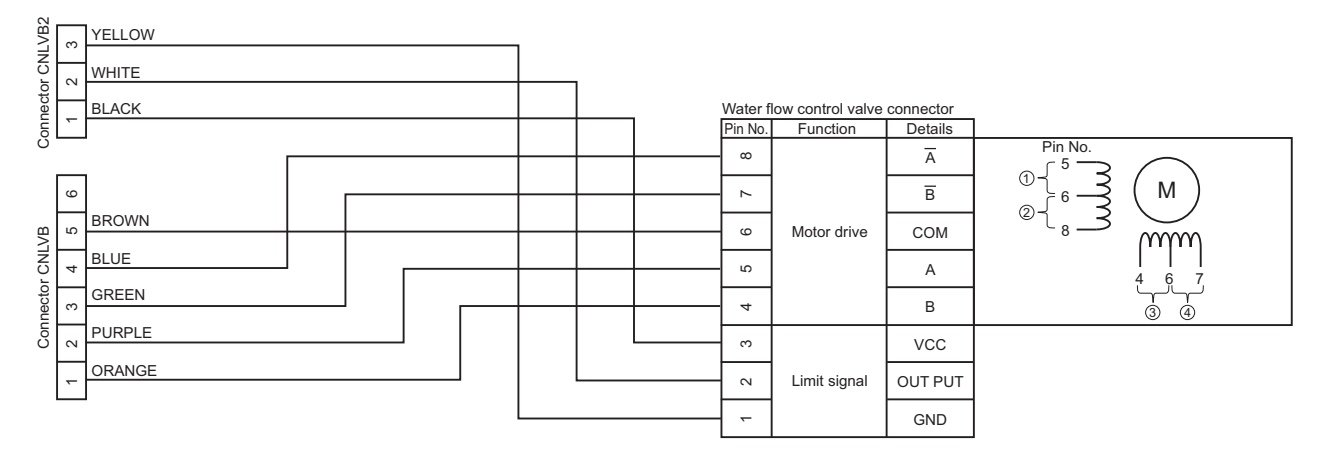

### -6- Pump

Perform an air-vent operation during the trial run, and follow the steps below to see if a failure occurs with the pump or the power board.

1) Check the CNMF connector voltage on the power board.

CNMF connector (across pins 1 and 4): Whether a motor drive supply voltage (280 V) is output to the pump.
CNMF connector (across pins 4 and 5): Whether a pump INV board power supply voltage (15 V) is output.
CNMF connector (across pins 4 and 6): Whether a rotation speed control command voltage output (6 V) is output.
2) If the voltages described in 1) above are not output, check the CNXA1 connector voltage.

- 2) If the voltages described in 1) above are not output, check the CNXA1 connector voltage. CNXA1 connector (across pins 3 and 4): Whether a pump rotation speed command voltage (5 V) is input. CNXA1 connector (across pins 1 and 4): Whether a voltage for starting the microcomputer (5 V) is input to the power board.
- 3) If the voltages described in 1) above are not output, check the CND connector (across pins 3 and 5). (Check that a voltage of 208 V/230 V is supplied.)
- 4) If no abnormalities were found in the items above, check the pump sound to check for air entrainment. If no sounds or vibrations were found, check the factors attributable to the installation site, and replace the pump.

### -7- Water flow sensor

Forcedly stop the pump by setting "SWS2" on the control board to "A," and feed tap water to the flow sensor using a hose, or apply gas such as nitrogen to the flow sensor, and check the flow sensor reading displayed on the circuit board.

\*After replacing the flow sensor, set "SWS2" back to "B."

\*The following air blow requirements must be fulfilled so that the impeller inside the sensor is not overused: blow air from the outlet; sensor output of 80 Hz or less; air blowing time of 30 seconds or less, and total 5 times or less.

## -8- Inverter

- •Replace only the compressor if only the compressor is found to be defective.
- •<u>Replace only the fan motor</u> if only the fan motor is found to be defective.
- •Replace the defective components if the inverter is found to be defective.
- +If both the compressor and the inverter are found to be defective, replace the defective component(s) of both devices.

#### (1) Inverter-related problems: Troubleshooting and remedies

- The INV board has a large-capacity electrolytic capacitor, in which residual voltage remains even after the main power is turned off, posing a risk of electric shock. Before inspecting the inside of the control box, turn off the power, keep the unit off for at least 10 minutes, and confirm that the voltage between FT-P and FT-N on INV Board has dropped to DC20V or less. (It takes about 10 minutes to discharge electricity after the power supply is turn off.)
- 2) Before beginning service work, disconnect the fan board connector (CNINV). Before disconnecting and connecting a connector, check that the outdoor fan is not rotating and that the voltage of the main circuit capacitor has decreased to 20 V DC or less. If the outdoor fan rotates due to a strong wind, there is a risk of an electric shock because the main circuit capacitor will be charged. Refer to the wiring nameplate for details.
- 3) Reconnect the connector (CNINV) back to the fan board after servicing.
- 4) The IPM on the inverter becomes damaged if there are loose screws are connectors. If a problem occurs after replacing some of the parts, mixed up wiring is often the cause of the problem. Check for proper connection of the wiring, screws, connectors, and Faston terminals.
- 5) To avoid damage to the circuit board, do not connect or disconnect the inverter-related connectors with the main power turned on.
- 6) Faston terminals have a locking function. Make sure the terminals are securely locked in place after insertion.

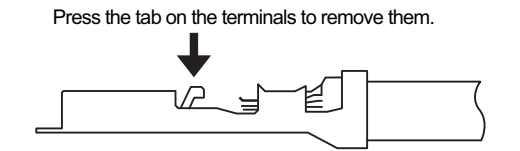

- 7) When the IPM or IGBT is replaced, apply a thin layer of heat radiation grease that is supplied evenly to these parts. Wipe off any grease that may get on the wiring terminal to avoid terminal contact failure.
- 8) Faulty wiring to the compressor damages the compressor. Connect the wiring in the correct phase sequence.
- 9) When the power is turned on, the compressor is energized even while it is not operating. Before turning on the power, disconnect all power supply wires from the compressor terminal block, and measure the insulation resistance of the compressor. Check the compressor for a graound fault. If the insulation resistance is 1.0 MΩ or below, connect all power supply wires to the compressor and turn on the power to the outdoor unit. (The liquid refrigerant in the compressor will evaporate by energizing the compressor.)
- 10) When tightening the screws, take care that the screws are not loose or overtightened. A contact fault resulting from screw looseness may cause the generation of heat and fire. Refer to the following page(s). [I [8] Precautions for Wiring] (page 14).
- 11) The control box contains high-temperature parts. Be careful even after shutting down the power.

|     | Error display/failure condition                                                                                                    | Measure/inspection item                                                                                                    |
|-----|----------------------------------------------------------------------------------------------------|----------------------------------------------------------------------------------------------------|
| [1] | Inverter related errors<br>4250, 4255, 4220, 4225, 4230, 4235, 4240, 4245, 5301, 5305,<br>5110, 0403, 4102, 4260, 4265                                                                                    | Check the details of the inverter error in the error log at [1] Error history item list. (page 134)<br>Take appropriate measures to the error code and the error details in ac-<br>cordance with [2] 2.Diagnosing Problems Using Error Codes.(page 141) |
| [2] | Main power breaker trip<br>(Measure the secondary voltage of the main power breaker before<br>checking because the main power breaker may have been broken.)                                              | Refer to "(3) Trouble treatment when the main power breaker is tripped".(page 161)                                                                                                    |
| [3] | Main power earth leakage breaker trip<br>(Measure the secondary voltage of the main power earth leakage<br>breaker before checking because the main power earth leakage<br>breaker may have been broken.) | Refer to "(4) Trouble treatment when the main power earth leakage breaker is tripped".(page 161)                                                                                                    |
| [4] | Only the compressor does not operate.                                                                                                    | Check the inverter frequency on the LED monitor and proceed to (2) -<br>[4] if the compressor is in operation.(page 159)                                                                                                    |
| [5] | The compressor vibrates violently at all times or makes an abnor-<br>mal sound.                                                                                                    | See (2)-[4].(page 159)                                                                                                    |
| [6] | Only the fan motor does not operate.                                                                                                    | Check the inverter frequency on the LED monitor and proceed to (2)-<br>[6] if the fan motor is in operation.(page 159)                                                                                                    |
| [7] | The fan motor shakes violently at all times or makes an abnormal sound.                                                                                                    | Check the inverter frequency on the LED monitor and proceed to (2)-<br>[6] if the fan motor is in operation.(page 159)                                                                                                    |
| [8] | Noise is picked up by the peripheral device                                                                                                    | <1> Check that power supply wiring of the peripheral device does not<br>run close to the power supply wiring of the outdoor unit.                                                                                                    |
|     |                                                                                                    | <2> Check if the inverter output wiring is not running parallel to the power supply wiring and the transmission lines.                                                                                                    |
|     |                                                                                                    | <3> Check that the shielded wire is used as the transmission line when<br>it is required, and check that the grounding work is performed prop-<br>erly on the shielded wire.                                                                            |
|     |                                                                                                    | <4> Meg failure for electrical system other than the inverter                                                                                                    |
|     |                                                                                                    | <5> Attach a ferrite core to the inverter output wiring. (Contact the factory for details of the service part settings.)                                                                                                    |
|     |                                                                                                    | <6> Provide separate power supply to the unit and other electric appliances.                                                                                                    |
|     |                                                                                                    | <7> If the error occurred suddenly, a ground fault of the inverter output can be considered. See (2)-[4].(page 159)                                                                                                    |
|     |                                                                                                    | *Contact the factory for cases other than those listed above.                                                                                                    |
| [9] | Sudden malfunction (as a result of external noise.)                                                                                                    | <1> Check that the grounding work is performed properly.                                                                                                    |
|     |                                                                                                    | <2>Check that the shielded wire is used as the transmission line when<br>it is required, and check that the grounding work is performed prop-<br>erly on the shielded wire.                                                                             |
|     |                                                                                                    | <3>Check that neither the transmission line nor the external connection wiring does not run close to another power supply system or does not run through the same conduit pipe.                                                                         |
|     |                                                                                                    | * Contact the factory for cases other than those listed above.                                                                                                    |

# (2) Inverter output related troubles

|                                                                                     | lt                                | ems to be checked                                                                                                    |    | Phenomena                                                                                                    | Remedy                                                                                                    |
|-------------------------------------------------------------------------------------|-----------------------------------|----------------------------------------------------------------------------------------------------|----|----------------------------------------------------------------------------------------------------|----------------------------------------------------------------------------------------------------|
| [1]<br>Check the<br>INV board er-                                                   | (1)                               | Remove power sup-<br>ply.                                                                                                    | 1) | Overcurrent error<br>(4250 Detail code No. 102, 103,<br>106, and 107)                                               | Replace the INV board.                                                                                                    |
| ror detection<br>circuit.<br>Check the<br>FAN board er-<br>ror detection<br>circuit | (2)                               | Disconnect the invert-<br>er output wire from<br>the terminals of the<br>INV board (U, V, W).                                                                         | 2) | Logic error<br>(4220 Detail code No. 111)                                                                           | Replace the INV board.                                                                                                    |
|                                                                                     | (3)                               | Apply power supply.                                                                                                    | 3) | ACCT sensor circuit failure<br>(5301 Detail code No.117)                                                            | Replace the INV board.                                                                                                    |
|                                                                                     | (4)                               | Put the outdoor unit into operation.                                                                                                    | 4) | IPM open<br>(5301 Detail code No.119)                                                                               | Normal                                                                                                    |
| [2]<br>Check for<br>compressor<br>ground fault                                      | Disco<br>wiring<br>press<br>tance | onnect the compressor<br>g, and check the com-<br>sor Meg, and coil resis-<br>e.                                                                                      | 1) | Compressor Meg failure<br>Error if less than 1 Mohm.                                                                | Check that there is no liquid re-<br>frigerant in the compressor.<br>If there is none, replace the com-<br>pressor.                                          |
| or coil error.                                                                      |                                   |                                                                                                    | 2) | Compressor coil resistance failure<br>Coil resistance value of 0.164 ohm<br>(TAU), 0.583 ohm (YAU)<br>(20°C (68°F)) | Replace the compressor.                                                                                                    |
| [3]<br>Check wheth-<br>er the inverter<br>is damaged.<br>(No load)                  | (1)                               | Remove power sup-<br>ply.                                                                                                    | 1) | Inverter-related problems are de-<br>tected.                                                                        | [TAU]<br>Set SW1-1 on the circuit board to<br>OFF, and go to Section [1].<br>[YAU]<br>Connect the short-circuit connec-<br>tor to CN6, and go to Section[1]. |
|                                                                                     | (2)                               | Disconnect the invert-<br>er output wire from<br>the terminals of the<br>INV board (U, V, W).                                                                         | 2) | Inverter voltage is not output at the terminals (U, V, and W)                                                       | Replace the INV board.                                                                                                    |
|                                                                                     | (3)                               | [TAU]<br>Set SW1-1 on the in-<br>verter board to ON.<br>[YAU]<br>Disconnect the short-<br>circuit connector from<br>CN6 on the INV<br>board.                          | 3) | There is an voltage imbalance be-<br>tween the wires.<br>Greater than 5% imbalance or 5V                            | Replace the INV board.                                                                                                    |
|                                                                                     | (4)<br>(5)                        | Apply power supply.<br>Put the outdoor unit<br>into operation.<br>Check the inverter<br>output voltage after<br>the inverter output<br>frequency has stabi-<br>lized. | 4) | There is no voltage imbalance be-<br>tween the wires.                                                               | Normal<br>[TAU]<br>*After checking, set SW1-1 on<br>the inverter board to OFF.<br>[YAU]<br>*After checking, connect the<br>short-circuit connector to CN6.   |

|                                         | Items to be checked                                                                                             | Phenomena                                                                                                    | Remedy                                                                                                    |
|-----------------------------------------|----------------------------------------------------------------------------------------------------|----------------------------------------------------------------------------------------------------|----------------------------------------------------------------------------------------------------|
| [4]<br>Check whether<br>the inverter is | Put the outdoor unit into oper-<br>ation.<br>Check the inverter output volt-                                    | <ol> <li>Overcurrent-related problems oc-<br/>cur immediately after compressor<br/>startup.</li> </ol>                                                                                                    | a. Check items [1] through [3] for problems.                                                                                                    |
| damaged.<br>(During com-                | age after the inverter output frequency has stabilized.                                                         | Error code: 4250<br>Detail code: 102, 103, 106, 107                                                                                                    | <ul> <li>b. Check that high and low<br/>pressures are balanced.</li> </ul>                                                                                                    |
| pressor opera-<br>tion)                 |                                                                                                    |                                                                                                    | <ul> <li>c. Check that no liquid refrigerant is present in the compressor.</li> <li>→Go to "d." when the problem persists after compressor startup was repeated several times. If normal operation is restored, check the crank-case heater for problems.</li> </ul>                          |
|                                         |                                                                                                    |                                                                                                    | <ul> <li>d. Check that there is a pressure difference between high and low pressures after compressor startup.</li> <li>→Check the high pressure with LED monitor for changes.</li> <li>Replace the compressor if there is no pressure difference. (the compressor may be locked.)</li> </ul> |
|                                         |                                                                                                    | <ol> <li>There is a voltage imbalance be-<br/>tween the wires after the inverter<br/>output voltage is stabilized.<br/>Greater than the larger of the fol-<br/>lowing values: imbalance of 5% or<br/>5V</li> </ol>                  | Replace the INV board if there<br>is a voltage imbalance.<br>Check the crankcase heater<br>for problems if there is no volt-<br>age imbalance.<br>$\rightarrow$ When the error occurred, liq-<br>uid refrigerant may have been<br>present in the compressor.                                  |
| [5]<br>Check the fan<br>motor ground    | Remove the wire for the out-<br>door fan motor, and check the<br>fan motor megger and the<br>winding resistance | <ol> <li>Fan motor megger failure<br/>Failure when the megger is 1Mohm<br/>or less.</li> </ol>                                                                                                    | Replace the fan motor.                                                                                                    |
| winding.                                | winding resistance.                                                                                             | <ol> <li>Fan motor disconnection<br/>Standard: The winding resistance<br/>is approximately several ohm.<br/>(It varies depending on the tem-<br/>perature, or while the inner thermo<br/>is operating, it will be ∞ ohm)</li> </ol> |                                                                                                    |
| [6]<br>Check the FAN<br>board error de- | <ol> <li>Turn off breaker.</li> <li>*Turn power off without<br/>fail.</li> </ol>                                | 1) Electrical current over load error.<br>Check code: 4255<br>Detail code: 101, 104                                                                                                    | Change fan board.                                                                                                    |
|                                         | (2) Remove fan board<br>CNINV and CNSNR<br>connectors.                                                          | 2) Logic error<br>Check code: 4225<br>Detail code:111                                                                                                    | Change fan board.                                                                                                    |
|                                         | <ul><li>(3) Turn on breaker.</li><li>(4) Operate unit.</li></ul>                                                | <ol> <li>Position error on start up<br/>Check code: 5305<br/>Detail code: 132</li> </ol>                                                                                                    | Normal<br>*After checking, return con-<br>nector CNINV & CNSNR.                                                                                                    |

|                                                                            |     |                                                                                                    |    |                                                                                                    | <b>—</b> ·                                                                                                    |
|----------------------------------------------------------------------------|-----|----------------------------------------------------------------------------------------------------|----|----------------------------------------------------------------------------------------------------|----------------------------------------------------------------------------------------------------|
|                                                                            |     | tems to be checked                                                                                                    |    | Phenomena                                                                                                    | Remedy                                                                                                    |
| [7]<br>Check wheth-<br>er the FAN<br>board is dam-                         | (1) | Turn off breaker.<br>*Turn power off with-<br>out fail.                                                                                                    | 1) | Within 30 seconds from the start of<br>operation, an error other than a po-<br>sition error (5305) (detail code 132)<br>is detected.                              | Change fan board.                                                                                                    |
| (No load)                                                                  | (2) | Disconnect the con-<br>nector CNINV from the fan board.                                                                                                    | 2) | Less than 5V unbalance in the wir-<br>ing.                                                                                                    | Change fan board.                                                                                                    |
|                                                                            | (3) | Set fan board switch<br>SW1-1 to ON.                                                                                                    | 3) | No unbalanced voltage in the wir-<br>ing. After 30 second, detail code<br>132 is produced and the system                                                          | Normal<br>*After checking, return SW1 &<br>CNINV.                                                                                                    |
|                                                                            | (4) | Turn on breaker.                                                                                                    |    | stops.                                                                                                    |                                                                                                    |
|                                                                            | (5) | Operate unit.<br>After about 30 sec-<br>onds under no load<br>with constant voltage<br>output, the code be-<br>low will be displayed<br>indicating a position<br>error (5305).<br>Detail code: 132<br>Also, running with no<br>load produces con-<br>stant voltage of about<br>160V. |    |                                                                                                    |                                                                                                    |
| [8]<br>Check wheth-<br>er the FAN<br>board is dam-<br>aged.<br>(With load) | (1) | Turn off breaker.                                                                                                    | 1) | After operation, electrical overload<br>error or position detection error and<br>unit stops within 10 seconds.<br>Check code: 4255, 5305<br>Detail code: 101, 132 | Check for fan motor lock.<br>$\rightarrow$ If locked, change for fan motor.<br>If the same error is still present<br>after changing fan motor, change<br>Fan board.<br>$\rightarrow$ If not locked, refer to 3) & 4).                                    |
|                                                                            | (2) | Turn on breaker.                                                                                                    | 2) | RPM error before stat-up<br>Check code: 5305<br>Detail code: 134                                                                                                  | Change Fan board if the same er-<br>ror occurs after restart.                                                                                                    |
|                                                                            | (3) | Operate unit.                                                                                                    | 3) | Electrical current overload error<br>during operation<br>Check code: 4255<br>Detail code: 101                                                                     | <ul> <li>a. Check for gusts or windy conditions.</li> <li>b. Go to [5] if not windy.</li> <li>c. After checking [5], and there is no problem, change Fan board.</li> <li>d. If replacing Fan board doesn't resolve issue, change fan motor.</li> </ul>   |
|                                                                            |     |                                                                                                    | 4) | Sensor error during operation<br>Check code: 5305<br>Detail code: 132, 133                                                                                        | <ul> <li>a. Check for gusts or windy conditions.</li> <li>b. If no issues with wind, but the error is still present, change Fan board.</li> <li>c. Change fan motor if Fan board change doesn't resolve issue.</li> </ul>                                |
|                                                                            |     |                                                                                                    | 5) | Voltage overload error<br>Check code: 4225<br>Detail code: 109                                                                                                    | <ul><li>a. Check for gusts or windy conditions.</li><li>b. Change Fan board if it is not windy.</li></ul>                                                                                                    |
|                                                                            |     |                                                                                                    | 6) | Load short circuit<br>Check code: 4255<br>Detail code: 105                                                                                                    | <ul> <li>a. Check [6] and [7]. If no problem,<br/>then check wiring for short cir-<br/>cuit.</li> <li>b. If there is no problem with item a.<br/>above, change fan motor.</li> <li>c. If same error after motor change,<br/>change Fan board.</li> </ul> |
|                                                                            |     |                                                                                                    | 7) | After RPM has stabilized, voltage unbalance of 5%, or 5V.                                                                                                    | <ul> <li>a. If voltage is unbalanced, go to [5].</li> <li>b. After checking [5], and there is no problem, change Fan board.</li> <li>c. If replacing Fan board doesn't resolve issue, change fan motor.</li> </ul>                                       |

## (3) Trouble treatment when the main power breaker is tripped

|     | Items to be checked                                                      | Phenomena                                                                    | Remedy                                                                                                    |
|-----|--------------------------------------------------------------------------|------------------------------------------------------------------------------|----------------------------------------------------------------------------------------------------|
| [1] | Check the breaker capacity.                                              | Use of a non-specified break-<br>er                                          | Replace it with a specified breaker.                                                                                  |
| [2] | Perform Meg check between the terminals on the power terminal block TB1. | Zero to several ohm, or Meg<br>failure                                       | Check each part and wiring.<br>*Refer to (5) "Simple checking procedure<br>for individual components of main inverter |
| [3] | Turn on the power again and                                              | 1) Main power breaker trip                                                   | •IGBT module                                                                                                    |
|     |                                                                          | 2) No remote control display                                                 | <ul> <li>Rush current protection resistor</li> <li>Electromagnetic relay</li> <li>DC reactor</li> </ul>               |
| [4] | Turn on the outdoor unit and check that it operates normally.            | <ol> <li>Operates normally without<br/>tripping the main breaker.</li> </ol> | a) The wiring may have been short-circuit-<br>ed. Search for the wire that short-circuit-                             |
|     |                                                                          | 2) Main power breaker trip                                                   | b) If item a) above is not the cause of the problem, refer to (2)-[1]-[6].(page 158)                                  |

#### (4) Trouble treatment when the main power earth leakage breaker is tripped

|     | Items to be checked                                                                                 | Phenomena                                                                                                    | Remedy                                                                                                    |  |
|-----|----------------------------------------------------------------------------------------------------|----------------------------------------------------------------------------------------------------|----------------------------------------------------------------------------------------------------|--|
| [1] | Check the earth leakage breaker<br>capacity and the sensitivity cur-<br>rent.                       | Use of a non-specified earth<br>leakage breaker                                                                                                    | Replace with a regulation earth leakage breaker.                                                                                                    |  |
| [2] | Check the resistance at the power<br>supply terminal block with a meg-<br>ger.                      | Failure resistance value                                                                                                    | Check each part and wiring.<br>*Refer to (5) "Simple checking procedure<br>for individual components of main inverter<br>circuit".(page 162)<br>•IPM module<br>•Rush current protection resistor<br>•Electromagnetic relay<br>•DC reactor |  |
| [3] | Disconnect the compressor wir-<br>ings and check the resistance of<br>the compressor with a megger. | Failure compressor if the insu-<br>lating resistance value is not in<br>specified range.<br>Failure when the insulating re-<br>sistance value is 1 Mohm or<br>less. | Check that there is no liquid refrigerant in<br>the compressor. If there is none, replace<br>the compressor.                                                                                                    |  |
| [4] | Disconnect the fan motor wirings<br>and check the resistance of the fan<br>motor with a megger.     | Failure fan motor if the insulat-<br>ing resistance value is not in<br>specified range.<br>Failure when the insulating re-<br>sistance value is 1 Mohm or<br>less.  | Replace the fan motor.                                                                                                    |  |

Note

The insulation resistance could go down to close to 1Mohm after installation or when the power is kept off for an extended period of time because of the accumulation of refrigerant in the compressor. If the earth leakage breaker is triggered, please use the following procedure to take care of this.

•Disconnect the wires from the compressor's terminal block.

•If the resistance is less than 1 Mohm, switch on the power for the outdoor unit with the wires still disconnected.

+Leave the power on for at least 12 hours.

\*Check that the resistance has recovered to 1 Mohm or greater.

#### Earth leakage current measurement method

•For easy on-site measurement of the earth leakage current, enable the filter with a measurement instrument that has filter functions as below, clamp all the power supply wires, and measure.

Recommended measurement instrument: CLAMP ON LEAK HITESTER 3283 made by HIOKI E.E. CORPORATION •When measuring one device alone, measure near the device's power supply terminal block.

### (5) Simple checking procedure for individual components of main inverter circuit

#### Note

Before inspecting the inside of the control box, turn off the power, keep the unit off for at least 10 minutes, and confirm that the voltage between FT-P and FT-N on INV Board has dropped to DC20V or less.

| Part name                                       | Judgment method                                                                                                    |                                                                       |                                                                                                    |                                   |  |  |
|-------------------------------------------------|----------------------------------------------------------------------------------------------------|-----------------------------------------------------------------------|----------------------------------------------------------------------------------------------------|-----------------------------------|--|--|
| IPM module                                      | [TAU] See "Troubleshooting the IPM (INV25)." (IX [3] -5- (6)) (page 162)<br>[YAU] See "Troubleshooting the IPM (IGBT Module)." (IX [3] -5- (7)) (page 165) |                                                                       |                                                                                                    |                                   |  |  |
| Rush current pro-<br>tection resistor<br>R1, R5 | Measure the resistance between terminals R1 and R5: 22 ohm $\pm$ 10%                                                                                       |                                                                       |                                                                                                    |                                   |  |  |
| Electromagnetic<br>relay<br>72C                 | [TAU]<br>Noise filter X001                                                                                                    |                                                                       |                                                                                                    |                                   |  |  |
|                                                 | Test item                                                                                                    | Measurement point                                                     | Judgment value                                                                                                    | Row AI Row BI Row CI Row DI Row E |  |  |
|                                                 | Coil                                                                                                    | Across pins 1 and 2 of<br>CN72C on the noise filter board             | 72Ω±15%                                                                                                    |                                   |  |  |
|                                                 | Contact                                                                                                    | TB31 and TB32 on the noise filter board                               | Test button (see figure<br>at right) OFF: ∞<br>Test button (see figure<br>at right) ON: 0Ω                                              |                                   |  |  |
|                                                 |                                                                                                    |                                                                       |                                                                                                    |                                   |  |  |
|                                                 | [YAU]<br><u>Note</u><br>This ele<br>Check t<br>Up<br>Installation<br>direction                                                                             | ectromagnetic relay is rated at D<br>the resistance between terminals | C12V and is driven by a<br>Check point C<br>Coil Between Terminals 5 and 6 NC<br>Between Terminals 1 and 2<br>Between Terminals 3 and 4 | a coil.                           |  |  |
| DC reactor DCL                                  | . Measure the resistance between terminals: 1ohm or lower (almost 0 ohm) Measure the resistance between terminals and the chassis:∞                        |                                                                       |                                                                                                    |                                   |  |  |

## (6) Troubleshooting the IPM (TAU)

Measure the resistance across the terminals on the IPM with a tester, and use the values for troubleshooting.

- 1) Notes on measurement
  - •Watch the polarity of the tester. (Normally, the black on the tester is the positive side when it is used to measure resistance.) •Watch for a completely open phase ( $\infty \Omega$ ) or a short-circuited phase (-0  $\Omega$ ).
  - •Measurement values are for reference, and a small amount of deviations is not a problem.
  - •If the measurement values across different terminals all fall within ±50%, the measurements are normal.
- 2) Required specifications of the tester
  - •Use a tester with an internal power supply of at least 1.5 V.
  - •Use a tester that operates on dry batteries.

Note

(Button-battery-operated card testers do not have sufficient voltage for accurately measuring diode resistance.)

•Set the tester to the lowest range possible for taking accurate measurement.

|         |   | Black ( + ) |             |             |             |             |
|---------|---|-------------|-------------|-------------|-------------|-------------|
|         |   | Р           | N           | U           | V           | W           |
| Red (-) | Р | -           | -           | 5 - 200 ohm | 5 - 200 ohm | 5 - 200 ohm |
|         | N | -           | -           | ∞           | ∞           | ∞           |
|         | U | ∞           | 5 - 200 ohm | -           | -           | -           |
|         | V | ∞           | 5 - 200 ohm | -           | -           | -           |
|         | W | ∞           | 5 - 200 ohm | -           | -           | -           |

## Inter-terminal resistance (reference)

# External view

Internal circuit diagram

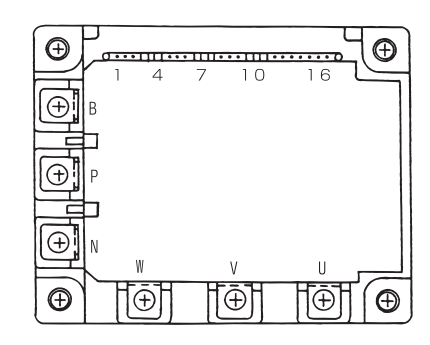

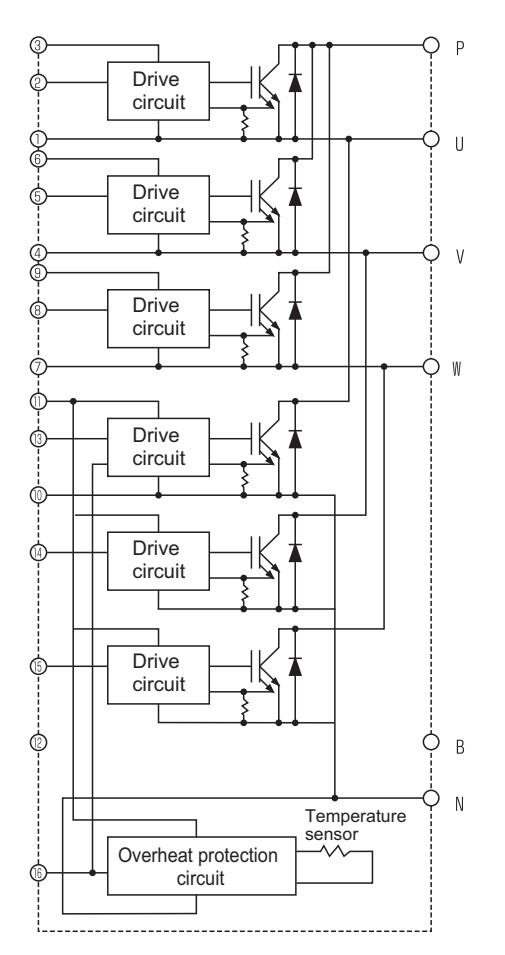

#### INV board external diagram

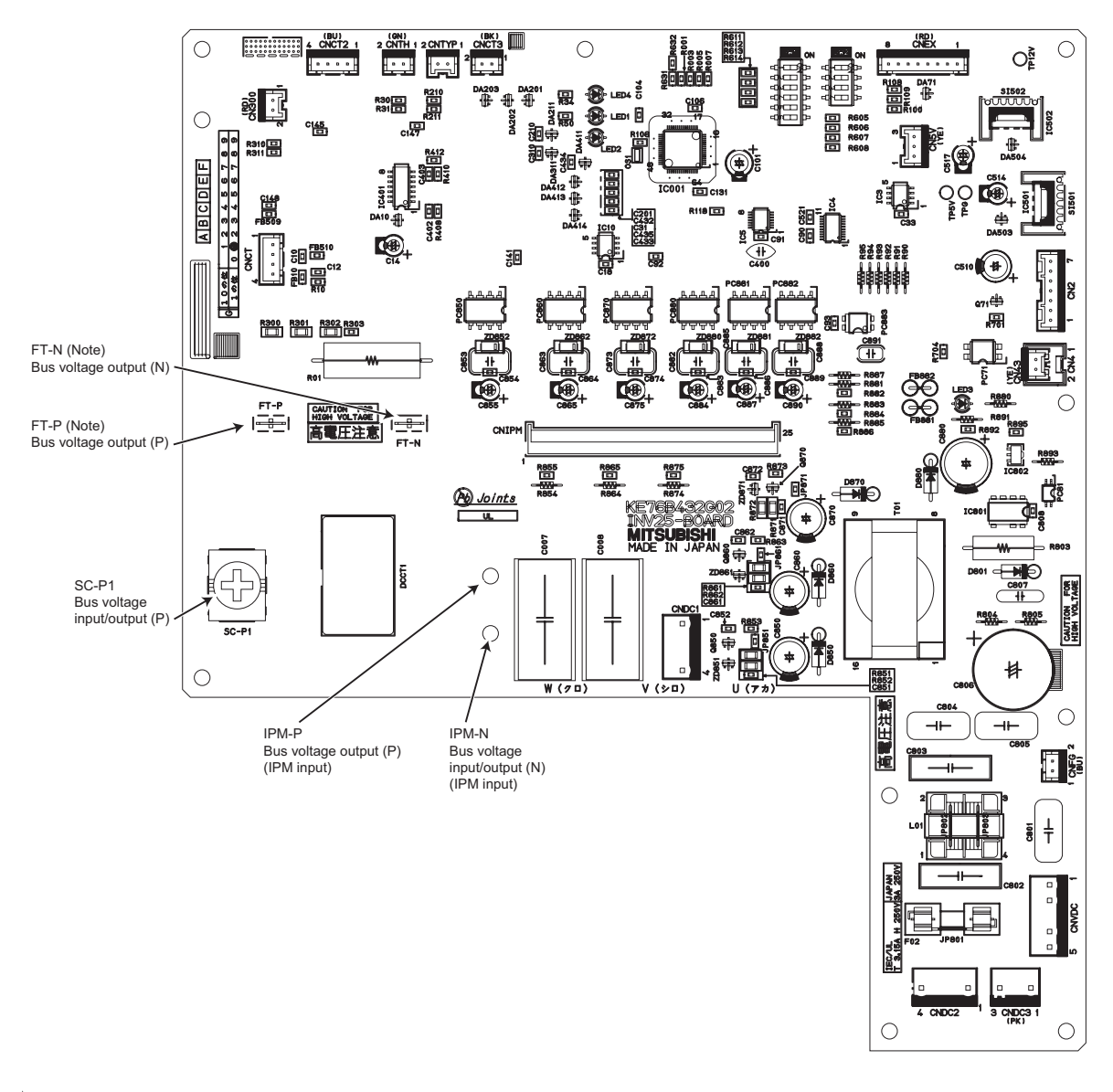

Note

A Faston terminal on the inrush current resistor has a locking function. Make sure the cable heads are securely locked in place. Press the tab on the terminals to remove them.

## (7) Troubleshooting for IGBT Module (YAU)

Measure the resistances between each pair of terminals on the IGBT with a tester, and use the results for troubleshooting. The terminals on the INV board are used for the measurement.

#### 1) Notes on measurement

•Check the polarity before measuring. (On the tester, black normally indicates plus.)

- •Check that the resistance is not open ( $\infty$  ohm) or not shorted (to 0 ohm).
- •The values are for reference, and the margin of errors is allowed.
- •The result that is more than double or half of the result that is measured at the same measurement point is not allowed.
- •Disconnect all the wiring connected the INV board, and make the measurement.

#### 2) Tester restriction

- •Use the tester whose internal electrical power source is 1.5V or greater
- •Use the dry-battery-powered tester.

#### Note

(The accurate diode-specific resistance cannot be measured with the button-battery-powered card tester, as the applied voltage is low.)

•Use a low-range tester if possible. A more accurate resistance can be measured.

|         |       | Black ( + ) |             |                                         |             |             |  |
|---------|-------|-------------|-------------|-----------------------------------------|-------------|-------------|--|
|         |       | SC-P1       | FT-N        | SC-L1                                   | SC-L2       | SC-L3       |  |
| Red (-) | SC-P1 | -           | -           | 5 - 200 ohm                             | 5 - 200 ohm | 5 - 200 ohm |  |
|         | FT-N  | -           | -           | ~~~~~~~~~~~~~~~~~~~~~~~~~~~~~~~~~~~~~~~ | ∞           | ∞           |  |
|         | SC-L1 | ∞           | 5 - 200 ohm | -                                       | -           | -           |  |
|         | SC-L2 | ∞           | 5 - 200 ohm | -                                       | -           | -           |  |
|         | SC-L3 | 8           | 5 - 200 ohm | -                                       | -           | -           |  |
|         |       | Black ( + ) |             |                                         |             |             |  |
|         |       | SC-P2       | FT-N        | SC-U                                    | SC-V        | SC-W        |  |
|         | SC-P2 | -           | -           | 5 - 200 ohm                             | 5 - 200 ohm | 5 - 200 ohm |  |
|         | FT-N  | -           | -           | ~~~~~~~~~~~~~~~~~~~~~~~~~~~~~~~~~~~~~~~ | ∞           | ∞           |  |
| Red (-) | SC-U  | ∞           | 5 - 200 ohm | -                                       | -           | -           |  |
|         | SC-V  | ∞           | 5 - 200 ohm | -                                       | -           | -           |  |
|         | SC-W  | 8           | 5 - 200 ohm | -                                       | -           | -           |  |

Judgment value (reference)

INV board external diagram

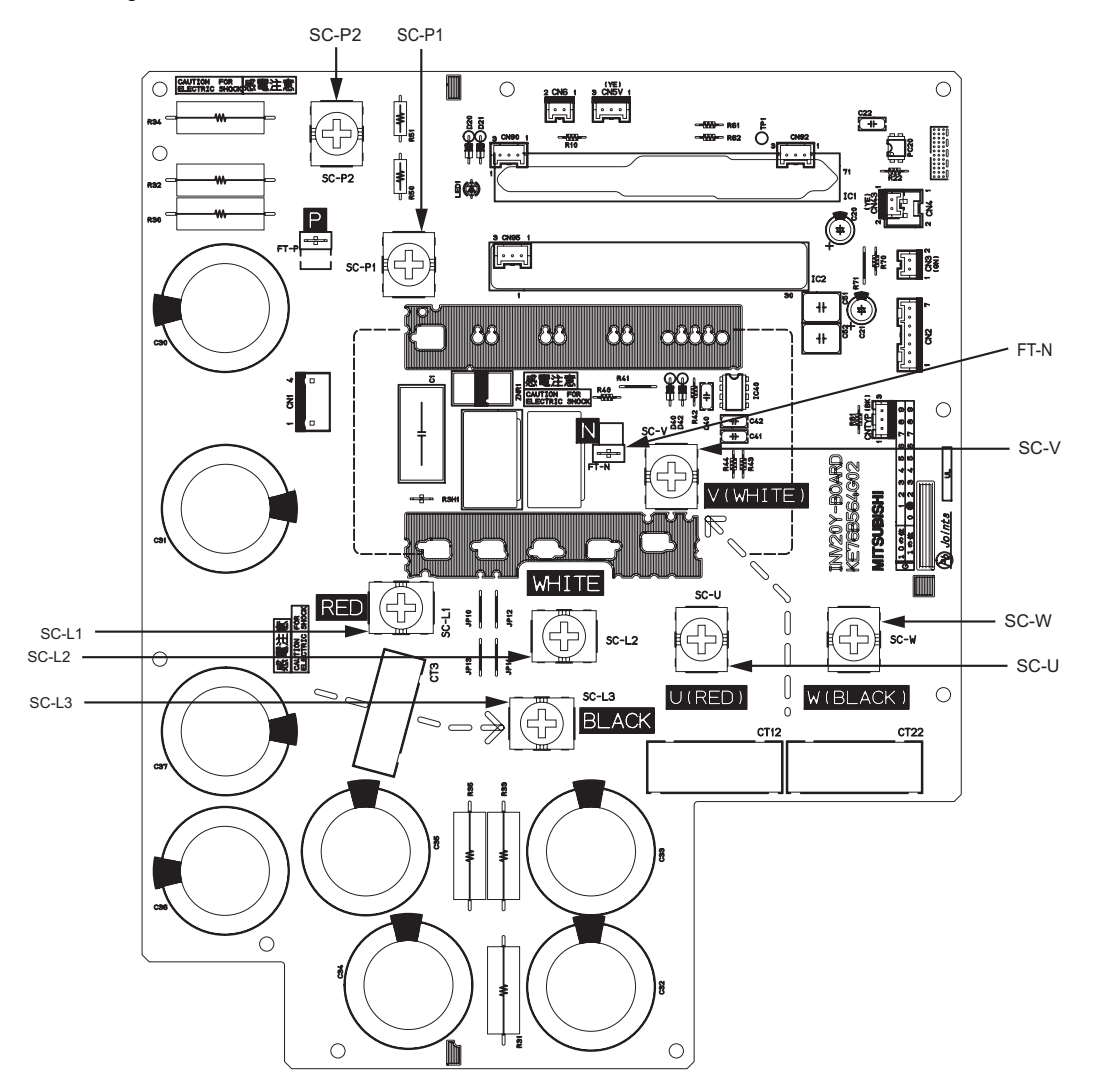

## -9- Control Circuit

(1) Troubleshooting transmission power circuit of outdoor unit (TAU)

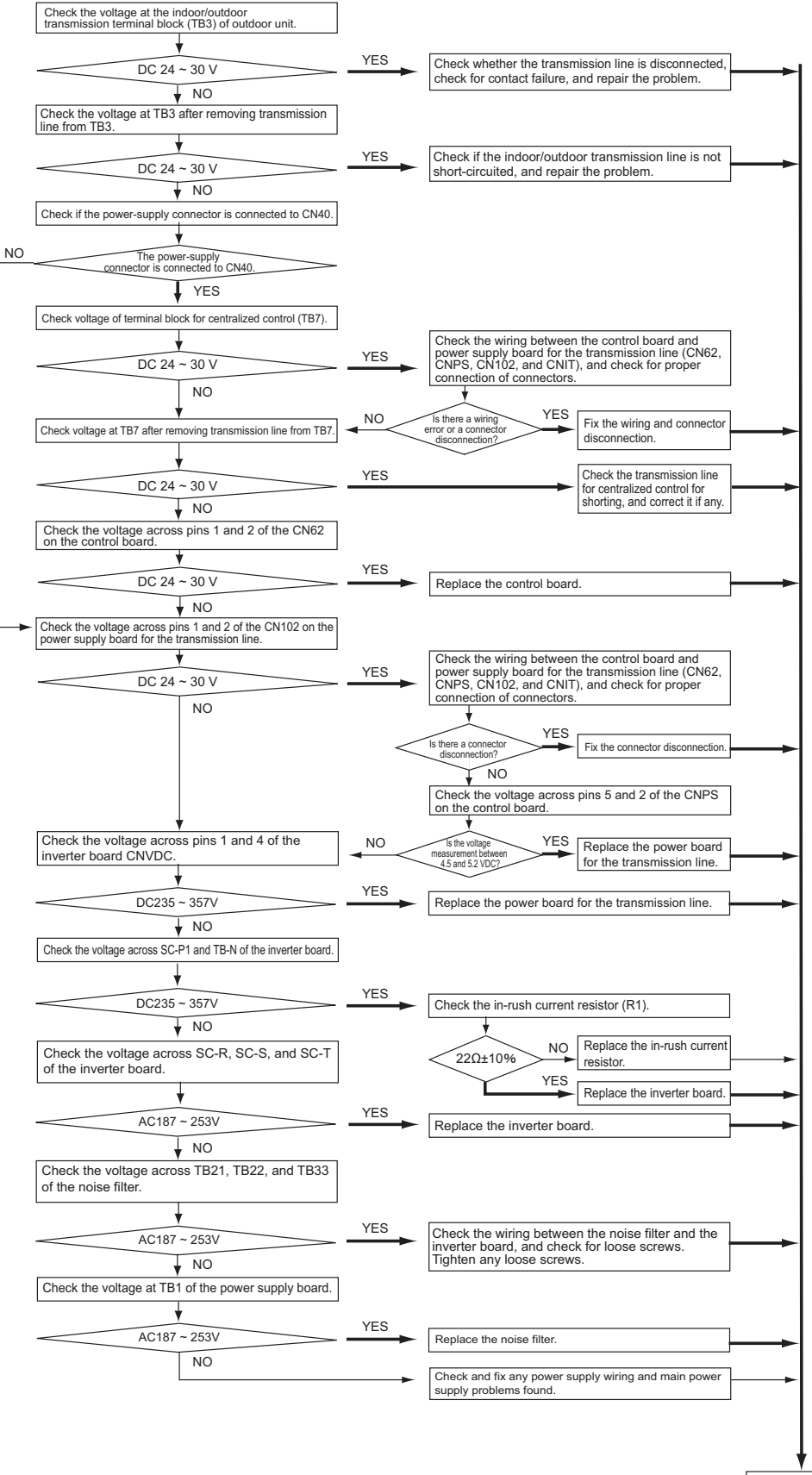

#### (2) Troubleshooting transmission power circuit of outdoor unit (YAU)

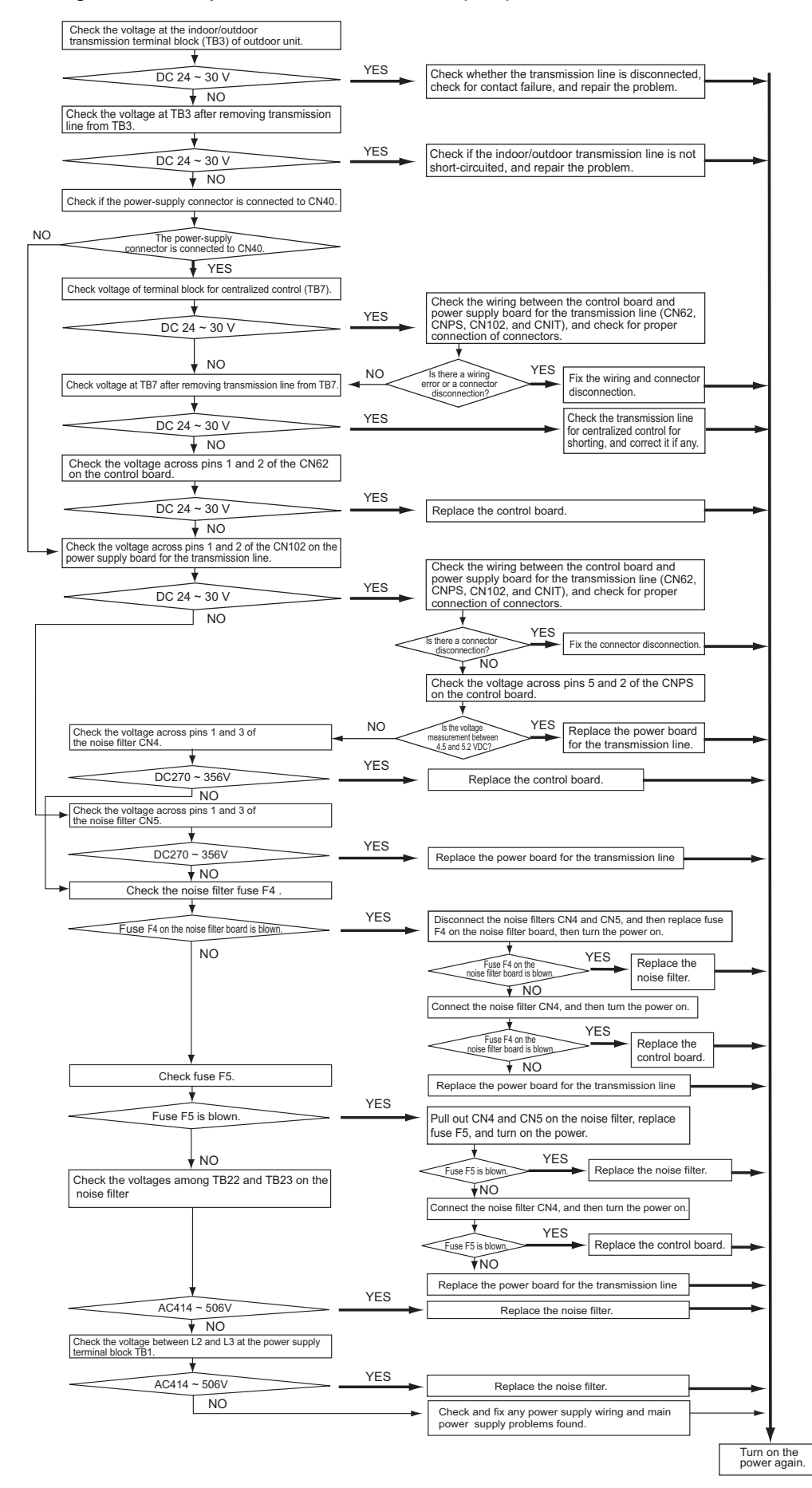

# -10- Troubleshooting

### 1. Important notes

- If the unit or its refrigerant circuit components experience malfunctions, take the following steps to prevent recurrence.
- (1) Diagnose the problem and find the cause.
- (2) Before repairing leaks on the brazed sections on the pipes, recover the refrigerant. Braze under nitrogen purge to prevent oxidation.
- (3) If any component (including the compressor) malfunctions, only replace the affected parts; it is not necessary to replace the entire unit.
- (4) Be sure to recover the refrigerant from the unit before disposing of the unit.
- (5) If the cause of the problem cannot be identified, contact the service desk with the following information: unit model, serial number, and the nature of the problem.

## 2. Before replacing the fan

- (1) Before replacing the fan, turn off the main power of the unit.
- (2) The motor connectors are on the FAN INV board in the control box and can be accessed by removing the service panel and the fan guard.
- (3) Install the fan wires as they were, using the same route and all required clamps.

# [4] Refrigerant Leak

# 

Do not use refrigerant other than the type indicated in the manuals provided with the unit and on the nameplate.

- Doing so may cause the unit or pipes to burst, or result in explosion or fire during use, during repair, or at the time of disposal of the unit.
- It may also be in violation of applicable laws.
- MITSUBISHI ELECTRIC CORPORATION cannot be held responsible for malfunctions or accidents resulting from the use of the wrong type of refrigerant.

## 1. Leak spot: In the case of outdoor unit

- 1) Extract the refrigerant from the unit.
- 2) Repair the leak.
- Repair the leak, and evacuate the air from the entire system <sup>\*1</sup>. Charge the system with 6.5 ± 0.3 kg (14.33 ± 0.67 lbs) of R744 (CO<sub>2</sub>).

<sup>\*1.</sup> Refer to Chapter I [4] (4) Vacuuming the refrigerant circuit for detailed procedure.(page 9)

# [5] Parts Replacement Procedures

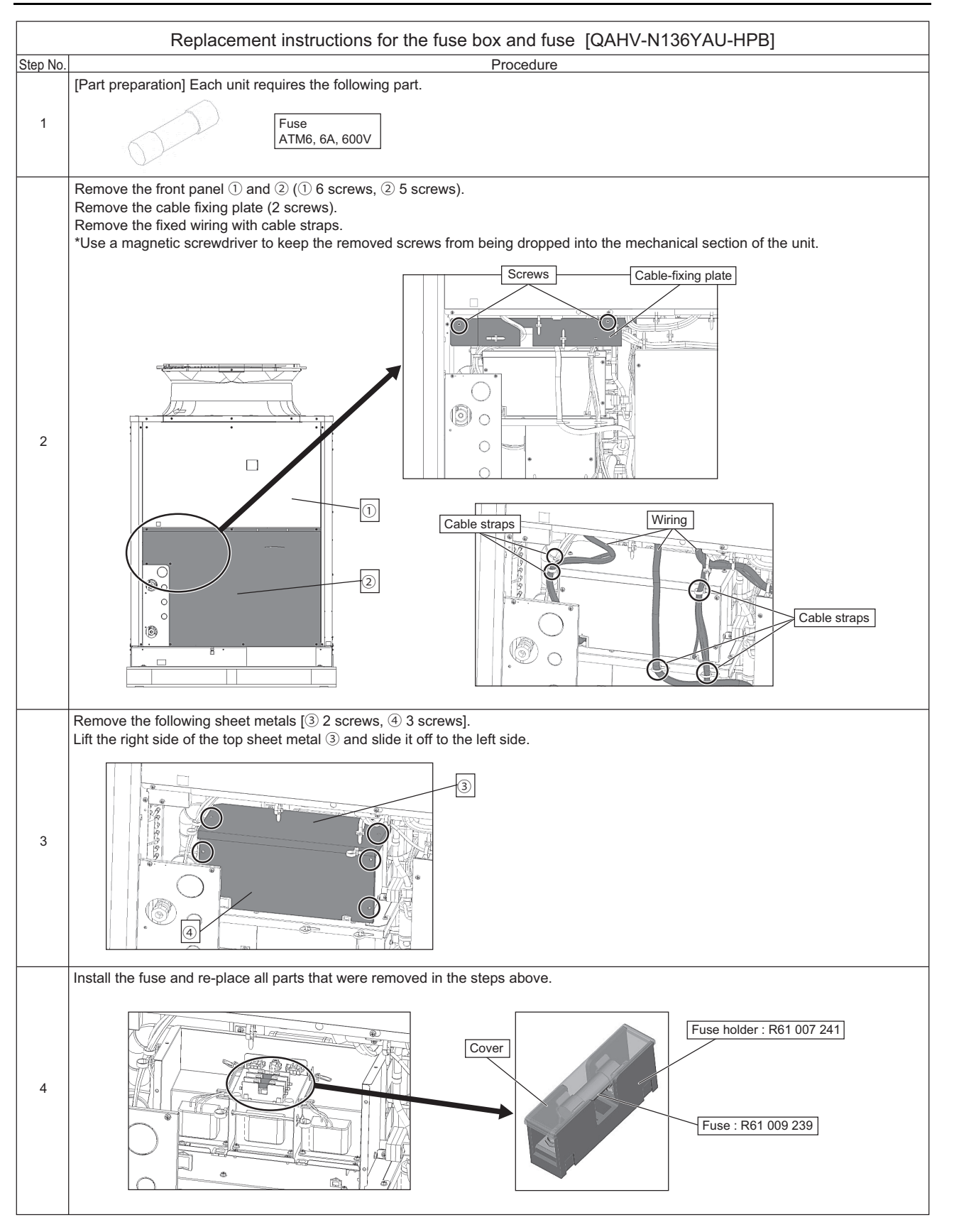

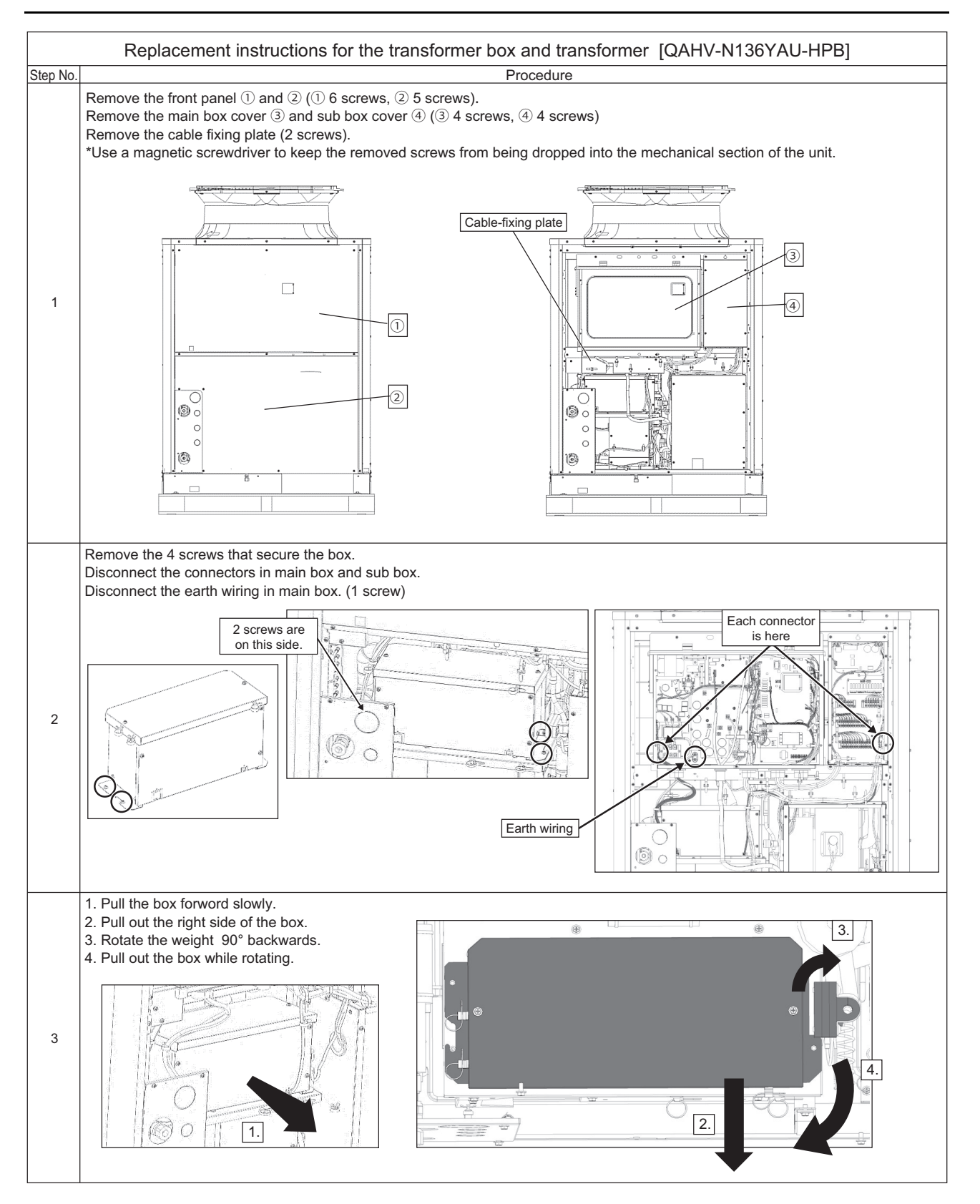

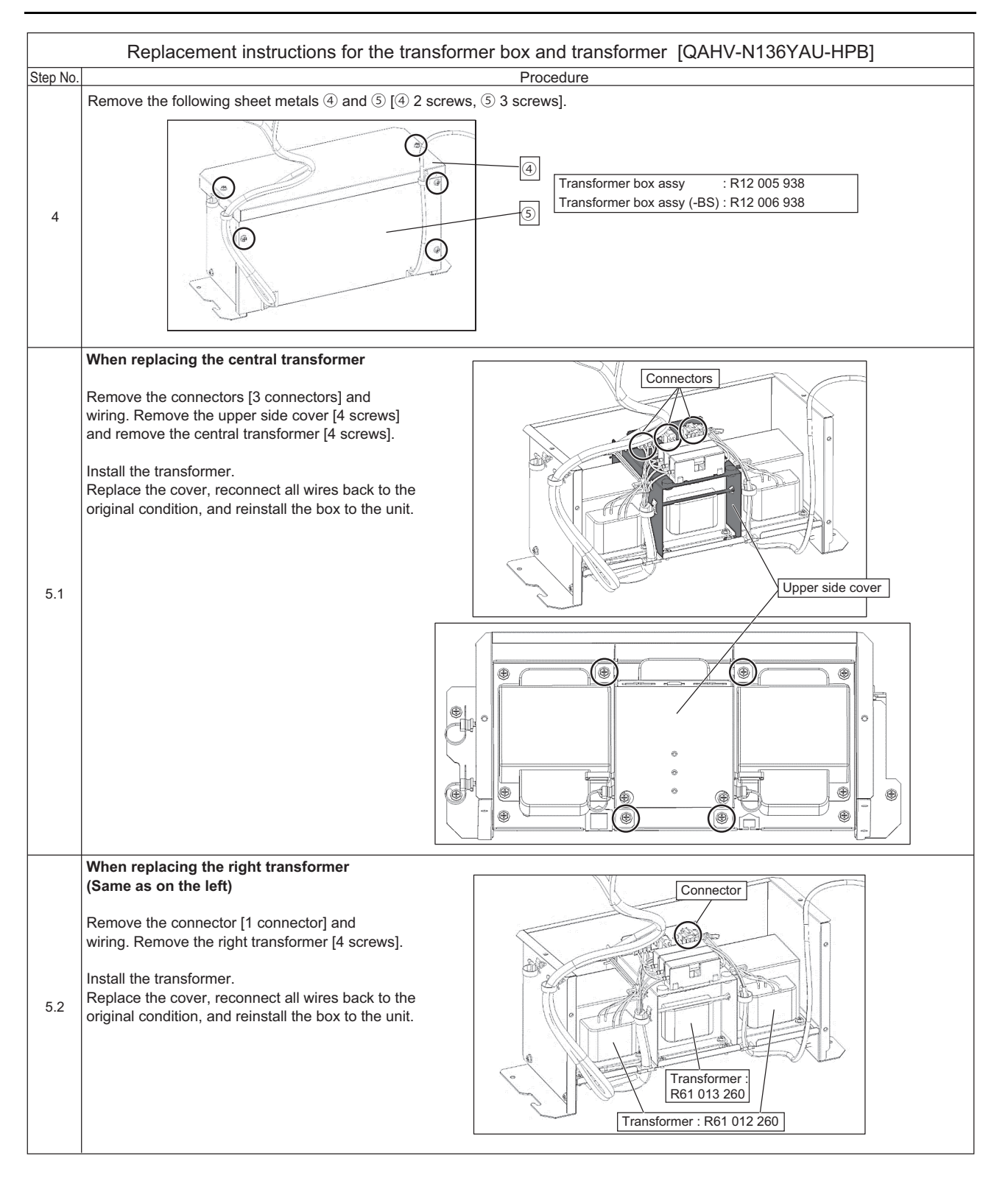
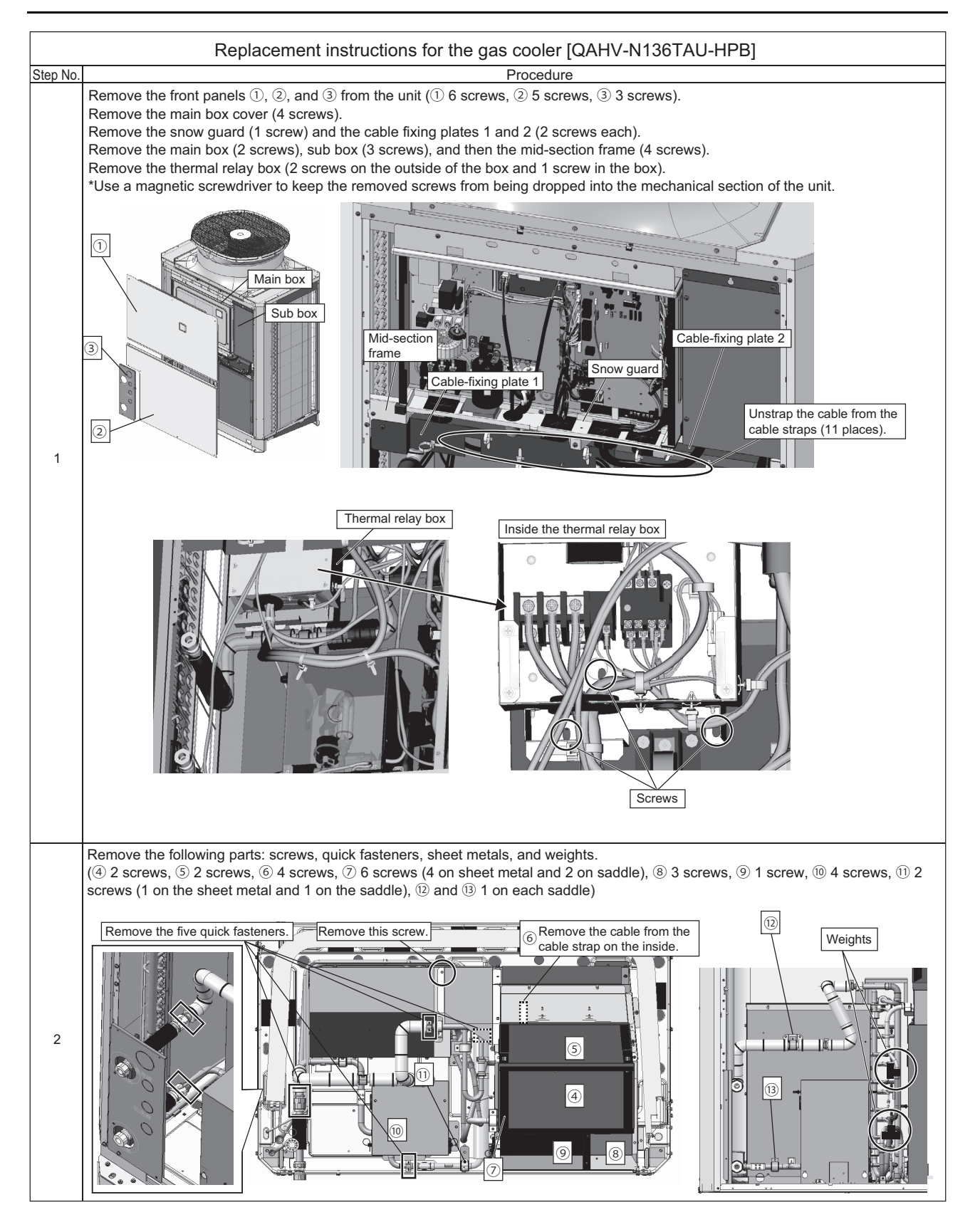

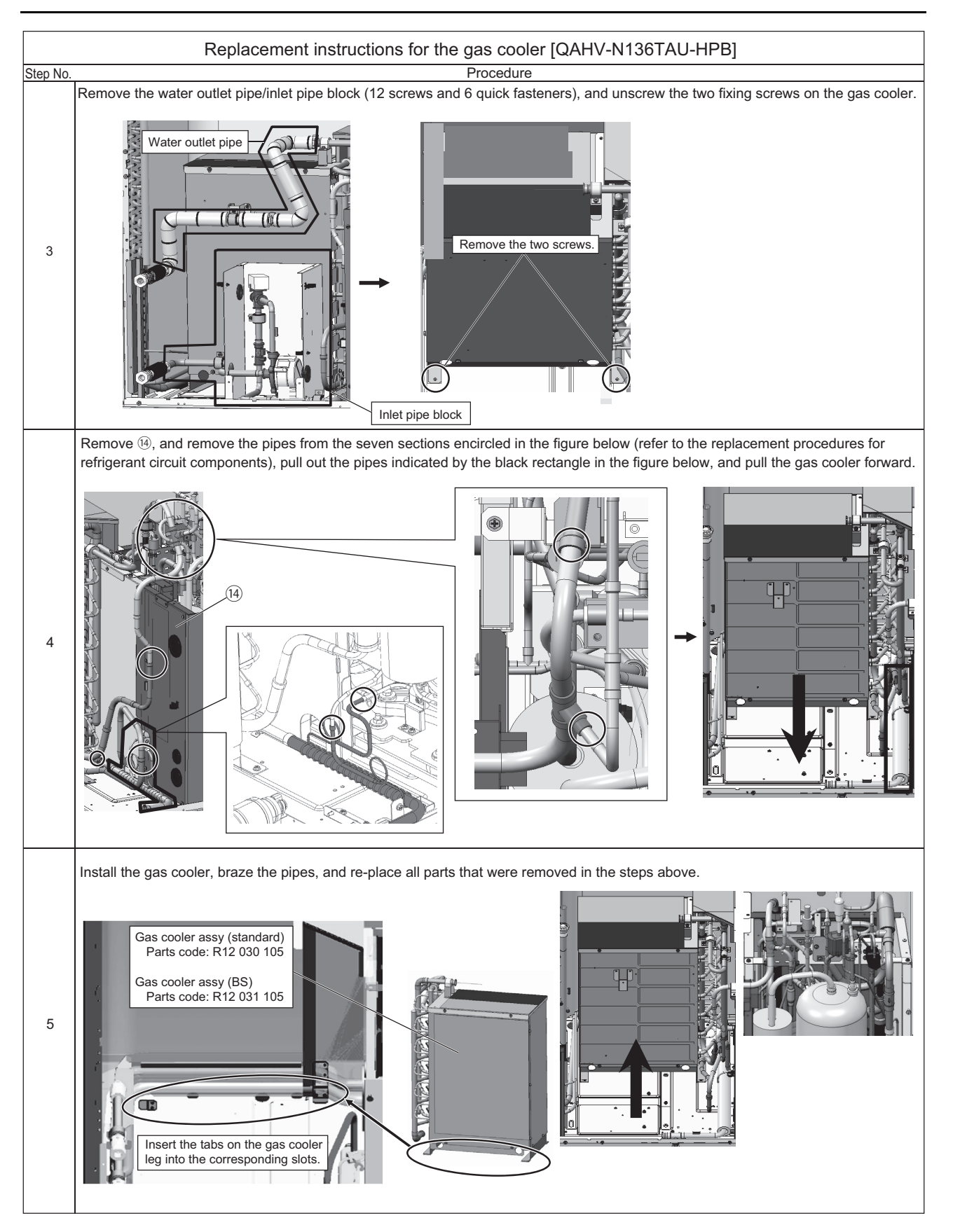

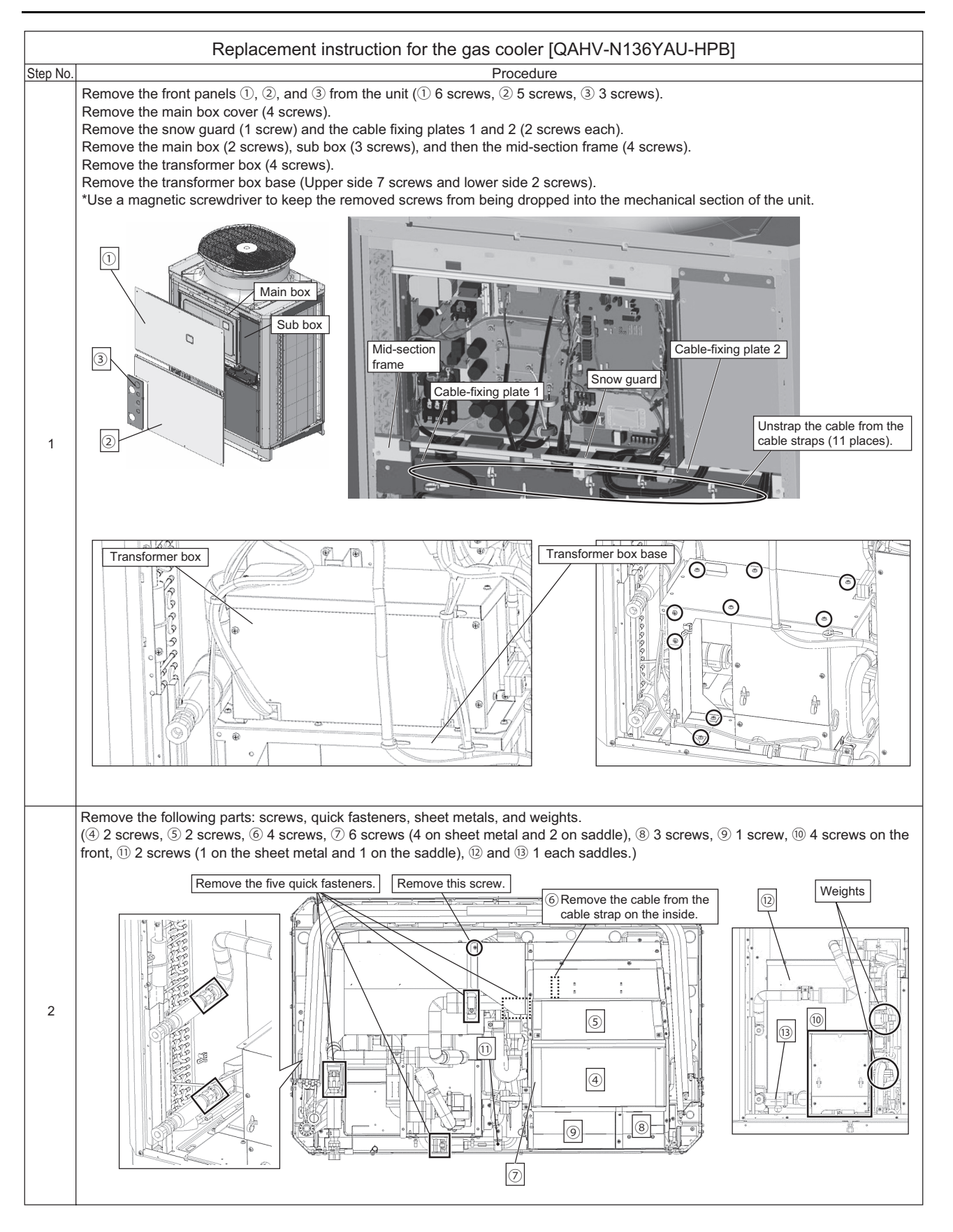

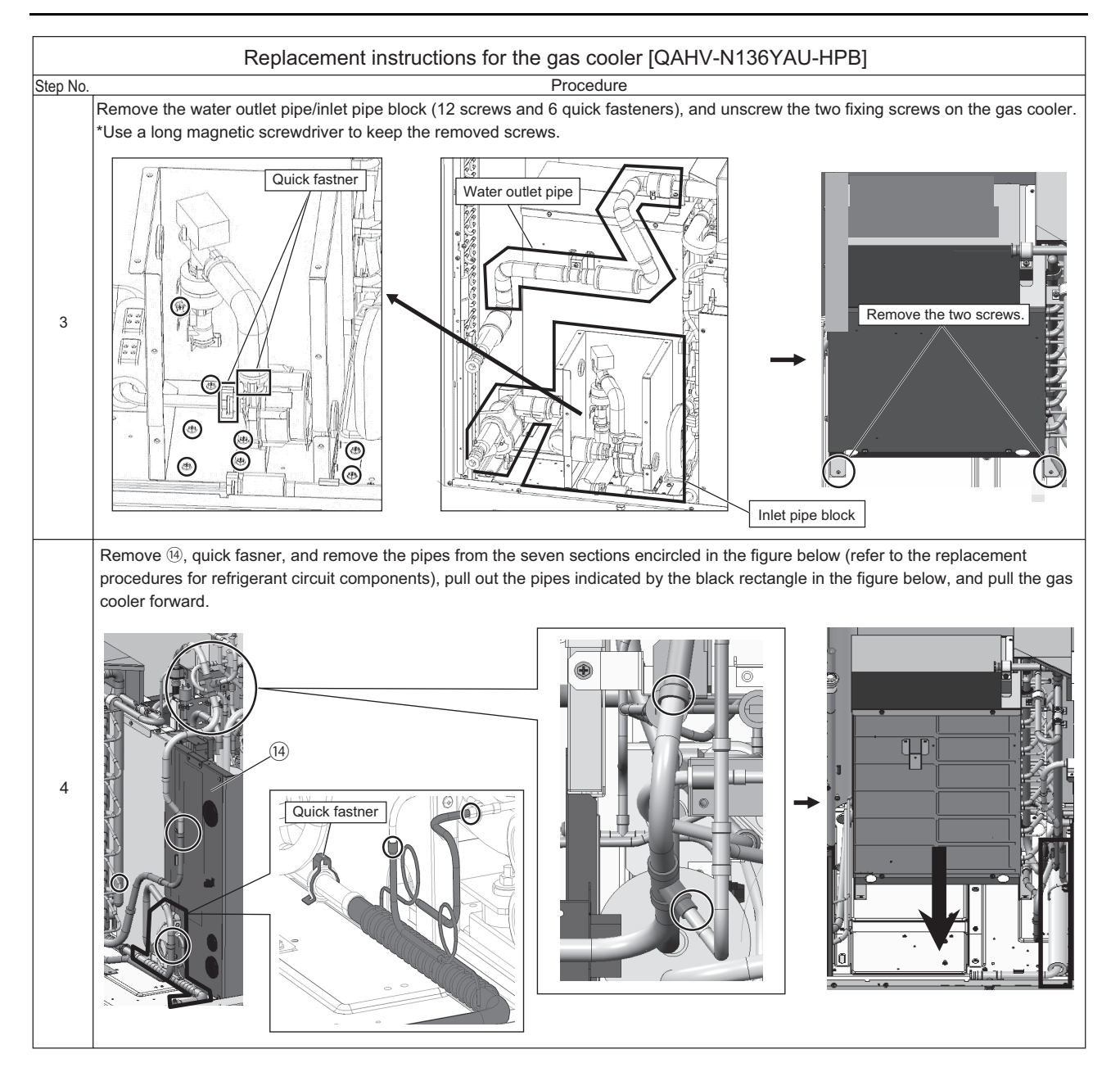

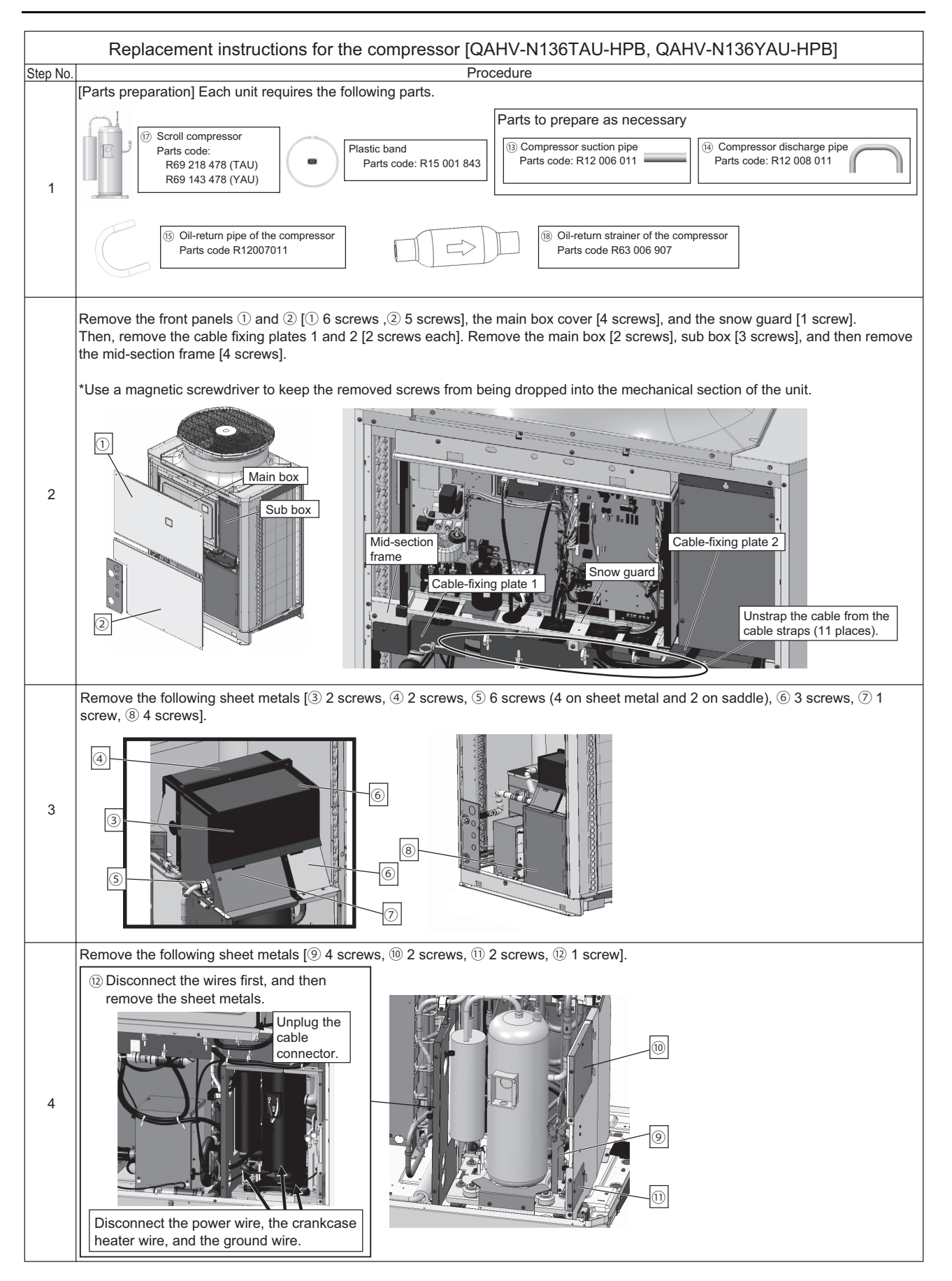

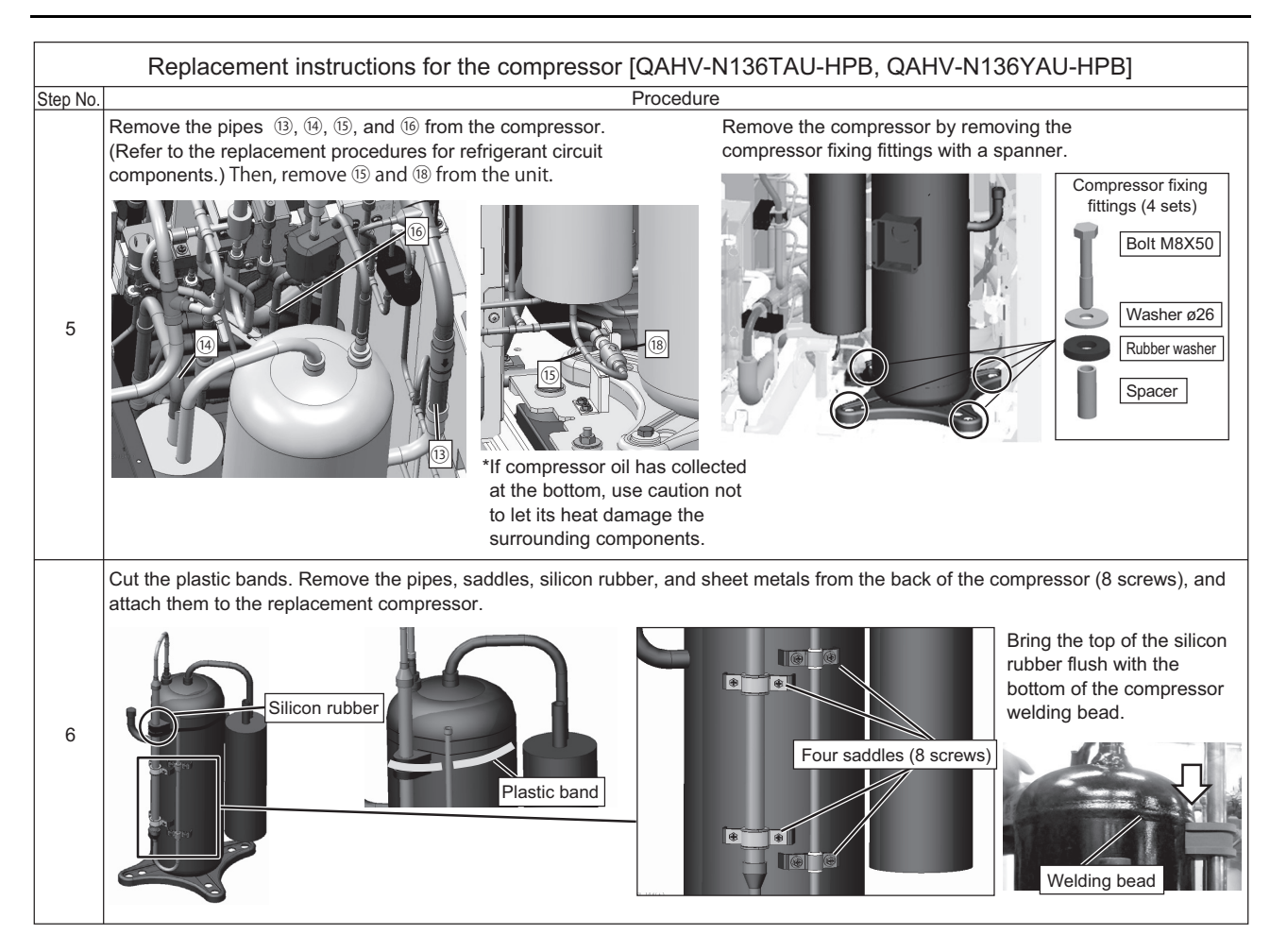

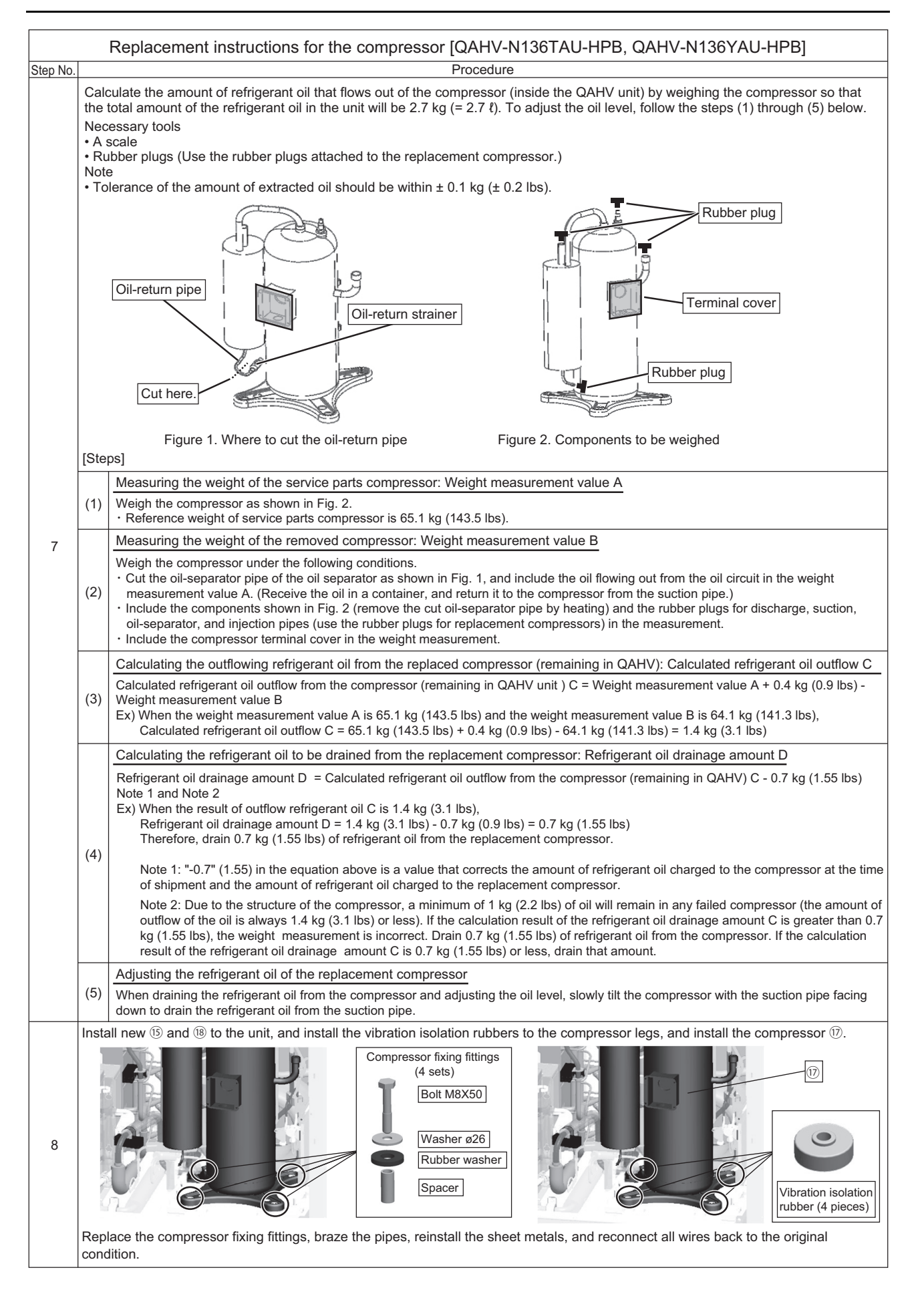

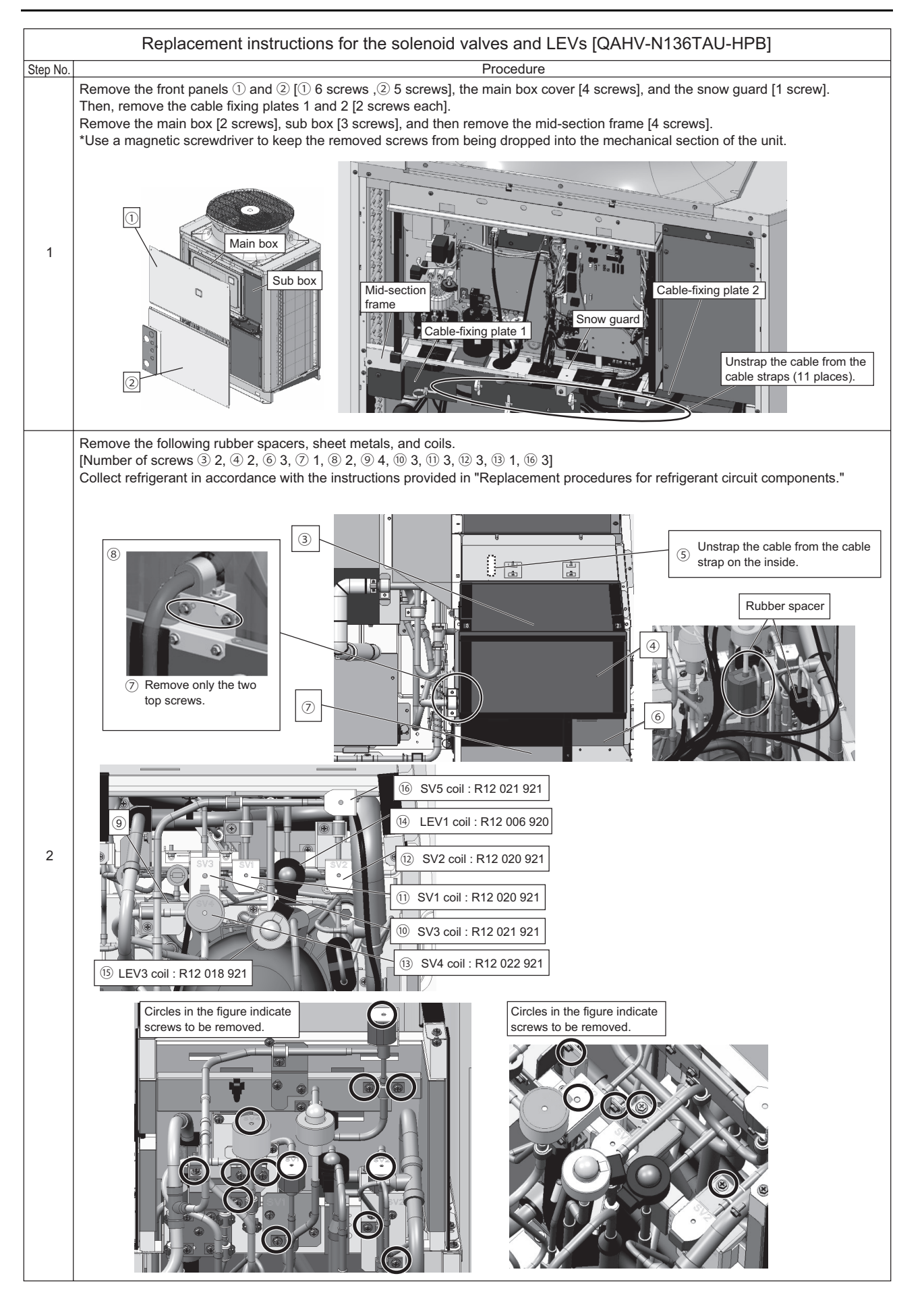

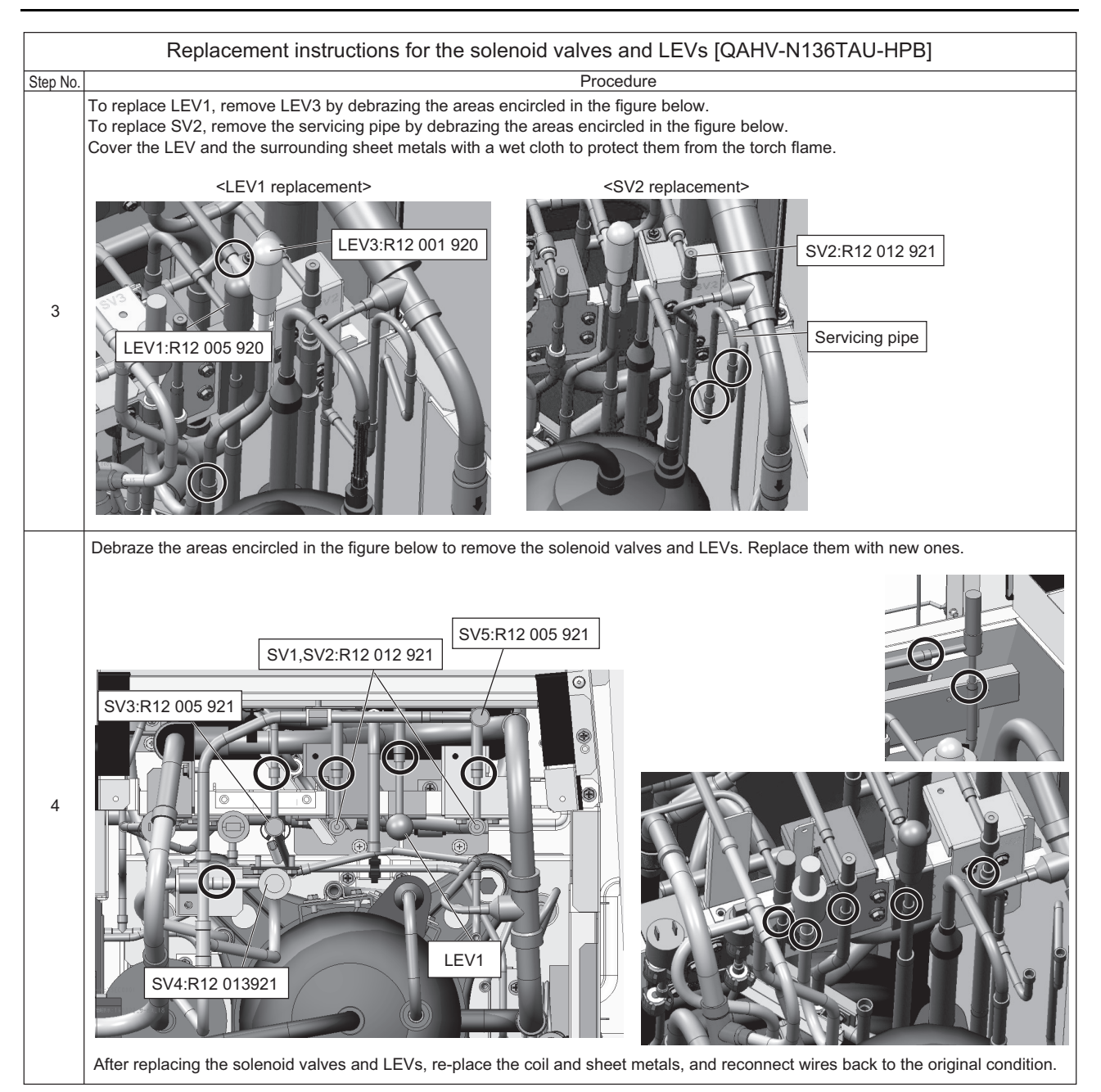

#### Correspondence table of solenoid valves and coils

| COIL                    | HPV-MOAH502B1    | HPV-MOAH104C1                       | HPV-MORH116CB1  |  |  |
|-------------------------|------------------|-------------------------------------|-----------------|--|--|
| VALVE                   | HPV-102D         | HPV-122D                            | HPV-825DS       |  |  |
| SV No.                  | SV1, SV2         | SV3, SV5                            | SV4             |  |  |
| Figure                  |                  |                                     |                 |  |  |
| 1 Coil color            | Black            | Brown                               | Green           |  |  |
| 2 Valve diameter        | φ9/16 in (14 mm) | φ11/16 in (16 mm)                   | φ7/8 in (21 mm) |  |  |
| Service part No.: Coil  | R12 020 921      | R12 021 921                         | R12 022 921     |  |  |
| Service part No.: Valve | R12 012 921      | R12 012 921 R12 005 921 R12 013 921 |                 |  |  |

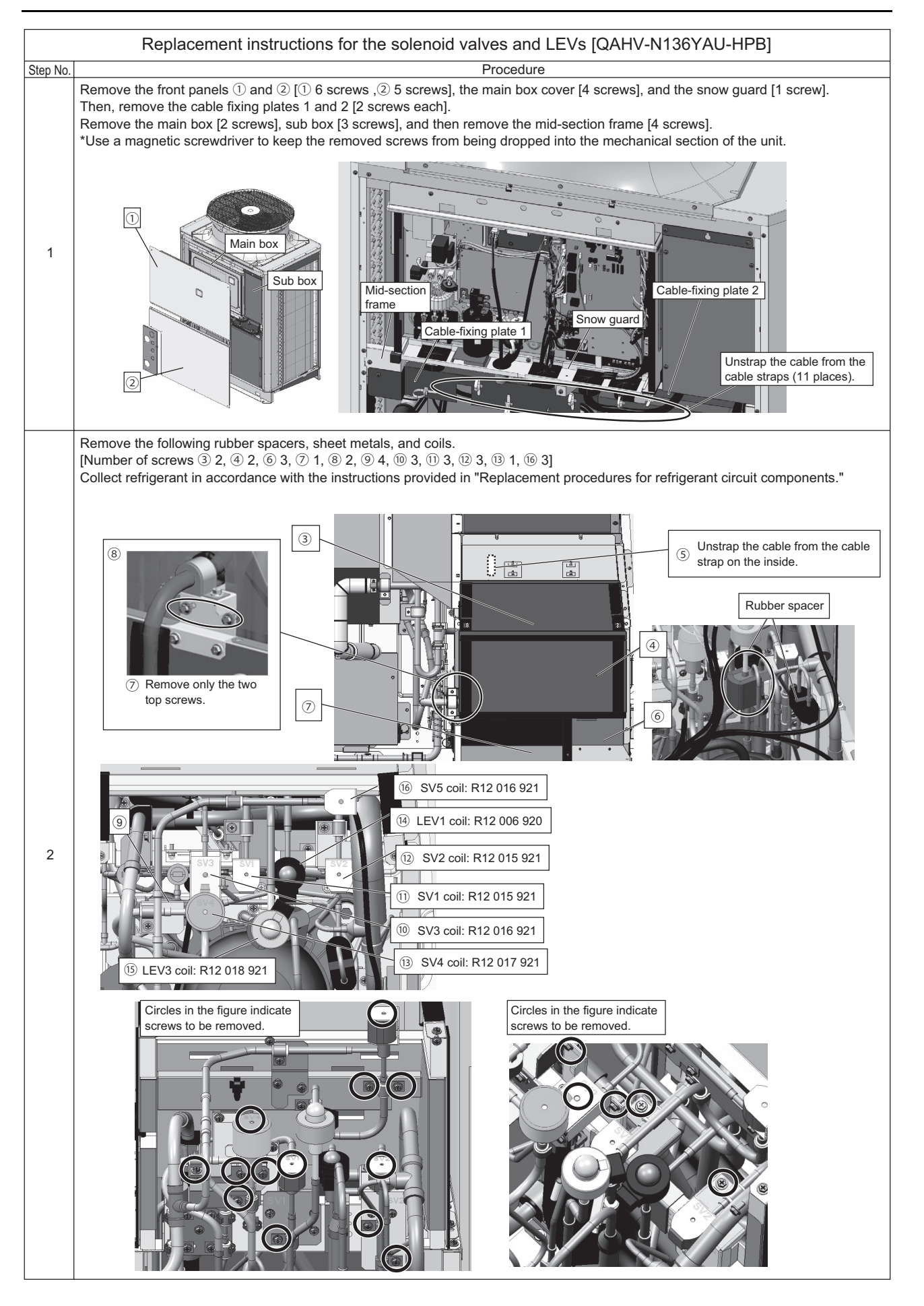

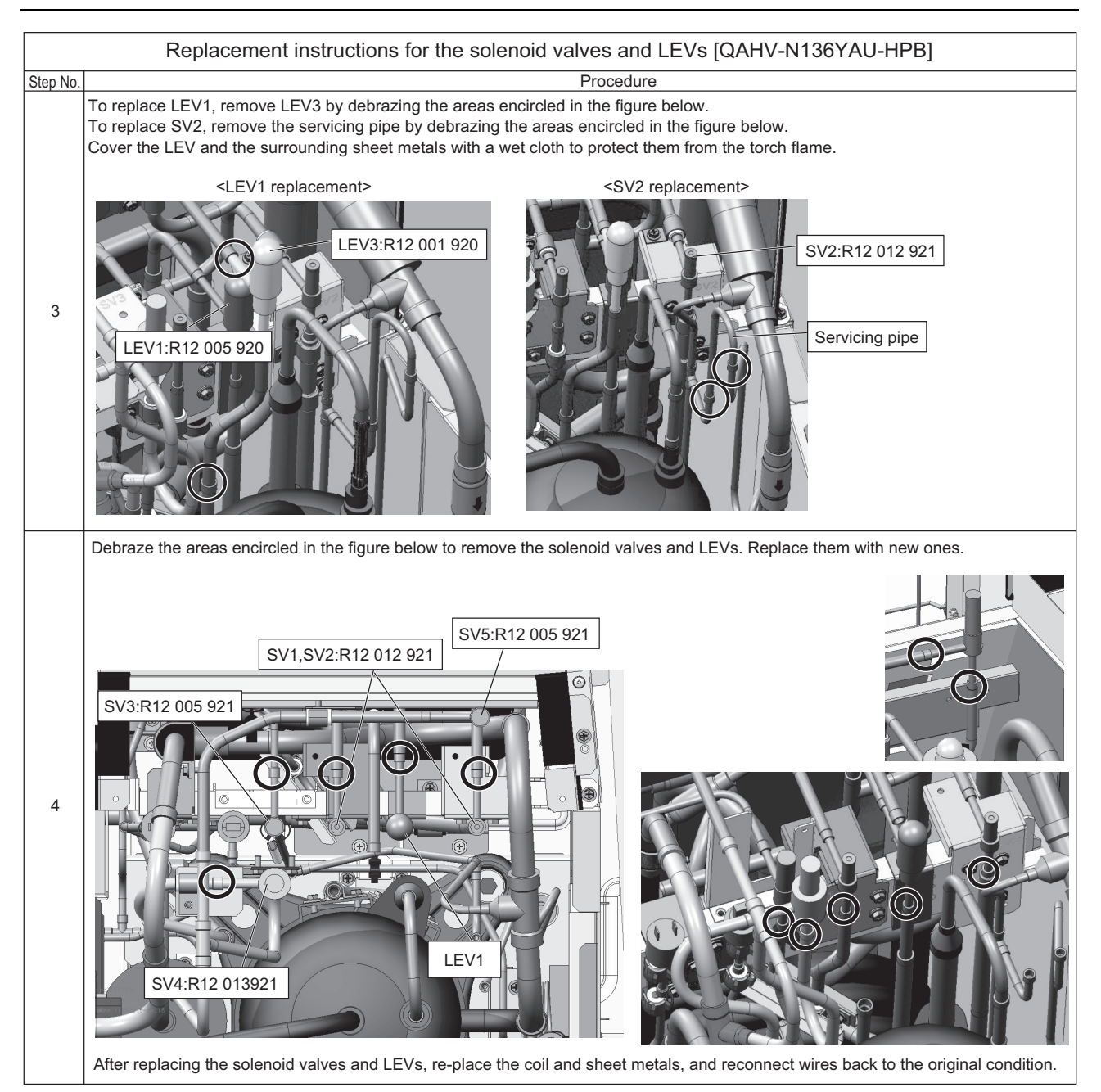

#### Correspondence table of solenoid valves and coils

| COIL                    | HPV-MOAJ900B1               | HPV-MOAJ142B1     | HPV-MORJ061B1   |  |  |
|-------------------------|-----------------------------|-------------------|-----------------|--|--|
| VALVE                   | HPV-102D                    | HPV-122D          | HPV-825DS       |  |  |
| SV No.                  | SV1, SV2                    | SV3, SV5          | SV4             |  |  |
| Figure                  |                             |                   |                 |  |  |
| 1 Coil color            | Black                       | Brown             | Green           |  |  |
| ②Valve diameter         | φ9/16 in (14 mm)            | φ11/16 in (16 mm) | φ7/8 in (21 mm) |  |  |
| Service part No.: Coil  | R12 015 921                 | R12 016 921       | R12 017 921     |  |  |
| Service part No.: Valve | oart No.: Valve R12 012 921 |                   | R12 013 921     |  |  |

#### [6] Removing scale from the gas cooler

#### 1. General workflow: From determining the need for cleaning up to the completion of cleaning

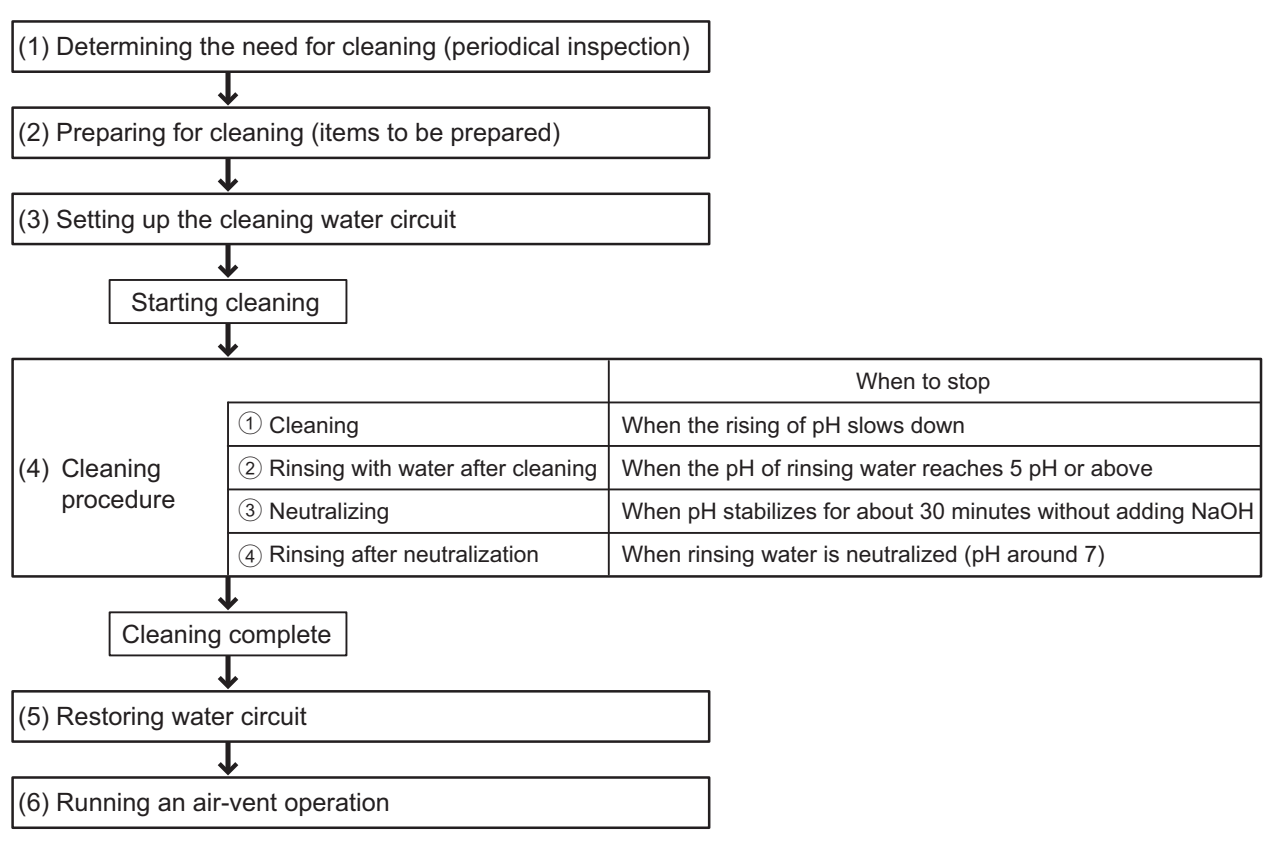

#### 2. Detailed workflow: From determining the need for cleaning up to the completion of cleaning

Explained below are details of steps (1) through (6) in the previous page.

#### (1) Determining the need for cleaning

\*Removal procedure for short pipe for checking the presence of scale

- 1) Shut off the power to the unit, close the valves at the hot water supply port, feed water port, and circulation water inlet before proceeding to the next step. (See the outline diagram for the location of pipe connections.)
- The short pipe for checking the presence of scale can be found (see Photo 1) when seen from below the panel side of the machine room. (The short pipe is gold and is located behind the compressor.)

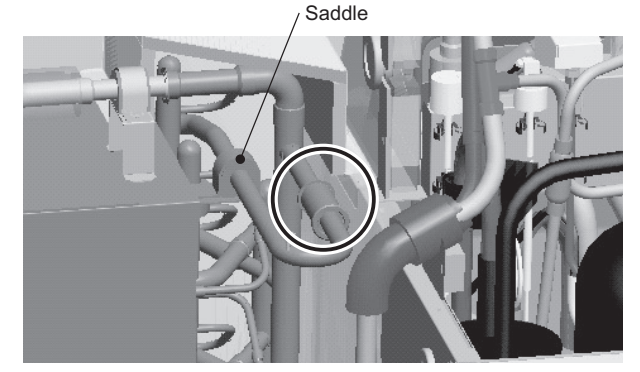

Photo 1: Location of the short pipe for checking the presence of scale

3) The short pipe is installed as shown in Photo 2. It can be disassembled into three components: ① Short pipe, ② fastener, and ③ gas cooler pipe.

To remove these components, first remove the saddle shown in Photo 1 from the top, pull up and out the fasteners (2), and then remove the gas cooler pipes (3) that are connected to the short pipe (1).

If the thickness of scale on the short pipe on the entire surface has exceeded 0.5 mm, perform cleaning.

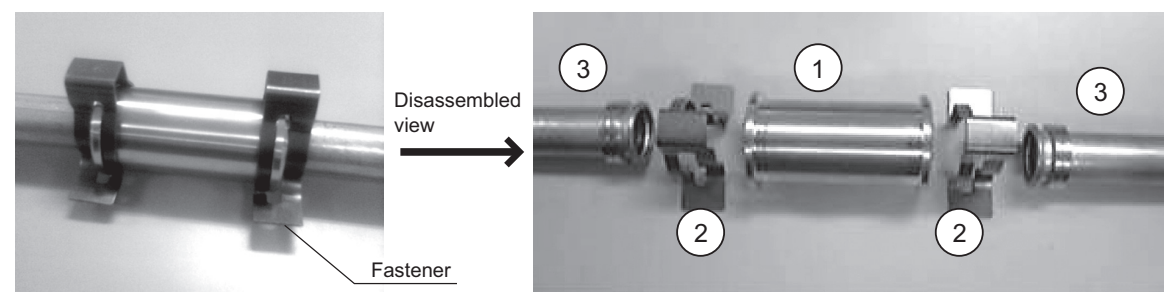

Photo 2: Short pipe for checking the presence of scale

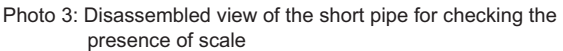

#### (2) Preparation for cleaning

Items to prepare (Inside the dashed lines in Figure 1 is the cleaning device.)

- Cleaning agent
- Sodium nitrate (neutralizing agent) The use of solution type sodium nitrate is preferable. When using the powder type, powder must be well dissolved.
- ① Container (for cleaning) Approximate holding capacity (three to four times the internal volume of the circuit)
- 2 Pump (15 L/min (4 gal/min); water head: 3 m (9.8 ft) minimum)
- ③ Submersible pump (placed in the container for exhaust water)
- ④ Container for placing exhaust water (Approximate holding
- capacity: 100 L (26.4 gal))
- pH tester
- Water pressure gauge (to measure approximate flow rate), if available
- Water
- \*Internal gas cooler volume (the parts to be cleaned of scale): Approximately 7 L (1.8 gal)

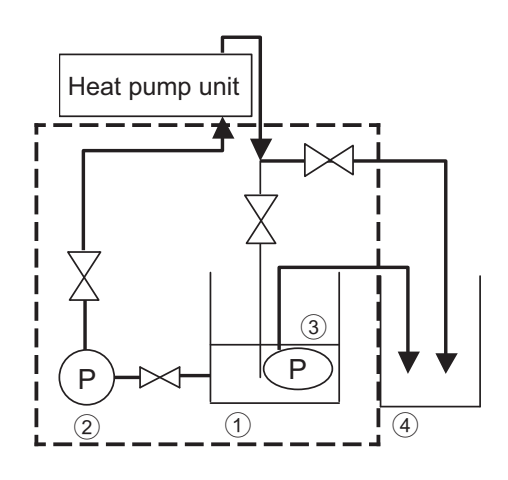

Figure 1 Cleaning device (inside the dashed lines)

#### (3) Setting up the cleaning water circuit

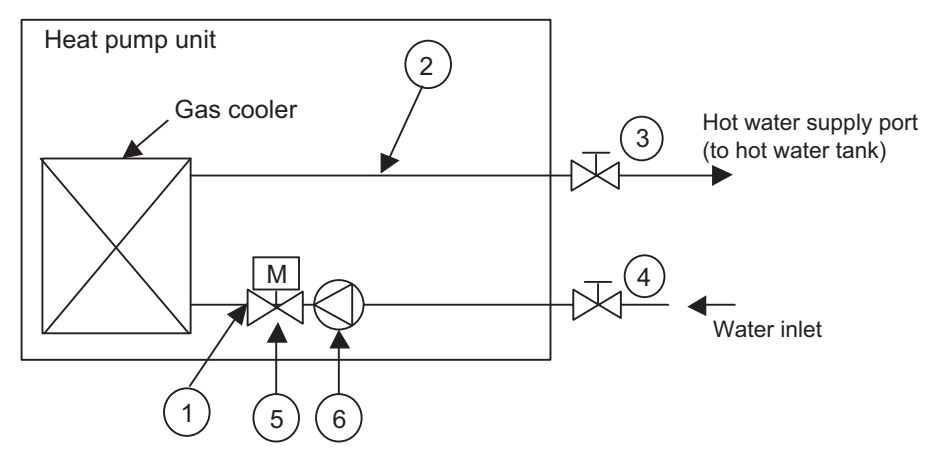

Figure 2: Valves to be closed and connections of cleaning water circuit

Figure 2 symbol explanation

| ① Connection to cleaning water circuit outlet | 2 Connection to cleaning water circuit inlet | ③ Hot water supply valve |
|-----------------------------------------------|----------------------------------------------|--------------------------|
| ④ Water inlet valve                           | 5 Flow rate control valve                    | 6 Pump                   |

Shut off the power to the unit, close the valves at the hot water supply port ③ and water inlet ④, and then connect the cleaning water circuit to the unit.

Cleaning water circuit is connected to the unit at the hot water supply port on the back of Heat pump unit ① and at the gas cooler inlet in the front of the Heat pump unit ② as shown in Figure 2.

Cleaning solution flows through the pipe indicated as ②, gas cooler, and then the pipe indicated as ① in Figure 2.

Set up the cleaning water circuit by removing built-in components from the unit as shown on the next page.

(1) Remove the cover from the water pipe box  $\bigcirc$ .

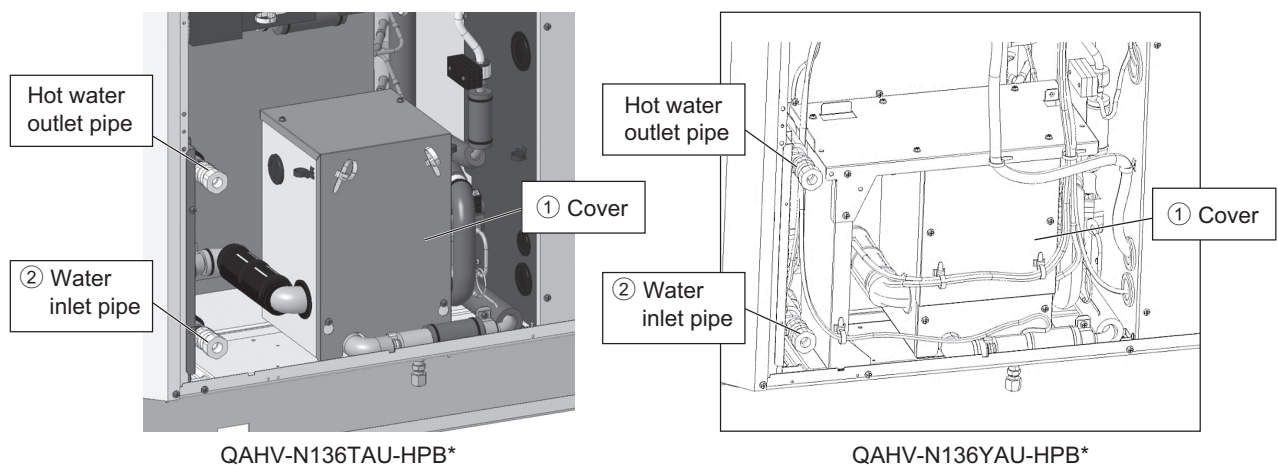

\* The same procedures are followed for step (2) and thereafter.

- (2) Remove the water inlet pipe 2 by removing the saddle 3 and quick fastener (for straight pipe) 4.
- (3) Remove the gas cooler inlet pipe 6 by removing the quick fastener 5 (for reduced pipe).

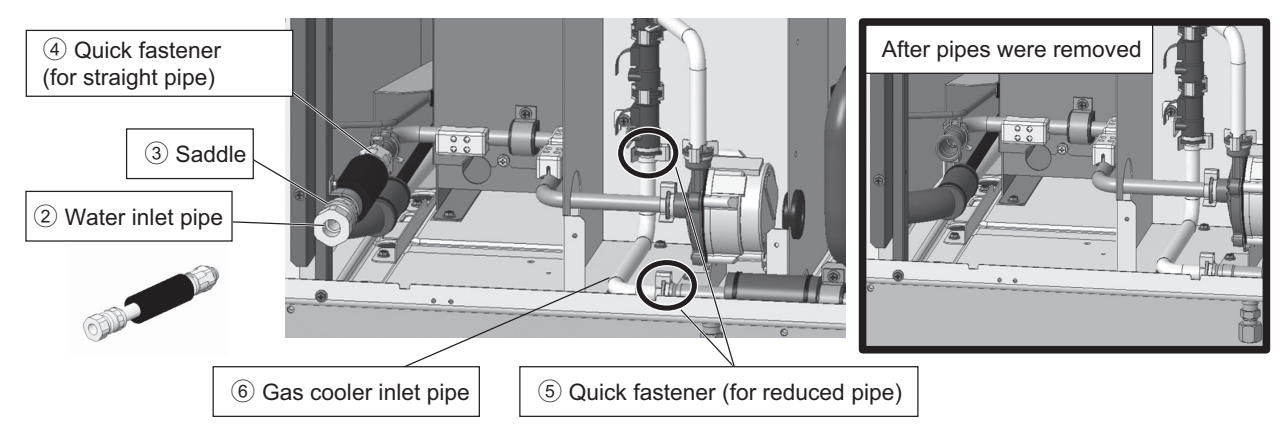

(4) Install the pipe as shown below, using a quick fastener (5) (for reduced pipe).

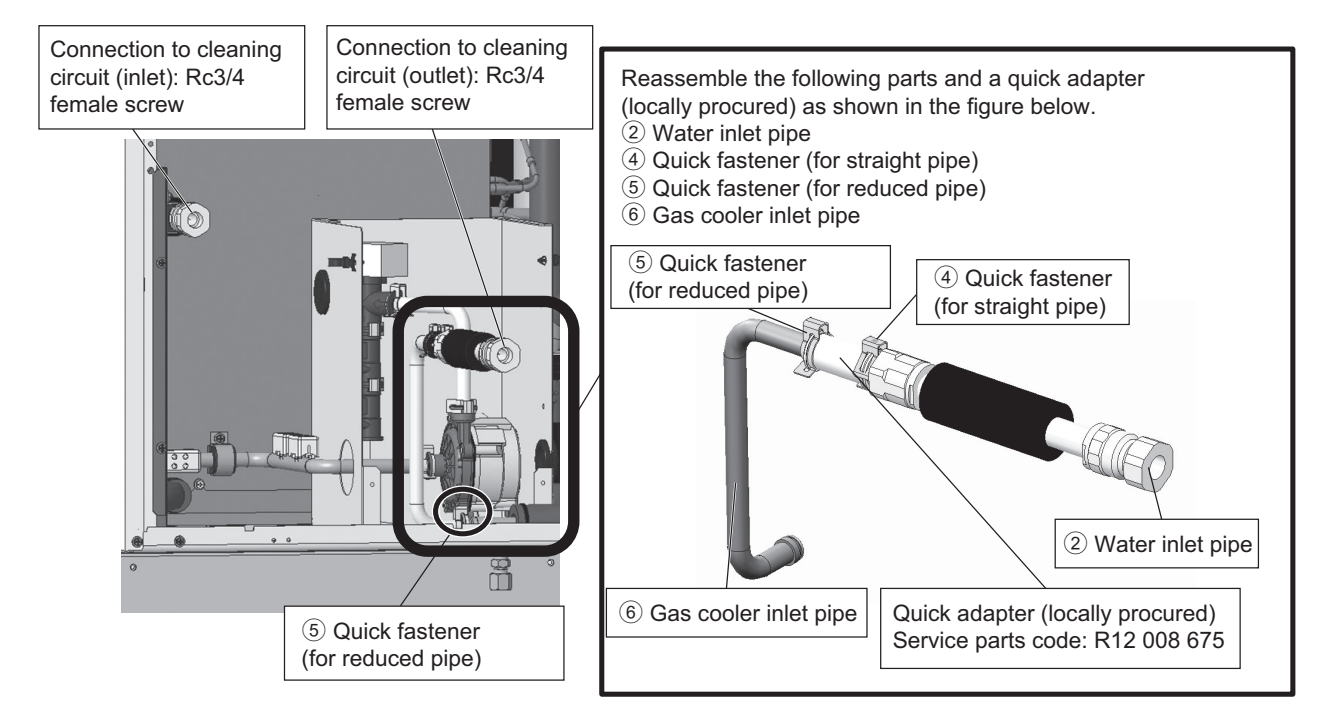

Set up the cleaning water circuit as shown in Figure 3. Numbers (1) through (4) in the figure indicate the following items.

- ① Container (for cleaning)
- 2 Pump
- ③ Submersible pump (placed in the container ① for exhaust water)
- ④ Container for exhaust water (also used to temporarily drain out cleaning solution when it starts foaming.)

After setting up the cleaning water circuit, place water in item ①, circulate the water, and check for leaks. After checking for leaks, replace the circulation water if has become dirty. If not, the water can be reused for cleaning. Use as much of it as necessary for cleaning.

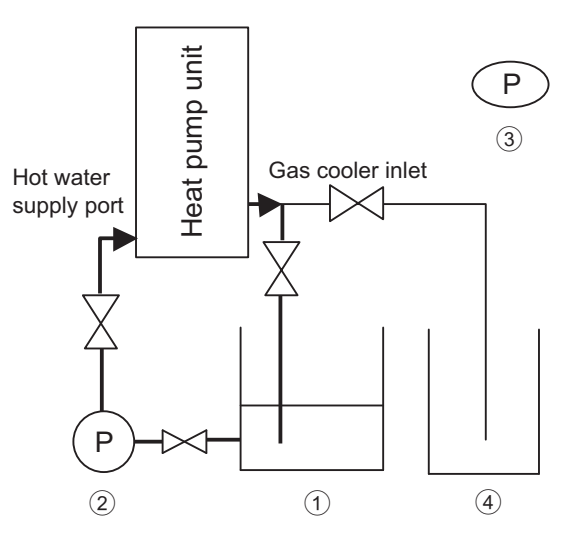

Figure 3 Cleaning water circuit

Make sure that the water inlet pipe has a port for connecting a pipe for chemical cleaning.
Formic acid, citrate, oxalic acid, acetic acid, or phosphate acid diluted to 5% can be used as a cleaning solution to remove scale.

Do not use hydrochloric acid, sulfuric acid, or nitric acid for cleaning because they are highly corrosive.

- 2) Make sure that valves are located before the inlet and after the outlet.
- 3) Connect the pipe for passing the cleaning solution to the inlet/outlet pipe on the gas cooler, fill the plate heat exchanger with cleaning agent heated to 50-60°C (120-140°F), and then let the solution circulated for two to five hours using a pump. The time needed to clean depends on the temperature of the cleaning solution or the degree of scaling. Observe the changes in the color of cleaning solution to determine how long the cleaning solution needs to be circulated.
- 4) When done cleaning, drain the cleaning solution from the gas cooler, fill the gas cooler with 1-2% sodium hydrate (NaOH) solution or with bicarbonic acid (NaHCO<sub>3</sub>) solution, and let the solution circulate for 15 to 20 minutes to neutralize the cleaning solution.
- 5) When done, thoroughly rinse inside the gas cooler with clean water.
- 6) When using a commercially available cleaning solution, make sure that it is not corrosive to stainless steel or copper beforehand.
- 7) For details of cleaning, consult the cleaning solution manufacturer.

#### 1) pH (to be measured with a pH tester)

The graph at right shows the relationship between the elapsed time from the beginning of cleaning and the changes in pH. Cleaning solution will dissolve scale into the cleaning solution, which will gradually raise the pH of the cleaning solution. When the rise in pH begins to slow down (at 90 minutes in the graph at right), add the cleaning solution so the pH will drop to 0.5.

If the pH rises after the solution is added, keep cleaning to remove the remaining scale.

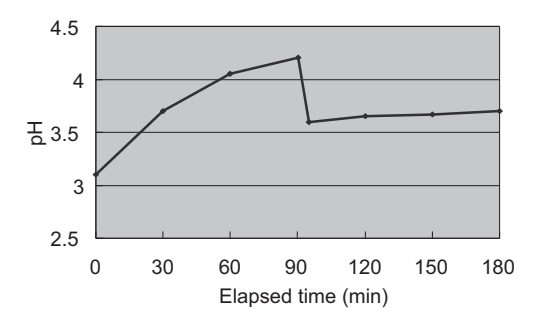

If there is no obvious rise in the pH, stop cleaning. Not much more of scale can be removed.

#### 2) Appearance of the cleaning solution

The cleaning solution is pale yellow at the beginning. When scale is dissolved into the solution, the color may turn to brown or dark brown. This is normal.

#### 3) Flow rate (to be measured with a water-pressure gauge)

Flow rate will increase as the scale is removed. (A rise in flow rate indicates scale is being removed.)

Connect the container to collect used cleaning water as shown in Figure 4.

Exhaust water drainage route (See Figure 4.):  $(1 \rightarrow 2 \rightarrow \text{Heat pump unit} \rightarrow 4)$ 

Using a submersible pump, drain the cleaning water in the cleaning water tank to the exhaust water tank.

Order in which submersible pump is to be used (See Figure 4.): (3)  $\rightarrow$  (3)

Use this circuit for rinsing out the system with water after cleaning.

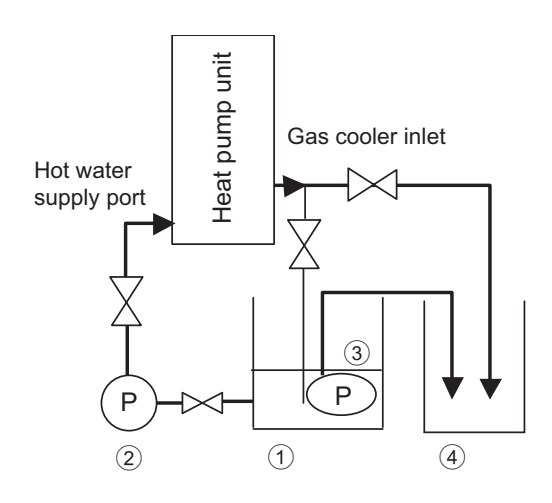

Figure 4 Exhaust water circuit

#### (5) Restoring the water circuit

After rinsing out after neutralizing the water circuit, restore the water circuit. Then, open all valves at the hot water supply port ③, and water inlet ④.

#### (6) Air-vent operation

Perform an air-vent operation.

Operating the system with the air trapped in the pipe will leave the built-in pump idling for a long time and will result in malfunction.

#### 1 Disposal of exhaust water

Do not drain the exhaust water into a drain ditch. Collect the exhaust water, have it properly disposed of by an authorized industrial waste disposal agency.

### **X** Attachments

| [1] R744 (CO <sub>2</sub> ) reingerant saturation temperature table |
|---------------------------------------------------------------------|
|---------------------------------------------------------------------|

## [1] R744 (CO<sub>2</sub>) refrigerant saturation temperature table

| -                | 1      | 1        |        | 1            |               | -        | 1     |          |                |          | -     |
|------------------|--------|----------|--------|--------------|---------------|----------|-------|----------|----------------|----------|-------|
| Pressure<br>MPag | Temp.  | Pressure | Temp.  | Pressure     | Temp.         | Pressure | Temp. | Pressure | Temp.          | Pressure | Temp. |
| 0.50             | -53 12 | 1.82     | -20.83 | 3 14         | -2 73         | 4 46     | 10.52 | 5.78     | 21 11          | 7 10     | 29.92 |
| 0.52             | -52.33 | 1.84     | -20.49 | 3.16         | -2.50         | 4.48     | 10.69 | 5.80     | 21.26          | 7.12     | 30.04 |
| 0.54             | -51.56 | 1.86     | -20.16 | 3.18         | -2.27         | 4.50     | 10.87 | 5.82     | 21.40          | 7.14     | 30.16 |
| 0.56             | -50.82 | 1.88     | -19.83 | 3.20         | -2.05         | 4.52     | 11.05 | 5.84     | 21.55          | 7.16     | 30.28 |
| 0.58             | -50.09 | 1.90     | -19.50 | 3.22         | -1.82         | 4.54     | 11.22 | 5.86     | 21.69          | 7.18     | 30.40 |
| 0.60             | -49.37 | 1.92     | -19.18 | 3.24         | -1.60         | 4.56     | 11.40 | 5.88     | 21.83          | 7.20     | 30.52 |
| 0.62             | -48.67 | 1.94     | -18.86 | 3.26         | -1.37         | 4.58     | 11.57 | 5.90     | 21.98          | 7.22     | 30.64 |
| 0.64             | -47.98 | 1.96     | -18.54 | 3.28         | -1.15         | 4.60     | 11.74 | 5.92     | 22.12          | 7.24     | 30.76 |
| 0.66             | -47.31 | 1.98     | -18.22 | 3.30         | -0.93         | 4.62     | 11.92 | 5.94     | 22.26          | 7.26     | 30.88 |
| 0.68             | -46.65 | 2.00     | -17.90 | 3.32         | -0.71         | 4.64     | 12.09 | 5.96     | 22.41          |          |       |
| 0.70             | -46.01 | 2.02     | -17.59 | 3.34         | -0.49         | 4.66     | 12.26 | 5.98     | 22.55          |          |       |
| 0.72             | -45.37 | 2.04     | -17.28 | 3.36         | -0.27         | 4.68     | 12.43 | 6.00     | 22.69          | -        |       |
| 0.74             | -44.75 | 2.06     | -16.97 | 3.38         | -0.06         | 4.70     | 12.60 | 6.02     | 22.83          | -        |       |
| 0.76             | -44.14 | 2.08     | -16.66 | 3.40         | 0.16          | 4.72     | 12.77 | 6.04     | 22.97          | -        |       |
| 0.78             | -43.53 | 2.10     | -16.36 | 3.42         | 0.38          | 4./4     | 12.94 | 6.06     | 23.11          | -        |       |
| 0.80             | -42.94 | 2.12     | -16.06 | 3.44         | 0.59          | 4.70     | 13.11 | 6.08     | 23.25          | -        |       |
| 0.82             | -42.30 | 2.14     | -15.76 | 3.46         | 0.81          | 4.78     | 13.28 | 6.10     | 23.39          | -        |       |
| 0.84             | -41.79 | 2.10     | -15.40 | 3.40         | 1.02          | 4.00     | 13.40 | 6.14     | 23.00          | 4        |       |
| 0.00             | -40.67 | 2.10     | -13.10 | 3.50         | 1.23          | 4.02     | 13.02 | 6.16     | 23.07          | 1        |       |
| 0.00             | -40.07 | 2.20     | -14.57 | 3.54         | 1.55          | 4.04     | 13.95 | 6.18     | 23.01          | 1        |       |
| 0.92             | -39.58 | 2.24     | -14 28 | 3.56         | 1.86          | 4.88     | 14 12 | 6.20     | 24.08          | 1        |       |
| 0.94             | -39.05 | 2.26     | -13.99 | 3.58         | 2.07          | 4.90     | 14.28 | 6.22     | 24.22          | 1        |       |
| 0.96             | -38.53 | 2.28     | -13.70 | 3.60         | 2.28          | 4.92     | 14.45 | 6.24     | 24.36          | 1        |       |
| 0.98             | -38.01 | 2.30     | -13.42 | 3.62         | 2.48          | 4.94     | 14.61 | 6.26     | 24.50          | 1        |       |
| 1.00             | -37.50 | 2.32     | -13.13 | 3.64         | 2.69          | 4.96     | 14.78 | 6.28     | 24.63          | 1        |       |
| 1.02             | -37.00 | 2.34     | -12.85 | 3.66         | 2.90          | 4.98     | 14.94 | 6.30     | 24.77          | 1        |       |
| 1.04             | -36.51 | 2.36     | -12.57 | 3.68         | 3.10          | 5.00     | 15.11 | 6.32     | 24.90          | 1        |       |
| 1.06             | -36.02 | 2.38     | -12.29 | 3.70         | 3.30          | 5.02     | 15.27 | 6.34     | 25.04          | ]        |       |
| 1.08             | -35.53 | 2.40     | -12.01 | 3.72         | 3.51          | 5.04     | 15.43 | 6.36     | 25.17          |          |       |
| 1.10             | -35.06 | 2.42     | -11.74 | 3.74         | 3.71          | 5.06     | 15.59 | 6.38     | 25.31          | _        |       |
| 1.12             | -34.59 | 2.44     | -11.46 | 3.76         | 3.91          | 5.08     | 15.75 | 6.40     | 25.44          |          |       |
| 1.14             | -34.12 | 2.46     | -11.19 | 3.78         | 4.11          | 5.10     | 15.91 | 6.42     | 25.58          |          |       |
| 1.16             | -33.66 | 2.48     | -10.92 | 3.80         | 4.31          | 5.12     | 16.07 | 6.44     | 25.71          | 4        |       |
| 1.18             | -33.21 | 2.50     | -10.65 | 3.82         | 4.51          | 5.14     | 16.23 | 6.46     | 25.84          | -        |       |
| 1.20             | -32.76 | 2.52     | -10.38 | 3.84         | 4.71          | 5.16     | 16.39 | 6.48     | 25.98          | -        |       |
| 1.22             | -32.31 | 2.54     | -10.12 | 3.86         | 4.91          | 5.18     | 16.55 | 6.50     | 26.11          | -        |       |
| 1.24             | -31.87 | 2.00     | -9.85  | 3.88         | 5.10          | 5.20     | 10./1 | 0.52     | 20.24          | -        |       |
| 1.20             | -31.44 | 2.00     | -9.09  | 3.90         | 5.50          | 5.24     | 17.03 | 6.56     | 20.37          | 1        |       |
| 1.20             | -30.58 | 2.00     | -9.02  | 3.92         | 5.69          | 5.24     | 17.03 | 6.58     | 26.63          | 1        |       |
| 1.32             | -30.16 | 2.64     | -8.80  | 3.96         | 5.88          | 5.28     | 17.34 | 6.60     | 26.00          | 1        |       |
| 1.34             | -29.75 | 2.66     | -8.55  | 3.98         | 6.08          | 5.30     | 17.50 | 6.62     | 26.90          | 1        |       |
| 1.36             | -29.33 | 2.68     | -8.29  | 4.00         | 6.27          | 5.32     | 17.65 | 6.64     | 27.03          | 1        |       |
| 1.38             | -28.93 | 2.70     | -8.03  | 4.02         | 6.46          | 5.34     | 17.81 | 6.66     | 27.16          | 1        |       |
| 1.40             | -28.52 | 2.72     | -7.78  | 4.04         | 6.65          | 5.36     | 17.96 | 6.68     | 27.28          | ]        |       |
| 1.42             | -28.12 | 2.74     | -7.53  | 4.06         | 6.84          | 5.38     | 18.12 | 6.70     | 27.41          | ]        |       |
| 1.44             | -27.72 | 2.76     | -7.28  | 4.08         | 7.03          | 5.40     | 18.27 | 6.72     | 27.54          | ]        |       |
| 1.46             | -27.33 | 2.78     | -7.03  | 4.10         | 7.22          | 5.42     | 18.42 | 6.74     | 27.67          |          |       |
| 1.48             | -26.94 | 2.80     | -6.78  | 4.12         | 7.41          | 5.44     | 18.58 | 6.76     | 27.80          | 1        |       |
| 1.50             | -26.56 | 2.82     | -6.53  | 4.14         | 7.60          | 5.46     | 18.73 | 6.78     | 27.93          |          |       |
| 1.52             | -26.18 | 2.84     | -6.28  | 4.16         | 7.79          | 5.48     | 18.88 | 6.80     | 28.05          | 4        |       |
| 1.54             | -25.80 | 2.86     | -6.04  | 4.18         | 7.97          | 5.50     | 19.03 | 6.82     | 28.18          | -        |       |
| 1.56             | -25.42 | 2.88     | -5.79  | 4.20         | 8.16          | 5.52     | 19.18 | 6.84     | 28.31          | -        |       |
| 1.58             | -25.05 | 2.90     | -5.55  | 4.22         | 8.34          | 5.54     | 19.33 | 6.86     | 28.43          | 4        |       |
| 1.60             | -24.08 | 2.92     | -5.31  | 4.24         | 0.53          | 5.50     | 19.48 | 8 00     | 20.50          | 1        |       |
| 1.02             | -24.32 | 2.94     | -0.07  | 4.20         | 0./ I<br>2 20 | 5.50     | 19.03 | 6.90     | 20.00<br>28.81 | 1        |       |
| 1.04             | -23.50 | 2.50     | -4.03  | 4.20<br>4 30 | 0.09<br>Q NR  | 5.62     | 10.10 | 6.92     | 20.01          | 1        |       |
| 1.68             | -23.00 | 3.00     | -4.36  | 4.32         | 9.26          | 5.62     | 20.08 | 6.96     | 29.06          | 1        |       |
| 1.70             | -22.89 | 3.02     | -4.12  | 4.34         | 9.44          | 5.66     | 20.23 | 6.98     | 29.18          | 1        |       |
| 1.72             | -22.54 | 3.04     | -3.89  | 4.36         | 9.62          | 5.68     | 20.38 | 7.00     | 29.30          | 1        |       |
| 1.74             | -22.19 | 3.06     | -3.65  | 4.38         | 9.80          | 5.70     | 20.53 | 7.02     | 29.43          | 1        |       |
| 1.76             | -21.84 | 3.08     | -3.42  | 4.40         | 9.98          | 5.72     | 20.67 | 7.04     | 29.55          | 1        |       |
| 1.78             | -21.50 | 3.10     | -3.19  | 4.42         | 10.16         | 5.74     | 20.82 | 7.06     | 29.67          | 1        |       |
| 1.80             | -21.16 | 3,12     | -2.96  | 4,44         | 10.34         | 5,76     | 20.97 | 7,08     | 29,80          | 1        |       |

# Service Handbook

Model QAHV-N136TAU-HPB QAHV-N136YAU-HPB

# MITSUBISHI ELECTRIC CORPORATION

www.MitsubishiElectric.com